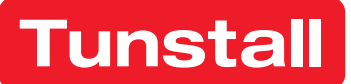

# **Lifeline Digital**

Bestell-Nr. 022-25-9xx Installationshandbuch

DMP - Erweitert

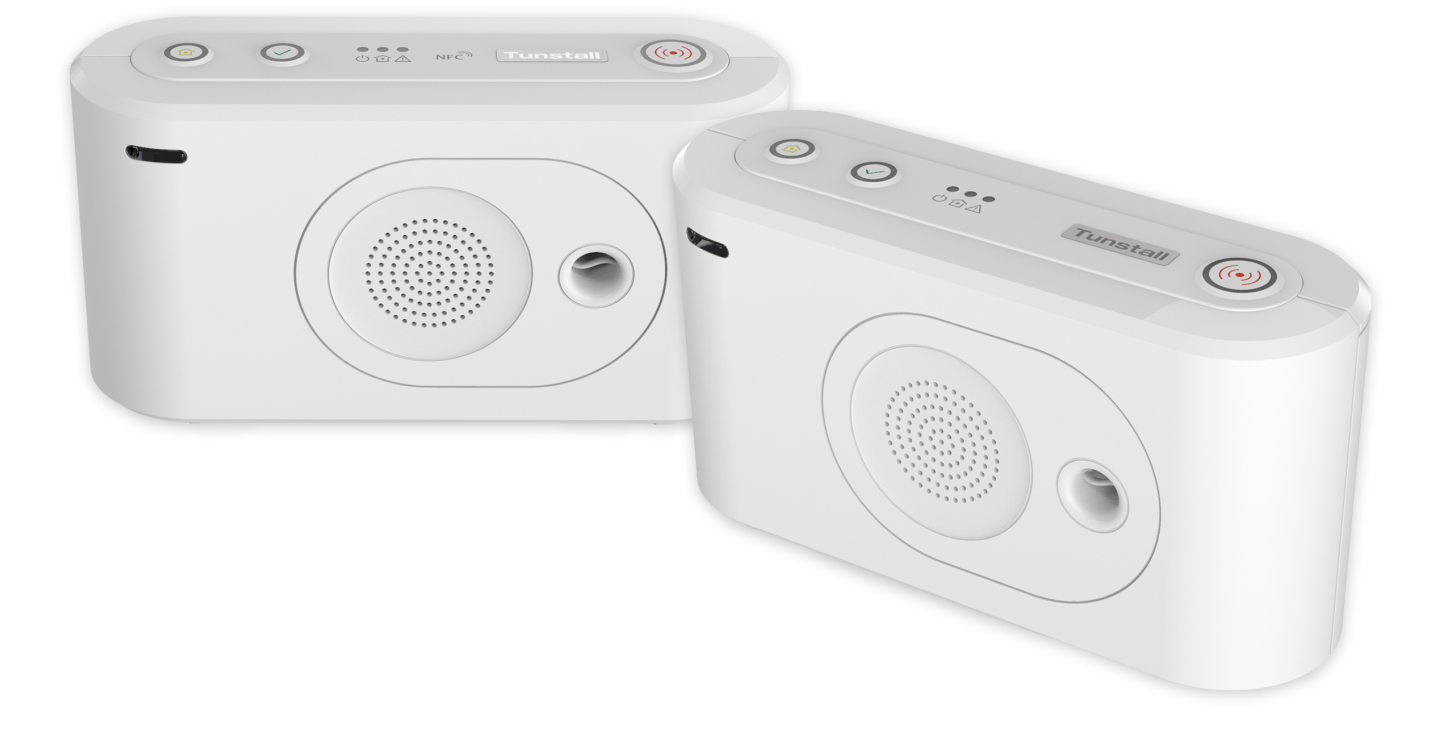

# Inhaltsverzeichnis

| 1. | Sicherheitshinweise                                               |          | 7      |
|----|-------------------------------------------------------------------|----------|--------|
| 2. | Einfuhrung                                                        | •••      | 8      |
|    | 2.1. Kontraindikationen                                           | •••      | 8      |
|    | 2.2. Zweckbestimmung                                              | •••      | 8      |
|    | 2.2.1. Lifeline Digital                                           | •••      | 8      |
|    | 2.2.2. Persönlicher Funksender                                    |          | 8      |
|    | 2.3. Funktionalität                                               |          | 8      |
|    | 2.3.1. Kommunikationswege                                         | . 1      | 0      |
|    | 2.3.2. Kommunikationswege zur DMP                                 | . 1      | 0      |
|    | 2.3.3. WLAN-Verbindung                                            | . 1      | 1      |
|    | 2.3.4. Peripheriegeräte und Eunksensoren                          | 1        | 1      |
|    | 2 3 5 Lifeline Digital Varianten mit unterschiedlichen Funktionen | <br>1    | 1      |
|    | 2.1. Zu diosom Dokumont                                           | · ·      | י<br>2 |
|    | 2.4.1 In diasom Dakumant varvandata Symbola                       | . 1<br>1 | 2      |
|    | 2.4.1. In diesem Dokument verwendete Symbole                      | . I<br>1 | 2      |
|    |                                                                   | .        | 2      |
|    | 2.5.1. Periodischer Test-Notrut                                   | .        | 2      |
|    | 2.5.2. Periodischer Link-Test                                     | . 1      | 2      |
|    | 2.5.3. Link-lest                                                  | . 1      | 2      |
|    | 2.5.4. Notruf bei Netzstromausfall                                | . 1      | 2      |
|    | 2.5.5. Systemwarnungen                                            | . 1      | 3      |
|    | 2.5.6. Heartbeats und Online-Pollings                             | . 1      | 3      |
|    | 2.5.7. Notruf bei schwacher Batterie                              | . 1      | 3      |
|    | 2.5.8. DMP                                                        | . 1      | 3      |
|    | 2.6. Telecare-Funktionen                                          | . 1      | 3      |
|    | 2.6.1. Notrufe und Notrufbehandlung                               | . 1      | 3      |
|    | 2.6.2. Anwesend/Abwesend                                          | . 1      | 3      |
|    | 2.6.3. Präsenz/Bereit                                             | . 1      | 3      |
|    | 2.6.4. Sprachmeldungen                                            | . 1      | 4      |
|    | 2.6.5. Basis-Aktivitätsfunktion                                   | . 1      | 4      |
|    | 2.6.6 Abstellen am Rufort                                         | 1        | 4      |
|    | 2.6.7 Temperaturwächter                                           |          | 4      |
|    | 2.6.8 Notfall                                                     | <br>1    | Δ      |
|    | 2.6.9. Unterstützung                                              | <br>1    | Δ      |
|    | 2.0.7. Onterstatzang                                              | <br>1    | ч<br>Л |
|    | 2.7.1. Zaitalan Stauarung (ZPS)                                   | <br>1    | ч<br>Л |
|    | 2.7.1. Zeitplan-Stederung (ZFS)                                   | . 1<br>1 | 4<br>5 |
|    | 2.7.2. Virtueller Abussenheitesenser                              | . I<br>1 | 5      |
|    | 2.7.3. Virtueller Abwesenheitssensor                              | . I<br>1 | э<br>г |
|    | 2.7.4. Aktorsteuerung                                             | .        | 5      |
|    | 2.7.5. TASSP (Tunstall Adaptive Smart Sensor Processing)          | .        | 5      |
|    | 2.8. Konfigurationsmethoden                                       | • 1      | 5      |
|    | 2.8.1. Lokale Konfiguration                                       | . 1      | 5      |
| _  | 2.8.2. DMP                                                        | . 1      | 5      |
| 3. | Ubersicht                                                         | . 1      | 6      |
|    | 3.1. Lieferumfang                                                 | . 1      | 6      |
|    | 3.2. Ansicht von vorne/oben                                       | . 1      | 7      |
|    | 3.3. Ansicht von hinten                                           | . 1      | 8      |
|    | 3.4. Funktionen der Tasten                                        | . 1      | 9      |
|    | 3.5. LEDs der Tasten                                              | . 2      | 0      |
|    | 3.6. LED-Anzeigen                                                 | . 2      | 1      |
|    | 3.7. Ansagen zur Systemwarnung                                    | . 2      | 2      |
|    | 3.8. Persönlicher Funksender/Ruftaster Tx4                        | . 2      | 2      |
|    | 3.9. Persönlicher Funksender MyAmie                               | . 2      | 2      |
| 4. | Installation                                                      | . 2      | 4      |
|    | 4.1. Lifeline Digital anschließen und installieren                | . 2      | 4      |
|    | 4.1.1. Finen Standort für das Gerät festlegen                     | 2        | 4      |
|    | 4.1.2. Rückseitige Abdeckung entfernen und wieder anbringen       | . 2      | 4      |
|    | 4.1.3. Die SIM-Karte einsetzen                                    | . 2      | 5      |
|    |                                                                   | _        | -      |

|    | 4.1.4. Das Ethernet-Kabel anschließen                                                 | . 25         |
|----|---------------------------------------------------------------------------------------|--------------|
|    | 4.1.5. Ein USB-Gerät anschließen                                                      | . 25         |
|    | 4.1.6. An das Stromnetz anschließen                                                   | . 26         |
|    | 4.1.7. Das Lifeline Digital einschalten                                               | . 26         |
|    | 4 1 8 Verbindung zur DMP manuell herstellen                                           | 26           |
|    | 4 1 9 Die externe Mobilfunkantenne anschließen (ontional)                             | 27           |
|    | 4.2. Lifeline Digital im Programmiermodus konfigurioren                               | . 27         |
|    | 4.2.1 Programmiermedus aktivieren                                                     | . Z/<br>     |
|    | 4.2.1. Programmiermodus activieren                                                    | . 20<br>20   |
|    | 4.2.2. Frogrammermoous und lokales Komigurationsmenu                                  | . 20         |
|    | 4.3. Prutung der Mobilitunk-Signalstarke                                              | . 29         |
|    | 4.3.1. Mobilfunk-Signalstarke prufen                                                  | . 29         |
|    | 4.4. Status des Mobiltunknetzes prufen                                                | . 30         |
|    | 4.4.1. Fehlercode des Mobilfunknetzes prüfen                                          | . 30         |
|    | 4.4.2. Status der SIM-Karte prüfen                                                    | . 31         |
|    | 4.4.3. Netzwerkstatus prüfen                                                          | . 32         |
|    | 4.4.4. Funkzugangstechnik (RAT) prüfen                                                | . 32         |
|    | 4.5. Anschließen und Trennen von Peripheriegeräten                                    | . 33         |
|    | 4.5.1. Ein Peripheriegerät im automatischen Kopplungsmodus verbinden                  | . 34         |
|    | 4.5.2. Ein Peripheriegerät im automatischen Kopplungsmodus trennen                    | . 34         |
|    | 4.5.3. Ein Peripheriegerät im manuellen Kopplungsmodus verbinden                      | . 35         |
|    | 4.5.4. Ein Peripheriegerät im manuellen Kopplungsmodus trennen                        | . 36         |
|    | 4.6. Funkreichweite von Peripheriegeräten testen                                      | . 37         |
|    | 4.6.1. Funkreichweite eines Peripheriegeräts testen                                   | . 37         |
|    | 47 Lautsprecherlautstärke einstellen                                                  | 38           |
|    | 471 Lautstärke des Lautsprechers einstellen                                           | 38           |
|    | 4.8. LED Intensität einstellen                                                        | . 30<br>. 30 |
|    | 4.0. LED-Intensität einstellen                                                        | . 37         |
|    | 4.0. Nova Smart Pluge verbinden und trannen                                           |              |
|    | 4.9.1 Finan Nava Smart Plug in Alter Kapplus generaliseden                            | . 40         |
|    | 4.9.1. Einen Nexa Smart Flug im Aktor-Kopplungsmodus verbinden                        | . 40         |
|    | 4.9.2. Einen Nexa Smart Plug im Aktor-Kopplungsmodus trennen                          | . 41         |
|    | 4.10. Die Installation testen (Funktionstest)                                         | . 42         |
|    | 4.10.1. Notrufe testen                                                                | . 42         |
|    | 4.10.2. Notrute über den Backup-Kommunikationspfad testen                             | . 43         |
|    | 4.10.3. Einsatzbereitschaft                                                           | . 43         |
| 5. | Lifeline Digital mit der DMP konfigurieren                                            | . 44         |
|    | 5.1. An der DMP anmelden und auf die Geräteeinstellungen zugreifen                    | . 44         |
|    | 5.2. Die Registerkarte Gemeinsame Einstellungen                                       | . 45         |
|    | 5.2.1. Die Registerkarte Gemeinsame Einstellungen konfigurieren                       | . 46         |
|    | 5.3. Kommunikationseinstellungen konfigurieren                                        | . 49         |
|    | 5.3.1. Verbindungseinstellungen konfigurieren                                         | . 50         |
|    | 5.3.1.1. Geräteverbindungsmethoden auswählen                                          | . 50         |
|    | 5.3.1.2. Mobilfunknetzeinstellungen und den APN konfigurieren                         | . 50         |
|    | 5.3.1.3. Eine Telefonnummer für die Rückrufe registrieren                             | . 51         |
|    | 5.3.2. Verbindungsdetails konfigurieren                                               | . 51         |
|    | 5 3 2 1 Fine Haunt-Geräte-ID festlegen                                                | 51           |
|    | 5.3.2.2. GPRS/IP-Verbindungen konfigurieren                                           | 52           |
|    | 5.3.2.2. SIP Konton konfigurioron                                                     | 52           |
|    | 5.3.2.3. Sil-Konten Konguneren                                                        | . 55         |
|    | 5.5.2.4. Analog-/GSIVI-Verbindung konniguneren                                        | . 54         |
|    | 5.5.5. Sequenzen konfigurieren                                                        | . 55         |
|    | 5.5.5.1. Sequenzen konliguneren                                                       | . 35<br>     |
|    | 5.3.3.2. Sequenzen pro Ereignisgruppe konfigurieren                                   | . 5/         |
|    | 5.3.4. vveitere Verbindungstunktionen konfigurieren                                   | . 58         |
|    | 5.3.4.1. Liteline Digital mit WLAN verbinden                                          | . 58         |
|    | 5.3.4.2. Zugriffspunkt (Access Point) einrichten (Lifeline Digital als Zugriffspunkt) | . 59         |
|    | 5.4. Zeiteinstellungen konfigurieren                                                  | . 61         |
|    | 5.4.1. Die Zeitzone einstellen                                                        | . 61         |
|    | 5.4.2. Benutzerdefinierten Zeitzone konfigurieren                                     | . 61         |
|    | 5.4.3. Zeitplan-Steuerung (ZPS)                                                       | . 62         |
|    | 5.4.3.1. Ein Zeitplan-Steuerungs-(ZPS)-Intervall konfigurieren                        | . 62         |

| 5.5. Energieeinstellungen konfigurieren                                       | 62         |
|-------------------------------------------------------------------------------|------------|
| 5.5.1. Energiesparschema                                                      | 62         |
| 5.5.1.1. Energiesparschema anpassen                                           | 62         |
| 5.6. Lautstärke des Lautsprechers und LED-Intensität konfigurieren            | 63         |
| 5.6.1. Lautstärke des Lautsprechers einstellen                                | 64         |
| 5.6.2. LEDs konfigurieren                                                     | 64         |
| 5.6.3. LED-Dimmung konfigurieren                                              | 64         |
| 5.7. Einstellungen für eingehende und ausgehende Anrufe konfigurieren         | 65         |
| 5.7.1. Einstellungen für ausgehende Anrufe konfigurieren                      | 65         |
| 5.7.2. Einstellungen für eingehende Anrufe konfigurieren                      | 66         |
| 5.7.3. Rückruf-Whitelisting konfigurieren                                     | 67         |
| 5.7.4. Den Rückruf nach Änruf konfigurieren                                   | 67         |
| 5.8. Peripheriegeräte konfigurieren                                           | 69         |
| 5.8.1. Grundeinstellungen eines Funksensors konfigurieren                     | 69         |
| 5.8.2. Optionen für Funksensoren                                              | 71         |
| 5.8.3. Link-Test konfigurieren                                                | 72         |
| 5.8.4. Funksensor-Ereignisse 2 - 15 konfigurieren                             | 73         |
| 5.8.5. Unterdrückung eines Funksensors aktivieren                             | 73         |
| 5.8.6. Einen Funksensor löschen                                               | 74         |
| 5.8.7. Signalsendung von persönlichen Funksendern während Notrufen aktivieren | 74         |
| 5.9. Geräteüberwachungsfunktionen konfigurieren                               | 75         |
| 5.9.1. Periodischer Test-Notruf                                               | 75         |
| 5.9.1.1. Periodische Test-Notrufe konfigurieren                               | 75         |
| 5.9.2. Periodischer Link-Test                                                 | 75         |
| 5.9.2.1. Periodische Link-Tests konfigurieren                                 | 76         |
| 5.9.3. Systemwarnungen                                                        | 76         |
| 5.9.3.1. Systemwarnung konfigurieren                                          | 76         |
| 5.9.4. Heartbeats und Online-Pollings                                         | 77         |
| 5941 Heartbeat-Intervall (Online-Ping) konfigurieren                          | 78         |
| 5 9 4 2 Intervall für Online-Polling festlegen                                | 78         |
| 5.9.5. Notruf bei Netzstromausfall                                            | 78         |
| 5951 Notruf bei Netzstromausfall konfigurieren                                | 79         |
| 5.10. Telecare-Funktionen konfigurieren                                       | 79         |
| 5.10.1 Anwesend/Abwesend                                                      | 79         |
| 5 10 1 1 Funktion Anwesend/Abwesend" konfigurieren                            | 79         |
| 5 10 2 Präsenz/Bereit                                                         | 80         |
| 5.10.2.1 Funktion Präsenz/Bereit" konfigurieren                               | 80         |
| 5.10.3. Sprachmeldungen                                                       | 81         |
| 5 10 3 1 Sprachmeldungen konfigurieren                                        | 81         |
| 5.10.4. Basis-Aktivitätsfunktion                                              | 83         |
| 5.10.4.1. Basis-Aktivitätsfunktion konfigurieren                              | 83         |
| 5.10.4.2. Basis-Aktivitätsfunktion über die gelbe Teste aktivieren            | 87         |
| 5.10.5. Abstallan am Rufart                                                   | 04<br>85   |
| 5.10.5.1 Abstellen am Rufert konfigurieren                                    | 05<br>85   |
| 5.10.5.1. Abstellen am Kulon koninguneren                                     | 03         |
| 5.10.6. Temperaturwächter konfigurieren. Netruf bei niedriger Temperatur      | 0/         |
| 5.10.6.1. Temperaturwächter konfigurieren - Notruf bei heber Temperatur       | 0/         |
| 5.10.8.2. Temperaturwachter könnguneren - Notrur berhöher Temperatur          | 07         |
| 5.10.7. Notidii                                                               | 71<br>01   |
| 5.10.7.1. Notidillulikuon aktivieren                                          | 71<br>01   |
| 5.10.8. Unterstützung                                                         | 7 I<br>0 1 |
| 5.10.8.1. Unterstutzungstunktion aktivieren                                   | 91         |
|                                                                               | 92         |
| 5.10.7.1. Der geiden Taste einen Ereignistyp zuweisen                         | 7Z         |
| 5. IV. IV. ZIMER ERSETZEN                                                     | YZ         |
| 5. IU. IU. I. Funktion zum Ersetzen von Zittern kontigurieren                 | 92         |
| 5. IU. I I. Pratixe fur Telefonnummern                                        | 93         |
| 5.10.11.1. Pratix tur Teletonnummern D und N voranstellen                     | 93         |
| 5.10.12. lasten-Funktionen tauschen                                           | 93         |
| 5.11. Die Smart-Sensor-Plattform konfigurieren                                | 94         |

| 5.11.1. Virtueller Bettsensor                                                     | 94    |
|-----------------------------------------------------------------------------------|-------|
| 5.11.1.1. Virtuellen Bettsensor konfigurieren                                     | 94    |
| 5.11.2. Virtueller Abwesenheitssensor                                             | 97    |
| 5.11.2.1. Virtuellen Abwesenheitssensor konfigurieren                             | 97    |
| 5.11.3. Aktorsteuerung                                                            | 100   |
| 5.11.3.1. Generische Aktorsteuerung für Nexa Smart Plugs konfigurieren            | 100   |
| 5.11.3.2. LED-Anzeige aktivieren, wenn das Mikrofon eingeschaltet ist             | 101   |
| 5.12. Schalteingang und Schaltausgang für Lifeline Digital Extended konfigurieren | . 101 |
| 5.12.1. Externe Eingänge konfigurieren                                            | . 101 |
| 5.12.2. Externen Ausgang konfigurieren                                            | . 102 |
| 5.13. Erweiterte Finstellungen                                                    | 103   |
| 5 13 1 Erweiterte GSM-Verbindungsparameter                                        | 103   |
| 5 13 2 Erweiterte IP-Verbindungsparameter                                         | 104   |
| 5 13 3 Funksender Batterie-schwach-Meldungen                                      | 104   |
| 5 13 4. Batterieprüfung des persönlichen Funksenders deaktivieren                 | 104   |
| 5 13 5 Erweiterte Optionen für die Freigniszustellung                             | 105   |
| 5.13.6. Voice over ITE (VoITE) aktivieren/deaktivieren                            | 105   |
| 5.13.6. Volce over ETE (Voer E) aktivieren acaktivieren                           | 105   |
| 6 Wartung und Reinigung                                                           | 107   |
| 6.1 Lifeline Digital außer Betrieb nehmen                                         | 107   |
| 6.2 Notetromakky ersetzen                                                         | 107   |
| 6.3. Batterie des persönlichen Funksenders/Ruftasters Tv/ ersetzen                | 108   |
| 6.4. SIM Karte einsetzen oder ersetzen                                            | 100   |
| 6.5. Reinigung und Desinfektion des Lifeline Digital                              | 110   |
| 6.6 Wartung                                                                       | . 110 |
| 6.7 Windersingsta                                                                 | 110   |
| 7 Entrorgung und Popyeling                                                        | 110   |
| 7.1 Lifeline Digital entergen                                                     | 112   |
| 7.1. Liteline Digital entsorgen                                                   | 112   |
| 7.2. MyAme entsorgen                                                              | 112   |
| 7.5. Akku und Batterien entsorgen                                                 | 112   |
| 1. Startmodus                                                                     | 113   |
| 1. Startmodus                                                                     | . 113 |
| 1.1. Auf das lokale Konfigurationsmenu im Startmodus zugreiten                    | 113   |
| 1.2. Ein Peripheriegerät im Startmodus verbinden                                  | 114   |
| 1.3. Ein Peripheriegerat im Startmodus trennen                                    | 115   |
| 1.4. Funkreichweite im Startmodus prufen                                          | 115   |
| 1.5. Einen Nexa Smart Plug im Startmodus verbinden                                | 110   |
| 1.6. Einen Nexa Smart Plug im Startmodus trennen                                  | 117   |
| 2. Servicemenu                                                                    | 118   |
| B. Diagramm des Programmiermodus                                                  | 120   |
| C. Ereigniscodes und Notrufarten                                                  | . 121 |
| D. Ereignisgruppen                                                                | 126   |
| E. Parameter für die Zustellung von Ereignisgruppen                               | 127   |
| F. Standardparameter für die Ereignisgruppenzustellung                            | 128   |
| G. Ereigniscodezuordnung SCAIP                                                    | 138   |
| H. Ereigniscodezuordnung IPACS                                                    | 142   |
| I. Funksensor-Ereignisse pro Auslösertyp                                          | 145   |
| J. Betehle des Homephone-Protokolls                                               | 148   |
| K. lechnische Daten                                                               | 149   |
| 1. Iechnische Daten des Liteline Digital                                          | 149   |
| 2. Technische Daten des Tx4                                                       | 150   |
| 3. Iechnische Daten des MyAmie                                                    | 151   |
| 4. Technische Daten des Steckernetzteils                                          | 151   |
| 5. Technische Daten - Externe Konnektivität                                       | 152   |
| L. Kontaktdetails                                                                 | 153   |

# 1. Sicherheitshinweise

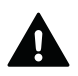

### WARNUNG

Bevor Sie das Lifeline Digital in Betrieb nehmen, lesen Sie dieses Handbuch aufmerksam durch. Lassen Sie sich helfen, falls Sie Schwierigkeiten beim Lesen oder Ausführen der Schritte haben. Beachten Sie insbesondere die folgenden Sicherheitshinweise:

- Das Lifeline Digital muss vor Gebrauch für Sie konfiguriert werden, sonst können Sie keinen Notruf auslösen.
- Stellen Sie sicher, dass das Lifeline Digital immer an der Steckdose angeschlossen ist.
- Stellen Sie sicher, dass die Steckdose jederzeit frei zugänglich ist, um das Lifeline Digital vom Stromnetz trennen zu können.
- Verwenden Sie ausschließlich das beiliegende Steckernetzteil (oder das Original-Ersatzteil).
- Das Lifeline Digital darf nicht mit Wasser oder anderen Flüssigkeiten in Berührung kommen.
- Öffnen Sie keinesfalls das Gehäuse des Lifeline Digital. Das Gehäuse darf nur von qualifiziertem Personal geöffnet werden.
- Das Lifeline Digital weder Hitze oder Kälte noch Chemikalien, übermäßigem Staub oder heftigen Erschütterungen aussetzen. Die Höchsttemperatur darf 45 °C nicht überschreiten.
- Der Abstand zwischen dem Lifeline Digital und einem implantierten medizinischen Gerät wie z. B. einem Herzschrittmacher oder implantierten Cardioverter/Defibrillator muss stets mehr als 15 cm betragen. Andernfalls kann das Lifeline Digital das Gerät beeinträchtigen. Dieser Mindestabstand wird von Herstellern medizinischer Geräte empfohlen. Wenn Sie vermuten, dass es zu einer Störung gekommen ist, benachrichtigen Sie die Servicezentrale oder Ihren Lieferanten.
- Das Lifeline Digital darf in Bereichen, wo der Einsatz von Mobiltelefonen untersagt ist, nicht betrieben werden.
- Stellen Sie sicher, dass der Betrieb über das Mobilfunknetz und wenn angeschlossen das Hausnetzwerk (LAN, Ethernet-Anschluss für den Internetzugang) gegeben ist.
- Das Lifeline Digital kann unter Umständen den Betrieb von nicht ausreichend abgeschirmten medizinischen Geräten stören. Wenden Sie sich an einen Arzt oder den Hersteller des medizinischen Geräts, um zu erfahren, ob das Gerät ausreichend gegen elektromagnetische Störsignale (EMI) abgeschirmt ist.
- Wenn Sie das Gefühl haben, dass mit dem Lifeline Digital etwas nicht stimmt, benachrichtigen Sie die Servicezentrale.
- Der persönliche Funksender ist ein alltagstaugliches Gerät. Dennoch kann er bei extremen äußeren Einflüssen (z. B. Mitwaschen in der Waschmaschine, Chemikalien, Herunterfallen) Schaden nehmen. Der Schaden ist nicht unbedingt sichtbar. Falls der persönliche Funksender extremen äußeren Einflüssen ausgesetzt war, prüfen Sie dessen Funktion, siehe <u>Die Installation testen (Funktionstest), Seite 42</u>.
- Der persönliche Funksender sendet Funksignale an das Lifeline Digital. Die Reichweite des persönlichen Funksenders kann je nach baulichen Gegebenheiten unterschiedlich sein. Testen Sie daher die Funkreichweite in Ihrem Wohnumfeld.
- Lassen Sie über und an allen Seiten des Lifeline Digital mindestens 10 cm Platz (nur Richtwert), damit eine freie Luftzirkulation gewährleistet ist. Lüftungsschlitze nicht abdecken oder anderweitig blockieren.
- Platzieren Sie keine Gegenstände, die starke Geräusche und/oder Wärme erzeugen, oder Gegenstände aus Metall in der Nähe, unter oder auf dem Hausnotrufgerät. Hierzu zählen z. B. Fernsehgeräte, Radios, Mikrowellen, WLAN-Router, Mobiltelefone und Computer.

# 2. Einführung

Das Lifeline Digital ist ein einfach zu bedienendes Hausnotrufgerät mit erweiterten Telecare-Funktionen, das rund um die Uhr (24/7) Zugang zu Hilfe und Fernüberwachung bietet. Das Lifeline Digital eignet sich für allein lebende oder über weite Teile des Tages allein lebende Pflegebedürftige, die mit handelsüblichen Telefonen in Notsituationen keinen Hilferuf absetzen können, und bei denen aufgrund des Krankheits- bzw. Pflegezustandes jederzeit der Eintritt einer derartigen Notsituation erwartet werden kann.

Das Lifeline Digital eignet sich auch, wenn der oder die Pflegebedürftige mit einer Person in häuslicher Gemeinschaft lebt, die jedoch aufgrund ihrer körperlichen/geistigen Einschränkungen im Fall einer Notsituation nicht in der Lage ist, einen Hilferuf selbständig abzusetzen.

# 2.1. Kontraindikationen

Jede unbefugte und daher nicht erlaubte Verwendung oder Modifizierung des Lifeline Digital gilt als unsachgemäße Verwendung. Für jeden daraus resultierenden Schaden ist allein der Benutzer der Anwendung verantwortlich.

Lifeline Digital darf nicht verwendet werden als:

- Medizinprodukt
- Gewerbliche Brandmeldeanlage
- Gewerbliche Einbruchmeldeanlage
- Alleinstehende Baby- und Kleinkind-Überwachung

# 2.2. Zweckbestimmung

### 2.2.1. Lifeline Digital

Das Lifeline Digital ist ein Hausnotrufgerät, das im häuslichen Umfeld zusätzliche Sicherheit und Unabhängigkeit bietet. Durch Drücken der roten Ruftaste am Lifeline Digital oder der Taste am persönlichen Funksender stellt der Hausnotruf-Teilnehmer umgehend eine Sprechverbindung zum Notruf-Empfänger oder zur Servicezentrale her.

Jedes Lifeline Digital wird von einem Techniker eigens für den Benutzer konfiguriert. Wenn Sie wissen möchten, wie bestimmte Einstellungen konfiguriert wurden, wenden Sie sich an Ihren Lieferanten.

### 2.2.2. Persönlicher Funksender

Der persönliche Funksender dient zur Funkauslösung von Notrufen durch Drücken der Ruftaste. Die rote LED leuchtet auf, um anzuzeigen, dass der Notruf an das Lifeline Digital gesendet wurde. Das Lifeline Digital bestätigt die Notruf-Auslösung durch eine Sprachmeldung und eine LED-Anzeige.

Zu Hause sollten Sie den persönlichen Funksender immer bei sich tragen. Selbst beim Duschen müssen Sie den persönlichen Funksender nicht abnehmen.

Der persönliche Funksender kann auf unterschiedliche Weise getragen werden. Er wird mit einer Halskordel und einem Stretcharmband geliefert. Weiteres Zubehör ist erhältlich. Bei Interesse erkundigen Sie sich bei Ihrem Lieferanten.

# 2.3. Funktionalität

Die Hauptfunktion des Lifeline Digital besteht darin, Notrufe und Ereignisse an einen Notruf-Empfänger oder eine Servicezentrale zuzustellen.

Notrufe und Ereignisse können aktiv vom Hausnotruf-Teilnehmer oder passiv vom System ausgelöst werden. Das Lifeline Digital stellt die Notrufe und Ereignisse gemäß vorkonfigurierten Sequenzen an einen Notruf-Empfänger oder eine Servicezentrale zu. Die Art des Notrufs oder Ereignisses bestimmt, welche Sequenz das Gerät für die Zustellung verwendet. Das Lifeline Digital hat ein Tastenfeld mit drei großen Tasten und drei LED-Anzeigen. Die Tasten werden für grundlegende Notruf-Funktionen verwendet, wie z. B. das Auslösen von Notrufen und die Nutzung von Telecare-Funktionen. Die Tasten können auch zum Einstellen der Lautstärke des Lautsprechers, der LED-Intensität und zum Verbinden oder Trennen von Notruf- und Telecare-Peripheriegeräten verwendet werden. Das Lifeline Digital ist mit einem Mikrofon und Lautsprecher ausgestattet, sodass der Hausnotruf-Teilnehmer das Gerät während eines Notrufs als Freisprecheinrichtung nutzen kann.

Lifeline Digital kommuniziert primär mit IP-Protokollen über eine Ethernet-Verbindung oder über ein 4G-Netzwerk mit Rückfall auf 3G und 2G, wenn 4G nicht verfügbar ist. Lifeline Digital unterstützt Sprachanrufe mittels VoLTE (Voice over LTE) und VoIP (Voice over Internet Protocol). Analog/GSM-Kommunikation wird ebenfalls unterstützt.

Lifeline Digital kann eine Verbindung zu Device Management Platform (DMP) von Tunstall herstellen. Dieses ist ein cloudbasiertes System, das Fernverwaltung, Konfiguration und Überwachung ermöglicht.

Lifeline Digital bietet mehrere erweiterte Telecare- und Zeitsteuerungsfunktionen, die an individuelle Anforderungen angepasst werden können. Darüber hinaus verfügt Lifeline Digital über mehrere Geräteüberwachungs- und Backup-Funktionen, die den Zustand des Geräts kontinuierlich sicherstellen.

Die Smart-Sensor-Plattform bietet zusätzliche dynamische Funktionen, die Sensoren, Timer und Aktorsteuerung kombinieren. Für diese Funktionen kann in der Regel festgelegt werden, wann und wie lange sie aktiv oder inaktiv sind.

# 2.3.1. Kommunikationswege

Das Lifeline Digital kann über mehrere verschiedene Kommunikationswege mit Notruf-Empfängern und Servicezentralen kommunizieren:

- 1. Mobilfunk-Datennetz mit IP-Protokollen, einschließlich Voice over LTE (VoLTE)
- 2. Mobilfunknetz für analoge/GSM-Sprachanrufe
- 3. Ethernet/kabelgebundenes IP-Netzwerk mit IP-Protokollen, einschließlich Voice over Internet Protocol (VoIP)
- 4. WLAN für zusätzliche Verbindungsmöglichkeit

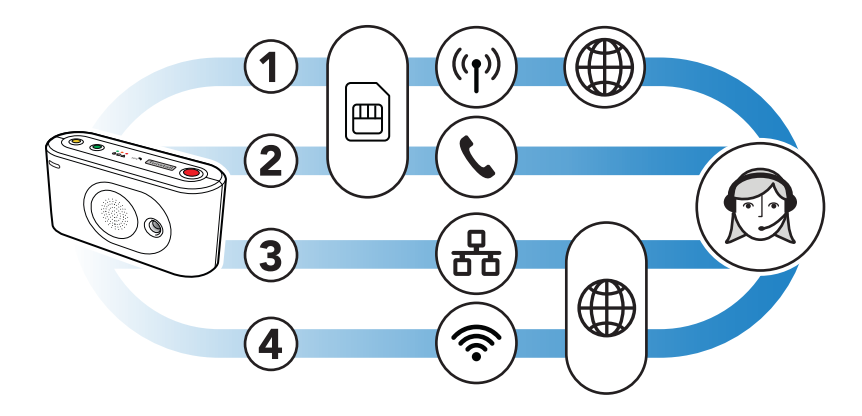

Die Mobilfunk-Kommunikationswege (1 und 2) verwenden die SIM-Karte, um das Gerät mit einem Netzwerk zu verbinden. Diese Kommunikationswege werden zur Übertragung von Daten wie Notrufinformationen und Sprachanrufen verwendet. Das Lifeline Digital kommuniziert typischerweise über das 4G-Mobilfunknetzwerk mit Rückfall auf 3G und 2G, wenn 4G nicht verfügbar ist. Das Lifeline Digital unterstützt VoLTE-Sprachanrufe über das 4G-Netz.

Das Gerät kann über einen lokalen Router oder eine Netzwerkdose (3) an ein kabelgebundenes IP-Netzwerk angeschlossen werden. Dieser Kommunikationsweg wird für die Übertragung von Daten wie Notrufinformationen und VoIP-Sprachanrufe verwendet.

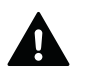

# WARNUNG

Ohne Wissen Ihres Hausnotrufdienstes dürfen keine technischen Veränderungen an dem Router vorgenommen werden, da dies die ständige Verbindung zur Servicezentrale unterbrechen kann.

Der Router sollte gegen Stromausfall abgesichert sein, z. B. durch eine unterbrechungsfreie Stromversorgung (USV). Hierfür eignet sich z. B. eine USV, bei der die Netzstecker der abzusichernden Geräte in die USV wie in eine Mehrfachsteckdose gesteckt werden.

Das Gerät kann eine Verbindung zum lokalen WLAN-Netzwerk (4) herstellen, um diese zusätzliche Verbindungsmöglichkeit zu nutzen.

Lifeline Digital überwacht kontinuierlich die vorkonfigurierten Kommunikationswege. Wenn ein Ausfall der Ethernetoder Mobilfunk-Verbindung auftritt, gibt das Lifeline Digital eine visuelle Warnung über LED-Anzeige und/oder (konfigurierbar) eine akustische Fehlermeldung aus, um den Hausnotruf-Teilnehmer zu alarmieren.

Für eine Beschreibung der Warnungen siehe LED-Anzeigen, Seite 21 und Ansagen zur Systemwarnung, Seite 22.

Die Konfiguration der Warnungen entnehmen Sie Systemwarnung konfigurieren, Seite 76.

Tunstall empfiehlt aufgrund der Ausfallsicherheit sowohl Ethernet- als auch Mobilfunk-Kommunikation zu verwenden.

### 2.3.2. Kommunikationswege zur DMP

Die Device Management Platform (DMP) von Tunstall ist ein cloudbasiertes System, das die Fernverwaltung, Konfiguration und Überwachung von verbundenen Geräten ermöglicht. Das Lifeline Digital und die DMP kommunizieren über:

- 1. Mobilfunk-Internetverbindung (1)
- 2. Ethernet/kabelgebundenes IP-Netzwerk (2)

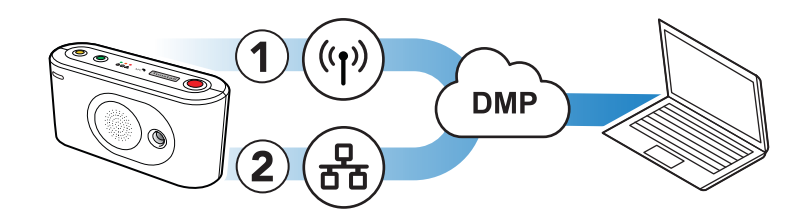

Diese Kommunikationswege werden zur Übertragung von Heartbeats sowie Konfigurations- und Firmware-Updates zwischen der DMP und den verbundenen Geräten verwendet. Die DMP ist nicht Teil der Notruf-Zustellung und hat keine Informationen über die Hausnotruf-Teilnehmer.

### 2.3.3. WLAN-Verbindung

Das Lifeline Digital ist WLAN-fähig und kann entweder mit einem lokalen WLAN-Netzwerk verbunden oder als Zugriffspunkt (Access Point) genutzt werden.

• Verbinden Sie das Lifeline Digital (1) mit einem lokalen WLAN-Netzwerk (2), um diese zusätzliche Verbindungsmöglichkeit zu nutzen

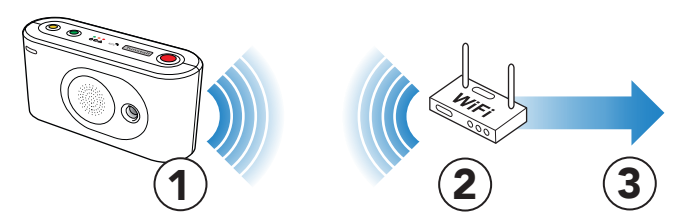

• Konfigurieren Sie das Lifeline Digital für die Nutzung als Access Point (AP). Diese Konfiguration kann dazu verwendet werden, Videos von einer Überwachungskamera (1) über das Gerät (2) an einen Notruf-Empfänger (3) zu streamen

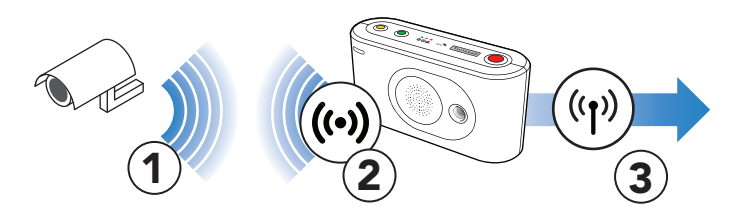

### 2.3.4. Peripheriegeräte und Funksensoren

Tunstall bietet verschiedene Notruf- und Telecare-Peripheriegeräte mit unterschiedlichen Arten von Funksensoren an. Zu den verfügbaren Peripheriegeräten gehören persönliche Funksender, Rauchwarnmelder und Türalarme. Tunstall bietet auch Geräte mit Sensoren von Drittanbietern an, wie zum Beispiel Nexa Smart-Home-Aktoren.

Lifeline Digital unterstützt:

- Das bidirektionale Frequenzsprungverfahren von Tunstall, das Funksignale auf zwei separaten Funkfrequenzen empfangen kann: 869,2125 und 868,3000 MHz. Wenn die primäre Frequenz blockiert ist, empfängt das Gerät das Signal über die sekundäre Frequenz (Tunstall Connected Radio, Zwei-Wege-Protokoll).
- Europäische Sozialalarmfrequenz 869,2125 MHz (Tunstall Classic, Einwegprotokoll)
- Bluetooth 5.1, das z. B. eine Verbindung mit schlüssellosen Funk-Schlössern ermöglicht
- ZigBee 2,4 GHz und Z-Wave 868 MHz (EU) Konnektivität über die USB-Anschlüsse
- Fernsteuerung von Nexa Smart-Home-Aktoren über das 433,92 MHz Frequenzband

### 2.3.5. Lifeline Digital Varianten mit unterschiedlichen Funktionen

Es gibt zwei Varianten von Lifeline Digital: Basic und Extended.

Die Variante Basic ist in erster Linie für Einzelhaushalte/Wohnungen gedacht. Die Variante Extended ist in erster Linie für Wohnanlagen/Betreutes Wohnen gedacht. Beide Varianten enthalten die gleiche Grundfunktionalität, aber die Variante Extended bietet zusätzlich:

- Stromversorgung über Ethernet (Power-over-Ethernet, PoE)
- Schalteingang/Schaltausgang

# 2.4. Zu diesem Dokument

In diesem Dokument wird beschrieben, wie Sie das Lifeline Digital installieren und konfigurieren.

Stellen Sie sicher, dass Sie das Dokument gelesen haben und mit dem Installations- und Konfigurationsprozess vertraut sind. Üblicherweise sind nicht alle Abschnitte in diesem Dokument für Ihren Fall relevant. Sie können die Abschnitte und Einstellungen ignorieren, die bereits vorkonfiguriert sind oder nicht auf Ihren Fall zutreffen.

Es wird vorausgesetzt, dass der Installateur oder Techniker mit Telecare-Notrufgeräten vertraut ist und eine spezielle Schulung für das Lifeline Digital und die entsprechenden Konfigurations- und Verwaltungstools sowie alle anderen Produkte oder Systeme erhalten hat, die für die Installation und Konfiguration des Geräts relevant sind.

### 2.4.1. In diesem Dokument verwendete Symbole

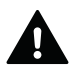

### WARNUNG

Das Symbol für WARNUNG weist auf eine ernsthafte Gefahr der Verletzung von Personen oder der Beschädigung des Geräts hin.

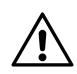

# ACHTUNG

Das Symbol für ACHTUNG weist auf die Möglichkeit einer Beschädigung des Geräts hin.

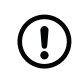

### ANMERKUNG

Das Symbol für ANMERKUNG weist auf zusätzliche Informationen hin.

# 2.5. Geräteüberwachung

Das Lifeline Digital verfügt über mehrere Überwachungs- und Rückfallfunktionen, die den Betrieb des Geräts sicherstellen.

### 2.5.1. Periodischer Test-Notruf

Der periodische Test-Notruf überprüft in regelmäßigen Abständen die Verbindung zwischen dem Lifeline Digital und der Servicezentrale. Wenn die Servicezentrale einen periodischen Test-Notruf von einem Gerät nicht wie erwartet empfängt, wird ein Notruf erzeugt.

### 2.5.2. Periodischer Link-Test

Der periodische Link-Test überprüft in regelmäßigen Abständen die Verbindung zwischen dem Lifeline Digital und den verbundenen Peripheriegeräten mit Funksensoren. Wenn das Gerät eine periodische Link-Test-Übertragung von einem Peripheriegerät nicht wie erwartet empfängt, wird ein Notruf an die Servicezentrale gesendet.

### 2.5.3. Link-Test

Der Link-Test prüft die Verbindung zwischen dem Lifeline Digital und einem Peripheriegerät mit Funksensor in einem einstellbaren Intervall. Wenn das Gerät eine variable Link-Test-Übertragung von einem Peripheriegerät nicht wie erwartet empfängt, wird ein Notruf an die Servicezentrale gesendet. Dieser Link-Test hat keinen Einfluss auf den periodischen Link-Test.

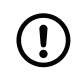

### ANMERKUNG

Diese Funktion ist nur für Tx4-Sensoren verfügbar.

### 2.5.4. Notruf bei Netzstromausfall

Der Notruf bei Netzstromausfall benachrichtigt die Servicezentrale, wenn ein Netzstromausfall auftritt. Der Notruf wird erzeugt, wenn die Stromversorgung nicht innerhalb eines festgelegten Zeitraums wiederhergestellt wird. Eine zufällige Anzahl von Minuten (max. 59 Minuten) wird automatisch zu dem festgelegten Zeitraum hinzugefügt, um zu verhindern, dass alle Geräte in dem betroffenen Bereich zur gleichen Zeit Notrufe erzeugen.

# 2.5.5. Systemwarnungen

Systemwarnungen sind visuelle (LED) und akustische Anzeigen, die den Hausnotruf-Teilnehmer oder das Pflegepersonal auf Strom- und Verbindungsfehler hinweisen.

### 2.5.6. Heartbeats und Online-Pollings

Das Lifeline Digital sendet in regelmäßigen Abständen sog. Heartbeats und Online-Pollings an die Device Management Platform (DMP) von Tunstall:

- Die Heartbeats enthalten Daten über den Status des Geräts. Ein alternatives Intervall kann aktiviert werden, um Energie zu sparen, wenn das Gerät im Notstromakku-Betrieb arbeitet.
- Die Online-Pollings enthalten zusätzliche Daten über das Gerät und werden seltener als Heartbeats übertragen.

### 2.5.7. Notruf bei schwacher Batterie

Batteriebetriebene Funksensoren benachrichtigen das Lifeline Digital automatisch, wenn die Batterie fast leer ist. Das Lifeline Digital erzeugt dann einen Batterie-schwach-Notruf in Verbindung mit einer Notrufübertragung an die Servicezentrale.

Beispiel: Wenn ein Funksensor mit schwacher Batterie ausgelöst wird, erzeugt das Lifeline Digital zwei separate Notrufe: einen Benutzer-Notruf und einen zusätzlichen Batterie-schwach-Notruf. Der Benutzer-Notruf wird an das Personal einer Servicezentrale gesendet, während der Batterie-schwach-Notruf stattdessen zum Beispiel an das Personal des technischen Supports gesendet werden kann.

Batterie-schwach-Notrufe werden in der Regel nur einmal alle 24 Stunden ausgelöst, um die Batterielebensdauer zu schonen und den Datenverkehr mit der Servicezentrale zu begrenzen.

### 2.5.8. DMP

Die Device Management Platform (DMP) von Tunstall ist ein cloudbasiertes System, das die Fernverwaltung, Konfiguration und Überwachung verbundener Geräte ermöglicht. Über die DMP können Einstellungen manuell konfiguriert oder vorkonfigurierte Vorlagen auf ein oder mehrere Geräte angewendet werden. Die DMP kann auch Konfigurationsund Firmware-Updates zustellen.

Innerhalb der DMP ist es möglich, auf das interne Protokoll jedes verbundenen Geräts zuzugreifen, um zu prüfen, welche Ereignisse aufgetreten sind. Die DMP bietet auch einen kontinuierlichen Überblick über den Status (mittels Heartbeats) jedes Geräts. Die DMP ist jedoch nicht Teil der Notruf-Zustellung und enthält keine Informationen über Hausnotruf-Teilnehmer.

Für den Zugang zur DMP benötigt man einen Benutzernamen und ein Passwort.

# 2.6. Telecare-Funktionen

Das Lifeline Digital verfügt über mehrere erweiterte Telecare-Funktionen, die an individuelle Pflegeanforderungen angepasst werden können.

### 2.6.1. Notrufe und Notrufbehandlung

Die Hauptfunktion des Lifeline Digital besteht darin, Notrufe und Ereignisse an einen Notruf-Empfänger oder eine Servicezentrale zuzustellen. Notrufe und Ereignisse können aktiv vom Hausnotruf-Teilnehmer oder passiv vom System ausgelöst werden. Das Lifeline Digital stellt die Notrufe und Ereignisse gemäß vorkonfigurierten Sequenzen an den Empfänger oder an die Servicezentrale zu. Die Art des Notrufs oder Ereignisses bestimmt, welche Sequenz das Gerät für die Zustellung verwendet.

Wenn ein Notruf ausgelöst wird, kann der Hausnotruf-Teilnehmer das Lifeline Digital als Freisprecheinrichtung benutzen und mit dem Notruf-Empfänger oder Rufkoordinator in der Servicezentrale sprechen.

### 2.6.2. Anwesend/Abwesend

Die Funktion "Anwesend/Abwesend" dient dazu, das System und die Servicezentrale darüber zu informieren, ob der Hausnotruf-Teilnehmer abwesend (oder anwesend) ist. Wenn das Gerät auf den Modus "Abwesend" eingestellt ist, sind einige Funktionen und Notrufe verändert oder ausgesetzt, um Fehlalarme zu vermeiden.

### 2.6.3. Präsenz/Bereit

Die Funktion "Präsenz/Bereit" dient dazu, das System und die Servicezentrale darüber zu informieren, wenn Pflegepersonal präsent ist und wenn das Pflegepersonal bereit ist, den Ort zu verlassen. Optional kann ein Ausschalt-Timer konfiguriert werden, der den Modus "Präsenz" automatisch deaktiviert, falls das Pflegepersonal vergisst "Bereit" zu melden, bevor es den Ort verlässt. Im Modus "Präsenz" sind einige Notruf-Funktionen verändert, und die Unterstützungsfunktion kann aktiviert werden.

### 2.6.4. Sprachmeldungen

Sprachmeldungen sind akustische Ansagen, die eine Aktion bestätigen oder den Hausnotruf-Teilnehmer oder das Pflegepersonal darauf aufmerksam machen, dass eine bestimmte Aktion erforderlich ist. Sprachmeldungen sollen auch die Prüfung und Konfiguration für Installateure und Techniker vereinfachen.

### 2.6.5. Basis-Aktivitätsfunktion

Die Basis-Aktivitätsfunktion dient dazu, dass eine Person, die in eine Situation der Hilflosigkeit geraten ist und auch keinen Notruf mehr auslösen kann, möglichst bald (Zeitraum einstellbar) angerufen oder aufgesucht wird. Zum Beispiel spätestens nach 24 Stunden.

Die Basis-Aktivitätsfunktion erzeugt einen Inaktivitäts-Notruf, wenn innerhalb einer bestimmten Zeit keine Aktivität erkannt wird. Die Aktivität wird in der Regel manuell durch Drücken der gelben **Funktionstaste** oder passiv durch Auslösen eines Sensors (z. B. Bewegungsmelders) gezeigt. Optional kann die Basis-Aktivitätsfunktion auch als Eingang für die Erfassung von Aktivitäten des täglichen Lebens (ADLife) an die Servicezentrale verwendet werden.

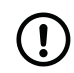

### ANMERKUNG

Wenn das System auf den Modus "Abwesend" eingestellt ist, wird kein Inaktivitäts-Notruf erzeugt.

### 2.6.6. Abstellen am Rufort

Die Funktion "Abstellen am Rufort" wiederholt einen aktiven Notruf, bis Pflegepersonal den Notruf durch Drücken der grünen **Abstelltaste** am Rufort, d. h. am Gerät, abstellt. "Abstellen am Rufort" kann verwendet werden, um sicherzustellen, dass hochgradig pflegebedürftige Personen aufgesucht werden, bevor ein Notruf vollständig gelöscht wird.

### 2.6.7. Temperaturwächter

Der Temperaturwächter überwacht die Umgebungstemperatur und benachrichtigt die Servicezentrale, wenn die Temperatur die eingestellten Grenzwerte unterschreitet oder übersteigt. Der Temperaturwächter kann in Verbindung mit der Aktorsteuerung zum Einschalten einer Heizung oder eines Kühlgebläses verwendet werden.

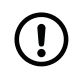

### ANMERKUNG

Der Temperaturwächter hat eine anfängliche Stabilisierungszeit von 180 Minuten (3 Stunden) nach dem Einschalten. Während dieser Zeit überwacht der Temperaturwächter die Umgebungstemperatur nicht. Damit soll verhindert werden, dass das Gerät einen Notruf auslöst, wenn es vor der Installation in einer heißen oder kalten Umgebung gelagert wurde.

### 2.6.8. Notfall

Die Notfallfunktion ermöglicht es dem Pflegepersonal, mit einem persönlichen Funksender einen Notfall-Notruf über das Lifeline Digital zu senden.

### 2.6.9. Unterstützung

Die Funktion "Unterstützung" ermöglicht es dem Pflegepersonal, einen Unterstützungs-Notruf zu senden, wenn zusätzliche Hilfe benötigt wird. Diese Funktion ist nur im Modus "Präsenz" verfügbar.

# 2.7. Smart-Sensor-Plattform

Die Smart-Sensor-Plattform bietet dynamische Funktionen, die Sensoren, Timer und Aktorsteuerung kombinieren. Für diese Funktionen kann in der Regel festgelegt werden, wann und wie lange sie aktiv oder inaktiv sind.

### 2.7.1. Zeitplan-Steuerung (ZPS)

Die Zeitplan-Steuerung (ZPS) wird zur Konfiguration von Zeitplänen für Funktionen und Notrufbehandlung verwendet. Die zugehörigen Funktionen und die Handhabung von Notrufen können so geplant werden, dass sie an bestimmten Wochentagen oder zu bestimmten Stunden des Tages aktiv sind.

### 2.7.2. Virtueller Bettsensor

Der virtuelle Bettsensor überwacht, wann sich ein Hausnotruf-Teilnehmer im und außerhalb des Bettes befindet. Der virtuelle Bettsensor alarmiert die Servicezentrale, wenn der Hausnotruf-Teilnehmer nicht wie erwartet zu Bett geht oder das Bett verlässt und nicht innerhalb einer vorgegebenen Zeit zurückkehrt. Ein Bewegungsmelder kann verwendet werden, um Notrufe zu unterdrücken, wenn eine Bewegung erkannt wird und die Situation des Hausnotruf-Teilnehmers außerhalb des Bettes als in Ordnung angesehen wird. Der virtuelle Bettsensor kann mit oder ohne Lichtsteuerung verwendet werden, um das Licht ein- und auszuschalten, wenn der Hausnotruf-Teilnehmer zu Bett geht oder das Bett verlässt.

Der virtuelle Bettsensor benötigt einen Bettsensor, einen Bewegungsmelder und optional einen Nexa Smart Plug.

### 2.7.3. Virtueller Abwesenheitssensor

Der virtuelle Abwesenheitssensor alarmiert die Servicezentrale, wenn ein Hausnotruf-Teilnehmer die Wohnungstür zu lange offen lässt oder die Wohnung verlässt. Der Hausnotruf-Teilnehmer gilt als abwesend, wenn die Wohnungstür geöffnet und geschlossen wurde, der Bewegungsmelder aber keine Bewegung innerhalb der Wohnung registriert. Wenn der Bewegungsmelder nach dem Schließen der Wohnungstür eine Bewegung erkennt, gilt der Hausnotruf-Teilnehmer als zu Hause und es wird kein Notruf erzeugt.

Wenn die Tür zu lange offen bleibt, wird ein Notruf ausgelöst. Der Notruf wird jedoch so lange aufgeschoben, wie der Bewegungsmelder eine Bewegung erkennt, während die Tür offen ist. Damit sollen Fehlalarme vermieden werden, falls der Hausnotruf-Teilnehmer an der Tür bleibt oder kurz in die Wohnung zurückgeht.

Der virtuelle Abwesenheitssensor benötigt einen Türsensor und einen Bewegungsmelder.

### 2.7.4. Aktorsteuerung

Die Aktorsteuerung dient zum Ein- und Ausschalten von Haushaltsgeräten. Die Aktorsteuerung kann zum Beispiel verwendet werden, um ein Licht einzuschalten, wenn ein Hausnotruf-Teilnehmer das Bett verlässt, oder um eine Heizung einzuschalten, wenn die Temperatur unter einen bestimmten Wert fällt.

Das Lifeline Digital unterstützt derzeit Nexa Smart-Plugs. Im Gegensatz zu anderen Arten von Peripheriegeräten sendet der Smart Plug keine Signale an das Lifeline Digital. Stattdessen sendet das Lifeline Digital ein "Ein"- oder "Aus"-Signal, um den Smart Plug ein- oder auszuschalten.

### 2.7.5. TASSP (Tunstall Adaptive Smart Sensor Processing)

TASSP (Tunstall Adaptive Smart Sensor Processing) ist das Herzstück der Smart-Sensor-Plattform. TASSP ermöglicht die Kombination von Sensoren, Timern und Aktorsteuerung, um neue Funktionen zu schaffen. TASSP liefert auch zusätzliche Zeitsteuerungsfunktionen für das System.

# 2.8. Konfigurationsmethoden

### 2.8.1. Lokale Konfiguration

Lokale Konfiguration bezieht sich auf Einstellungen, die lokal über die Tasten des Tastenfelds konfiguriert werden können. Die lokale Konfiguration wird in der Regel für die Konfiguration von Grundeinstellungen und für Tests während der Installation und Wartung verwendet.

### 2.8.2. DMP

Die Device Management Platform (DMP) von Tunstall ist ein cloudbasiertes System, das die Fernverwaltung, Konfiguration und Überwachung verbundener Geräte ermöglicht. Über die DMP können Einstellungen manuell konfiguriert oder vorkonfigurierte Vorlagen auf ein oder mehrere Geräte angewendet werden. Die DMP kann auch Konfigurationsund Firmware-Updates zustellen.

Innerhalb der DMP ist es möglich, auf das interne Protokoll jedes verbundenen Geräts zuzugreifen, um zu prüfen, welche Ereignisse aufgetreten sind. Die DMP bietet auch einen kontinuierlichen Überblick über den Status (mittels Heartbeats) jedes Geräts. Die DMP ist jedoch nicht Teil der Notruf-Zustellung und enthält keine Informationen über Hausnotruf-Teilnehmer.

Für den Zugang zur DMP benötigt man einen Benutzernamen und ein Passwort.

# 3. Übersicht

# 3.1. Lieferumfang

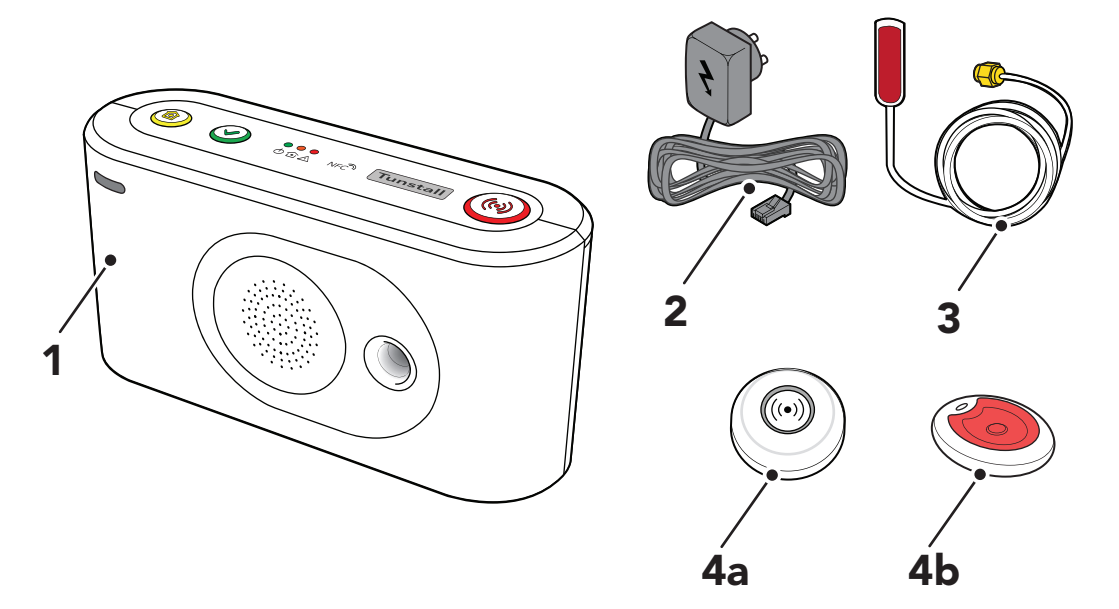

- 1. Lifeline Digital
- 2. Steckernetzteil
- 3. Externe Mobilfunkantenne (optional)

Ebenfalls im Lieferumfang enthalten:

- Armband und Halterung für den persönlichen Funksender/Ruftaster Tx4 (regionsabhängig)
- Halskordel und Halterung für den persönlichen Funksender/Ruftaster Tx4 (regionsabhängig)
- Halskordel für MyAmie (regionsabhängig)
- Armband für MyAmie (regionsabhängig)

4a. Persönlicher Funksender/Ruftaster Tx4 (regionsabhängig)

4b. Persönlicher Funksender MyAmie (regionsabhängig)

# 3.2. Ansicht von vorne/oben

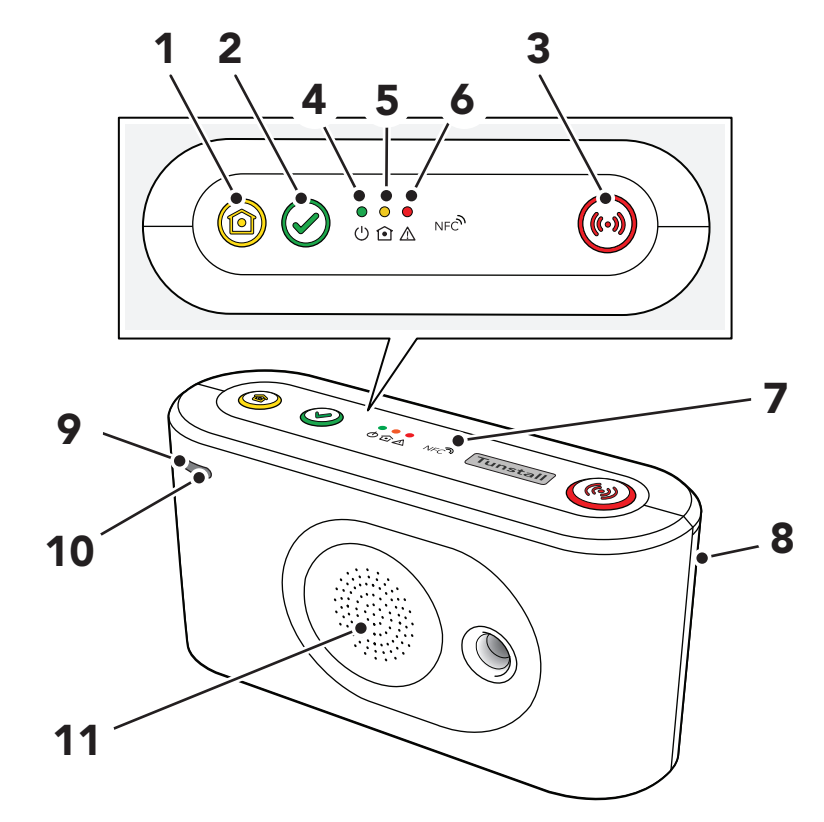

- 1. Gelbe Funktionstaste
- 2. Grüne Abstelltaste
- 3. Rote **Ruftaste**
- 4. Grüne LED-Anzeige
- 5. Gelbe LED-Anzeige
- 6. Rote LED-Anzeige
- 7. NFC
- 8. Rückseitige Abdeckung
- 9. Mikrofon
- 10. IR-Empfänger
- 11. Lautsprecher

# 3.3. Ansicht von hinten

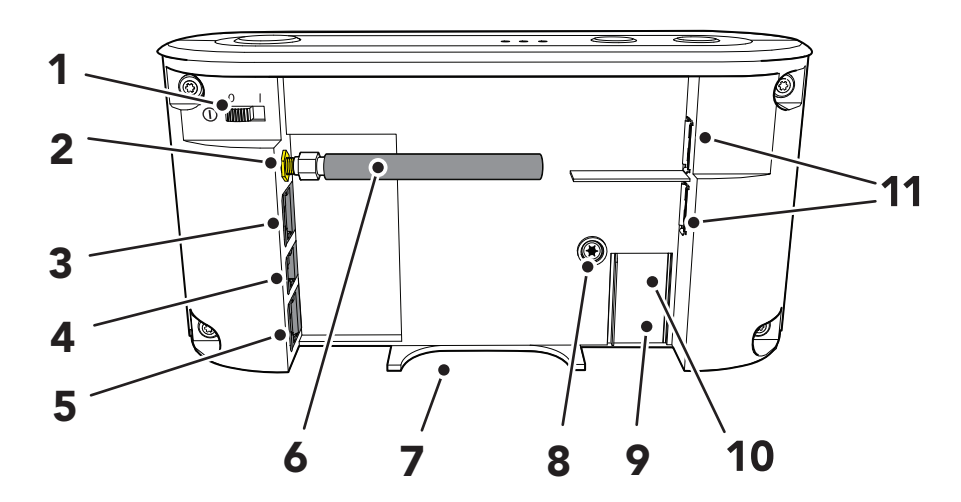

- 1. EIN/AUS-Schalter (1/0)
- 2. Antennenanschluss
- 3. Ethernet/Netzwerk-Anschluss (RJ45-Buchse)
- 4. Stromanschluss 12 V (RJ11-Buch-se)
- 5. Schalteingang/Schaltausgang I/O (nur Gerätevariante Extended)
- 6. Stummelantenne
- 7. Kabeldurchführung
- 8. Sicherungsschraube (T10) für das Akkufach
- 9. Akkufach
- 10. SIM-Kartenhalter im Akkufach
- 11. 2x USB 2.0-Ports

# 3.4. Funktionen der Tasten

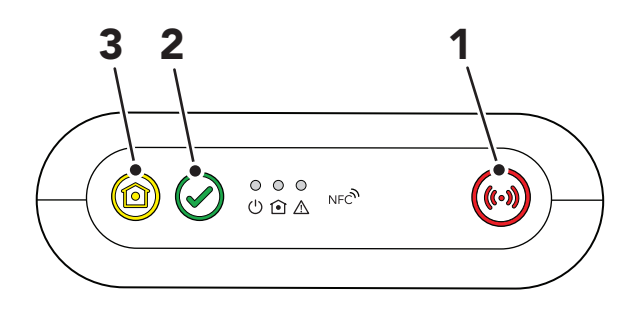

- 1. Rote Ruftaste
- 2. Grüne Abstelltaste
- 3. Gelbe Funktionstaste

| Modus Taste                                         |                                                                                                    | Funktion                                                                                            |  |
|-----------------------------------------------------|----------------------------------------------------------------------------------------------------|----------------------------------------------------------------------------------------------------|--|
|                                                     | Die rote <b>Ruftaste</b> drücken                                                                                                    | Notruf auslösen                                                                                     |  |
|                                                     | Grüne Abstelltaste drücken                                                                                                    | Notruf abbrechen                                                                                    |  |
|                                                     |                                                                                                    | Rückruf abbrechen                                                                                   |  |
|                                                     |                                                                                                    | Abstellen am Rufort                                                                                 |  |
|                                                     |                                                                                                    | Systemwarnungsansage abbrechen                                                                      |  |
|                                                     | Grüne <b>Abstelltaste</b> 3 Sekunden lang gedrückt halten <sup>a.</sup>                                                                                       | Zwischen Modus "Anwesend" und "Abwesend" umschalten <sup>b.</sup>                                   |  |
|                                                     | Grüne <b>Abstelltaste</b> 10 Sekunden lang gedrückt halten                                                                                                    | Alle Notrufe und Ereignisse in der Zustellungswarte-<br>schlange abbrechen                          |  |
| Standby                                             | Gelbe <b>Funktionstaste</b> drücken.                                                                                                    | Verzögert Inaktivitäts-Notruf und setzt den Timer der Basis-Aktivitätsfunktion zurück <sup>b.</sup> |  |
|                                                     | Gelbe <b>Funktionstaste</b> 3 Sekunden lang gedrückt hal-<br>ten <sup>c.</sup>                                                                                | Online-Update auslösen (einschließlich Konfigurations-<br>und Firmware-Update)                      |  |
|                                                     | Grüne <b>Abstelltaste</b> gedrückt halten; dann zusätzlich zweimal die rote <b>Ruftaste</b> drücken                                                           | Zwischen Modus "Präsenz" und "Bereit" <sup>b.</sup> umschalten                                      |  |
|                                                     | Grüne <b>Abstelltaste</b> gedrückt halten; dann zusätzlich die rote <b>Ruftaste</b> 5 Sekunden lang gedrückt halten                                           | Einen manuellen Test-Notruf auslösen                                                                |  |
|                                                     | Grüne <b>Abstelltaste</b> gedrückt halten; dann zusätzlich die rote <b>Ruftaste</b> 10 Sekunden lang gedrückt halten                                          | Online-Update auslösen (einschließlich Konfigurations-<br>und Firmware-Update)                      |  |
|                                                     | Grüne <b>Abstelltaste</b> gedrückt halten; dann zusätzlich die<br>rote <b>Ruftaste</b> und die gelbe <b>Funktionstaste</b> 3 Sekunden<br>lang gedrückt halten | Programmiermodus aktivieren                                                                         |  |
| Rückruf                                             | Die rote <b>Ruftaste</b> drücken                                                                                                    | Eingehenden Anruf annehmen <sup>b.</sup>                                                            |  |
|                                                     | Grüne Abstelltaste drücken                                                                                                    | Rückruf abbrechen                                                                                   |  |
|                                                     |                                                                                                    | Laufenden Anruf beenden                                                                             |  |
| Präsenz/Bereit <sup>b.</sup>                        | Grüne <b>Abstelltaste</b> gedrückt halten; dann zusätzlich zweimal die rote <b>Ruftaste</b> drücken.                                                          | Zwischen "Präsenz" und "Bereit" umschalten                                                          |  |
| Anwesend/Abwesend <sup>b.</sup>                     | Grüne <b>Abstelltaste</b> 3 Sekunden gedrückt halten <sup>a.</sup>                                                                                            | Zwischen Modus "Anwesend" und "Abwesend" umschalten                                                 |  |
|                                                     | Gelbe Funktionstaste drücken                                                                                                    | Verzögert Inaktivitäts-Notruf und setzt den Timer der<br>Basis-Aktivitätsfunktion zurück.           |  |
| <b>Basis-Aktivitätsfunktion</b><br>b.               | Grüne <b>Abstelltaste</b> gedrückt halten; dann zusätzlich die gelbe <b>Funktionstaste</b> drücken                                                            | Timeout der Basis-Aktivitätsfunktion, deaktiviert diese vorübergehend                               |  |
|                                                     | Gelbe Funktionstaste drücken                                                                                                    | Timeout der Basis-Aktivitätsfunktion abbrechen/Basis-<br>Aktivitätsfunktion wieder aufnehmen        |  |
| Abstellen am Rufort <sup>b.</sup>                   | Grüne Abstelltaste drücken                                                                                                    | Notruf am Rufort abstellen                                                                          |  |
| Unterstützung (im<br>Modus "Präsenz") <sup>b.</sup> | Rote <b>Ruftaste</b> drücken                                                                                                    | Ruf nach Unterstützung (für Pflegepersonal)                                                         |  |

<sup>a.</sup>Diese Funktion kann von Ihrem Lieferanten abweichend der gelben **Funktionstaste** zugewiesen werden. Wenn Sie Fragen haben, wenden Sie sich an Ihren Lieferanten.

<sup>b.</sup> Die Funktion muss aktiviert sein.

<sup>c</sup>.Diese Funktion kann von Ihrem Lieferanten abweichend der grünen **Abstelltaste** zugewiesen werden. Wenn Sie Fragen haben, wenden Sie sich an Ihren Lieferanten

# 3.5. LEDs der Tasten

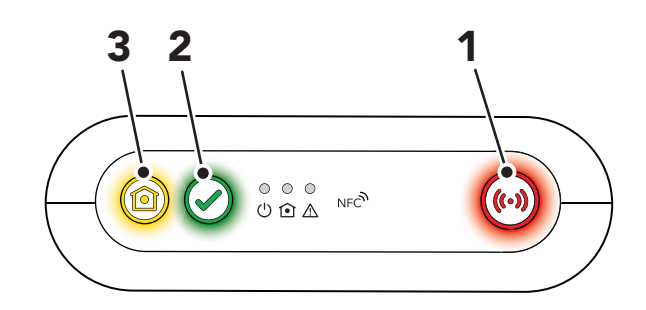

- 1. Rote Ruftaste
- 2. Grüne Abstelltaste
- 3. Gelbe Funktionstaste

| Anzeige                                                                  | Status                                                     |
|--------------------------------------------------------------------------|------------------------------------------------------------|
| LED der roten Ruftaste ein                                               | Standby-Modus                                              |
| LED der roten Ruftaste blinkt (0,5 s ein / 4,5 s aus)                    | Standby-Modus bei Notstromakku-Betrieb                     |
| LED der roten Ruftaste blinkt (0,5 s ein / 0,5 s aus)                    | Verbindungsversuch                                         |
| LED der roten Ruftaste blinkt (1 s ein / 1 s aus)                        | Pause zwischen Verbindungsversuchen                        |
| LED der roten Ruftaste blinkt (0,5 s ein / 4,5 s aus)                    | Keine verbleibenden Verbindungsversuche                    |
| LED der grünen Abstelltaste ein <sup>a.</sup>                            | Modus "Abwesend"                                           |
| LED der grünen Abstelltaste blinkt (0,5 s ein / 4,5 s aus) <sup>a.</sup> | Modus "Abwesend" bei Notstromakku-Betrieb                  |
| LED der gelben Funktionstaste blinkt (0,5 s ein / 14,5 s aus)            | Leerlauf, Warten auf Neustart der Basis-Aktivitätsfunktion |
| LED der gelben Funktionstaste blinkt (0,5 s ein / 9,5 s aus)             | Basis-Aktivitätsfunktion aktiv                             |
| LED der gelben Funktionstaste blinkt (0,5 s ein / 0,5 s aus)             | Basis-Inaktivitäts-Notruf wird gesendet                    |

<sup>a</sup> Diese Funktion kann von Ihrem Lieferanten abweichend der gelben **Funktionstaste** zugewiesen werden. Wenn Sie Fragen haben, wenden Sie sich an Ihren Lieferanten.

# 3.6. LED-Anzeigen

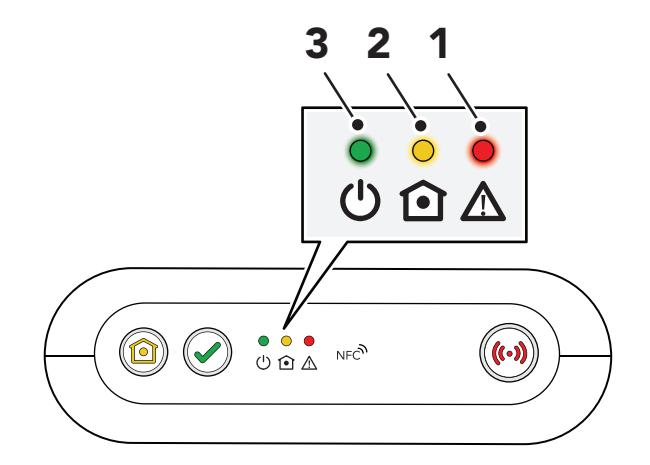

- 1. Rote LED-Anzeige
- 2. Gelbe LED-Anzeige
- 3. Grüne LED-Anzeige

| Anzeige                                   | Status                                        |
|-------------------------------------------|-----------------------------------------------|
| Grüne LED ein                             | Standby-Modus                                 |
| Grüne LED blinkt, (0,5 s ein / 4,5 s aus) | Standby-Modus bei Notstromakku-Betrieb        |
| Grüne LED blinkt (0,5 s ein / 0,5 s aus)  | Verbindungsversuch                            |
| Grüne LED blinkt (1 s ein / 1 s aus)      | Pause zwischen Verbindungsversuchen           |
| Grüne LED blinkt (0,5 s ein / 4,5 s aus)  | Keine verbleibenden Verbindungsversuche       |
| Grüne LED blinkt schnell                  | Initialisierung des Mobilfunkmodems           |
| Gelbe LED ein                             | Modus "Präsenz"                               |
| Gelbe LED blinkt (0,5 s ein / 2 s aus)    | Modus "Präsenz" bei Notstromakku-Betrieb      |
| Gelbe LED blinkt (2 s ein/ 2 s aus)       | Modus "Abstellen am Rufort"                   |
| Gelbe LED blinkt (0,5 s ein / 4,5 s aus)  | Abstellen am Rufort bei Notstromakku-Betrieb. |
| Gelbe LED blinkt (0,5 s ein / 0,5 s aus)  | Verbindungsversuch zu DMP                     |
| Gelbe LED blinkt (1 s ein / 1 s aus)      | Pause zwischen Verbindungsversuchen zu DMP    |
| Gelbe LED blinkt schnell                  | Medienprozessor wird gestartet                |
| Rote LED ein                              | Das Mikrofon ist eingeschaltet                |

| Systemwarnungsanzeigen <sup>a./b.</sup> |                    | Status                     |  |
|-----------------------------------------|--------------------|----------------------------|--|
|                                         | Rote LED blinkt 1x | Ethernet ausgefallen       |  |
|                                         | Rote LED blinkt 2x | Netzstromausfall           |  |
|                                         | Rote LED blinkt 3x | Notstromakku schwach       |  |
|                                         | Rote LED blinkt 4x | Mobilfunkmodem ausgefallen |  |
|                                         | Rote LED blinkt 5x | Funkausfall/Störung        |  |

<sup>a.</sup>Die Funktion muss per Konfiguration aktiviert sein.

<sup>b.</sup>Beachten Sie, dass, wenn mehrere Fehlerzustände vorliegen, diese nacheinander mit jeweils 2 Sekunden Pause angezeigt werden. Beispiel: Zwei aufeinanderfolgende Blinksignale gefolgt von einer Pause und drei aufeinanderfolgenden Blinksignalen zeigen an, dass ein Netzstromausfall vorliegt und der Akku schwach ist

### 3.7. Ansagen zur Systemwarnung

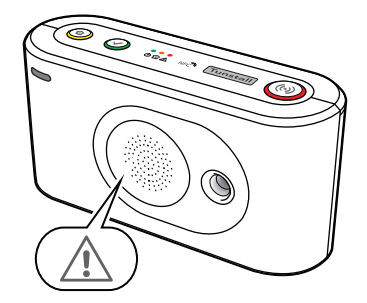

| Ansage                                       | Beschreibung                                                                |  |
|----------------------------------------------|-----------------------------------------------------------------------------|--|
| "Warnung"                                    | Warnungsansage, auf die eine Warnmeldung folgt                              |  |
| "Es ist keine Stromversorgung vorhanden"     | Die Netzstromversorgung des Geräts ist unterbrochen                         |  |
| "Die Stromversorgung ist wieder vorhanden"   | Die Netzstromversorgung des Geräts ist wiederhergestellt                    |  |
| "Notstromakku schwach"                       | Der Notstromakku ist schwach                                                |  |
| "Funk-Reichweite eingeschränkt"              | Funkstörung wurde erkannt                                                   |  |
| "Funk-System wieder OK"                      | Es wird keine Funkstörung erkannt, und das Funksystem ist wiederhergestellt |  |
| "Netzwerkverbindung unterbrochen"            | Das Ethernet-Kabel ist nicht angeschlossen                                  |  |
| "Netzwerkverbindung wurde wiederhergestellt" | Das Ethernet-Kabel ist wieder angeschlossen                                 |  |
| "Mobilfunk Verbindung unterbrochen"          | Die mobile Datenverbindung ist ausgefallen                                  |  |
| "Mobilfunk Verbindung wiederhergestellt"     | Die mobile Datenverbindung ist wiederhergestellt                            |  |

# 3.8. Persönlicher Funksender/Ruftaster Tx4

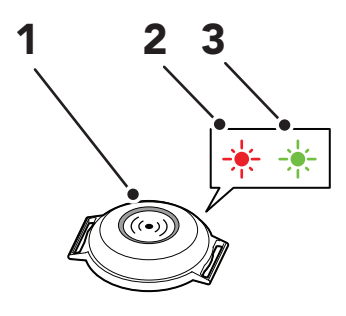

- 1. Taste
- 2. Rote LED-Anzeige
- 3. Grüne LED-Anzeige

Wenn die Taste (1) gedrückt wird:

- leuchtet die rote LED (2) auf, um anzuzeigen, dass der Tx4 ein Funksignal zum Lifeline Digital sendet.
- blinkt die rote LED (2), um anzuzeigen, dass die Batterie schwach ist und der Tx4 ein Funksignal an das Lifeline Digital sendet.
- leuchtet die grüne LED (3) auf, um zu bestätigen, dass das Funksignal vom Lifeline Digital empfangen wurde.

# 3.9. Persönlicher Funksender MyAmie

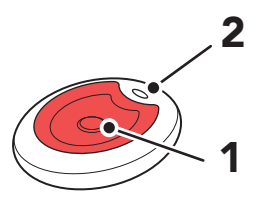

- 1. Taste
- 2. Rote LED-Anzeige

Wenn die Taste (1) gedrückt wird, signalisiert die rote LED-Anzeige (2) wie folgt:

- Sie leuchtet (für ca. 3 Sekunden), um anzuzeigen, dass der MyAmie ein Funksignal an das Lifeline Digital sendet
- Sie blinkt (für ca. 3 Sekunden), um anzuzeigen, dass der MyAmie ein Funksignal an das Lifeline Digital sendet, aber die Batterie schwach ist

# 4. Installation

In diesem Kapitel wird beschrieben, wie Sie das Lifeline Digital installieren.

Vor der Installation muss das Gerät für den aktiven Gebrauch vorbereitet werden:

- Wenn das Gerät in der Device Management Platform (DMP) von Tunstall vorbereitet und konfiguriert wurde, laden Sie entweder die Einstellungen vor der Installation vor Ort herunter, oder stellen Sie sicher, dass die Einstellungen während des Installationsvorgangs zum Herunterladen von der DMP bereitstehen.
- Registrieren Sie das Gerät bei der Servicezentrale (bei Aufschaltung auf Servicezentrale).

Tunstall empfiehlt, so viele Konfigurationen wie möglich schon vor der Installation vorzunehmen. Einstellungen, die sich auf die Bedürfnisse des einzelnen Hausnotruf-Teilnehmers beziehen, wie z. B. Lautstärke des Lautsprechers und LED-Intensität, müssen jedoch während der Installation angepasst werden. Alle installierten Komponenten müssen vor Ort getestet werden, zusätzlich zu den vorab durchgeführten Tests.

Stellen Sie sicher, dass Sie das Dokument gelesen haben und mit dem Installations- und Konfigurationsprozess vertraut sind. Üblicherweise sind nicht alle Abschnitte in diesem Dokument für Ihren Fall relevant. Sie können die Abschnitte und Einstellungen ignorieren, die bereits vorkonfiguriert sind oder nicht auf Ihren Fall zutreffen.

Wenn Sie Fragen haben, wenden Sie sich an Ihren Lieferanten oder an Tunstall.

# 4.1. Lifeline Digital anschließen und installieren

### 4.1.1. Einen Standort für das Gerät festlegen

Installieren Sie das Gerät an einem Standort, an dem:

- es von dem Hausnotruf-Teilnehmer gut zu hören ist
- eine gute Funkabdeckung für alle Peripheriegeräte zu erwarten ist
- ein starkes Mobilfunksignal zu erwarten ist (bei Betrieb mit SIM-Karte)
- es sich in Kabelreichweite eines Internet-Routers oder einer Ethernet-Netzwerkdose (wenn vorhanden) befindet
- eine Steckdose (230 Volt) in Kabelreichweite ist. Darauf achten, dass die Steckdose leicht zugänglich ist. Die Steckdose muss jederzeit frei zugänglich sein, um das Gerät vom Stromnetz trennen zu können.
- es vor Wärmequellen, Geräuschquellen oder elektrischen Störungen geschützt ist

Platzieren Sie das Gerät nicht:

- unter direkter Sonneneinstrahlung
- in der Nähe einer Heizung, da dies den integrierten Temperatursensor stören und zu Fehlalarmen führen kann

Das Gerät sollte während der Installation an dem vorgesehenen Standort bleiben. Es kann jedoch erforderlich werden, seine Position anzupassen oder es an einem anderen Standort zu positionieren, um den Mobilfunkempfang oder die Funkreichweite der Peripheriegeräte zu verbessern. Montieren Sie das Gerät nicht dauerhaft, bis die Installation, Konfiguration und Tests abgeschlossen sind.

### 4.1.2. Rückseitige Abdeckung entfernen und wieder anbringen

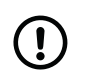

#### ANMERKUNG

Entfernen Sie die rückseitige Abdeckung nur für die Installation, Konfiguration oder Wartung. Die rückseitige Abdeckung schützt das Gerät vor Manipulationen.

So entfernen Sie die rückseitige Abdeckung und bringen sie wieder an:

- a) Drücken und schieben Sie die rückseitige Abdeckung heraus, um sie zu entfernen (1).
- b) Führen Sie alle Kabel durch die Kabeldurchführung (2).

c) Wenn Installation, Konfigurieren oder Testen abgeschlossen ist, bringen Sie die rückseitige Abdeckung wieder an (3).

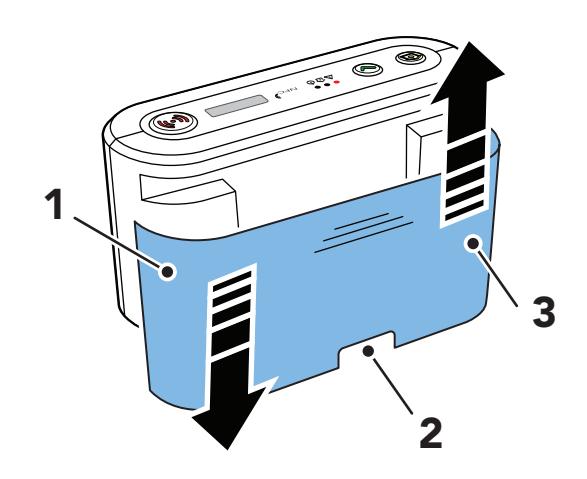

### 4.1.3. Die SIM-Karte einsetzen

Lifeline Digital wird in der Regel mit einer vorinstallierten Mini-SIM-Karte geliefert. Wenn Sie jedoch eine andere SIM-Karte einsetzen müssen oder die SIM-Karte austauschen müssen, lesen Sie <u>SIM-Karte einsetzen oder ersetzen, Seite 109</u>.

### 4.1.4. Das Ethernet-Kabel anschließen

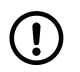

### ANMERKUNG

Das Ethernet-Kabel ist nicht im Lieferumfang von Tunstall enthalten.

So schließen Sie ein Ethernet-Kabel an:

a) Stecken Sie den Stecker des Ethernet-Kabels in die Ethernet-Buchse des Geräts (1).

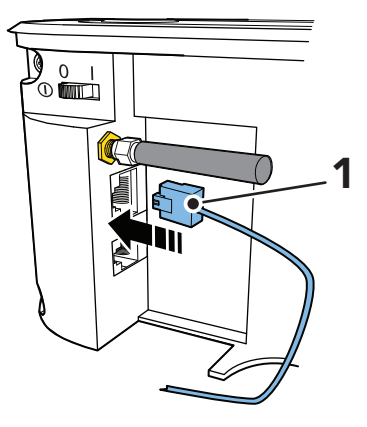

 Schließen Sie den Stecker am anderen Ende des Ethernet-Kabels an den lokalen Internet-Router oder die Netzwerkdose an.

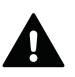

#### WARNUNG

Der Router sollte gegen Stromausfall abgesichert sein, z. B. durch eine unterbrechungsfreie Stromversorgung (USV). Hierfür eignet sich z. B. eine USV, bei der die Netzstecker der abzusichernden Geräte in die USV wie in eine Mehrfachsteckdose gesteckt werden.

### 4.1.5. Ein USB-Gerät anschließen

So schließen Sie ein USB-Gerät an:

 Stecken Sie den USB-Stecker in einen freien USB-Port (1).

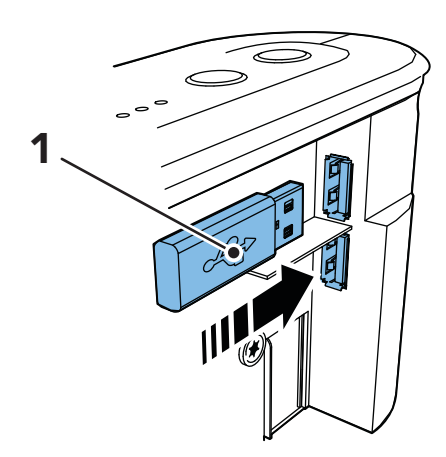

# 4.1.6. An das Stromnetz anschließen

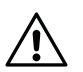

### ACHTUNG

Verwenden Sie nur von Tunstall gelieferte Steckernetzteile.

- a) Schließen Sie das Kabel des Steckernetzteils an der 12-V-Buchse am Gerät an (1).
- b) Stecken Sie das Steckernetzteil in eine Steckdose ein (2).

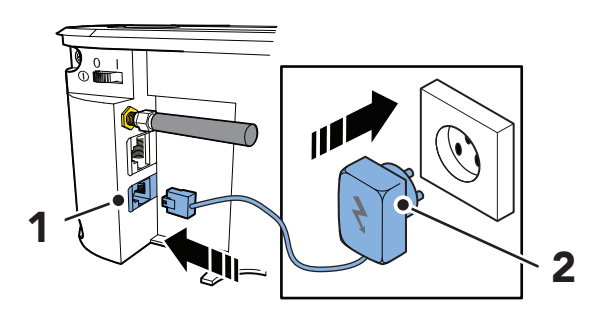

### 4.1.7. Das Lifeline Digital einschalten

So schalten Sie Lifeline Digital ein:

• Um das Gerät einzuschalten, stellen Sie den EIN/AUS-Schalter auf 1 (EIN) (1).

Die grüne und die gelbe LED-Anzeigen beginnen schnell zu blinken, um den Startvorgang anzuzeigen.

Das Gerät ist bereit, wenn die LED-Anzeigen aufhören zu blinken.

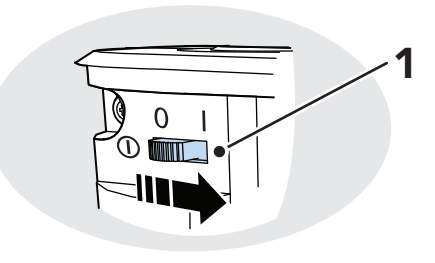

### 4.1.8. Verbindung zur DMP manuell herstellen

Wenn das Gerät bei der Device Management Platform (DMP) von Tunstall registriert ist, können Sie manuell eine Verbindung zur DMP herstellen, um Konfigurations- oder Firmware-Updates herunterzuladen.

So stellen Sie manuell eine Verbindung zur DMP her:<sup>1</sup>

a) Halten Sie die gelbe **Funktionstaste** gedrückt (1).

<sup>&</sup>lt;sup>1</sup>Diese Funktion kann von Ihrem Lieferanten abweichend der grünen **Abstelltaste** zugewiesen werden. Wenn Sie Fragen haben, wenden Sie sich an Ihren Lieferanten.

 Wenn das Gerät ein ansteigendes Tonsignal ausgibt und die gelbe LED-Anzeige zu blinken beginnt, lassen Sie die Taste los.

Das Gerät versucht, eine Verbindung zu DMP herzustellen und sagt entweder:

- "System mit DMP verbunden", wenn eine Verbindung hergestellt wurde.
- "Verbindungsversuch mit DMP fehlgeschlagen", wenn alle Verbindungsversuche fehlgeschlagen sind.

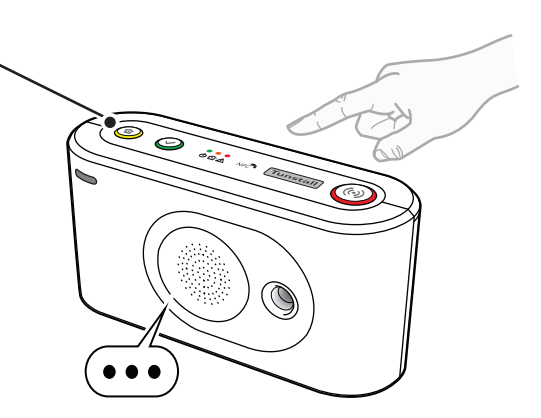

Wenn das Lifeline Digital bereit ist, trennt es die Verbindung von der DMP und gibt folgende Sprachmeldung aus: "Kommunikation mit DMP abgeschlossen".

# 4.1.9. Die externe Mobilfunkantenne anschließen (optional)

Falls erforderlich, schließen Sie die externe Antenne an:

- a) Schrauben Sie die Stummelantenne vom Antennenanschluss (1) ab.
- b) Schrauben Sie das Antennenkabel auf den Antennenanschluss (1) auf.

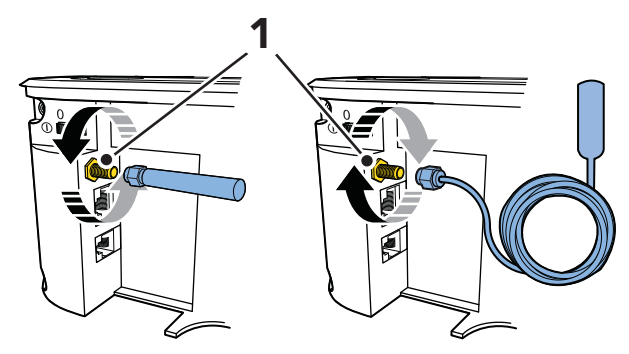

- c) Ermitteln Sie f
  ür die Antenne mithilfe des Mobilfunk-Signalst
  ärke-Tests eine geeignete Position mit starkem Mobilfunksignal, siehe <u>Mobilfunk-Signalst
  ärke pr
  üfen,</u> <u>Seite 29</u>.
- Wenn Installation, Konfiguration und Tests abgeschlossen sind, entfernen Sie die Abdeckfolie von der Rückseite der Antenne (2), und fixieren Sie die Antenne an der gewählten Position (3). Die Position muss sein:
  - Eine nicht-metallische Oberfläche
  - Im Gebäude. Die Antenne ist nicht wasserdicht

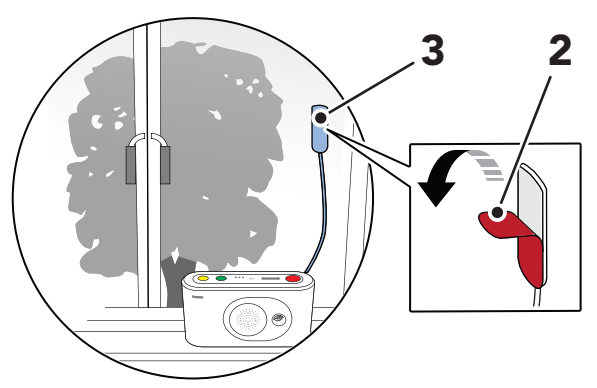

# 4.2. Lifeline Digital im Programmiermodus konfigurieren

### 4.2.1. Programmiermodus aktivieren

So aktivieren Sie den Programmiermodus:

 a) Halten Sie die grüne Abstelltaste (1) gedrückt; halten Sie dann zusätzlich die rote Ruftaste (2) und die gelbe Funktionstaste (3) gedrückt.

 Wenn das Gerät ein ansteigendes Tonsignal und die Sprachmeldung "Programmiermodus" ausgibt, lassen Sie alle Tasten los.

Die LED-Anzeigen starten eine Lauflichtsequenz und die Tasten-LEDs blinken gleichzeitig, um anzuzeigen, dass der Programmiermodus aktiviert ist.

c) Um den Programmiermodus zu beenden, drücken Sie die grüne **Abstelltaste** (1). Das Gerät beendet den Programmiermodus automatisch, wenn 20 Sekunden lang keine Taste gedrückt wird.

### 4.2.2. Programmiermodus und lokales Konfigurationsmenü

- a) Aktivieren Sie den Programmiermodus, siehe <u>Programmiermodus aktivieren, Seite 28</u>.
- b) Eine Funktion im Programmiermodus auswählen:
  - Halten Sie die gelbe Funktionstaste gedrückt, bis das Gerät die Nummer der Menüposition ansagt, die Sie im <u>Menü "Lokale Konfiguration", Seite 29</u> auswählen möchten.

Das Gerät sagt zum Beispiel "Eins" für Lautstärke des Lautsprechers, "Zwei" für LED-Intensität und "Drei" für den Funktestmodus an.

 Optional drücken Sie die gelbe Funktionstaste so oft, wie es der Menüposition entspricht, die Sie im <u>Menü "Lokale Konfiguration", Seite 29</u> auswählen möchten.

Drücken Sie zum Beispiel einmal, um die Lautstärke des Lautsprechers auszuwählen, zweimal, um die LED-Intensität auszuwählen, oder dreimal, um den Funktestmodus auszuwählen.

- c) Eine Funksensorposition im Programmiermodus auswählen:
  - Halten Sie die rote **Ruftaste** gedrückt, bis das Gerät "Automatischer Pairing-Modus" oder die Nummer der Funksensorposition ansagt, die Sie im <u>Menü "Lokale</u> <u>Konfiguration", Seite 29</u> auswählen möchten.
  - Optional drücken Sie die rote **Ruftaste** so oft, wie es der Funksensorposition entspricht, die Sie im <u>Menü</u>

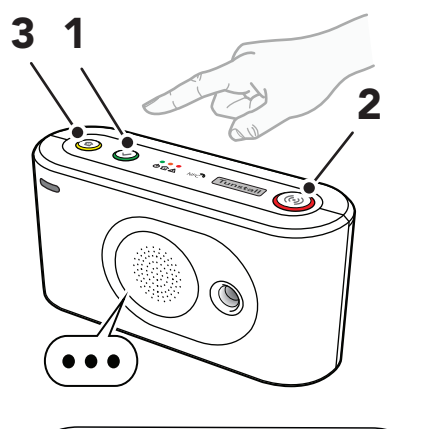

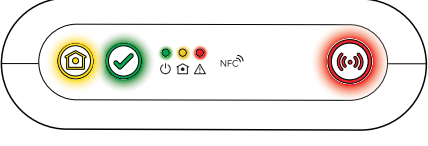

"Lokale Konfiguration", Seite 29 auswählen möchten.

d) Um den Programmiermodus zu beenden, drücken Sie die grüne **Abstelltaste**.

| Menüp                | osition    | Ansage <sup>a.</sup>           | Beschreibung                                 | Abschnitt                                                    |
|----------------------|------------|--------------------------------|----------------------------------------------|--------------------------------------------------------------|
| Gelbe Funktionstaste |            |                                |                                              |                                                              |
| 1                    |            | "Eins"                         | Lautstärke des Lautspre-<br>chers einstellen | Lautstärke des Lautsprechers einstel-<br>len, Seite 38       |
| 2                    |            | "Zwei"                         | LED-Intensität einstellen                    | LED-Intensität einstellen, Seite 39                          |
| 3                    |            | "Drei"                         | Funktestmodus                                | Funkreichweite eines Peripheriegeräts<br>testen, Seite 37    |
| 4                    |            | "Vier"                         | Mobilfunk-Signalstärke<br>testen             | Mobilfunk-Signalstärke prüfen, Seite<br>29                   |
| 5                    |            | "Fünf"                         | Mobilfunkstatus                              | <u>Status des Mobilfunknetzes prüfen,</u><br><u>Seite 30</u> |
|                      | 1          | "Eins"                         | Fehlercode (Standard)                        | Fehlercode des Mobilfunknetzes prü-<br>fen, Seite 30         |
|                      | 2          | "Zwei"                         | Status der SIM-Karte prü-<br>fen             | Status der SIM-Karte prüfen, Seite 31                        |
|                      | 3          | "Drei"                         | Status des Mobilfunknet-<br>zes prüfen       | Netzwerkstatus prüfen, Seite 32                              |
|                      | 4          | "Vier"                         | Mobilfunktechnologie<br>prüfen               | Funkzugangstechnik (RAT) prüfen, Sei-<br>te 32               |
| 8                    |            | "Acht"                         | Nexa/Aktor-Kopplungs-<br>modus               | Nexa Smart Plugs verbinden und tren-<br>nen, Seite 40        |
| Rote <b>Ru</b>       | ftaste     |                                | ,                                            |                                                              |
| 1                    |            | "Eins"                         | Funksensorposition 1                         | Anschließen und Trennen von Periphe-                         |
| 2                    |            | "Zwei"                         | Funksensorposition 2                         | riegeräten, Seite 33                                         |
| 3                    |            | "Drei"                         | Funksensorposition 3                         | ]                                                            |
| 4-64                 |            | "Vier" - "Vier-<br>undsechzig" | Funksensorposition 4-64                      |                                                              |
| Grüne 🖌              | Abstelltas | ite                            |                                              |                                                              |
|                      |            |                                | Zurück gehen / Beenden                       |                                                              |

<sup>a.</sup>Wenn Sprachmeldungen deaktiviert sind, ersetzen Signaltöne die Ansagen. Zum Beispiel gibt das Gerät einen Signalton für die Lautstärke des Lautsprechers, zwei Signaltöne für die LED-Intensität und drei Signaltöne für den Funktestmodus aus.

# 4.3. Prüfung der Mobilfunk-Signalstärke

In diesem Abschnitt wird beschrieben, wie Sie die Signalstärke des Mobilfunknetzes prüfen. Der Test der Mobilfunk-Signalstärke muss bei allen Geräten durchgeführt werden, die über Mobilfunkkommunikationsstrecken kommunizieren.

# 4.3.1. Mobilfunk-Signalstärke prüfen

So prüfen Sie die Mobilfunk-Signalstärke:

- a) Aktivieren Sie den Programmiermodus, siehe <u>Programmiermodus aktivieren, Seite 28</u>.
- b) Halten Sie die gelbe **Funktionstaste** gedrückt (1).

c) Wenn das Gerät die Sprachmeldung "Vier" ausgibt, lassen Sie die Taste los.

Das Gerät sagt die aktuelle Signalstärke an:

- "Zelluläre Signalstärke ist Eins" für schlechte Mobilfunk-Signalstärke.
- "Zelluläre Signalstärke ist Zwei".
- "Zelluläre Signalstärke ist Drei".
- "Zelluläre Signalstärke ist Vier".
- "Zelluläre Signalstärke ist Fünf" für ausgezeichnete Mobilfunk-Signalstärke.
- d) Um die Stärke des Mobilfunksignals zu optimieren, passen Sie die Position des Geräts an.
  - Um einen Standort für eine optimale Signalstärke zu bestimmen, passen Sie optional die Position der externen Antenne (2) an.
- e) Um den Test zu beenden und zu verlassen, drücken Sie die grüne Abstelltaste (3). Nach 2 Minuten endet der Test automatisch.

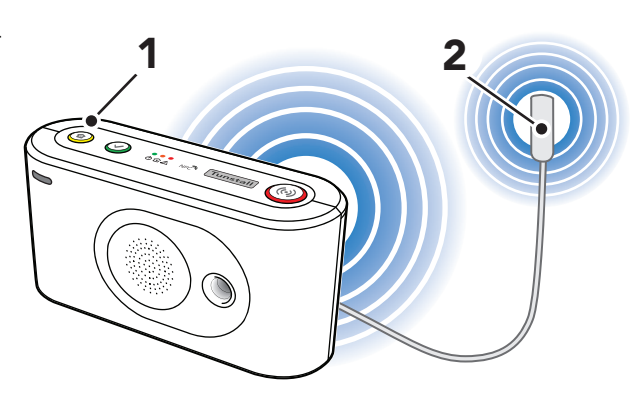

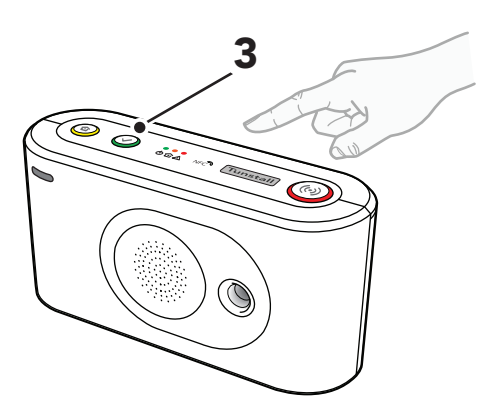

# 4.4. Status des Mobilfunknetzes prüfen

In diesem Abschnitt wird beschrieben, wie Sie Informationen zum Mobilfunknetz prüfen. Diese Informationen können zur Fehlerbehebung bei Problemen mit der Mobilfunkverbindung verwendet werden.

### 4.4.1. Fehlercode des Mobilfunknetzes prüfen

So prüfen Sie den Fehlercode des Mobilfunknetzes:

- a) Aktivieren Sie den Programmiermodus, siehe <u>Program-</u> <u>miermodus aktivieren, Seite 28</u>.
- b) Halten Sie die gelbe **Funktionstaste** gedrückt (1).

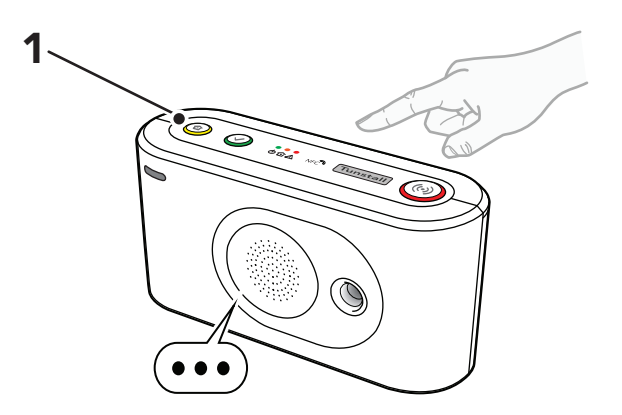

- c) Wenn das Gerät die Sprachmeldung "Fünf" ausgibt, lassen Sie die Taste los.
- d) Halten Sie die gelbe **Funktionstaste** gedrückt (1).

e) Wenn das Gerät die Sprachmeldung "Eins" ausgibt, lassen Sie die Taste los.

Das Gerät gibt folgende Sprachmeldung aus:

- "Fehlercode Null", wenn es keinen Fehlercode gibt.
- "Fehlercode Eins", wenn die Hardware-Initialisierung fehlgeschlagen ist.
- "Fehlercode Zwei", wenn die Software-Initialisierung fehlgeschlagen ist.
- "Fehlercode Drei", wenn die SIM-Karte ausgefallen ist.
- "Fehlercode Vier", wenn die Netzwerkregistrierung fehlgeschlagen ist.
- "Fehlercode Fünf", wenn die GPRS-Initialisierung fehlgeschlagen ist.
- f) Um den Vorgang zu beenden, drücken Sie die grüne Abstelltaste (2).

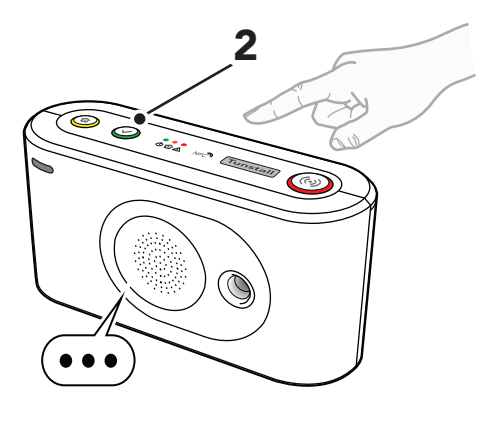

# 4.4.2. Status der SIM-Karte prüfen

So prüfen Sie den Status der SIM-Karte:

- a) Aktivieren Sie den Programmiermodus, siehe <u>Programmiermodus aktivieren, Seite 28</u>.
- b) Halten Sie die gelbe **Funktionstaste** gedrückt (1).
- c) Wenn das Gerät die Sprachmeldung "Fünf" ausgibt, lassen Sie die Taste los.
- d) Halten Sie die gelbe **Funktionstaste** gedrückt (1).
- e) Wenn das Gerät die Sprachmeldung "Zwei" ausgibt, lassen Sie die Taste los.

Das Gerät gibt folgende Sprachmeldung aus:

- "SIM-Kartenstatus Null", wenn kein Status der SIM-Karte vorhanden ist.
- "SIM-Kartenstatus Eins", wenn keine PIN erforderlich ist und die SIM-Karte OK ist.
- "SIM-Kartenstatus Zwei", wenn PIN und SIM-Karte OK sind.
- "SIM-Kartenstatus Drei", wenn eine PIN erforderlich ist.
- "SIM-Kartenstatus Vier" für PIN-Fehler (eingegebene PIN ist wahrscheinlich zu kurz).
- "SIM-Kartenstatus Fünf", wenn die eingegebene PIN nicht korrekt ist.
- "SIM-Kartenstatus Sechs", wenn keine SIM-Karte vorhanden ist.

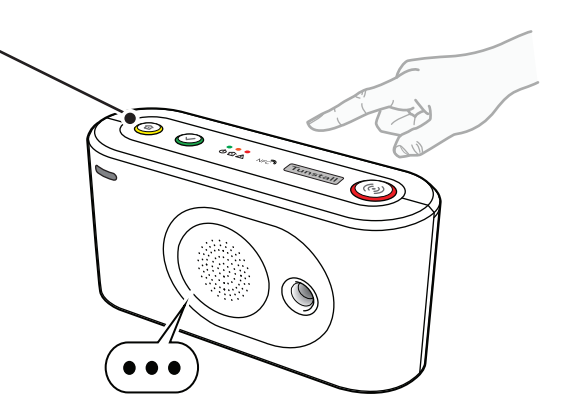

- "SIM-Kartenstatus Sieben", wenn die SIM-Karte gesperrt ist und die PUK erforderlich ist.
- f) Um den Vorgang zu beenden, drücken Sie die grüne **Abstelltaste** (2).

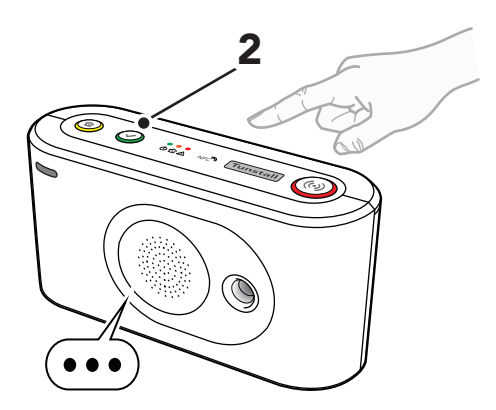

### 4.4.3. Netzwerkstatus prüfen

So prüfen Sie den Netzwerkstatus:

- a) Aktivieren Sie den Programmiermodus, siehe <u>Program-</u> <u>miermodus aktivieren, Seite 28</u>.
- b) Halten Sie die gelbe **Funktionstaste** gedrückt (1).
- c) Wenn das Gerät die Sprachmeldung "Fünf" ausgibt, lassen Sie die Taste los.
- d) Halten Sie die gelbe **Funktionstaste** gedrückt (1).
- e) Wenn das Gerät die Sprachmeldung "Drei" ausgibt, lassen Sie die Taste los.

Das Gerät gibt folgende Sprachmeldung aus:

- "Netzwerkstatus Null", wenn kein Netzwerkregistrierungsstatus vorhanden ist.
- "Netzwerkstatus Eins", wenn das Gerät nicht in einem Netzwerk registriert ist.
- "Netzwerkstatus Zwei", wenn das Gerät in einem Heimnetzwerk registriert ist.
- "Netzwerkstatus Drei", wenn das Gerät in einem Roaming-Netzwerk registriert ist
- f) Um den Vorgang zu beenden, drücken Sie die grüne Abstelltaste (2).

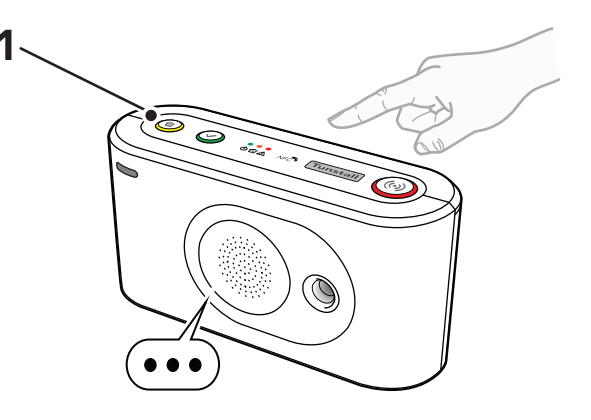

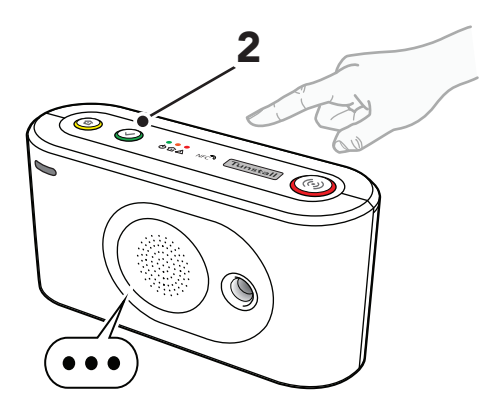

### 4.4.4. Funkzugangstechnik (RAT) prüfen

So prüfen Sie die Funkzugangstechnik (RAT):

- a) Aktivieren Sie den Programmiermodus, siehe <u>Program-</u> <u>miermodus aktivieren, Seite 28</u>.
- b) Halten Sie die gelbe **Funktionstaste** gedrückt (1).

- c) Wenn das Gerät die Sprachmeldung "Fünf" ausgibt, lassen Sie die Taste los.
- d) Halten Sie die gelbe **Funktionstaste** gedrückt (1).
- e) Wenn das Gerät die Sprachmeldung "Vier" ausgibt, lassen Sie die Taste los.

Das Gerät gibt folgende Sprachmeldung aus:

- "Mobilfunktechnologie Null" für Fehler.
- "Mobilfunktechnologie Eins", wenn das Gerät nach Netzwerkzugang sucht.
- "Mobilfunktechnologie Zwei" für 2G.
- "Mobilfunktechnologie Drei" für 3G.
- "Mobilfunktechnologie Vier" für 4G.
- f) Um den Vorgang zu beenden, drücken Sie die grüne **Abstelltaste** (2).

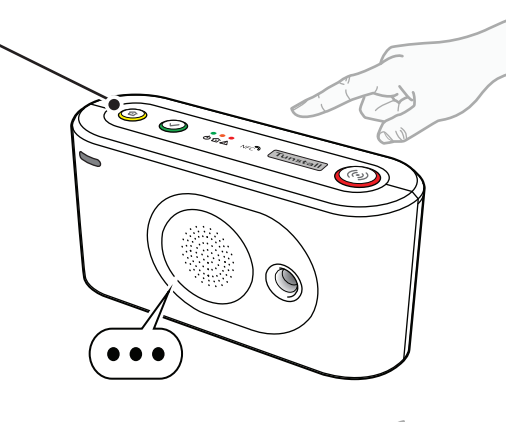

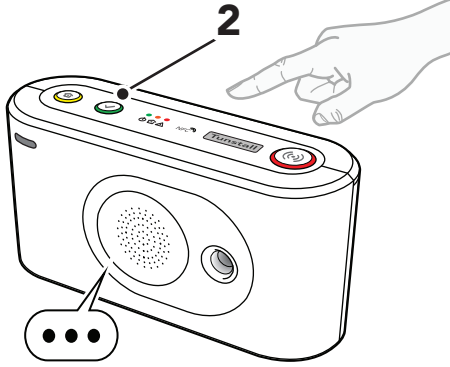

# 4.5. Anschließen und Trennen von Peripheriegeräten

In diesem Abschnitt wird beschrieben, wie Sie Peripheriegeräte verbinden und trennen. Lifeline Digital unterstützt bis zu 64 Peripheriegeräte.

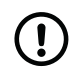

### ANMERKUNG

Der persönliche Funksender ist in der Regel bei Auslieferung mit dem Gerät verbunden.

### Verbinden

Für das Verbinden von Peripheriegeräten im Programmiermodus gibt es grundsätzlich zwei Methoden:

- 1. Im automatischen Kopplungsmodus verbinden, um ein Peripheriegerät an der ersten verfügbaren Funksensorposition zu speichern, siehe <u>Ein Peripheriegerät im automatischen Kopplungsmodus verbinden, Seite 34</u>.
- 2. Im manuellen Kopplungsmodus verbinden, um ein Peripheriegerät an einer bestimmten Funksensorposition zu speichern, siehe <u>Ein Peripheriegerät im manuellen Kopplungsmodus verbinden</u>, <u>Seite 35</u>.

Der Funkcode und die Grundeinstellungen jedes einzelnen Peripheriegeräts werden automatisch im Gerät gespeichert.

### Trennen

Für das Trennen von Peripheriegeräten im Programmiermodus gibt es grundsätzlich zwei Methoden:

- 1. Ein Peripheriegerät im automatischen Kopplungsmodus trennen, siehe <u>Ein Peripheriegerät im automatischen</u> Kopplungsmodus trennen, Seite 34.
- Ein Peripheriegerät von einer bestimmten Funksensorposition trennen im manuellen Kopplungsmodus, siehe<u>Ein</u> Peripheriegerät im manuellen Kopplungsmodus trennen, Seite 36Ein Peripheriegerät im manuellen Kopplungsmodus trennen, Seite 36.

Der Funkcode und die Grundeinstellungen jedes Peripheriegeräts werden beim Trennen der Verbindung automatisch aus dem Gerät gelöscht.

# 4.5.1. Ein Peripheriegerät im automatischen Kopplungsmodus verbinden

So verbinden Sie ein Peripheriegerät im automatischen Kopplungsmodus:

- a) Aktivieren Sie den Programmiermodus, siehe <u>Program-</u> <u>miermodus aktivieren, Seite 28</u>.
- b) Halten Sie die rote **Ruftaste** (1) gedrückt.
- c) Wenn das Gerät die Sprachmeldung "Automatischer Pairing-Modus" ausgibt, lassen Sie die Taste los.

Die LEDs der gelben und grünen Taste beginnen gleichzeitig zu blinken.

d) Wenn das Gerät die Sprachmeldung "Sender jetzt aktivieren" ausgibt, aktivieren Sie das Peripheriegerät (2).

Das Gerät gibt folgende Sprachmeldung aus:

- "Die Operation war erfolgreich", wenn das Peripheriegerät erfolgreich verbunden wurde.
- "Notstromakku schwach", wenn die Batterie des Peripheriegeräts schwach ist.
- "Operation fehlgeschlagen" gefolgt von einem Fehlercode, wenn die Verbindung fehlgeschlagen ist.
- "Fehlercode Eins", wenn der Gerätespeicher voll ist.
- "Fehlercode Zwei", wenn das Peripheriegerät bereits mit dem Gerät verbunden ist.
- e) Um weitere Peripheriegeräte zu verbinden, wiederholen Sie den Vorgang ab <u>Schritt b</u>.
- f) Um die aktuellen Einstellungen zu speichern und den Vorgang zu beenden, drücken Sie die grüne Abstelltaste (3).

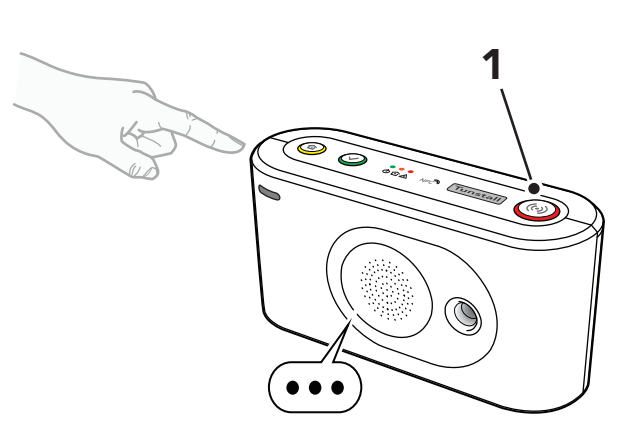

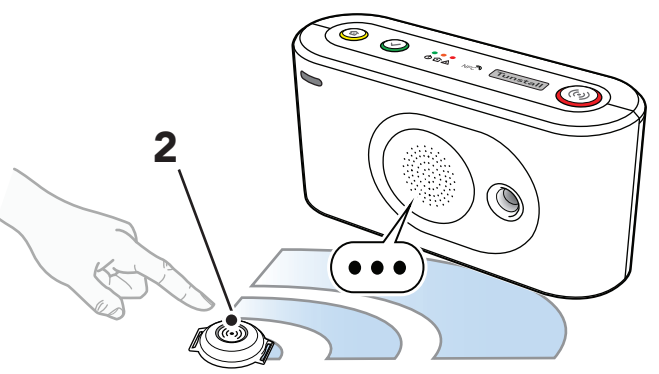

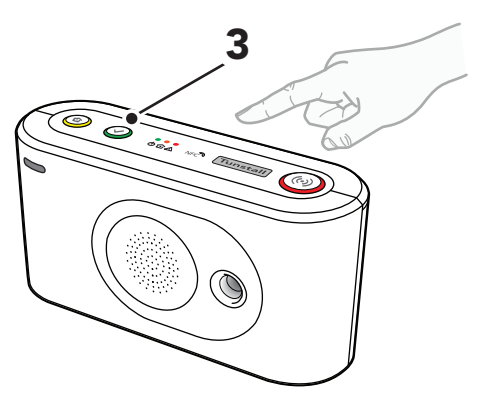

g) Aktivieren Sie das Peripheriegerät, um einen Test-Notruf zum Gerät auszulösen. Um den Notruf abzubrechen, bevor er an den Empfänger zugestellt wird, drücken Sie die grüne **Abstelltaste**.

### 4.5.2. Ein Peripheriegerät im automatischen Kopplungsmodus trennen

So trennen Sie ein Peripheriegerät im automatischen Kopplungsmodus:

- a) Aktivieren Sie den Programmiermodus, siehe <u>Program-</u> <u>miermodus aktivieren, Seite 28</u>.
- b) Halten Sie die rote **Ruftaste** (1) gedrückt.
- c) Wenn das Gerät die Sprachmeldung "Automatischer Pairing-Modus" ausgibt, lassen Sie die Taste los.

Die LEDs der gelben und grünen Taste beginnen gleichzeitig zu blinken.

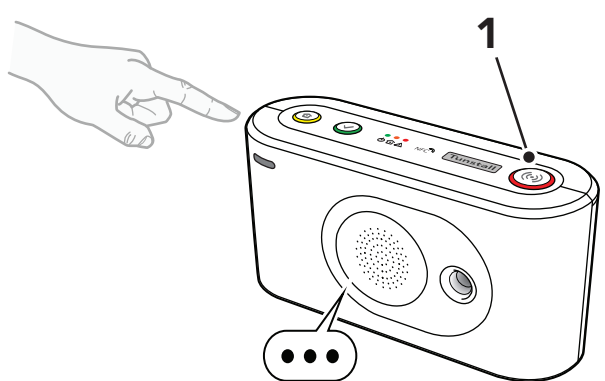

- d) Halten Sie die gelbe **Funktionstaste** (2) gedrückt.
- e) Wenn das Gerät die Sprachmeldung "Löschen. Aktivieren Sie jetzt den Sender" ausgibt, aktivieren Sie das Peripheriegerät, das Sie trennen möchten (3).

Das Gerät gibt folgende Sprachmeldung aus:

- "Die Operation war erfolgreich", wenn das Peripheriegerät erfolgreich getrennt wurde.
- "Operation fehlgeschlagen" gefolgt von einem Fehlercode, wenn die Verbindung zu dem Peripheriegerät nicht erfolgreich getrennt wurde.
- "Fehlercode: drei", wenn das Peripheriegerät nicht mit diesem Gerät verbunden ist.
- "Fehlercode: vier", wenn ein allgemeiner Fehler aufgetreten ist.
- f) Um weitere Peripheriegeräte zu trennen, wiederholen Sie den Vorgang ab <u>Schritt b</u>.
- g) Um die aktuellen Einstellungen zu speichern und den Vorgang zu beenden, drücken Sie die grüne Abstelltaste (4).

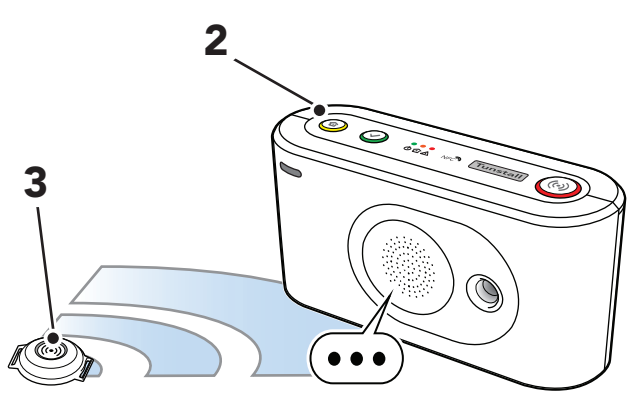

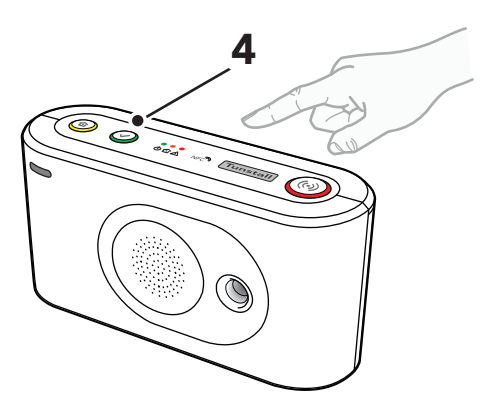

# 4.5.3. Ein Peripheriegerät im manuellen Kopplungsmodus verbinden

So verbinden Sie ein Peripheriegerät im manuellen Kopplungsmodus:

- a) Aktivieren Sie den Programmiermodus, siehe <u>Program-</u> <u>miermodus aktivieren, Seite 28</u>.
- b) Halten Sie die rote Ruftaste (1) gedrückt.

Das Gerät gibt die Sprachmeldung "Automatischer Pairing-Modus" aus und fährt dann mit der Ansage von Nummern in aufsteigender Reihenfolge ab "Eins" fort. c) Wenn das Gerät die Nummer der gewünschten Funkposition ansagt, lassen Sie die Taste los.

d) Wenn das Gerät die Sprachmeldung "Sender jetzt aktivieren" ausgibt, aktivieren Sie das Peripheriegerät (2).

Das Gerät gibt folgende Sprachmeldung aus:

- "Die Operation war erfolgreich", wenn das Peripheriegerät erfolgreich verbunden wurde.
- "Notstromakku schwach", wenn die Batterie des Peripheriegeräts schwach ist.
- "Operation fehlgeschlagen" gefolgt von einem Fehlercode, wenn die Verbindung fehlgeschlagen ist.
- "Fehlercode Eins", wenn der Gerätespeicher voll ist.
- "Fehlercode Zwei", wenn das Peripheriegerät bereits mit dem Gerät verbunden ist.
- e) Um weitere Peripheriegeräte zu verbinden, wiederholen Sie den Vorgang ab <u>Schritt b</u>.
- f) Um die aktuellen Einstellungen zu speichern und den Vorgang zu beenden, drücken Sie die grüne Abstelltaste (3).

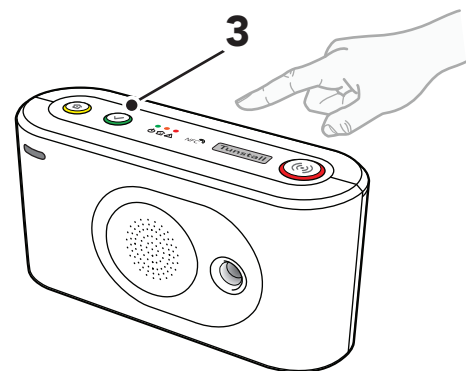

•

g) Aktivieren Sie das Peripheriegerät, um einen Test-Notruf zum Gerät auszulösen. Um den Notruf abzubrechen, bevor er an den Empfänger zugestellt wird, drücken Sie die grüne **Abstelltaste**.

# 4.5.4. Ein Peripheriegerät im manuellen Kopplungsmodus trennen

So trennen Sie im manuellen Kopplungsmodus ein Peripheriegerät von einer bestimmten Funksensorposition:

a) Aktivieren Sie den Programmiermodus, siehe <u>Program-</u> <u>miermodus aktivieren, Seite 28</u>.

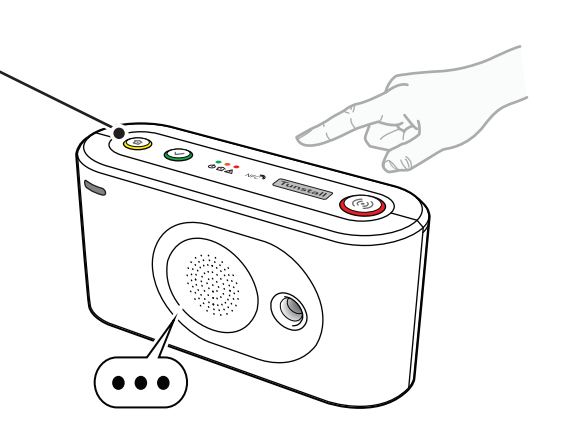

- c) Wenn das Gerät die Nummer der gewünschten Funkposition ansagt, lassen Sie die Taste los.
- d) Drücken Sie die gelbe **Funktionstaste** (2).

Das Gerät gibt die Sprachmeldung "Löschen" aus und:

- "Die Operation war erfolgreich", wenn das Peripheriegerät erfolgreich getrennt wurde.
- "Operation fehlgeschlagen" gefolgt von einem Fehlercode, wenn die Verbindung zu dem Peripheriegerät nicht erfolgreich getrennt wurde.
- "Fehlercode: drei", wenn das Peripheriegerät nicht mit diesem Gerät verbunden ist.
- "Fehlercode: vier", wenn ein allgemeiner Fehler aufgetreten ist.
- e) Um die aktuellen Einstellungen zu speichern und den Vorgang zu beenden, drücken Sie die grüne Abstelltaste (3).

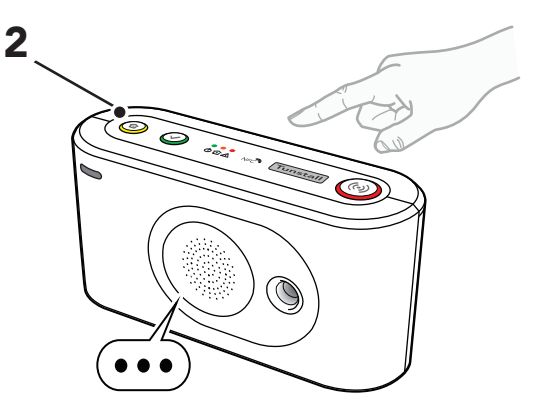

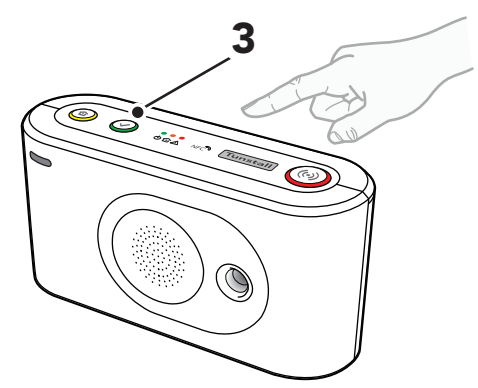

# 4.6. Funkreichweite von Peripheriegeräten testen

In diesem Abschnitt wird beschrieben, wie Sie den Funktestmodus verwenden, um die Funkreichweite von Peripheriegeräten zu testen.

Jedes verbundene Peripheriegerät muss an seinem vorgesehenen Standort getestet werden. Tragbare Peripheriegeräte, wie zum Beispiel persönliche Funksender/Ruftaster, müssen im gesamten Gebäude getestet werden, um ihre Reichweite zu erfassen. Es muss sichergestellt werden, dass an allen Positionen ein Notruf ausgelöst werden kann. Beachten Sie, dass bestimmte Baumaterialien die Funksignale blockieren können.

### 4.6.1. Funkreichweite eines Peripheriegeräts testen

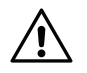

#### ACHTUNG

Jedes verbundene Peripheriegerät muss an seinem vorgesehenen Standort getestet werden. Tragbare Peripheriegeräte, wie zum Beispiel persönliche Funksender/Ruftaster, müssen im gesamten Gebäude getestet werden, um ihre Reichweite zu erfassen. Es muss sichergestellt werden, dass an allen Positionen ein Notruf ausgelöst werden kann.
So starten Sie den Funktestmodus:

- a) Aktivieren Sie den Programmiermodus, siehe <u>Programmiermodus aktivieren, Seite 28</u>.
- b) Halten Sie die gelbe Funktionstaste gedrückt (1).
- c) Wenn das Gerät die Sprachmeldung "Drei" ausgibt, lassen Sie die Taste los.

d) Wenn das Gerät die Sprachmeldung "Radio-testmodus Sender jetzt aktivieren" ausgibt, aktivieren Sie das Peripheriegerät (2).

Das Gerät gibt Signaltöne aus, die den Status des Peripheriegeräts anzeigen:

- Ein kurzer Signalton zeigt an, dass das Peripheriegerät verbunden und die Batterie OK ist.
- Ein langer Signalton zeigt an, dass das Peripheriegerät verbunden ist, aber die Batterie schwach ist und ersetzt werden muss.
- Zwei kurze Signaltöne zeigen an, dass das Peripheriegerät nicht verbunden und die Batterie OK ist.
- Zwei lange Signaltöne zeigen an, dass das Peripheriegerät nicht verbunden ist und die Batterie schwach ist und ersetzt werden muss.
- e) Um den Funktest zu beenden, drücken Sie die grüne
  Abstelltaste (3); oder der Funktest endet automatisch nach ca. 60 Sekunden.

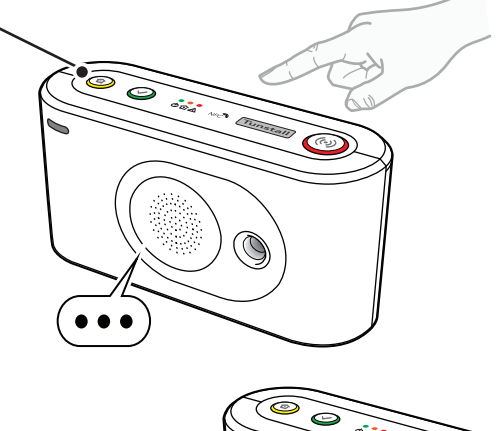

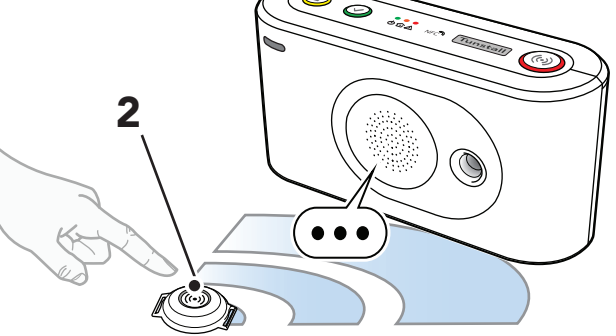

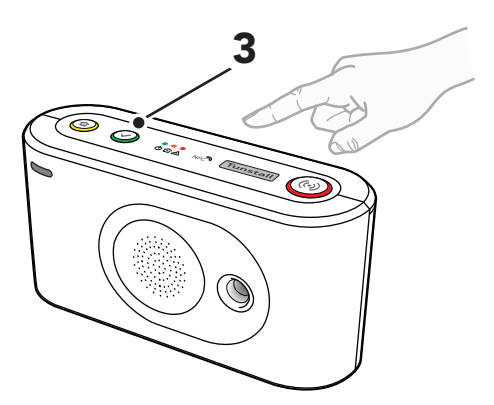

# 4.7. Lautsprecherlautstärke einstellen

Stellen Sie die Lautstärke des Lautsprechers ein, wenn sie für den Hausnotruf-Teilnehmer zu leise oder zu laut ist. Die Lautstärkeeinstellung gilt für alle Arten von Audiosignalen, einschließlich Gesprächslautstärke, Tonsignale und Ansagen.

# 4.7.1. Lautstärke des Lautsprechers einstellen

So stellen Sie die Lautstärke des Lautsprechers ein:

- a) Aktivieren Sie den Programmiermodus, siehe <u>Program-</u> <u>miermodus aktivieren, Seite 28</u>.
- b) Halten Sie die gelbe **Funktionstaste** gedrückt (1).
- c) Wenn das Gerät die Sprachmeldung "Eins" ausgibt, lassen Sie die Taste los.

Das Gerät sagt "Lautstärke des Lautsprechers" gefolgt von der aktuellen Lautstärke (Stufe 1-15).

- d) So stellen Sie die Lautstärke des Lautsprechers ein:
  - Um die Lautstärke zu erhöhen, drücken Sie die rote **Ruftaste** (2).
  - Um die Lautstärke des Lautsprechers zu verringern, drücken Sie die gelbe **Funktionstaste** (1).
- e) Um die aktuellen Einstellungen zu speichern und den Vorgang zu beenden, drücken Sie die grüne Abstelltaste (3).

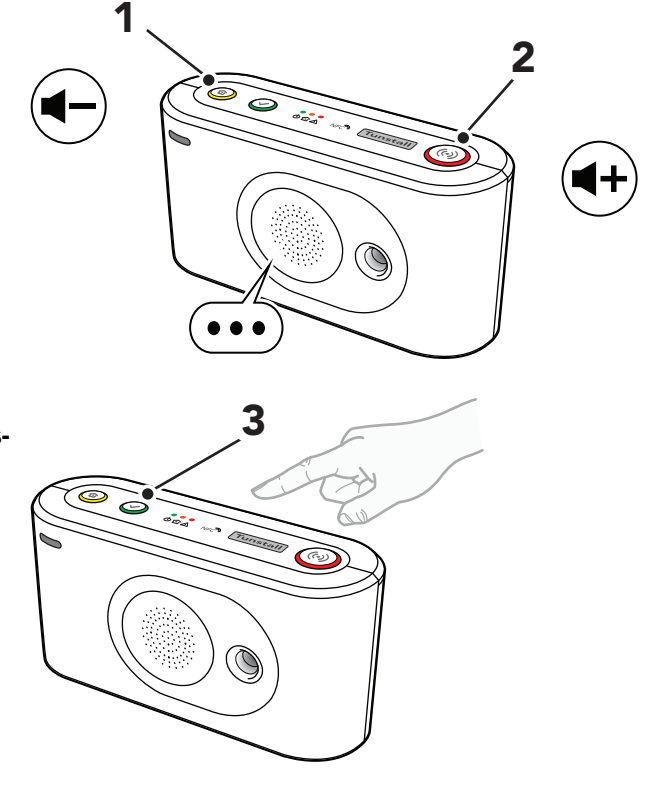

# 4.8. LED-Intensität einstellen

Stellen Sie die LED-Intensität ein, wenn sie für den Hausnotruf-Teilnehmer zu hell oder zu dunkel ist.

# 4.8.1. LED-Intensität einstellen

So stellen Sie die LED-Intensität ein:

- a) Aktivieren Sie den Programmiermodus, siehe <u>Program-</u> <u>miermodus aktivieren, Seite 28</u>.
- b) Halten Sie die gelbe **Funktionstaste** gedrückt (1).
- c) Wenn das Gerät die Sprachmeldung "Zwei" ausgibt, lassen Sie die Taste los.

Das Gerät sagt "Lichtintensität" gefolgt von der aktuellen Lichtintensität (Stufe 1-10).

- d) So stellen Sie die LED-Intensität ein:
  - Um die LED-Intensität zu erhöhen, drücken Sie die rote **Ruftaste** (2).
  - Um die LED-Intensität zu verringern, drücken Sie die gelbe **Funktionstaste** (1).
  - Um die rote LED der Ruftaste zwischen EIN und AUS umzuschalten, halten Sie die rote **Ruftaste** (2) 5 Sekunden lang gedrückt.

# e) Um die aktuellen Einstellungen zu speichern und den Vorgang zu beenden, drücken Sie die grüne Abstelltaste (3).

# 4.9. Nexa Smart Plugs verbinden und trennen

In diesem Abschnitt wird beschrieben, wie Sie Nexa Smart Plugs verbinden und trennen. Lifeline Digital sendet einen "EIN"-Code, um sich mit dem Smart Plug zu verbinden, und einen "AUS"-Code, um den Smart Plug zu trennen. Der Smart Plug sendet nicht an Lifeline Digital.

Lifeline Digital unterstützt bis zu 16 Aktor-Ausgangskanäle. Es können mehrere Nexa Smart Plugs mit einem Kanal verbunden werden.

# 4.9.1. Einen Nexa Smart Plug im Aktor-Kopplungsmodus verbinden

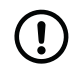

# ANMERKUNG

Zur Vereinfachung dieses Vorgangs schließen Sie eine Leuchte an den Smart Plug an. Wenn der Smart Plug mit dem Gerät gekoppelt wird, bleibt die Leuchte eingeschaltet.

So verbinden Sie einen Nexa Smart Plug:

- a) Aktivieren Sie den Programmiermodus, siehe <u>Program-</u> <u>miermodus aktivieren, Seite 28</u>.
- b) Halten Sie die gelbe **Funktionstaste** gedrückt (1).
- c) Wenn das Gerät die Sprachmeldung "Acht" ausgibt, lassen Sie die Taste los.
- Wenn das Gerät die Sprachmeldung "Radiokanal auswählen " ausgibt, halten Sie die gelbe Funktionstaste (1) gedrückt.

Das Gerät sagt Zahlen in aufsteigender Reihenfolge an, beginnend mit "Eins".

e) Wenn das Gerät die Nummer des gewünschten Aktor-Ausgangskanals ansagt, lassen Sie die Taste los.

Das Gerät beginnt, aufeinanderfolgende Signaltöne auszugeben, um anzuzeigen, dass der Aktor-Kopplungsmodus aktiv ist.

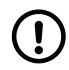

# ANMERKUNG

Drücken Sie die rote **Ruftaste**, um zwischen dem Kopplungsmodus und dem Löschmodus zu wechseln:

- Aufeinanderfolgende doppelte Signaltöne zeigen an, dass der Löschmodus aktiv ist.
- Aufeinanderfolgende doppelte Signaltöne zeigen an, dass der Kopplungsmodus aktiv ist.
- f) Stecken Sie den Smart Plug in eine Steckdose (2).

Der Smart Plug schaltet sich einige Male ein und aus (3). Der Smart Plug bleibt eingeschaltet, wenn die Kopplung abgeschlossen ist.

Eine an den Smart Plug angeschlossene Leuchte bleibt eingeschaltet, wenn der Smart Plug mit dem Gerät gekoppelt wird.

- g) Um den Kopplungsmodus zu beenden, drücken Sie die grüne **Abstelltaste** (4).
- h) Drücken Sie zum Beenden die grüne Abstelltaste (4).

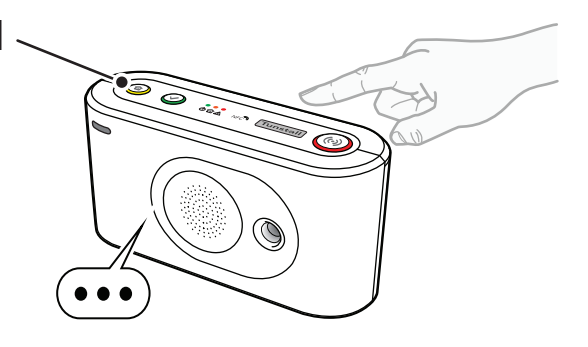

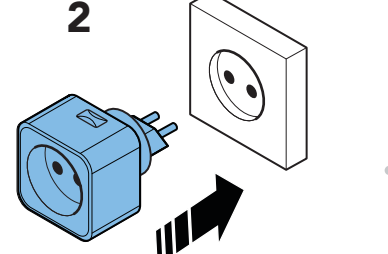

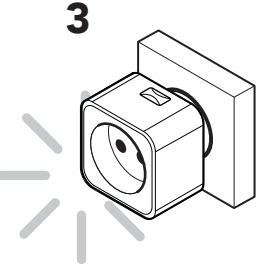

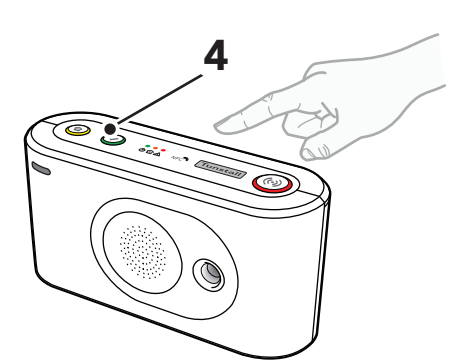

# 4.9.2. Einen Nexa Smart Plug im Aktor-Kopplungsmodus trennen

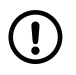

#### ANMERKUNG

Zur Vereinfachung dieses Vorgangs schließen Sie eine Leuchte an den Smart Plug an. Wenn der Smart Plug von dem Gerät entkoppelt wird, bleibt die Leuchte ausgeschaltet.

So trennen Sie einen Smart Plug:

- a) Ziehen Sie den Smart Plug von der Steckdose ab.
- b) Aktivieren Sie den Programmiermodus, siehe <u>Programmiermodus aktivieren, Seite 28</u>.
- c) Halten Sie die gelbe **Funktionstaste** gedrückt (1).
- d) Wenn das Gerät die Sprachmeldung "Acht" ausgibt, lassen Sie die Taste los.

 e) Wenn das Gerät die Sprachmeldung "Radiokanal auswählen " ausgibt, halten Sie die gelbe **Funktionstaste** (1) gedrückt.

Das Gerät sagt Zahlen in aufsteigender Reihenfolge an, beginnend mit "Eins".

- f) Wenn das Gerät die Nummer des gewünschten Funkkanals ansagt, lassen Sie die Taste los.
- g) Drücken Sie die rote **Ruftaste** (2); das Gerät meldet anschließend "Löschen" und gibt dann zwei aufeinanderfolgende Signaltöne aus, um anzuzeigen, dass der Löschmodus aktiv ist.

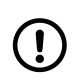

#### ANMERKUNG

Drücken Sie die rote **Ruftaste**, um zwischen dem Kopplungsmodus und dem Löschmodus zu wechseln:

- Aufeinanderfolgende doppelte Signaltöne zeigen an, dass der Kopplungsmodus aktiv ist.
- Aufeinanderfolgende doppelte Signaltöne zeigen an, dass der Löschmodus aktiv ist.
- h) Stecken Sie den Smart Plug in eine Steckdose (3).

Der Smart Plug schaltet sich ein paar Mal ein und aus (4), bevor er sich ausschaltet. Die Entkopplung ist abgeschlossen.

Eine an den Smart Plug angeschlossene Leuchte bleibt ausgeschaltet, wenn der Smart Plug vom Gerät entkoppelt wird.

- i) Drücken Sie die grüne **Abstelltaste** (5), um den Kopplungsmodus zu beenden.
- j) Drücken Sie zum Beenden die grüne Abstelltaste (5).

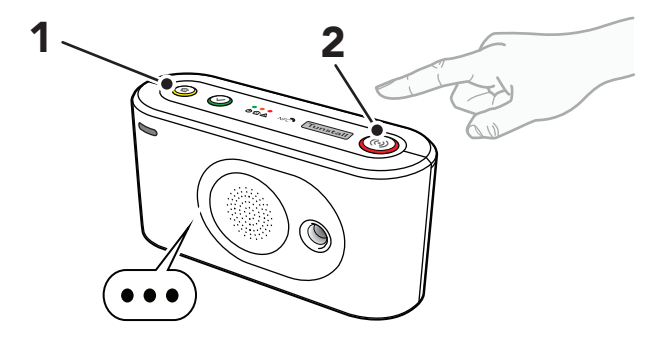

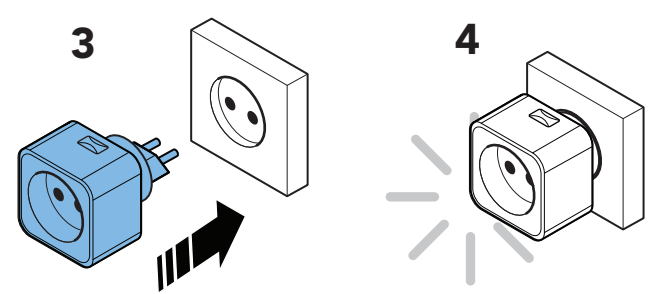

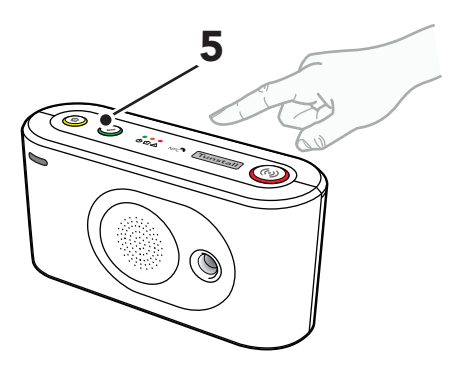

# 4.10. Die Installation testen (Funktionstest)

In diesem Abschnitt wird beschrieben, wie die Installation getestet werden muss, bevor das Gerät als einsatzbereit betrachtet werden kann.

# 4.10.1. Notrufe testen

So testen Sie die Notrufe:

a) Drücken Sie die rote **Ruftaste** am Lifeline Digital, um einen Notruf auszulösen.

- b) Vergewissern Sie sich, dass der Rufkoordinator die richtigen Notrufinformationen empfängt.
- c) Drücken Sie die Ruftaste am persönlichen Funksender/Ruftaster, um einen Notruf auszulösen, und vergewissern Sie sich, dass der Rufkoordinator die richtigen Notrufinformationen empfängt.
- d) Lösen Sie nacheinander alle anderen verbundenen Notrufperipheriegeräte aus, und vergewissern Sie sich, dass der Rufkoordinator die richtigen Notrufinformationen empfängt.

# 4.10.2. Notrufe über den Backup-Kommunikationspfad testen

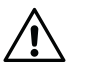

# ACHTUNG

Sie müssen den primären Kommunikationspfad ordnungsgemäß wiederherstellen. Wenn der primäre Kommunikationspfad nicht ordnungsgemäß wiederhergestellt wurde, kann das Gerät nicht wie vorgesehen kommunizieren.

Wenn das Gerät über einen Backup-Kommunikationspfad verfügt, deaktivieren Sie vorübergehend den primären Kommunikationspfad, um den Backup-Pfad testen zu können:

- a) Um den primären Kommunikationspfad zu deaktivieren, gehen Sie je nach aktueller Konfiguration auf eine der folgenden Arten vor:
  - Ziehen Sie den Stecker des Ethernet-Kabels ab
  - Nehmen Sie die SIM-Karte heraus, siehe <u>SIM-Karte</u> einsetzen oder ersetzen, Seite 109
  - Schalten Sie den WLAN-Router aus

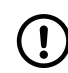

### ANMERKUNG

Es kann einige Zeit dauern, bis das Gerät zum Backup-Kommunikationspfad wechselt.

- b) Drücken Sie die Ruftaste am persönlichen Funksender/Ruftaster, um einen Notruf auszulösen.
- c) Vergewissern Sie sich, dass der Rufkoordinator die richtigen Notrufinformationen über den Backup-Kommunikationspfad empfängt.
- d) Um den primären Kommunikationspfad wiederherzustellen, gehen Sie je nach aktueller Konfiguration auf eine der folgenden Arten vor:
  - Stecken Sie den Stecker des Ethernet-Kabels wieder ein
  - Setzen Sie die SIM-Karte wieder ein, siehe <u>SIM-Karte</u> einsetzen oder ersetzen, Seite 109
  - Schalten Sie den WLAN-Router wieder ein

# 4.10.3. Einsatzbereitschaft

Bevor das Gerät als einsatzbereit betrachtet werden kann:

- Stellen Sie sicher, dass alle relevanten Tests des Geräts und der zugehörigen Ausrüstung abgeschlossen sind
- Falls eine externe Antenne angeschlossen ist, platzieren Sie diese an einer Stelle mit ausgezeichneter Mobilfunkabdeckung, siehe <u>Die externe Mobilfunkantenne anschließen (optional)</u>, Seite 27
- Bringen Sie die rückseitige Abdeckung wieder an, siehe <u>Rückseitige Abdeckung entfernen und wieder anbringen,</u> <u>Seite 24</u>
- Stellen Sie sicher, dass der Hausnotruf-Teilnehmer und das Pflegepersonal wissen, wie man Lifeline Digital und die dazugehörigen Geräte benutzt

Lifeline Digital ist jetzt einsatzbereit.

# 5. Lifeline Digital mit der DMP konfigurieren

In diesem Kapitel wird beschrieben, wie Sie das Lifeline Digital mit der Device Management Platform (DMP) von Tunstall konfigurieren.

Stellen Sie sicher, dass Sie das Dokument gelesen haben und mit dem Installations- und Konfigurationsprozess vertraut sind. Üblicherweise sind nicht alle Abschnitte in diesem Dokument für Ihren Fall relevant. Sie können die Abschnitte und Einstellungen ignorieren, die bereits vorkonfiguriert sind oder nicht auf Ihren Fall zutreffen.

Um das Lifeline Digital mit der DMP zu konfigurieren, benötigen Sie:

- Einen Benutzernamen und Passwort
- Eine Liste aller zu konfigurierenden Werte und Parametereinstellungen. Ändern Sie Einstellungen oder Werte nur dann, wenn dieses von Ihrem Lieferanten oder Tunstall empfohlen wird.
- Wenn Ihre Organisation eine Zwei-Stufen-Authentifizierung vorschreibt, müssen Sie Google Authenticator einrichten. Weitere Informationen dazu finden Sie im *DMP-Benutzerhandbuch*.

Updates und Änderungen werden von der DMP auf das Gerät übertragen, wenn dieses Gerät eine Verbindung mit der DMP herstellt, entweder automatisch nach einem Heartbeat oder einem Online-Polling, oder manuell, indem Sie die gelbe **Funktionstaste** 10 Sekunden lang gedrückt halten.

Es wird empfohlen, die Konfiguration schon so weit wie möglich durchzuführen, bevor Sie das Gerät vor Ort installieren. Die Einstellungen auf der Registerkarte **Gemeinsame Einstellungen** sind für die meisten Konfigurationsfälle ausreichend.

Wenn Sie Fragen haben, wenden Sie sich an Ihren Lieferanten oder an Tunstall.

# 5.1. An der DMP anmelden und auf die Geräteeinstellungen zugreifen

So melden Sie sich an der DMP an und greifen auf die Geräteeinstellungen zu:

a) Gehen Sie zu der DMP-Anmeldeseite.

Die Webadresse (URL) erhalten Sie von Ihrer Organisation, Ihrem Lieferanten oder von Tunstall.

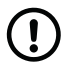

# ANMERKUNG

Setzen Sie ein Lesezeichen für die Webadresse (URL), um später schneller darauf zugreifen zu können.

b) Geben Sie Ihren Benutzernamen und Ihr Passwort ein und klicken dann auf **ANMELDEN** 

Die DMP öffnet die Startseite.

c) Klicken Sie unter *Meine Bereiche* auf den Bereich, den Sie anzeigen möchten, oder klicken Sie in dem Menü der Seitenleiste auf **Geräte**.

Die DMP öffnet die Seite **Geräte** und zeigt eine Geräteliste an.

| Tunstall             |                             |
|----------------------|-----------------------------|
| Start                | Willkommen                  |
| Abmelden             | Meine Bereiche              |
| Kontoeinstellungen   | HYLLIE                      |
| Benutzer<br>Bereiche | 01 Customer Stock           |
| Geräte               | 02 Customer Service Returns |

- d) Sie können in der die Liste suchen, sortieren und filtern:
  - Suchen Sie in der Liste, indem Sie einen Text in das Suchfeld eingeben
  - **Sortieren** Sie die Liste, indem Sie auf eine Spaltenüberschrift klicken. Klicken Sie erneut auf die Spaltenüberschrift, um zwischen aufsteigender und absteigender Reihenfolge zu wechseln
  - Filtern Sie die Liste, indem Sie eine Option aus der Dropdownliste unter einer Spaltenüberschrift auswählen
  - Klicken Sie auf Erweiterten Filter einblenden, um zusätzliche Such- und Filterfunktionen anzuzeigen
  - Wenn Sie Zugriff auf mehrere Bereiche und Kunden haben, klicken Sie auf die Dropdownlisten *Bereich* und *Kunde*, um den entsprechenden Bereich und Kunden auszuwählen

| Bereich 01 Cust                  | tomer Stock |                                              | 1.00      |              |                 |       |                  |             |                  |
|----------------------------------|-------------|----------------------------------------------|-----------|--------------|-----------------|-------|------------------|-------------|------------------|
|                                  |             |                                              | 1.1       |              |                 |       |                  |             |                  |
|                                  |             |                                              |           |              |                 |       | 1.1              |             |                  |
|                                  |             |                                              |           |              |                 |       |                  | Erweiterten | Filter einblende |
| răno                             |             |                                              |           |              |                 |       | •                | percent     |                  |
| nage                             |             |                                              |           |              |                 |       |                  | Suchen:     |                  |
| trägen an                        |             |                                              |           |              |                 |       | <b>-</b>         |             |                  |
| CEDIEMMUMATED                    | COT         | and the set of the set of the set of the set |           |              |                 |       |                  |             |                  |
| SERIENNUMMER                     | SUP         | IWAREVERSION                                 | AKKUSTAND | SIGNALSTÄRKE | LETZTER KONTAKT | ERSTE | GERATE-ID        | PRODUKT     |                  |
| JERIERRUMMER                     | v           |                                              |           | SIGNALSTÄRKE | LETZTER KONTAKT | ERSTE | GERATE-ID        | PRODUKT     | ×                |
| 970760 3621 00691 57208 810 0000 | × 5,10/     |                                              | AKKUSTAND |              | LETZTER KONTAKT | €RSTE | GERATE-ID        | PRODUKT     | <b>~</b>         |
|                                  | räge        | * Bereich 01 Customer Stock                  | råge      | rågen an     | rågen an        | räge  | räge<br>rägen an | rågen an    | räge an          |

e) Klicken Sie auf das Gerät, das Sie anzeigen oder bearbeiten möchten.

Die DMP öffnet das Fenster mit den Geräteinformationen.

f) Klicken Sie auf **Einstellungen**, um das Fenster mit den Geräteeinstellungen zu öffnen.

Die Registerkarte Gemeinsame Einstellungen ist die Standardansicht.

| Lifeline Digital    |                              |                             |                  |       |
|---------------------|------------------------------|-----------------------------|------------------|-------|
| UBERSICHT HEARTBEAT | S VERBUNDENE GERÄTE EREIGNIS | PROTOKOLL MOBILFUNKDIENST   | VOREINSTELLUNGEN |       |
|                     | Although a Ched              |                             |                  |       |
|                     | Aktueller Stat               | us 🔰 Ok                     |                  |       |
|                     | Letzter Konta                | akt Do., 3. Mrz. 2022 09:21 |                  |       |
|                     |                              |                             |                  |       |
|                     |                              |                             |                  |       |
|                     |                              |                             |                  |       |
| 09:22               | 17:22                        | 01:22                       |                  | 09:22 |
|                     |                              |                             |                  |       |
|                     |                              |                             |                  |       |
| -                   |                              |                             |                  |       |
|                     |                              |                             |                  |       |
| EINSTELLUNGEN       |                              |                             |                  |       |

# 5.2. Die Registerkarte Gemeinsame Einstellungen

Die Registerkarte **Gemeinsame Einstellungen** enthält grundlegende Geräte- und Verbindungseinstellungen. Diese Einstellungen sind für die meisten Konfigurationsfälle ausreichend.

Um die Registerkarte Gemeinsame Einstellungen zu konfigurieren, benötigen Sie:

• Eine Liste aller zu konfigurierenden Werte und Parametereinstellungen. Ändern Sie Einstellungen oder Werte nur dann, wenn dies von Ihrem Lieferanten oder Tunstall empfohlen wird.

### 5.2.1. Die Registerkarte Gemeinsame Einstellungen konfigurieren

So konfigurieren Sie die Registerkarte Gemeinsame Einstellungen:

- a) Gehen Sie in dem Fenster mit den Geräteeinstellungen zu Gemeinsame Einstellungen.
- b) Stellen Sie die Lautstärke des Lautsprechers in der Dropdownliste Lautstärke des Lautsprechers ein.

| Lautstärke des | 1 🗸 |
|----------------|-----|
| Lautsprechers  | î ÷ |

c) Für Mobilfunkdaten geben Sie die APN des Mobilfunkanbieters in das Feld APN ein.

| APN |  |
|-----|--|
|     |  |
|     |  |
|     |  |

d) Geben Sie die Telefonnummer für die Mobilfunkrückrufe in das Feld Rückruf-Telefonnummer ein.

### ANMERKUNG

Verwenden Sie das internationale Telefonnummernformat, z. B.: "+49[...]" oder "0049[...]".

| Rückruf-Telefonnummer |  |
|-----------------------|--|
|                       |  |

e) Wählen Sie aus der Dropdownliste Sprache für Sprachmeldungen die entsprechende Sprache aus.

| prache der<br>prachmeldungen | Englisch (UK) 🛛 💙 |
|------------------------------|-------------------|
|                              |                   |

f) Wählen Sie die richtige Zeitzone aus der Dropdownliste Zeitzone aus.

| Zeitzone | (UTC+01:00) Ams 🗸 |
|----------|-------------------|
|          |                   |

|   |   | ۱ |  |
|---|---|---|--|
| C | 1 | ) |  |
| 2 | 5 | 1 |  |
|   |   |   |  |

### ACHTUNG

Wählen Sie nur Verbindungsmethoden aus, die vom System verwendet werden sollen. Eine falsche Konfiguration kann zu Unterbrechungen der Geräteüberwachung und zu Verbindungsausfällen führen.

Wählen Sie bei Gerätekonnektivitätsmethoden die entsprechenden Verbindungsmethoden aus:

- Ethernet
- Mobilfunk
- WLAN

| Ethernet  |   |
|-----------|---|
| Mobilfunk | ~ |
| WLAN      |   |

- h) Wenn dieselbe Geräte-ID für alle Notrufempfänger oder Servicezentralen verwendet werden soll:
  - i. Geben Sie die Geräte-ID in das Feld Haupt-Geräte-ID ein.

Die Geräte-ID wird verwendet, um das Gerät in der Servicezentrale zu identifizieren.

ii. Klicken Sie auf **Festlegen**.

Die Geräte-ID erscheint in allen Geräte-ID-Feldern.

| code wird für alle Tele | efonni     |
|-------------------------|------------|
|                         |            |
|                         |            |
| EINSTELLEN              |            |
|                         | EINSTELLEN |

- i) Konfigurieren Sie die GPRS/IP-Verbindungsdetails für den primären Notruf-Empfänger oder die Servicezentrale in der Zeile Adresse a:
  - i. Geben Sie die IP-Adresse oder den FQDN in das Feld Adresse ein.
  - ii. Wählen Sie ein Kommunikationsprotokoll in der Dropdownliste Protokoll aus:
    - Tunstall IPACS
    - SCAIP
    - Homephone-SIP
    - EN 50134-9
  - iii. Geben Sie die Geräte-ID in das Feld Geräte-ID ein.

Die Geräte-ID wird verwendet, um das Gerät in der Servicezentrale zu identifizieren. Dieser Schritt ist nicht erforderlich, wenn das Feld *Haupt-Geräte-ID* ausgefüllt wurde.

- iv. Falls erforderlich, wählen Sie ein SIP-Konto aus der Dropdownliste *SIP-Konto* aus. Das SIP-Konto muss separat konfiguriert werden, siehe <u>Schritt k</u>).
- v. Wählen Sie einen Verbindungstyp aus der Dropdownliste Verbindungstyp aus:
  - Kabelgebunden (Ethernet)
  - Mobilfunk
  - WLAN, zusätzliche Konfiguration ist erforderlich bei GPRS/IP > IP/WLAN
  - Automatisch, dann bestimmt das System den Verbindungstyp automatisch
- vi. Wählen Sie eine Option für die Sprechkommunikation aus der Dropdownliste Sprechmethode aus:
  - VolP
  - Rückruf
  - Dial out
  - Automatisch, dann bestimmt die Servicezentrale, welche Option verwendet werden soll

| Adresse        |                  |
|----------------|------------------|
| Protokoll      | Tunstall IPACS 🗸 |
| Notruf-Code/ID | 1234             |
| SIP-Konto      | 1 🗸              |
| Verbindungstyp | Automatisch 🗸 🗸  |
| Sprechmethode  | Automatisch 🗸    |

- j) Konfigurieren Sie ggf. die GPRS/IP-Verbindungsdetails für einen sekundären Notruf-Empfänger oder eine Servicezentrale bei *Adresse b* und wiederholen Sie den Vorgang ab <u>Schritt i.</u>.
- k) Falls erforderlich, konfigurieren Sie das SIP-Konto 1:
  - i. Geben Sie den Benutzernamen des SIP-Kontos in das Feld Benutzername ein.
  - ii. Geben Sie das SIP-Passwort in das Feld Passwort ein.
  - iii. Geben Sie die Telefonnummer für Dial out in das Feld Dial-out-Telefonnummer ein.

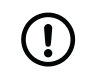

### ANMERKUNG

Verwenden Sie das internationale Telefonnummernformat, z. B.: "+49[...]" oder "0049[...]".

iv. Geben Sie die Anzahl der Wahlwiederholungen, die durchgeführt werden sollen, im Feld Dial-out-Wiederholungsversuche ein.

| Benutzername                       |   |
|------------------------------------|---|
| Passwort                           |   |
| Dial-out-Telefonnummer             |   |
| Dial-out-<br>Wiederholungsversuche | 5 |

l) Wählen Sie aus der Dropdownliste *Standortcode* einen Standortcode aus. Der Standortcode informiert den Notrufempfänger oder die Servicezentrale darüber, wo sich das Gerät befindet.

| Location code for main unit |         |   |
|-----------------------------|---------|---|
| Location code               | Unknown | ~ |
|                             |         |   |

- m) Einstellungen speichern:
  - i. Klicken Sie auf **Speichern**.

DMP zeigt eine Liste der angesammelten Änderungen an. Falls erforderlich, klicken Sie auf **Abbrechen**, um eine Einstellung noch zu ändern.

ii. Klicken Sie auf **Speichern**, um die Änderungen zu sichern.

DMP zeigt eine Überprüfungsmeldung an.

iii. Klicken Sie auf Überprüfen.

DMP zeigt eine Bestätigungsmeldung an.

iv. Klicken Sie auf **Schließen**.

DMP wartet, bis es einen Heartbeat vom Gerät empfängt und beginnt dann, die Einstellungen auf das Gerät herunterzuladen.

# 5.3. Kommunikationseinstellungen konfigurieren

In diesem Abschnitt wird beschrieben, wie Sie die Kommunikation zwischen Lifeline Digital und den vorgesehenen Notrufempfängern oder Servicezentralen einrichten und konfigurieren:

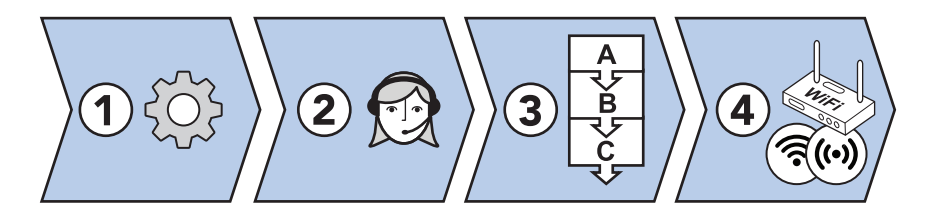

- 1. Konfigurieren Sie die Verbindungseinstellungen, einschließlich Verbindungsmethode (Ethernet oder Mobilfunk), APN für Mobilfunkdaten und einer Telefonnummer für den Mobilfunkrückruf:
  - Geräteverbindungsmethoden auswählen, Seite 50
  - Mobilfunknetzeinstellungen und den APN konfigurieren, Seite 50
  - Eine Telefonnummer für die Rückrufe registrieren, Seite 51
- 2. Konfigurieren Sie die Verbindungsdetails für jeden Notruf-Empfänger oder jede Servicezentrale, mit dem/der Sie eine Verbindung herstellen möchten, und, falls erforderlich, die zugehörigen SIP-Kontoeinstellungen:
  - Eine Haupt-Geräte-ID festlegen, Seite 51
  - <u>GPRS/IP-Verbindungen konfigurieren, Seite 52</u>
  - SIP-Konten konfigurieren, Seite 53
  - Analog-/GSM-Verbindung konfigurieren, Seite 54
- 3. Konfigurieren Sie Sequenzen, um festzulegen, in welcher Reihenfolge die Notruf-Empfänger oder Servicezentralen angerufen werden sollen und welche Reihenfolge je nach Notrufart oder Ereignistyp verwendet werden soll:
  - Sequenzen konfigurieren, Seite 55
  - Sequenzen pro Ereignisgruppe konfigurieren, Seite 57
- 4. Für zusätzliche Konnektivität ist es möglich, das Gerät mit einem bestehenden WLAN zu verbinden oder das Gerät als Zugriffspunkt (Access Point) einzurichten:
  - Lifeline Digital mit WLAN verbinden, Seite 58
  - Zugriffspunkt (Access Point) einrichten (Lifeline Digital als Zugriffspunkt), Seite 59

Wenn Sie diese Einstellungen ändern müssen, benötigen Sie eine Liste der Parametereinstellungen und der zu konfigurierenden Werte.

Ändern Sie Einstellungen oder Werte dort nur dann, wenn Ihnen dieses von Ihrem Lieferanten oder von Tunstall empfohlen wird. Nicht autorisierte Änderungen können die Kommunikation stören und zu Verbindungsabbrüchen führen.

# 5.3.1. Verbindungseinstellungen konfigurieren

Konfigurieren Sie die Verbindungseinstellungen, einschließlich Verbindungsmethode (Ethernet oder Mobilfunk), APN für Mobilfunkdaten und einer Rückruf-Telefonnummer.

# 5.3.1.1. Geräteverbindungsmethoden auswählen

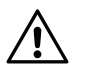

# ACHTUNG

Wählen Sie nur Verbindungsmethoden aus, die vom System verwendet werden sollen. Eine falsche Konfiguration kann zu Unterbrechungen der Geräteüberwachung und zu Verbindungsausfällen führen.

So wählen Sie Geräteverbindungsmethoden aus:

#### a) Gehen Sie zu Gemeinsame Einstellungen.

- b) Wählen Sie bei Gerätekonnektivitätsmethoden die entsprechenden Verbindungsmethoden aus:
  - Ethernet
  - Mobilfunk
  - WLAN

| Ethernet  |   |
|-----------|---|
|           |   |
| Mobilfunk | ~ |
| WLAN      |   |

# 5.3.1.2. Mobilfunknetzeinstellungen und den APN konfigurieren

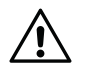

#### ACHTUNG

Ändern Sie Einstellungen oder Werte dort nur dann, wenn Ihnen dieses von Ihrem Lieferanten oder von Tunstall empfohlen wird. Nicht autorisierte Änderungen können die Kommunikation stören und zu Verbindungsabbrüchen führen.

So konfigurieren Sie die Mobilfunknetzeinstellungen:

- a) Gehen Sie zu **GPRS/IP** > **GSM APN**.
- b) Geben Sie bei *GSM* die APN Ihres Mobilfunkanbieters in das Feld APN ein.
- c) Konfigurieren Sie bei Bedarf den PIN-Code:
  - i. Geben Sie den PIN-Code für die SIM-Karte in das Feld PIN-Code ein.
  - ii. Aktivieren Sie den PIN-Code in der Dropdownliste PIN-Modus.
- d) Konfigurieren Sie bei Bedarf die Interneteinstellungen:
  - i. Wählen Sie aus der Dropdownliste APN-Authentifizierungsmodus das Authentifizierungsprotokoll aus.
  - ii. Geben Sie den Benutzernamen in das Feld Internet-Benutzer ein.
  - iii. Geben Sie das Passwort in das Feld Internet-Passwort ein.

| GSM APN<br>GSM |                                 |                   |  |  |
|----------------|---------------------------------|-------------------|--|--|
| -              | APN                             |                   |  |  |
|                | PIN-Code                        |                   |  |  |
|                | PIN-Modus                       | Nicht aktiviert 🗸 |  |  |
|                | APN-<br>Authentifizierungsmodus | Kein 🗸            |  |  |
|                | INET_USER                       |                   |  |  |
|                | INET_PASS                       |                   |  |  |

# 5.3.1.3. Eine Telefonnummer für die Rückrufe registrieren

So registrieren Sie eine Telefonnummer für die Rückrufe:

- a) Gehen Sie zu Gemeinsame Einstellungen.
- b) Geben Sie die Telefonnummer für die Mobilfunkrückrufe in das Feld Rückruf-Telefonnummer ein.

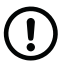

#### ANMERKUNG

Verwenden Sie das internationale Telefonnummernformat, z. B.: "+49[...]" oder "0049[...]".

| Lautstärke des<br>Lautsprechers | 1 🗸               |
|---------------------------------|-------------------|
| APN                             |                   |
| Rückruf-Telefonnummer           |                   |
| Sprache der<br>Sprachmeldungen  | Englisch (UK)     |
| Zeitzone                        | (UTC+01:00) Ams 🗸 |

# 5.3.2. Verbindungsdetails konfigurieren

Konfigurieren Sie die Verbindungsdetails für jeden Notruf-Empfänger oder jede Servicezentrale, mit dem/der Sie eine Verbindung herstellen möchten, und, falls erforderlich, die zugehörigen SIP-Kontoeinstellungen.

#### 5.3.2.1. Eine Haupt-Geräte-ID festlegen

Die Geräte-ID dient zur Identifizierung des Geräts in der Servicezentrale. Wenn für alle Servicezentralen dieselbe Geräte-ID verwendet werden soll, wird diese durch Eintragen der Haupt-Geräte-ID für alle Servicezentralen eingetragen.

- a) Gehen Sie zu Gemeinsame Einstellungen.
- b) Geben Sie bei Haupt-Geräte-ID die Geräte-ID in das Feld Haupt-Geräte-ID ein.

#### c) Klicken Sie auf Festlegen.

Die Geräte-ID erscheint in allen Geräte-ID-Feldern.

| aupt-Notrufcode   |                                                                    |
|-------------------|--------------------------------------------------------------------|
| Der hier festgele | te Notrufcode wird für alle Telefonnummern und Adressen verwendet. |
| Main alarm code   |                                                                    |
| Main alarm code   |                                                                    |
|                   | EINSTELLEN                                                         |
|                   |                                                                    |

### 5.3.2.2. GPRS/IP-Verbindungen konfigurieren

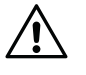

#### ACHTUNG

Ändern Sie Einstellungen oder Werte dort nur dann, wenn Ihnen dieses von Ihrem Lieferanten oder von Tunstall empfohlen wird. Nicht autorisierte Änderungen können die Kommunikation stören und zu Verbindungsabbrüchen führen.

So konfigurieren Sie die GPRS/IP-Verbindungen:

- a) Gehen Sie zu **GPRS/IP** und wählen Sie einen entsprechenden **Adressen**-Balken aus, um die Ansicht zu erweitern. Die *Adresse n* ist normalerweise für die Nachtumleitung reserviert.
- b) Geben Sie die IP-Adresse oder den FQDN des Empfängers in das Feld Adresse ein.
- c) Wählen Sie ein Kommunikationsprotokoll in der Dropdownliste Protokoll aus:
  - Tunstall IPACS
  - SCAIP
  - Homephone-SIP
  - EN 50134-9

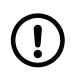

### ANMERKUNG

Wenn das ausgewählte Protokoll eine Notrufart oder einen Ereignistyp nicht unterstützt, geht die Notruf-Zustellung zum nächsten Schritt in der Zustellungssequenz über.

d) Legen Sie im Feld Anz. d. Verbindungsversuche die Anzahl der Verbindungsversuche fest, die für diese Adresse ausgeführt werden sollen.

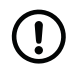

#### ANMERKUNG

Tunstall empfiehlt dringend mindestens 5 Verbindungsversuche für jede Adresse, um einen stabilen Betrieb bei vorübergehenden Störungen zu gewährleisten.

e) Geben Sie die Geräte-ID in das Feld Geräte-ID ein.

Die Geräte-ID wird verwendet, um das Gerät in der Servicezentrale zu identifizieren. Dieser Schritt ist nicht erforderlich, wenn das Feld *Haupt-Geräte-ID* ausgefüllt wurde.

- f) Falls erforderlich, wählen Sie ein SIP-Konto aus der Dropdownliste *SIP-Konto* aus. Das entsprechende SIP-Konto muss separat unter *GPRS/IP* > *SIP-Konten* konfiguriert werden.
- g) Wählen Sie einen Verbindungstyp aus der Dropdownliste Verbindungstyp aus:
  - Kabelgebunden (Ethernet)
  - Mobilfunk
  - WLAN, zusätzliche Konfiguration ist erforderlich bei GPRS/IP > IP/WLAN
  - Automatisch, dann bestimmt das System den Verbindungstyp automatisch
- h) Wählen Sie eine Option für die Sprechkommunikation aus der Dropdownliste Sprechmethode aus:
  - VolP

- Rückruf
- Dial out
- Automatisch, dann bestimmt die Servicezentrale, welche Option verwendet werden soll

Wenn "Automatisch" ausgewählt ist, werden mindestens 5 Verbindungsversuche unternommen, unabhängig von dem Wert im Feld Anz. d. Verbindungsversuche.

i) Wiederholen Sie ab <u>Schritt b)</u>, um weitere Verbindungen zu konfigurieren.

| Adr | esse a                         |                  |
|-----|--------------------------------|------------------|
|     | Adresse                        |                  |
|     | Protokoll                      | Tunstall IPACS 🗸 |
|     | Anz. d.<br>Verbindungsversuche | 10               |
|     | Code                           | 1234             |
|     | SIP-Konto                      | 1 🗸              |
|     | Verbindungstyp                 | Automatisch 🗸    |
|     | Sprechmethode                  | Automatisch 🗸    |

# 5.3.2.3. SIP-Konten konfigurieren

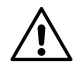

#### ACHTUNG

Ändern Sie Einstellungen oder Werte dort nur dann, wenn Ihnen dieses von Ihrem Lieferanten oder von Tunstall empfohlen wird. Nicht autorisierte Änderungen können die Kommunikation stören und zu Verbindungsabbrüchen führen.

Falls für den Notruf-Empfänger oder die Servicezentrale benötigt, konfigurieren Sie SIP-Konten wie folgt:

- a) Gehen Sie zu **GPRS/IP** und wählen Sie einen entsprechenden **SIP-Konto**-Balken aus, um die Ansicht zu erweitern.
- b) Geben Sie den Benutzernamen des SIP-Kontos in das Feld Benutzername ein.
- c) Falls erforderlich, geben Sie den SIP-Authentifizierungsnamen in das Feld Authentifizierungsname ein. Lassen Sie dieses Feld leer, wenn der SIP-Benutzername zur Authentifizierung verwendet wird.
- d) Geben Sie das SIP-Passwort in das Feld Passwort ein.
- e) Für VoIP Dialout:
  - i. Geben Sie die IP-Adresse oder den FQDN für VoIP Dialout in das Feld SIP-Dialout-Adresse ein.
  - ii. Legen Sie im Feld Wiederholungsversuche die Anzahl der Verbindungsversuche fest.
- f) Für Analog-/GSM-Dialout:
  - i. Geben Sie die Telefonnummer in das Feld Dial-out-Telefonnummer ein.

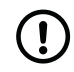

#### ANMERKUNG

Verwenden Sie das internationale Telefonnummernformat, z. B.: "+49[...]" oder "0049[...]".

- ii. Geben Sie die Anzahl der Wahlwiederholungen, die durchgeführt werden sollen, in das Feld *Dial-out-Wiederholungsversuche* ein.
- g) Geben Sie bei Bedarf den SIP-Bereich/Domain in das Feld Bereich ein.
- h) Geben Sie bei Bedarf die SIP-Proxy-Serveradresse in das Feld Proxy-Adresse ein.
- i) Falls erforderlich, aktivieren Sie das Kontrollkästchen *Registrierung*, um eine SIP-Registrierung zu verwenden.
- j) Falls erforderlich, aktivieren Sie das Kontrollkästchen Verschlüsselung, um eine Verschlüsselung zu verwenden.

| SIP | -Konto 1                              |    |
|-----|---------------------------------------|----|
|     | Benutzername                          |    |
|     | Authentifizierungsname                |    |
|     | Passwort                              |    |
|     | SIP-Dialout-Adresse                   |    |
|     | SIP-Dialout-<br>Wiederholungsversuche | 10 |
|     | Dial-out-Telefonnummer                |    |
|     | Dial-out-<br>Wiederholungsversuche    | 5  |
|     | Bereich                               |    |
|     | Proxy-Adresse                         |    |
|     | Registrierung                         | ✓  |
|     | Verschlüsselung                       |    |

# 5.3.2.4. Analog-/GSM-Verbindung konfigurieren

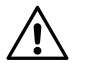

# ACHTUNG

Ändern Sie Einstellungen oder Werte dort nur dann, wenn Ihnen dieses von Ihrem Lieferanten oder von Tunstall empfohlen wird. Nicht autorisierte Änderungen können die Kommunikation stören und zu Verbindungsabbrüchen führen.

So konfigurieren Sie Analog-/GSM-Verbindungen:

- a) Gehen Sie zu Analog/GSM.
- b) Wählen Sie eine entsprechende **Nummer**-Registerkarte aus, um die Ansicht zu erweitern. Die Registerkarte *Nummer N* ist normalerweise für die Nachtumleitung reserviert.
- c) Geben Sie die Telefonnummer des Notruf-Empfängers in das Feld Telefonnummer ein.

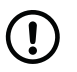

#### ANMERKUNG

Verwenden Sie das internationale Telefonnummernformat, z. B.: "+49[...]" oder "0049[...]".

- d) Wählen Sie ein Kommunikationsprotokoll aus der Dropdownliste Protokoll aus:
  - Homephone

- CPC/Antenna
- STT
- BS8521

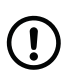

### ANMERKUNG

Wenn das ausgewählte Protokoll eine Notrufart oder einen Ereignistyp nicht unterstützt, geht die Notruf-Zustellung zum nächsten Schritt in der Zustellungssequenz über.

- e) Legen Sie die Anzahl der Wahlwiederholungsversuche in der Dropdownliste Anz. d. Verbindungsversuche fest.
- f) Geben Sie die Geräte-ID in das Feld *Geräte-ID* ein.

Die Geräte-ID dient dazu, das Gerät in der Servicezentrale zu identifizieren. Dieser Schritt ist nicht erforderlich, wenn das Feld *Haupt-Geräte-ID* ausgefüllt wurde.

g) Wählen Sie einen Verbindungstyp aus der Dropdownliste Verbindungstyp aus:

### • GSM

h) Wiederholen Sie den Vorgang ab <u>Schritt b)</u>, um weitere Analog-/GSM-Verbindungen zu konfigurieren.

| Tel-Nr.                       |             |  |
|-------------------------------|-------------|--|
| Protokoll                     | Homephone 🗸 |  |
| Anz. d.<br>Wiederwahlversuche | 5 💙         |  |
| Code                          | 1234        |  |
| Code                          | 1234        |  |

# 5.3.3. Sequenzen konfigurieren

Sequenzen definieren die Reihenfolge der Notruf- und Ereigniszustellung, d. h., in welcher Reihenfolge die Notruf-Empfänger oder Servicezentralen angerufen werden sollen.

Eine Sequenz enthält 10 Schritte, und jeder Schritt kann Verbindungsdetails für einen Empfänger enthalten. Die Schritte werden nacheinander ausgeführt, bis der Notruf oder das Ereignis erfolgreich zugestellt wurde oder bis alle Zustellungsversuche erschöpft sind. Die Zustellung kann von einer Sequenz zur anderen erweitert werden, wenn alle Verbindungsversuche fehlschlagen. Das System ermöglicht auch die Zustellung von Notrufen und Ereignissen an verschiedene Notruf-Empfänger, je nachdem, zu welcher Ereignisgruppe sie gehören.

Wenn Sie diese Einstellungen ändern müssen, benötigen Sie eine Liste der Parametereinstellungen und der zu konfigurierenden Werte.

# 5.3.3.1. Sequenzen konfigurieren

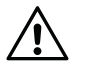

# ACHTUNG

Ändern Sie Einstellungen oder Werte dort nur dann, wenn Ihnen dieses von Ihrem Lieferanten oder von Tunstall empfohlen wird. Nicht autorisierte Änderungen können die Kommunikation stören und zu Verbindungsabbrüchen führen.

So konfigurieren Sie Sequenzen:

#### a) Gehen Sie zu **Sequenzen**.

- b) Wählen Sie **Sequenzen definieren** aus, um die Ansicht zu erweitern.
  - i. Stellen Sie sicher, dass das Kontrollkästchen Trennung für erfolgreichen Notruf erforderlich aktiviert ist.
  - ii. Legen Sie die Anzahl der Verbindungsversuche für jede Sequenz im Feld Sequenzwiederholversuche fest.

| Trennung für erfolgreichen<br>Notruf erforderlich | ~   |
|---------------------------------------------------|-----|
| Sequenzwiederholversuche                          | 1 🗸 |

- c) Wählen Sie eine geeignete **Sequenz** aus, um die Ansicht zu erweitern.
  - i. Wählen Sie aus der Dropdownliste jedes Schritts, der in die aktuelle Sequenz aufgenommen werden soll, einen Sequenztyp aus:
    - Kleinbuchstaben ("a, b, c") entsprechen den Adressen auf der Registerkarte GPRS/IP
    - Großbuchstaben ("A, B, C") entsprechen den Zahlen auf der Registerkarte Analog/GSM
  - ii. Wählen Sie bei Bedarf aus der Dropdownliste *Kaskade* eine Sequenz aus, um die Zustellung zu verlängern, falls alle Zustellungsversuche in der aktuellen Sequenz fehlschlagen sollten. Wenn alle Zustellungsversuche der aktuellen Sequenz erschöpft sind, wird die Zustellung mit der ausgewählten Sequenz fortgesetzt.
- d) Wiederholen Sie <u>Schritt c)</u>, um weitere Sequenzen zu konfigurieren.

| Sec | quenz 1 |                 |
|-----|---------|-----------------|
|     | 1       | A 🗸             |
|     | 2       | b 🗸             |
|     | 3       | - 🗸             |
|     | 4       | - 🗸             |
|     | 5       | - 🗸             |
|     | 6       | - 🗸             |
|     | 7       | - 🗸             |
|     | 8       | - 🗸             |
|     | 9       | - 🗸             |
|     | 10      | - 🗸             |
|     | Kaskade | Keine Kaskade 🗸 |

# 5.3.3.2. Sequenzen pro Ereignisgruppe konfigurieren

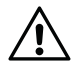

#### ACHTUNG

Ändern Sie Einstellungen oder Werte dort nur dann, wenn Ihnen dieses von Ihrem Lieferanten oder von Tunstall empfohlen wird. Nicht autorisierte Änderungen können die Kommunikation stören und zu Verbindungsabbrüchen führen.

So wählen Sie Sequenzen für Ereignisgruppen aus:

- a) Gehen Sie zu **Sequenzen**.
- b) Klicken Sie auf **Sequenz pro Ereignisgruppe**, um die Ansicht zu erweitern.
- c) Wählen Sie aus der Dropdownliste jeder erforderlichen Ereignisgruppe eine Sequenz aus.

Die gewählte Sequenz dient zur Zustellung aller Notrufe und Ereignisse, die zu der aktuellen Ereignisgruppe gehören.

| Benutzer-Notruf                      | Sequenz 1 🗸 |
|--------------------------------------|-------------|
| Aktivitätsfunktion                   | Sequenz 1 🗸 |
| Technisch                            | Sequenz 1 🗸 |
| Auto-Sensoren mit hoher<br>Priorität | Sequenz 1 🗸 |
| Übergriff                            | Sequenz 1 🗸 |
| Betreuungsberichte                   | Sequenz 1 🗸 |
| Notfall                              | Sequenz 1 🗸 |
| Unterstützung                        | Sequenz 1 🗸 |

# 5.3.4. Weitere Verbindungsfunktionen konfigurieren

Für zusätzliche Konnektivität ist es möglich, das Gerät mit einem bestehenden WLAN zu verbinden oder das Gerät als Zugriffspunkt (Access Point) einzurichten. Wenn das Gerät als Zugriffspunkt eingerichtet ist, kann es von anderen Geräten verwendet werden, um eine Verbindung zum Internet herzustellen.

# 5.3.4.1. Lifeline Digital mit WLAN verbinden

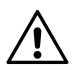

#### ACHTUNG

Ändern Sie Einstellungen oder Werte dort nur dann, wenn Ihnen dieses von Ihrem Lieferanten oder von Tunstall empfohlen wird. Nicht autorisierte Änderungen können die Kommunikation stören und zu Verbindungsabbrüchen führen.

So verbinden Sie das Gerät mit einem WLAN:

- a) Gehen Sie zu **GPRS/IP** > **IP/WLAN**.
- b) Bei Erweiterte VoIP-Optionen :
  - Deaktivieren Sie das Kontrollkästchen IP-Sharing aktivieren.
  - Deaktivieren Sie das Kontrollkästchen WLAN-Zugriffspunkt aktivieren.
  - Aktivieren Sie das Kontrollkästchen Gesamtes IP-Sharing deaktivieren.

| WLAN-Zugriffspunkt<br>aktivieren    |   |
|-------------------------------------|---|
| IP-Sharing aktivieren               |   |
| Gesamtes IP-Sharing<br>deaktivieren | ✓ |

- c) Bei Allgemeine WLAN-Optionen:
  - i. Geben Sie den Namen des Netzwerks, mit dem Sie eine Verbindung herstellen möchten, in das Feld *SSID* ein.
  - ii. Wählen Sie aus der Dropdownliste Sicherheitstyp das Sicherheitsprotokoll aus.
  - iii. Geben Sie das Passwort des Netzwerks in das Feld Vorinstallierter Schlüssel ein.

| Allgemeine WLAN-Optionen  |        |
|---------------------------|--------|
| SSID                      |        |
| Sicherheitstyp            | WPA2 V |
| Vorinstallierter Schlüsse | el     |

# 5.3.4.2. Zugriffspunkt (Access Point) einrichten (Lifeline Digital als Zugriffspunkt)

So richten Sie einen Zugriffspunkt (Access Point) ein:

- a) Gehen Sie zu **GPRS/IP** > **IP/WLAN**.
- b) Unter Erweiterte VoIP-Optionen :
  - Aktivieren Sie das Kontrollkästchen WLAN-Zugriffspunkt aktivieren.
  - Aktivieren Sie das Kontrollkästchen IP-Sharing aktivieren.
  - Stellen Sie sicher, dass das Kontrollkästchen Gesamtes IP-Sharing deaktivieren deaktiviert ist.

| Erw | veiterte VoIP-Optionen              |   |  |
|-----|-------------------------------------|---|--|
|     | WLAN-Zugriffspunkt<br>aktivieren    | ✓ |  |
|     | IP-Sharing aktivieren               | ~ |  |
|     | Gesamtes IP-Sharing<br>deaktivieren |   |  |

- c) Bei Allgemeine WLAN-Optionen:
  - i. Geben Sie in das Feld SSID einen Namen ein, der für den Zugriffspunkt verwendet werden soll.
  - ii. Wählen Sie aus der Dropdownliste Sicherheitstyp die Option WPA2 aus.
  - iii. Geben Sie im Feld *Vorinstallierter Schlüssel* das Passwort ein, das für den Zugriffspunkt verwendet werden soll.

| llgemeine WLAN-Optionen    |        |
|----------------------------|--------|
| SSID                       |        |
| Sicherheitstyp             | WPA2 V |
| Vorinstallierter Schlüssel |        |

- d) Bei Zugriffspunktoptionen:
  - i. Stellen Sie einen Kanal im Feld Kanal ein.
  - ii. Aktivieren Sie das Kontrollkästchen Broadcast-SSID.
  - iii. Geben Sie die IP-Adresse des Zugriffspunkts in das Feld IP-Adresse ein.
  - iv. Geben Sie "255.255.255.0" in das Feld Subnetz ein.
  - v. Geben Sie die IP-Adresse des Zugriffspunkts in das Feld *Standard-Gateway* ein. Das ist derselbe Wert wie im Feld *IP-Adresse*.
  - vi. Aktivieren Sie das Kontrollkästchen DHCP-Server ausführen.

| Kanal                               | 6             |
|-------------------------------------|---------------|
| Broadcast-SSID                      | <b>v</b>      |
| IP-Adresse                          | 192.168.0.1   |
| Subnetz                             | 255.255.255.0 |
| Standard-Gateway                    | 192.168.0.1   |
| DHCP-Server ausführen               | ~             |
| Anfang des DHCP-Client-<br>Bereichs | 192.168.0.10  |
| Ende des DHCP-Client-<br>Bereichs   | 192.168.0.50  |
| DHCP-Lease-Time                     | 5760          |

# 5.4. Zeiteinstellungen konfigurieren

# 5.4.1. Die Zeitzone einstellen

So stellen Sie die Zeitzone ein:

- a) Gehen Sie zu **Zeit**.
- b) Wählen Sie bei Echtzeituhr & Zeitzone aus der Dropdownliste Zeitzone die passende Zeitzone aus.
- c) Wenn automatische Sommerzeit erforderlich ist, aktivieren Sie das Kontrollkästchen Automatische Sommerzeit für Ortszeit verwenden.
- d) Wenn eine 1-Stunden-Zeitverschiebung erforderlich ist, aktivieren Sie das Kontrollkästchen Standardzeitzonenkompensation von +01.00 für Ortszeit verwenden.

| zeituhr & Zeitzone                                                    |                   |
|-----------------------------------------------------------------------|-------------------|
| Zeitzone                                                              | (UTC+01:00) Ams 🗸 |
| Automatische Sommerzeit für<br>Ortszeit verwenden                     | ✓                 |
| Standardzeitzonenkompensation<br>von +01.00 für Ortszeit<br>verwenden |                   |

# 5.4.2. Benutzerdefinierten Zeitzone konfigurieren

- a) Gehen Sie zu **Zeit**.
- b) Wählen Sie bei Echtzeituhr & Zeitzone aus der Dropdownliste Zeitzone die Option Benutzerdefiniert aus.

| itzeituhr & Zeitzone                                                  |                   |
|-----------------------------------------------------------------------|-------------------|
| Zeitzone                                                              | (UTC+01:00) Ams 🗸 |
| Automatische Sommerzeit für<br>Ortszeit verwenden                     | <b>~</b>          |
| Standardzeitzonenkompensation<br>von +01.00 für Ortszeit<br>verwenden |                   |

- c) Legen Sie bei Zeitzonenkompensation die UTC-Verschiebung in den Feldern Stunden (0-23) und Minuten (0-59) fest.
  - Für eine negative UTC-Verschiebung aktivieren Sie das Kontrollkästchen Kompensierung ist negativ.

| itzonenkompensation          |   |
|------------------------------|---|
| Stunden (0-23)               | 1 |
| Minuten (0-59)               | 0 |
| Kompensierung ist<br>negativ |   |

# 5.4.3. Zeitplan-Steuerung (ZPS)

Die Zeitplan-Steuerung (ZPS) wird zur Konfiguration von Zeitplänen für Funktionen und Notrufbehandlung verwendet. Die zugehörigen Funktionen und die Handhabung von Notrufen können so geplant werden, dass sie an bestimmten Wochentagen oder zu bestimmten Stunden des Tages aktiv sind.

# 5.4.3.1. Ein Zeitplan-Steuerungs-(ZPS)-Intervall konfigurieren

So konfigurieren Sie ein Zeitplan-Steuerungsintervall:

- a) Gehen Sie zu **Zeit**.
- b) Aktivieren Sie bei einer entsprechenden Zeitplan-Steuerung das Kontrollkästchen Aktiviert, um die Zeitplan-Steuerung zu aktivieren.

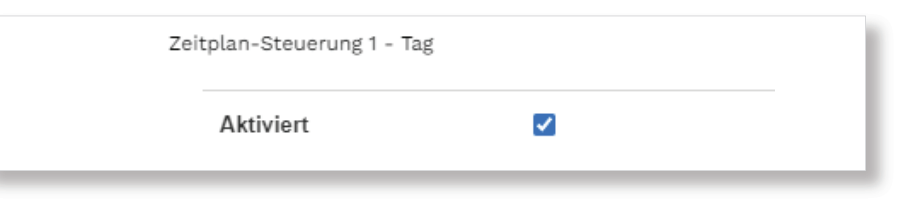

c) Wählen Sie bei Intervall-Start einen Wochentag oder täglich aus der Dropdownliste Wochentag aus und legen Sie in den Feldern Stunden (0-23), Minuten (0-59) und Sekunden (0-59) die Startzeit für das Intervall fest.

| Intervall-Start |           |
|-----------------|-----------|
| Wochentag       | Täglich 🗸 |
| Stunden (0-23)  | 6         |
| Minuten (0-59)  | 0         |
| Sekunden (0-59) | 0         |

d) Wählen Sie bei *Intervall-Ende* einen Wochentag oder täglich aus der Dropdownliste *Wochentag* aus und legen Sie in den Feldern *Stunden* (0-23), *Minuten* (0-59) und *Sekunden* (0-59) die Endzeit für das Intervall fest.

| tervall-Ende    |           |  |
|-----------------|-----------|--|
| Wochentag       | Täglich 🗸 |  |
| Stunden (0-23)  | 20        |  |
| Minuten (0-59)  | 0         |  |
| Sekunden (0-59) | 0         |  |

# 5.5. Energieeinstellungen konfigurieren

#### 5.5.1. Energiesparschema

Mit dem Energiesparschema kann Akkuleistung gespart werden, wenn das Gerät im Notstromakku-Betrieb arbeitet.

#### 5.5.1.1. Energiesparschema anpassen

So passen Sie das Energiesparschema an:

#### a) Gehen Sie zu **Stromversorgung**.

- b) Wählen Sie aus der Dropdownliste Energiesparschema eine Energiesparoption aus:
  - Hoch. Der Medienprozessor und das GSM-Modul werden sofort ausgeschaltet, wenn sie nicht benötigt werden
  - Ausgewogen. Der Medienprozessor und das GSM-Modul werden nach einer bestimmten Inaktivitätszeit ausgeschaltet
  - Niedrig. Der Medienprozessor und das GSM-Modul bleiben immer eingeschaltet

Der gewählte Modus wird aktiviert, wenn das Gerät im Notstromakku-Betrieb arbeitet.

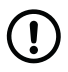

#### ANMERKUNG

Sprachmeldungen werden beim Ausschalten des Medienprozessors ausgesetzt, aber der Medienprozessor startet erneut, um kritische Sprachmeldungen auszugeben.

| Energiesparschema                                  | Ausgewogen 🖌 |
|----------------------------------------------------|--------------|
| Notruf bei<br>Stromversorgung<br>wiederhergestellt | Aktiviert 🗸  |
| Stunden vor Notruf bei<br>Netzstromausfall         | 1            |

# 5.6. Lautstärke des Lautsprechers und LED-Intensität konfigurieren

Die Lautstärke des Lautsprechers und die Intensität der Tastenfeld-LEDs sollten an die Bedürfnisse des Hausnotruf-Teilnehmers angepasst werden.

Die Lautstärkeeinstellung gilt für alle Arten von Audiosignalen, einschließlich Gesprächslautstärke, Tonsignale und Ansagen. Für Sprachmeldungen gelten jedoch zusätzliche Lautstärkeeinstellungen, siehe <u>Sprachmeldungen konfigurieren, Seite 81</u>.

Die Intensität der Tastenfeld-LEDs ist immer gleich, kann aber zu bestimmten Tageszeiten oder nach einigen Minuten Inaktivität gedimmt werden.

### 5.6.1. Lautstärke des Lautsprechers einstellen

So stellen Sie die Lautstärke des Lautsprechers ein:

- a) Gehen Sie zu Gemeinsame Einstellungen.
- b) Stellen Sie die Lautstärke des Lautsprechers in der Dropdownliste Lautstärke des Lautsprechers ein.

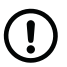

#### ANMERKUNG

Für Sprachmeldungen gelten zusätzliche Lautstärkeeinstellungen.

| Lautstärke des<br>Lautsprechers | 1 🗸           |
|---------------------------------|---------------|
| APN                             |               |
| Rückruf-Telefonnummer           |               |
| Sprache der<br>Sprachmeldungen  | Englisch (UK) |

### 5.6.2. LEDs konfigurieren

So konfigurieren Sie die LEDs:

- a) Gehen Sie zu LEDs und Warnungen.
- b) Stellen Sie die Intensität (Stufe 1 9) für die LEDs in der Dropdownliste LED-Intensität ein.
- c) Wählen Sie aus der Dropdownliste Alarmbeleuchtung eine Aktivierungsoption für die Beleuchtung der roten **Ruftaste** aus:
  - Aktiviert
  - Nicht aktiviert
- d) Falls erforderlich, aktivieren Sie das Kontrollkästchen Automatischen Dimm-Modus bei Inaktivität aktivieren, um die LEDs nach einer gewissen Inaktivitätszeit automatisch zu dimmen.

| ED                                                         |             |
|------------------------------------------------------------|-------------|
| LED-Intensität                                             | 6 🗸         |
| Alarmbeleuchtung                                           | Aktiviert 🗸 |
| Automatischen Dimm-<br>Modus bei Inaktivität<br>aktivieren | ~           |

#### 5.6.3. LED-Dimmung konfigurieren

So konfigurieren Sie die LED-Dimmung:

- a) Gehen Sie zu LEDs und Warnungen.
- b) Wählen Sie bei LED-Dimmsteuerung aus der Dropdownliste Aktivierung eine Aktivierungsoption aus:
  - Nicht aktiviert

# • Immer aktiv

- Aktiv, wenn der zugehörige Zeitplan-Steuerungs-(ZPS)-Ausgang aktiv ist
- c) Wenn Zeitplan-Steuerung (ZPS) zur Aktivierung verwendet wird, wählen Sie aus der Dropdownliste ZPS die zu verwendende Zeitplan-Steuerung aus.
- d) Stellen Sie die Intensität (Stufe) in der Dropdownliste *Dimmwert* ein.

Die Intensität der LEDs wird auf den ausgewählten Wert gedimmt, wenn diese Funktion aktiv ist.

| LED-Dimmsteuerung |                     |
|-------------------|---------------------|
| Aktivierung       | Nicht aktiviert 🗸 🗸 |
| ZPS-Nummer        | Nacht 🗸             |
| Dimmwert          | 5 🗸                 |

# 5.7. Einstellungen für eingehende und ausgehende Anrufe konfigurieren

# 5.7.1. Einstellungen für ausgehende Anrufe konfigurieren

So konfigurieren Sie Einstellungen für ausgehende Anrufe:

- a) Gehen Sie zu **Anrufe** > **Ausgehende Anrufe**.
- b) Wählen Sie bei Ausgehende Anrufe aus der Dropdownliste Signal vor Notruf die Aktivierungsoption für das Signal vor dem Notruf aus:
  - Nicht aktiviert
  - Typ 1 Signal vor Notruf Nr. 1
  - Typ 2 Signal vor Notruf Nr. 2
  - Typ 3 Signal vor Notruf Nr. 3
  - Typ 4 Signal vor Notruf Nr. 4
  - **Typ 5** Signal vor Notruf Nr. 5

Das Signal vor Notruf wird ausgegeben, wenn ein Notruf ausgelöst wurde, aber bevor die Notrufzustellung beginnt.

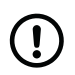

# ANMERKUNG

Diese Einstellung ist nur relevant, wenn Sprachmeldungen deaktiviert sind.

- c) Wählen Sie in der Dropdownliste Stummes Wählen eine Aktivierungsoption für stummes Wählen aus:
  - Nicht aktiviert. Das Gerät gibt Wähltöne aus, wenn ein Notruf ausgelöst wird.
  - Aktiviert. Das Gerät gibt keine Wähltöne aus, wenn ein Notruf ausgelöst wird.

| Anrufe                |                   |
|-----------------------|-------------------|
| Ausgehende Anrufe     |                   |
| Signal vor Notruf     | Nicht aktiviert 🗸 |
| Lautsprecher anwählen | Aktiviert 🗸       |

# 5.7.2. Einstellungen für eingehende Anrufe konfigurieren

So konfigurieren Sie die Einstellungen für eingehende Anrufe:

- a) Gehen Sie zu **Anrufe** > **Eingehende Anrufe**.
- b) Wählen Sie bei *Eingehende Anrufe* eine Option aus der Dropdownliste *Antwort des Senders* aus, um eine Funktion zur Beantwortung eingehender Anrufe mit der roten **Ruftaste** zu aktivieren:
  - Nein. Die Funktion ist nicht aktiv.
  - Ethernet. Die Funktion ist bei Ethernet-Verbindungen aktiv
  - **GSM**. Die Funktion ist bei GSM-Verbindungen aktiv
  - Beides. Die Funktion ist sowohl bei Ethernet- als auch bei GSM-Verbindungen aktiv.
- c) Folgende Einstellungen sind für das Klingelsignal verfügbar:
  - Aktivieren Sie das Kontrollkästchen *Klingelsignal an Lautsprecher aktivieren*, um Klingeltöne für eingehende Anrufe zu aktivieren.
  - Aktivieren Sie das Kontrollkästchen Erweiterte Klingelsignale aktivieren, um erweiterte Klingeltöne zu aktivieren.
    - Legen Sie einen Wert fest im Feld Anzahl Klingelzeichen vor der nächsten Stufenerhöhung.
    - Legen Sie einen Wert fest im Feld Anzahl der Schritte, um die das Klingelsignal bei jeder Erhöhung ansteigen soll.
    - Legen Sie einen Wert fest im Feld Maximale Anzahl von Schritten, um die das Klingelsignal erhöht werden darf.

| ngehende Anrufe                                                                          |        |
|------------------------------------------------------------------------------------------|--------|
| Antwort des Senders                                                                      | Nein 🗸 |
| Klingelsignal an<br>Lautsprecher aktivieren                                              | ~      |
| Erweiterte Klingelsignale<br>aktivieren                                                  | ~      |
| Anzahl Klingelzeichen<br>vor der nächsten<br>Stufenerhöhung                              | 1      |
| Anzahl der Schritte, um<br>die das Klingelsignal bei<br>jeder Erhöhung<br>ansteigen soll | 1      |
| Maximale Anzahl von<br>Schritten, um die das<br>Klingelsignal erhöht<br>werden darf      | 3      |

# 5.7.3. Rückruf-Whitelisting konfigurieren

So konfigurieren Sie das Rückruf-Whitelisting:

- a) Gehen Sie zu **Anrufe** > **Rückruf-Whitelisting**.
- b) Aktivieren Sie das Kontrollkästchen Whitelisting aktivieren, um das Whitelisting zu aktivieren.
- c) Aktivieren Sie bei Bedarf das Kontrollkästchen *Whitelisting umgehen, wenn Rückruf aktiv ist,* um die Whitelist zu umgehen, wenn ein Notruf oder Ereignis einen Rückruf ausgelöst hat.

| AUSGEHENDE ANRUFE<br>RÜCKRUF-WHITELIST-NU | EINGEHENDE ANRUFE  | SPRACHMELDUNGEN | RÜCKRUF-WHITELISTING |
|-------------------------------------------|--------------------|-----------------|----------------------|
| Rückruf-Whitelist                         | ing                |                 |                      |
| Whitelisting akt                          | ivieren            |                 |                      |
| Whitelisting um<br>wenn Rückruf a         | gehen,<br>ktiv ist |                 |                      |
|                                           |                    |                 |                      |

d) Gehen Sie zu **Anrufe** > **Rückruf-Whitelist-Nummer**, und geben Sie die Telefonnummern ein, die Sie der Whitelist hinzufügen möchten.

Wenn Sie alle Telefonnummern, die eine bestimmte Vorwahl verwenden, in die Whitelist aufnehmen möchten, geben Sie die Vorwahl gefolgt von "\*" (Sternchen) ein. Beispiel: "0708\*" erlaubt alle eingehenden Anrufe von Telefonnummern, die mit "0708" beginnen.

| AUSGEHENDE ANRUFE<br>RÜCKRUF-WHITELIST-NU | EINGEHENDE ANRUFE | SPRACHMELDUNGEN | RÜCKRUF-WHITELISTING |
|-------------------------------------------|-------------------|-----------------|----------------------|
| Rückruf-Whitelist                         | t-Nummer          |                 |                      |
| 1                                         |                   |                 |                      |
| 2                                         |                   |                 |                      |
| 3                                         |                   |                 |                      |
| 4                                         |                   |                 |                      |
| 5                                         |                   |                 |                      |
|                                           |                   |                 |                      |

# 5.7.4. Den Rückruf nach Anruf konfigurieren

Die Funktion "Rückruf nach Anruf" ermöglicht Lifeline Digital den automatischen Wechsel in den Rückrufmodus nach einem Sprachanruf, der in Verbindung mit einer Notrufsitzung getätigt wurde.

So konfigurieren Sie den Rückruf nach Anruf:

- a) Gehen Sie zu **Anrufe** > **Rückruf nach Anruf**.
- b) Aktivieren Sie das Kontrollkästchen *Rückruf nach Anruf aktivieren*, um diese Funktion zu aktivieren.
- c) Wählen Sie aus der Dropdownliste Protokollmodus für den Rückruf ein Protokoll aus.

- d) Falls erforderlich, können Sie die folgenden Parameter ändern:
  - *Timeout für die Sprechverbindung (x 10 s)*: Legt die maximale Dauer eines Anrufs fest. Der Timer kann vom Rufkoordinator während eines Anrufs zurückgesetzt werden, um die Gesprächszeit zu verlängern.
  - *Timeout für das Warten (Minuten)*: Legt fest, wie lange das Gerät auf einen Rückruf warten soll, bevor der Rückruf nach Anruf deaktiviert wird.
  - Anzahl der Klingelzeichen vor automatischer Antwort: Legt fest, nach wie vielen Klingelzeichen der Anruf durch die automatische Antwort verbunden wird.
  - Zeitlimit für das Aufschieben von Notrufen mit niedriger Priorität während des Modus "Rückruf nach Anruf" (x 10 s): Legt fest, wie lange Notrufe mit niedriger Priorität während des Modus "Rückruf nach Anruf" aufgeschoben werden, wenn die Option Zeitlich begrenztes Aufschieben von Notrufen mit niedriger Priorität während Rückruf nach Anruf verwenden ausgewählt wurde.
- e) Bei Bedarf können Sie die folgenden Optionen auswählen:
  - Rückruf nach Anruf stets erneut aktivieren, wenn Rückruf beendet wird: Wählen Sie diese Option, um Rückruf nach Anruf wieder zu aktivieren, wenn ein Rückruf beendet worden ist.
  - *Benutzer-Reset immer zulassen*: Wählen Sie diese Option, um dem Benutzer immer die Möglichkeit zu geben, den Notruf zurückzusetzen/abzubrechen. Deaktivieren Sie diese Option, damit die Sequenzparameter das Zurücksetzen durch den Benutzer steuern können.
  - Notrufe mit niedriger Priorität während Rückruf nach Anruf immer aufschieben: Wählen Sie diese Option, um Notrufe mit niedriger Priorität während des Rückrufs nach Anruf immer zu verschieben. Wenn nicht ausgewählt, wird die nächste Option verwendet.
  - Zeitlich begrenztes Aufschieben von Notrufen mit niedriger Priorität während Rückruf nach Anruf verwenden: Wählen Sie diese Option, um das Zeitlimit für das Aufschieben von Notrufen mit niedriger Priorität während Rückruf nach Anruf (x 10 s) zu aktivieren. Deaktivieren Sie diese Option, um das Aufschieben von Notrufen mit niedriger Priorität zu deaktivieren.
  - Konfigurierbare Optionseinstellungen für Rückruf nach Anruf verwenden: Zurzeit nicht unterstützt.

| AUSG<br>RÜCK | RUF-WHITELIST-NUMMER                                                                                                    | E ANRUFE SPRACHMELDUNGEN RUCKRUF-WHITELISTING |
|--------------|----------------------------------------------------------------------------------------------------|-----------------------------------------------|
| Rüc          | ckruf nach Anruf                                                                                                    |                                               |
| Opt          | ionen für Rückruf nach Anruf                                                                                                    |                                               |
|              | Rückruf nach Anruf<br>aktivieren                                                                                                  | ~                                             |
|              | Post call callback feature                                                                                                    | Aktiviert 🗸                                   |
|              | Protokollmodus für den<br>Rückruf                                                                                                 | Protokoll aus Sitzı 🗸                         |
|              | Sprechverbindungstimeout<br>(x10s)                                                                                                | 18                                            |
|              | Timeout für das Warten<br>(Minuten)                                                                                               | 10                                            |
|              | Anzahl der Klingelsignale<br>vor automatischer Antwort                                                                            | 1                                             |
|              | Zeitlimit für das<br>Aufschieben von Notrufen<br>mit niedriger Priorität<br>während des Modus<br>"Rückruf nach Anruf" (x 10<br>s) | 12                                            |
|              | Rückruf nach Anruf stets<br>erneut aktivieren, wenn<br>Rückruf beendet wird                                                       | ~                                             |
|              | Benutzer-Reset immer<br>zulassen                                                                                                  | ✓                                             |
|              | Notrufe mit niedriger<br>Priorität während Rückruf<br>nach Anruf immer<br>aufschieben                                             |                                               |
|              | Zeitlich begrenztes<br>Aufschieben von Notrufen<br>mit niedriger Priorität<br>während Rückruf nach<br>Anruf verwenden             |                                               |
|              | Konfigurierbare<br>Optionseinstellungen für<br>Rückruf nach Anruf<br>verwenden                                                    |                                               |

# 5.8. Peripheriegeräte konfigurieren

In diesem Abschnitt wird beschrieben, wie Sie Peripheriegeräte mit Funksensoren, wie z. B. persönliche Funksender/Ruftaster, Türsensoren und Bewegungsmelder, konfigurieren. Allerdings sind in diesem Abschnitt nicht alle Einstellungen für jeden Funksensortyp verfügbar.

Dieser Abschnitt ist in erster Linie als Orientierungshilfe gedacht. Tunstall empfiehlt dringend, alle neuen Peripheriegeräte manuell zu verbinden, siehe <u>Anschließen und Trennen von Peripheriegeräten, Seite 33</u>. Ändern Sie Einstellungen oder Werte nur dann, wenn dies von Ihrem Lieferanten oder Tunstall empfohlen wird.

#### 5.8.1. Grundeinstellungen eines Funksensors konfigurieren

# 

#### ANMERKUNG

Es wird empfohlen, neue Peripheriegeräte nicht direkt in der DMP zu registrieren. Tunstall empfiehlt dringend, alle neuen Peripheriegeräte manuell zu verbinden, siehe <u>Anschließen und Trennen von</u> <u>Peripheriegeräten, Seite 33</u>.

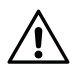

#### ACHTUNG

Ändern Sie Einstellungen oder Werte dort nur dann, wenn Ihnen dieses von Ihrem Lieferanten oder von Tunstall empfohlen wird. Nicht autorisierte Änderungen können die Kommunikation stören und zu Verbindungsabbrüchen führen.

So konfigurieren Sie die Grundeinstellungen eines Funksensors:

- a) Gehen Sie zu **Funk**.
- b) Klicken Sie auf Sensor hinzufügen.

| Funksensor   |                   |
|--------------|-------------------|
| Funksensor 1 | -                 |
|              | SENSOR HINZUFÜGEN |
|              |                   |

- c) Geben Sie bei *Grundeinstellungen* den Funkcode des Sensors in das Feld *Funkcode* ein.
  - i. Klicken Sie auf **Details**. Die DMP öffnet das Fenster Funkcode-Details.
  - ii. Geben Sie den Funkcode des Sensors in das entsprechende Feld ein und klicken Sie auf **Speichern**.

|                     | Funkcode-Details              |
|---------------------|-------------------------------|
|                     | Connected Radio (Zwei-Wege)   |
| 55.11.84.191        | etails 55.11.84.191           |
| Verbundenes Funl    | Tunstall Classic (Einweg)     |
| Verbundenes Funit • | 242143                        |
|                     | Tunstall Legacy (= Vorgänger) |
|                     | 00023111                      |
|                     |                               |
|                     | SPEICHERN                     |
|                     | 55.11.84.191 D                |

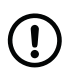

# ANMERKUNG

Der Funkcode ist typischerweise auf einem am Peripheriegerät angebrachten Etikett aufgedruckt. Der Dezimal-Funkcode wird für "Connected Radio (Zwei-Wege)" verwendet (zum Beispiel: 55.11.84.191), trinär für "Tunstall Legacy (= Vorgänger)" (zum Beispiel: 33112231) und sechsstellig für "Tunstall Classic (Einweg)" (zum Beispiel: 256449).

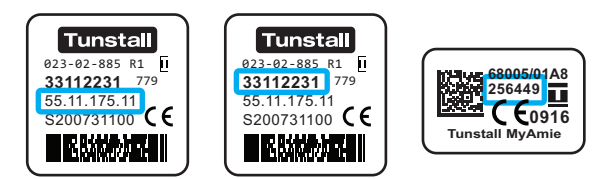

- d) Wählen Sie aus der Dropdownliste *Funksensortyp* den Sensortyp aus:
  - Connected Radio (Zwei-Wege) für Dezimal-Funkcodes (zum Beispiel: 55.11.84.191)
  - Tunstall Legacy (= Vorgänger) für trinäre Codes (zum Beispiel: 33112231)
  - Tunstall Classic (Einweg) für sechsstellige Funkcodes (zum Beispiel: 256449)
  - Verknüpft mit vorherigem Datensatz, wenn der Sensor verwendet wird, um erweiterte Informationen des vorherigen Funksensors zu speichern. Dies ist nur für Funksensoren relevant, die mehr als eine Funksensorposition benötigen.

 e) Wählen Sie aus der Dropdownliste *Ereignis 1 (Haupt)* einen Ereigniscode aus. Auf der Registerkarte **Ereignisse 2 -**15 können zusätzliche Einstellungen erforderlich sein.

Ein Ereigniscode informiert das System und den Notruf-Empfänger oder die Servicezentrale darüber, was passiert ist.

f) Wählen Sie bei Bedarf aus der Dropdownliste *Standortcode* einen Standort aus.

Ein Standortcode informiert das System und den Notruf-Empfänger oder die Servicezentrale, wo das Ereignis oder der Notruf ausgelöst wurde.

g) Wählen Sie aus der Dropdownliste Auslösertyp den Auslösertyp aus.

| Fun  | ksensor 1          |                     |         |
|------|--------------------|---------------------|---------|
| Grur | ndeinstellungen    |                     |         |
|      | Funkcode           | 255.255.255.255     | Details |
|      | Funksensortyp      | Kein 🗸              |         |
|      | Ereignis 1 (Haupt) | Nicht aktiviert 🗸 🗸 |         |
|      | Standortcode       | Kein 🗸              |         |
|      | Auslösertyp        | Kein 🗸              |         |

# 5.8.2. Optionen für Funksensoren

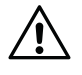

#### ACHTUNG

Ändern Sie Einstellungen oder Werte dort nur dann, wenn Ihnen dieses von Ihrem Lieferanten oder von Tunstall empfohlen wird. Nicht autorisierte Änderungen können die Kommunikation stören und zu Verbindungsabbrüchen führen.

So konfigurieren Sie die Funksensor-Optionen:

- a) Gehen Sie zu **Funk**.
- b) Wählen Sie den entsprechenden Funksensor aus, um die Ansicht zu erweitern.
- c) Unter Optionen sind die folgenden Optionen verfügbar:
  - Ereigniszustellung von diesem Funksensor aktivieren
    - Wählen Sie diese Option, um die Zustellung von Ereignissen und Notrufen von diesem Funksensor zu aktivieren.
    - Deaktivieren Sie diese Option, um die Ereigniszustellung zu unterdrücken, d. h. das System stellt keine Ereignisse von diesem Funksensor an die Servicezentrale zu.
  - Datenzustellung von diesem Funksensor aktivieren

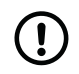

#### ANMERKUNG

Diese Option wird zurzeit nicht unterstützt.

• Wählen Sie diese Option, um die Zustellung von Daten wie z. B. Messwerten von diesem Funksensor zu aktivieren.

- Deaktivieren Sie diese Option, um die Zustellung von Daten von diesem Funksensor zu unterdrücken, d. h. das System stellt keine Daten wie z. B. Messwerte von diesem Sensor zu.
- Manuelle Auswahl der Ereigniscodezuordnung aktivieren
  - Wählen Sie diese Option, um das manuelle Auswählen von Ereigniscodes bei *Grundeinstellungen* und *Ereignisse (2-15)* zu aktivieren.
  - Deaktivieren Sie diese Option, um nur Standard-Ereigniscodes für diesen Funksensor zuzulassen und die manuelle Auswahl bei *Grundeinstellungen* und *Ereignisse* (2-15) zu überschreiben.
- Manuelle Auswahl des Auslösertyps aktivieren
  - Wählen Sie diese Option aus, um das manuelle Auswählen des Auslösertyps zu aktivieren.
  - Deaktivieren Sie diese Option, um nur den Standard-Auslösertyp für diesen Funksensor zuzulassen und die manuelle Auswahl bei *Grundeinstellungen*zu überschreiben.

| Opt | tionen                                                      |   |
|-----|-------------------------------------------------------------|---|
|     | Ereigniszustellung von<br>diesem Funksensor<br>aktivieren   | ✓ |
|     | Datenzustellung von<br>diesem Funksensor<br>aktivieren      | ✓ |
|     | Manuelle Auswahl der<br>Ereigniscodezuordnung<br>aktivieren | ~ |
|     | Manuelle Auswahl des<br>Auslösertyps aktivieren             | ~ |

#### 5.8.3. Link-Test konfigurieren

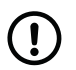

#### ANMERKUNG

Diese Funktion ist nur für Tx4-Sensoren verfügbar.

So konfigurieren Sie den Link-Test für den ausgewählten Funksensor:

- a) Gehen Sie zu **Funk**.
- b) Wählen Sie den entsprechenden Funksensor aus, um die Ansicht zu erweitern.
- c) Aktivieren Sie bei *Link-Test* das Kontrollkästchen *Link-Test aktiviert*, um Link-Tests für den ausgewählten Funksensor zu aktivieren.
- d) Legen Sie das Intervall für die Link-Test-Übertragungen im Feld Link-Test-Intervall (Minuten) fest.

Der ausgewählte Tx4-Sensor überträgt in diesem Intervall einen Link-Test. Das Mindestintervall beträgt 15 Minuten.

e) Legen Sie im Feld *Link-Test-Timeout (Minuten)* den Wartezeitraum für einen Link-Test-Ausfall fest. Dieses Timeout muss länger als das Intervall sein.

Wenn das System vor Ablauf dieses Timeouts keine Link-Test-Übertragung von dem ausgewählten Funksensor empfängt, alarmiert das System die Servicezentrale.

| Link-Test                        |          |
|----------------------------------|----------|
| Link-Test aktiviert              | <b>~</b> |
| Link-Test-Intervall<br>(Minuten) | 1380     |
| Link-Test-Timeout<br>(Minuten)   | 3120     |

# 5.8.4. Funksensor-Ereignisse 2 - 15 konfigurieren

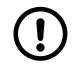

#### ANMERKUNG

Es wird empfohlen, neue Peripheriegeräte nicht direkt in der DMP zu registrieren. Tunstall empfiehlt dringend, alle neuen Peripheriegeräte manuell zu verbinden, siehe <u>Anschließen und Trennen von</u> <u>Peripheriegeräten, Seite 33</u>.

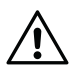

### ACHTUNG

Ändern Sie Einstellungen oder Werte dort nur dann, wenn Ihnen dieses von Ihrem Lieferanten oder von Tunstall empfohlen wird. Nicht autorisierte Änderungen können die Kommunikation stören und zu Verbindungsabbrüchen führen.

Falls erforderlich, ändern Sie die Ereigniscodes 2 - 15 für den ausgewählten Funksensor:

- a) Gehen Sie zu **Funk**.
- b) Wählen Sie den entsprechenden Funksensor aus, um die Ansicht zu erweitern.
- c) Wählen Sie bei *Ereignisse (2 15)* die erforderlichen Ereigniscodes aus den entsprechenden Dropdownlisten *Ereignis* aus.

Ein Ereigniscode informiert das System und den Notruf-Empfänger oder die Servicezentrale darüber, was passiert ist.

| eignisse (2-15) |                       |
|-----------------|-----------------------|
| Ereignis 2      | Nicht aktiviert 🗸 🗸 🗸 |
| Ereignis 3      | Nicht aktiviert 🗸 🗸   |
| Ereignis 4      | Nicht aktiviert 🗸 🗸   |
| Ereignis 5      | Nicht aktiviert 🗸 🗸   |
| Ereignis 6      | Nicht aktiviert       |
|                 |                       |

# 5.8.5. Unterdrückung eines Funksensors aktivieren

So aktivieren Sie die Unterdrückung eines Funksensors:
- a) Gehen Sie zu **Funk**.
- b) Wählen Sie den entsprechenden Funksensor aus, um die Ansicht zu erweitern.
- c) Wählen Sie bei Unterdrückung aus der Dropdownliste Aktivierung eine Aktivierungsoption aus:
  - Nicht aktiviert
  - Immer aktiv
  - Aktiv, wenn das System im Modus "Abwesend" ist
  - Aktiv, wenn das System im Modus "Anwesend" ist
  - Aktiv, wenn der zugehörige Ausgang der TASSP-Makrozelle (TMC) aktiv ist
  - Aktiv, wenn der zugehörige Zeitplan-Steuerungs (ZPS)-Ausgang aktiv ist
- d) Wenn für die Aktivierung eine TASSP-Makrozelle (TMC) verwendet wird, wählen Sie eine TASSP-Makrozelle in der Dropdownliste *TMC* aus.
- e) Wenn Zeitplan-Steuerung (ZPS) für die Aktivierung verwendet wird, wählen Sie eine Zeitplan-Steuerung aus der Dropdownliste ZPS aus.

Der gewählte Funksensor wird unterdrückt, wenn diese Funktion aktiv ist. Von der Unterdrückung ausgenommen sind jedoch technische Ereignisse, die für die Geräteüberwachung von entscheidender Bedeutung sind.

| Unterdrückung |                     |
|---------------|---------------------|
| Aktivierung   | Nicht aktiviert 🗸 🗸 |
| тмс           | TMC 1 🗸             |
| TSC           | Tag 🗸               |

#### 5.8.6. Einen Funksensor löschen

So löschen Sie einen Funksensor-Datensatz aus dem Lifeline Digital:

- a) Gehen Sie zu **Funk**.
- b) Klicken Sie 😑 auf den Sensor, den Sie löschen möchten.

| Funksensor   |                   |
|--------------|-------------------|
| Funksensor 1 | -                 |
|              | SENSOR HINZUFÜGEN |
|              |                   |

c) Klicken Sie im Dialogfeld Löschen bestätigenauf Sensor löschen.

Der Sensor wird von der Registerkarte Funk entfernt.

#### 5.8.7. Signalsendung von persönlichen Funksendern während Notrufen aktivieren

So aktivieren Sie die Signalsendung von persönlichen Funksendern während Notrufen:

- a) Gehen Sie zu **Telecare > Sonstige**
- b) Aktivieren Sie bei Warnung durch persönlichen Funksender das Kontrollkästchen Warnungen vom persönlichen Funksender während Rufen aktivieren, um die Funktion zu aktivieren.

Wenn diese Funktion aktiviert ist, kann ein Hausnotruf-Teilnehmer mit dem Notruf-Empfänger kommunizieren, indem er die Taste am persönlichen Funksender drückt, um während eines Notrufs Signaltöne zu erzeugen.

| Warı<br>pers<br>wähi | nungen vor<br>önlichen F<br>rend Rufen | n<br>unksende<br>aktivierer | r |  |
|----------------------|----------------------------------------|-----------------------------|---|--|
| Wall                 | lenu Kulen                             | aktivierer                  | 1 |  |

# 5.9. Geräteüberwachungsfunktionen konfigurieren

Das Lifeline Digital verfügt über mehrere Überwachungs- und Rückfallfunktionen, die den Betrieb des Geräts sicherstellen.

# 5.9.1. Periodischer Test-Notruf

Der periodische Test-Notruf überprüft in regelmäßigen Abständen die Verbindung zwischen dem Lifeline Digital und der Servicezentrale. Wenn die Servicezentrale einen periodischen Test-Notruf von einem Gerät nicht wie erwartet empfängt, wird ein Notruf erzeugt.

# 5.9.1.1. Periodische Test-Notrufe konfigurieren

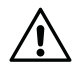

# ACHTUNG

Ändern Sie Einstellungen oder Werte dort nur dann, wenn Ihnen dieses von Ihrem Lieferanten oder von Tunstall empfohlen wird. Nicht autorisierte Änderungen können die Kommunikation stören und zu Verbindungsabbrüchen führen.

So konfigurieren Sie periodische Test-Notrufe:

- a) Gehen Sie zu **Zeit**.
- b) Stellen Sie bei Periodische Test-Notrufe an Servicezentrale das Intervall für die periodischen Test-Notrufe im Feld Stunden zwischen Test-Notrufen ein.

| Wert    | Beschreibung  |
|---------|---------------|
| 0       | Deaktiviert   |
| 1-200   | 1-200 Stunden |
| 201-245 | 1-45 Tage     |
| 246-255 | 45 Tage       |

Das Gerät erzeugt bei jedem Ablauf des Intervalls einen Test-Notruf.

c) Stellen Sie im Timer-Feld *Stunden bis zum ersten Test-Notruf* ein, wann der erste periodische Test-Notruf nach dem Einschalten des Systems erzeugt werden soll.

| Periodische Test-Notrufe an Ser       | rvicezentrale |
|---------------------------------------|---------------|
| Stunden zwischen Test-<br>Notrufen    | 24            |
| Stunden bis zum ersten<br>Test-Notruf | 24            |

# 5.9.2. Periodischer Link-Test

Der periodische Link-Test überprüft in regelmäßigen Abständen die Verbindung zwischen dem Lifeline Digital und den verbundenen Peripheriegeräten mit Funksensoren. Wenn das Gerät eine periodische Link-Test-Übertragung von einem Peripheriegerät nicht wie erwartet empfängt, wird ein Notruf an die Servicezentrale gesendet.

# 5.9.2.1. Periodische Link-Tests konfigurieren

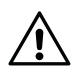

#### ACHTUNG

Ändern Sie Einstellungen oder Werte dort nur dann, wenn Ihnen dieses von Ihrem Lieferanten oder von Tunstall empfohlen wird. Nicht autorisierte Änderungen können die Kommunikation stören und zu Verbindungsabbrüchen führen.

So konfigurieren Sie den periodischen Link-Test:

- a) Gehen Sie zu **Zeit**.
- b) Wählen Sie bei Periodische Link-Tests aus der Dropdownliste Link-Test Notrufmodus eine Aktivierungsoption aus:
  - Nicht aktiviert
  - Aktiviert
  - **Wiederkehrend**. Wenn ein Link-Test-Ausfall vom System registriert wird, wird bei Ablauf jedes Folgeintervalls ein neuer Notruf erzeugt, bis eine erfolgreiche Link-Test-Übertragung erkannt wird.
  - **Rückkehrfunktion**. Das System erzeugt einen Notruf, wenn eine erfolgreiche Link-Test-Übertragung erkannt wird.
  - Rückkehr und wiederkehrend . Das System kombiniert die Funktionen Wiederkehrend und Rückkehrfunktion.
- c) Legen Sie das Neuladeintervall in Stunden fest, in dem eine Link-Test-Übertragung erzeugt werden soll, und zwar im Feld *Link-Test Notruf neu laden*.

Wenn das System vor Ablauf des Neuladeintervalls keine Link-Test-Übertragung empfängt, erzeugt es einen Notruf.

| Periodische Link-Tests        |             |
|-------------------------------|-------------|
| Link-Test Notrufmodus         | Aktiviert 🗸 |
| Link-Test Notruf neu<br>laden | 52          |

#### 5.9.3. Systemwarnungen

Systemwarnungen sind visuelle (LED) und akustische Anzeigen, die den Hausnotruf-Teilnehmer oder das Pflegepersonal auf Strom- und Verbindungsfehler hinweisen.

# 5.9.3.1. Systemwarnung konfigurieren

So konfigurieren Sie Systemwarnungen:

- a) Gehen Sie zu **LEDs und Warnungen**.
- b) Wählen Sie bei Systemwarnung aus der Dropdownliste Warnungsmodus eine Aktivierungsoption aus:
  - Nicht aktiviert
  - Visuell. Ermöglicht visuelle Systemwarnungen mit der roten LED-Anzeige
  - Akustisch. Ermöglicht Systemwarnungen über den Lautsprecher des Geräts
  - Beides. Aktiviert sowohl die visuellen als auch die akustischen Systemwarnungen

| Systemwarnung |          |
|---------------|----------|
| Warnungsmodus | Beides 🗸 |
|               |          |

- c) Wählen Sie bei Warnungsquelle aus, welche Arten von Fehlern von der Systemwarnung gemeldet werden sollen:
  - IP/Ethernet bei IP/Ethernet-Ausfall
  - Netzstrom bei Netzstromausfall
  - Akku schwach bei schwachem Notstromakku
  - Mobilfunk bei Ausfall der Mobilfunkverbindung
  - Funk für Funkausfall oder Funkstörungen

| War | nungsquelle  |   |  |
|-----|--------------|---|--|
|     | IP/Ethernet  | ~ |  |
|     | Netzstrom    | ~ |  |
|     | Akku schwach | ~ |  |
|     | Mobilfunk    | ~ |  |
|     | Funk         | ~ |  |

- d) Konfigurieren Sie bei Bedarf die Stummschaltung der akustischen Warnungen:
  - i. Wählen Sie bei Akustische Warnung stumm eine Option aus der Dropdownliste Aktivierung aus:
    - Nicht aktiviert
    - Immer aktiv
    - Aktiv, wenn der zugehörige Zeitplan-Steuerungs-(ZPS)-Ausgang aktiv ist
  - ii. Wenn Zeitplan-Steuerung (ZPS) zur Aktivierung verwendet wird, wählen Sie aus der Dropdownliste ZPS die zu verwendende Zeitplan-Steuerung aus.
  - iii. Stellen Sie die in der Dropdownliste Akustische Warnung Stummschaltstufe die Lautstärke ein.

Wenn diese Funktion aktiv ist, wird die akustischen Warnung wird auf die ausgewählte Stufe heruntergeregelt.

| tische Warnung stumm                     |                       |
|------------------------------------------|-----------------------|
| Aktivierung                              | Aktiv, wenn der zı. 🗸 |
| ZP S-Nummer                              | Nacht 🗸               |
| Akustische Warnung -<br>Stummschaltstufe | 0 🗸                   |

#### 5.9.4. Heartbeats und Online-Pollings

Das Lifeline Digital sendet in regelmäßigen Abständen sog. Heartbeats und Online-Pollings an die Device Management Platform (DMP) von Tunstall:

- Die Heartbeats enthalten Daten über den Status des Geräts. Ein alternatives Intervall kann aktiviert werden, um Energie zu sparen, wenn das Gerät im Notstromakku-Betrieb arbeitet.
- Die Online-Pollings enthalten zusätzliche Daten über das Gerät und werden seltener als Heartbeats übertragen.

# 5.9.4.1. Heartbeat-Intervall (Online-Ping) konfigurieren

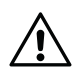

# ACHTUNG

Ändern Sie Einstellungen oder Werte dort nur dann, wenn Ihnen dieses von Ihrem Lieferanten oder von Tunstall empfohlen wird. Nicht autorisierte Änderungen können die Kommunikation stören und zu Verbindungsabbrüchen führen.

So konfigurieren Sie das Heartbeat-Intervall (Online-Ping):

- a) Gehen Sie zu **Zeit**.
- b) Legen Sie das Intervall für die Heartbeats (Online-Ping) im Feld Normales Online-Ping-Intervall (Minuten) fest.
- c) So aktivieren Sie ein alternatives Intervall für den Heartbeat (Online-Ping):
  - i. Aktivieren Sie das Kontrollkästchen Alternatives Online-Ping-Intervall verwenden.
  - ii. Legen Sie das alternative Intervall (in Minuten) im Feld Alternatives Online-Ping-Intervall (Minuten) fest.

Das alternative Intervall für die Heartbeats (Online-Ping) wird aktiviert, wenn das Gerät auf Notstromakku-Betrieb umschaltet.

| Bei Batteriebetrieb        |      |
|----------------------------|------|
| alternatives Intervall für |      |
| Online-Ping Verwenden      |      |
| Alternatives Online-Ping   | - 60 |
| intervan (minuten)         |      |
| Ordinary online ping       | 60   |

# 5.9.4.2. Intervall für Online-Polling festlegen

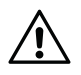

#### ACHTUNG

Ändern Sie Einstellungen oder Werte dort nur dann, wenn Ihnen dieses von Ihrem Lieferanten oder von Tunstall empfohlen wird. Nicht autorisierte Änderungen können die Kommunikation stören und zu Verbindungsabbrüchen führen.

So legen Sie das Intervall für das Online-Polling fest:

- a) Gehen Sie zu **Zeit > Zeitgeber**.
- b) Geben Sie einen Wert für das Online-Polling-Intervall in das Feld Online-Polling-Intervall ein.

| Zeitgeber                |     |
|--------------------------|-----|
| Online-Polling-Intervall | 360 |
|                          |     |

# 5.9.5. Notruf bei Netzstromausfall

Der Notruf bei Netzstromausfall benachrichtigt die Servicezentrale, wenn ein Netzstromausfall auftritt. Der Notruf wird erzeugt, wenn die Stromversorgung nicht innerhalb eines festgelegten Zeitraums wiederhergestellt wird. Eine zufällige Anzahl von Minuten (max. 59 Minuten) wird automatisch zu dem festgelegten Zeitraum hinzugefügt, um zu verhindern, dass alle Geräte in dem betroffenen Bereich zur gleichen Zeit Notrufe erzeugen.

# 5.9.5.1. Notruf bei Netzstromausfall konfigurieren

So konfigurieren Sie den Notruf bei Netzstromausfall:

- a) Gehen Sie zu **Stromversorgung**.
- b) Stellen Sie im Timer-Feld *Stunden vor Notruf bei Netzstromausfall* ein, wann nach einem Netzstromausfall ein "Notruf bei Netzstromausfall" erzeugt werden soll.

Dieser Timer startet bei einem Stromausfall und erzeugt einen Notruf, wenn die Netzstromversorgung nicht zurückkehrt, bevor der Timer abgelaufen ist.

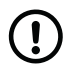

### ANMERKUNG

Bei einem Netzstromausfall wird dem Timer automatisch eine zufällige Anzahl von Minuten (max. 59 Minuten) hinzugefügt, um zu verhindern, dass alle betroffenen Geräte gleichzeitig Notrufe erzeugen.

- c) Wählen Sie in der Dropdownliste *Notruf bei Stromversorgung wiederhergestellt* aus, ob das Gerät die Servicezentrale benachrichtigen soll, wenn die Netzspannung zurückgekehrt ist.
  - **Aktiviert**. Die Funktion ist aktiv.
  - Nicht aktiviert. Die Funktion ist nicht aktiv

| Energiesparschema                                  | Ausgewogen 🗸 |
|----------------------------------------------------|--------------|
| Notruf bei<br>Stromversorgung<br>wiederhergestellt | Aktiviert 🗸  |
| Stunden vor Notruf bei<br>Netzstromausfall         | 1            |

# 5.10. Telecare-Funktionen konfigurieren

Das Lifeline Digital verfügt über mehrere erweiterte Telecare-Funktionen, die an individuelle Pflegeanforderungen angepasst werden können.

#### 5.10.1. Anwesend/Abwesend

Die Funktion "Anwesend/Abwesend" dient dazu, das System und die Servicezentrale darüber zu informieren, ob der Hausnotruf-Teilnehmer abwesend (oder anwesend) ist. Wenn das Gerät auf den Modus "Abwesend" eingestellt ist, sind einige Funktionen und Notrufe verändert oder ausgesetzt, um Fehlalarme zu vermeiden.

#### 5.10.1.1. Funktion "Anwesend/Abwesend" konfigurieren

So konfigurieren Sie die Funktion "Anwesend/Abwesend":

- a) Gehen Sie zu Telecare >Anwesend/Abwesend
- b) Folgende Optionen sind verfügbar:
  - Umschalten zwischen Anwesend/Abwesend mit grüner Taste aktivieren. Aktivieren Sie dieses Kontrollkästchen, um das manuelle Umschalten zwischen den Modi Anwesend und Abwesend mit der grünen **Abstelltaste** zu aktivieren.
  - Anwesend/Abwesend-Statusberichte aktivieren. Aktivieren Sie dieses Kontrollkästchen, um die Statusmeldung an die Servicezentrale zu ermöglichen.

• Automatisch in den Modus "Anwesend" wechseln, wenn ein aktiver Benutzer-Notruf erkannt wird. Aktivieren Sie dieses Kontrollkästchen, damit das System den Modus "Abwesend" aufheben und in den Modus "Anwesend" wechseln kann, wenn ein Benutzer-Notruf erkannt wird.

| owesenheitsfunktion                                                                                     |   |
|----------------------------------------------------------------------------------------------------|---|
| Umschalten zwischen<br>Anwesend/Abwesend mit<br>grüner Taste aktivieren                                 | ~ |
| Anwesend/Abwesend-<br>Statusberichte aktivieren                                                         |   |
| Automatisch in den<br>Modus "Anwesend"<br>wechseln, wenn ein<br>aktiver Benutzer-Notruf<br>erkannt wird | ~ |

# 5.10.2. Präsenz/Bereit

Die Funktion "Präsenz/Bereit" dient dazu, das System und die Servicezentrale darüber zu informieren, wenn Pflegepersonal präsent ist und wenn das Pflegepersonal bereit ist, den Ort zu verlassen. Optional kann ein Ausschalt-Timer konfiguriert werden, der den Modus "Präsenz" automatisch deaktiviert, falls das Pflegepersonal vergisst "Bereit" zu melden, bevor es den Ort verlässt. Im Modus "Präsenz" sind einige Notruf-Funktionen verändert, und die Unterstützungsfunktion kann aktiviert werden.

#### 5.10.2.1. Funktion "Präsenz/Bereit" konfigurieren

So konfigurieren Sie die Funktion "Präsenz/Bereit":

- a) Gehen Sie zu **Telecare >Plus**.
- b) Wählen Sie bei Präsenz, Aktion, bereit eine Aktivierungsoption für jede Funktion aus:
  - Präsenz benachrichtigt das System und die Servicezentrale, dass Pflegepersonal präsent ist
  - Aktion benachrichtigt das System und die Servicezentrale, dass eine Pflegemaßnahme durchgeführt wurde
  - Bereit benachrichtigt das System und die Servicezentrale, dass das Pflegepersonal zur Abfahrt bereit ist
- c) Wählen Sie aus der Dropdownliste *Sendemethode* aus, wie die Berichte für *Präsenz*, *Aktion*, *Bereit* übertragen werden sollen:
  - Separat, d. h., die Berichte werden unabhängig gesendet
  - Alle, d. h., die Berichte werden zusammen gesendet, wenn der Modus "Bereit" aktiviert ist
  - **Test-Notruf**, d. h., die Berichte werden gesammelt und zusammen mit einem periodischen Test-Notruf gesendet

| Plu<br>Anv | IS<br>vesenheit, Aktion, bereit |             |
|------------|---------------------------------|-------------|
|            | Anwesenheit                     | Aktiviert 🗸 |
|            | Bereit                          | Aktiviert 🗸 |
|            | Aktion                          | Aktiviert 🗸 |
|            | Sendemethode                    | Seperate 🗸  |

d) Legen Sie bei Präsenz im Feld Maximale Zeit (Stunden) die maximale Dauer f
ür den Modus "Pr
äsenz" fest.
 Wenn die maximale Zeit verstrichen ist, wird der Modus "Pr
äsenz" automatisch deaktiviert.

| Maximale Zeit (Stunden) | 8 |
|-------------------------|---|
| Maximale Zelt (Stunden) | 0 |

# 5.10.3. Sprachmeldungen

Sprachmeldungen sind akustische Ansagen, die eine Aktion bestätigen oder den Hausnotruf-Teilnehmer oder das Pflegepersonal darauf aufmerksam machen, dass eine bestimmte Aktion erforderlich ist. Sprachmeldungen sollen auch die Prüfung und Konfiguration für Installateure und Techniker vereinfachen.

# 5.10.3.1. Sprachmeldungen konfigurieren

So konfigurieren Sie Sprachmeldungen:

- a) Gehen Sie zu Anrufe > Sprachmeldungen
- b) Aktivieren Sie bei Sprachmeldungen das Kontrollkästchen Sprachmeldungsfunktion ist aktiv, um die Sprachmeldungsfunktion zu aktivieren.
- c) Falls erforderlich, aktivieren Sie das Kontrollkästchen Vertrauenstöne beim Start des Mediensystems verwenden, um eine akustische Bestätigung beim Start des Mediensystems auszugeben.
- d) Wählen Sie aus der Dropdownliste Sprache für Sprachmeldungen die entsprechende Sprache aus.
- e) Stellen Sie die Lautstärke für die Sprachmeldungen in der Dropdownliste Lautstärke für Sprachmeldungen relativ zur Hauptlautstärke ein.

Die Lautstärke für Sprachmeldungen wird relativ zur Hauptlautsprecherlautstärke festgelegt.

- f) Legen Sie im Feld Wie oft die Abstellmeldung angesagt wird einen Wert fest.
- g) Legen Sie im Feld *Pause zwischen Abstellmeldungen (Sekunden)* einen Wert fest. Der maximale Wert beträgt 30 Sekunden.

| Spr | achmeldungen                                                     |               |
|-----|------------------------------------------------------------------|---------------|
|     | Sprachmeldungsfunktion<br>ist aktiv                              | <b>~</b>      |
|     | Vertrauenstöne beim<br>Start des Mediensystems<br>verwenden      | ✓             |
|     | Sprache der<br>Sprachmeldungen                                   | Englisch (UK) |
|     | Lautstärke für<br>Sprachmeldungen relativ<br>zur Hauptlautstärke | -1 🗸          |
|     | Wie oft die<br>Abstellmeldung angesagt<br>wird                   | 1             |
|     | Pause zwischen<br>Abstellmeldungen<br>(Sekunden)                 | 3             |

# 5.10.4. Basis-Aktivitätsfunktion

Die Basis-Aktivitätsfunktion dient dazu, dass eine Person, die in eine Situation der Hilflosigkeit geraten ist und auch keinen Notruf mehr auslösen kann, möglichst bald (Zeitraum einstellbar) angerufen oder aufgesucht wird. Zum Beispiel spätestens nach 24 Stunden.

Die Basis-Aktivitätsfunktion erzeugt einen Inaktivitäts-Notruf, wenn innerhalb einer bestimmten Zeit keine Aktivität erkannt wird. Die Aktivität wird in der Regel manuell durch Drücken der gelben **Funktionstaste** oder passiv durch Auslösen eines Sensors (z. B. Bewegungsmelders) gezeigt. Optional kann die Basis-Aktivitätsfunktion auch als Eingang für die Erfassung von Aktivitäten des täglichen Lebens (ADLife) an die Servicezentrale verwendet werden.

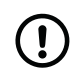

# ANMERKUNG

Wenn das System auf den Modus "Abwesend" eingestellt ist, wird kein Inaktivitäts-Notruf erzeugt.

# 5.10.4.1. Basis-Aktivitätsfunktion konfigurieren

So konfigurieren Sie die Basis-Aktivitätsfunktion:

- a) Gehen Sie zu Telecare > Aktivitätsfunktion
- b) Aktivieren Sie bei Optionen der Basis-Aktivitätsfunktion das Kontrollkästchen Basis-Aktivitätsfunktion aktivieren, um die Basis-Aktivitätsfunktion zu aktivieren.
- c) Timer und Intervalle einstellen:
  - i. Legen Sie im Feld Ansagezeitraum für Basis-Aktivitätsfunktion (Minuten) einen Zeitraum für die Inaktivitätsansagen fest.

Der Zeitraum für die Inaktivitätsansagen beginnt, wenn der Inaktivitäts-Timer abgelaufen ist. Während dieses Zeitraums sagt das Gerät kontinuierlich "In Kürze wird ein Inaktivitäts-Ruf ausgelöst. Bitte drücken Sie die grüne Abstelltaste um diesen Ruf abzubrechen " an, um den Hausnotruf-Teilnehmer zu erinnern.

- ii. Stellen Sie das Intervall zwischen den Ansagen im Feld Intervall zwischen Ansagen (Sekunden) ein.
  - Um den Eingabewert in Minuten zu ändern, aktivieren Sie das Kontrollkästchen Minuten statt Sekunden für das Intervall verwenden.
- iii. Stellen Sie den Inaktivitäts-Timer im Feld Timeout für Basis-Aktivitätsfunktion (Stunden) ein.

Wenn das System vor Ablauf des Inaktivitäts-Timers und des Ansagezeitraums für die Basis-Aktivitätsfunktion keine Aktivität feststellt, wird ein Inaktivitäts-Notruf an die Servicezentrale gesendet. Wenn Aktivität erkannt wird, wird der Inaktivitäts-Timer zurückgesetzt und es wird kein Notruf erzeugt.

| Ansa<br>Basi<br>(Min   | agezeitraum für<br>s-Aktivitätsfunktion<br>uten) | 30 |
|------------------------|--------------------------------------------------|----|
| Inter<br>Ansa<br>(Sek  | vall zwischen<br>agen<br>unden/Minuten*)         | 15 |
| *Min<br>für d<br>verw  | uten statt Sekunden<br>las Intervall<br>venden   |    |
| Time<br>Aktiv<br>(Stur | eout für Basis-<br>vitätsfunktion<br>nden)       | 24 |

- d) Bei Optionen der Basis-Aktivitätsfunktion sind folgende Optionen verfügbar:
  - Basis-Aktivitätsfunktion aktivieren. Aktivieren Sie dieses Kontrollkästchen, um die Basis-Aktivitätsfunktion zu aktivieren.

- Inaktivitätseingang vom Ereigniszustellungssystem aktivieren. Aktivieren Sie dieses Kontrollkästchen, um den Eingang von Ereignisgruppen mit Inaktivitätseingangsparametern zu aktivieren.
- Bericht senden, wenn gelbe Funktionstaste gedrückt wird. Aktivieren Sie dieses Kontrollkästchen, um ein Ereignis "Aktiv/Tagestaste" zu erzeugen, wenn die gelbe **Funktionstaste** gedrückt wird.
- Berichte senden, wenn ein Inaktivitätseingang erkannt wird. Aktivieren Sie dieses Kontrollkästchen, um ein Ereignis "Aktiv/Tagestaste" zu erzeugen, wenn ein Inaktivitätseingang vom System erkannt wird.
- Benutzer-Notruf zulassen, um Inaktivitäts-Notrufe zu quittieren. Aktivieren Sie dieses Kontrollkästchen, um Funksensoren zu aktivieren, die mit einem Benutzer-Notruf verbunden sind, um Inaktivitäts-Notrufe zu quittieren und Aktivität zu registrieren.
- *Rücksetztaste/Abstelltaste zulassen, um Inaktivitäts-Notrufe zu quittieren*. Aktivieren Sie dieses Kontrollkästchen, um die grüne **Abstelltaste** zu aktivieren, um Inaktivitäts-Notrufe zu quittieren und Aktivität zu registrieren.
- Sichtbare Anzeige aktivieren, dass Aktivitätsfunktion aktiviert ist. Aktivieren Sie dieses Kontrollkästchen, um die sichtbare Anzeige für die Basis-Aktivitätsfunktion auf der gelben **Funktionstaste** zu aktivieren.
- Akustische Anzeige verwenden, um zu bestätigen, wenn der Inaktivitäts-Timer zurückgesetzt wird. Aktivieren Sie dieses Kontrollkästchen, um eine akustische Bestätigung, d. h. einen Signalton, zu aktivieren, wenn der Inaktivitäts-Timer mit der gelben Funktionstaste zurückgesetzt wird.

| Basis-Aktivitätsfunktion<br>aktivieren                                                                     | ~        |
|----------------------------------------------------------------------------------------------------|----------|
| Inaktivitätseingang vom<br>Ereigniszustellungssystem<br>aktivieren                                         |          |
| Berichte senden, wenn<br>gelbe Taste gedrückt wird                                                         |          |
| Berichte senden, wenn ein<br>Inaktivitätseingang<br>erkannt wird                                           |          |
| Benutzer-Notruf zulassen,<br>um Inaktivitätswarnungen<br>zu quittieren                                     |          |
| Rücksetztaste zulassen,<br>um Inaktivitätswarnungen<br>zu quittieren                                       | ✓        |
| Sichtbare Anzeige<br>aktivieren, dass<br>Aktivitätsfunktion aktiviert<br>ist                               | <b>✓</b> |
| Akustische Anzeige<br>verwenden, um zu<br>bestätigen, wenn der<br>Inaktivitäts-Timer<br>zurückgesetzt wird | ~        |

# 5.10.4.2. Basis-Aktivitätsfunktion über die gelbe Taste aktivieren

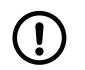

# ANMERKUNG

Die Basis-Aktivitätsfunktion ist normalerweise der gelben **Funktionstaste** zugewiesen.

So aktivieren Sie die Basis-Aktivitätsfunktion über die gelbe **Funktionstaste**:

- a) Gehen Sie zu Telecare > Sonstige
- b) Wählen Sie bei Gelbe Taste in der Dropdownliste Ereignistyp für gelbe Taste die Option Aktivitätsfunktion aus.

Der Inaktivitäts-Timer wird zurückgesetzt, wenn die gelbe Funktionstaste gedrückt wird.

| Alarm type for yellow<br>outton    | Nicht aktiviert 🛛 💙 |
|------------------------------------|---------------------|
| Benutzerdef. Wert für<br>Jotruftyp | 0                   |

#### 5.10.5. Abstellen am Rufort

Die Funktion "Abstellen am Rufort" wiederholt einen aktiven Notruf, bis Pflegepersonal den Notruf durch Drücken der grünen **Abstelltaste** am Rufort, d. h. am Gerät, abstellt. "Abstellen am Rufort" kann verwendet werden, um sicherzustellen, dass hochgradig pflegebedürftige Personen aufgesucht werden, bevor ein Notruf vollständig gelöscht wird.

# 5.10.5.1. Abstellen am Rufort konfigurieren

So konfigurieren Sie Abstellen am Rufort:

- a) Gehen Sie zu **Telecare**.
- b) Aktivieren Sie Abstellen am Rufort:
  - i. Wählen Sie bei Abstellen am Rufort > Abstellen am Rufort eine Aktivierungsoption aus der Dropdownliste Aktivierung aus:
    - Nicht aktiviert
    - Immer aktiv
    - Aktiv, wenn das System im Modus "Abwesend" ist
    - Aktiv, wenn das System im Modus "Anwesend" ist
    - Aktiv, wenn der zugehörige Ausgang der TASSP-Makrozelle (TMC) aktiv ist
    - Aktiv, wenn der zugehörige Zeitplan-Steuerungs-(ZPS)-Ausgang aktiv ist
  - ii. Um TASSP-Makrozelle (TMC) oder Zeitplan-Steuerung (ZPS) zur Aktivierung zu verwenden, wählen Sie aus der Dropdownliste *TMC* oder *ZPS* aus, welche TMC bzw. ZPS verwendet werden soll.
- c) Stellen Sie Timer, Intervalle und Ereignistypen ein:
  - i. Legen Sie das Intervall für die "Abstellen am Rufort"-Wiederholungen im Feld *Wiederholungszeit (Minuten)* fest.
  - ii. Legen Sie die maximale Anzahl von "Abstellen am Rufort"-Wiederholungen im Feld *Max. Wiederholungen* fest.
  - iii. Wählen Sie bei Bedarf aus der Dropdownliste Ereignis, das für die Wiederholung verwendet werden soll den Ereignistyp für die "Abstellen am Rufort"-Wiederholungen aus. Stellen Sie sicher, dass das Kontrollkästchen Ursprünglichen Ereignistyp für Wiederholung verwenden deaktiviert ist, um diese Funktion zu aktivieren.

Der Standard-Ereignistyp ist **Erinnerung**.

iv. Wählen Sie aus der Dropdownliste *Ereignis, das für das manuelle Abstellen verwendet werden soll* einen Ereignistyp für die manuelle Abstellung aus. Der ausgewählte Ereignistyp wird verwendet, um das System und die Servicezentrale zu benachrichtigen, wenn manuelles Abstellen geschieht.

Der Standard-Ereignistyp ist **Präsenz**.

| Abstellen am Rufort<br>Abstellen am Rufort                           |                 |  |
|----------------------------------------------------------------------|-----------------|--|
| Aktivierung                                                          | Nicht aktiviert |  |
| тмс                                                                  | TMC 1 🗸         |  |
| TSC                                                                  | Tag 🗸           |  |
| Wiederholungszeit<br>(Minuten)                                       | 30              |  |
| Max. Wiederholungen                                                  | 10              |  |
| Ereignis, das für die<br>Wiederholung verwendet<br>werden soll       | Erinnerung 🗸    |  |
| Ereignis, das für das<br>manuelle Abstellen<br>verwendet werden soll | Anwesenheit 🗸   |  |

- d) Bei Optionen für Abstellen am Rufort sind folgende Optionen verfügbar:
  - "Abstellen am Rufort" überspringen, wenn das System zurzeit im Präsenzmodus ist. Aktivieren Sie dieses Kästchen, um Abstellen am Rufort zu unterdrücken, wenn der Modus "Präsenz" aktiv ist.
  - Ereignisgruppenparameter für Aktivierung von Abstellen am Rufort verwenden. Aktivieren Sie dieses Kontrollkästchen, um die Aktivierung von Abstellen am Rufort über die Parameter der Ereignisgruppenzustellung zu aktivieren.

Deaktivieren Sie dieses Kontrollkästchen, um Abstellen am Rufort nur für Benutzer-Notrufe zuzulassen. Dies ist die Standardoption.

- Demenzmodus. Aktivieren Sie dieses Kontrollkästchen, um zu verhindern, dass das System mehrere Notrufe desselben Typs erzeugt, der den ursprünglichen "Abstellen am Rufort"-Notruf verursacht hat.
- Ursprünglichen Ereignistyp für Wiederholung verwenden. Aktivieren Sie dieses Kontrollkästchen, um die ursprüngliche Notrufart oder den ursprünglichen Ereignistyp für "Abstellen am Rufort"-Wiederholungen zu verwenden. Diese Option überschreibt den Demenzmodus.

Deaktivieren Sie dieses Kontrollkästchen, um Ereignistyp für Wiederholung zu aktivieren.

• Halbierte "Abstellen-am-Rufort"-Wiederholungszeit bei jeder Wiederholung verwenden. Aktivieren Sie dieses Kästchen, um die Wiederholungsintervalle (Wiederholungszeit) mit jeder Wiederholung zu halbieren.

| Optionen für Abstellen am Rufort                                                                                                    |  |
|----------------------------------------------------------------------------------------------------|--|
| "Abstellen am Rufort"<br>überspringen, wenn das<br>System zurzeit im<br>Anwesenheitsmodus ist                                                                              |  |
| Markiert =<br>Ereignisgruppenparameter<br>für Aktivierung von<br>Abstellen am Rufort<br>verwenden                                                                          |  |
| Demenzmodus, d.h.<br>denselben Ereignistyp<br>unterdrücken, der das<br>aktuelle "Abstellen am<br>Rufort" aktiviert hat, wenn<br>"Abstellen am Rufort"<br>zurzeit aktiv ist |  |
| Markiert = Ursprünglichen<br>Ereignistyp für<br>Wiederholung verwenden<br>(überschreibt und<br>deaktiviert den<br>Demenzmodus)                                             |  |
| Halbierte "Abstellen-am-<br>Rufort"-Wiederholungszeit<br>bei jeder Wiederholung<br>verwenden                                                                               |  |
|                                                                                                    |  |

# 5.10.6. Temperaturwächter

Der Temperaturwächter überwacht die Umgebungstemperatur und benachrichtigt die Servicezentrale, wenn die Temperatur die eingestellten Grenzwerte unterschreitet oder übersteigt. Der Temperaturwächter kann in Verbindung mit der Aktorsteuerung zum Einschalten einer Heizung oder eines Kühlgebläses verwendet werden.

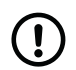

#### ANMERKUNG

Der Temperaturwächter hat eine anfängliche Stabilisierungszeit von 180 Minuten (3 Stunden) nach dem Einschalten. Während dieser Zeit überwacht der Temperaturwächter die Umgebungstemperatur nicht. Damit soll verhindert werden, dass das Gerät einen Notruf auslöst, wenn es vor der Installation in einer heißen oder kalten Umgebung gelagert wurde.

# 5.10.6.1. Temperaturwächter konfigurieren - Notruf bei niedriger Temperatur

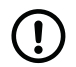

#### ANMERKUNG

In diesem Abschnitt wird beschrieben, wie Sie den integrierten Temperatursensor konfigurieren.

So konfigurieren Sie den Temperaturwächter für den Notruf bei niedriger Temperatur:

- a) Gehen Sie zu **Telecare > Temperaturwächter**.
- b) Aktivieren Sie den integrierten Temperatursensor:
  - i. Wählen Sie bei *Temperaturwächter Quelleingang* aus der Dropdownliste *Sensor* die Option **Integrierter Sensor** aus.
  - ii. Wählen Sie bei Bedarf aus der Dropdownliste Standortauswahl den Standort des Temperatursensors aus.

| peraturwachter Quelleing | ang                             |  |
|--------------------------|---------------------------------|--|
| Sensor                   | Integrierter Senso $\checkmark$ |  |
| Standortauswahl          | Beliebig 🗸 🗸                    |  |

- iii. Wählen Sie bei Notruf mit niedriger Stufe aus der Dropdownliste Aktivierung eine Aktivierungsoption aus:
  - Nicht aktiviert
  - Immer aktiv
  - Aktiv, wenn das System im Modus "Abwesend" ist
  - Aktiv, wenn das System im Modus "Anwesend" ist
  - Aktiv, wenn der zugehörige Ausgang der TASSP-Makrozelle (TMC) aktiv ist
  - Aktiv, wenn der zugehörige Zeitplan-Steuerungs (ZPS)-Ausgang aktiv ist
- iv. Um TASSP-Makrozelle (TMC) oder Zeitplan-Steuerung (ZPS) zur Aktivierung zu verwenden, wählen Sie aus der Dropdownliste *TMC* oder *ZPS* aus, welche TMC bzw. ZPS verwendet werden soll.
- c) Stellen Sie den Temperaturgrenzwert, den Timer und die Notrufart ein:
  - i. Geben Sie einen Wert in °C ein, um die untere Temperaturgrenze im Feld *Limit (°C)* einzustellen.
  - ii. Stellen Sie die Wartezeit zum Verzögern des Temperatur-Notrufs im Feld Warten (Minuten) ein.

Die Wartezeit legt fest, wie lange die Temperatur unter der Temperaturgrenze bleiben muss, bevor ein Notruf erzeugt wird. Dadurch werden Fehlalarme durch vorübergehende Temperaturschwankungen vermieden.

iii. Wählen Sie aus der Dropdownliste Notrufart eine Notrufart aus. Der Standardwert ist Niedrige Temperatur.

| Notruf mit niedriger Stufe |                    |
|----------------------------|--------------------|
| Aktivierung                | Nicht aktiviert    |
| тмс                        | 0 🗸                |
| TSC                        | 0                  |
| Limit (°C)                 | 16                 |
| Holdoff (Minuten)          | 30                 |
| Notrufart                  | Niedrige Tempera 🗸 |
| Aktor-Ausgangskanal        | Nexa Smart Homi 🗸  |

- d) Falls erforderlich, aktivieren Sie einen Aktor, z. B. eine Heizung, in Verbindung mit dem Notruf bei niedriger Temperatur:
  - i. Wählen Sie aus der Dropdownliste Aktor-Ausgangskanal einen vorkonfigurierten Kanal aus.

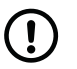

#### ANMERKUNG

Ein interner Schaltausgang ist nur in der Variante Extended verfügbar.

- ii. Aktivieren Sie bei Optionen für Temperaturwächter das Kontrollkästchen Aktorsteuerung für Notruf bei niedriger Temperatur aktivieren, um die Aktorsteuerung zu aktivieren.
- e) Bei Optionen für Temperaturwächter sind folgende weitere Optionen verfügbar:
  - Start-Wartezeit-Timer verwenden. Aktivieren Sie dieses Kontrollkästchen, um den Wartezeit-Timer beim Gerätestart zu aktivieren.

Der Wartezeit-Timer beim Gerätestart aktiviert eine anfängliche Stabilisierungszeit von 180 Minuten (3 Stunden) nach dem Einschalten des Systems. Während dieser Zeit überwacht der Temperaturwächter die Umgebungstemperatur nicht. Dadurch wird verhindert, dass das Gerät einen Fehlalarm auslöst, wenn es vor der Installation in einer heißen oder kalten Umgebung gelagert wurde.

| Aktorsteuerung für    |  |
|-----------------------|--|
| Notruf bei niedriger  |  |
| Temperatur aktivieren |  |
| Aktorsteuerung für    |  |
| Notruf bei hoher      |  |
| Temperatur aktivieren |  |
| Start-Holdoff-Timer   |  |

# 5.10.6.2. Temperaturwächter konfigurieren - Notruf bei hoher Temperatur

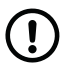

#### ANMERKUNG

In diesem Abschnitt wird beschrieben, wie Sie den integrierten Temperatursensor konfigurieren.

So konfigurieren Sie den Temperaturwächter für den Notruf bei hoher Temperatur:

- a) Gehen Sie zu **Telecare > Temperaturwächter**.
- b) Aktivieren Sie den integrierten Temperatursensor:
  - i. Wählen Sie bei *Temperaturwächter Quelleingang* aus der Dropdownliste *Sensor* die Option **Integrierter Sensor** aus.
  - ii. Wählen Sie bei Bedarf aus der Dropdownliste Standortauswahl den Standort des Temperatursensors aus.

| mperaturwächter Quelleinga | ang                  |  |
|----------------------------|----------------------|--|
| Sensor                     | Integrierter Senso 🗸 |  |
| Standortauswahl            | Beliebig 🗸           |  |
|                            |                      |  |

- iii. Wählen Sie bei Notruf bei hoher Temperatur aus der Dropdownliste Aktivierung eine Aktivierungsoption aus:
  - Nicht aktiviert
  - Immer aktiv
  - Aktiv, wenn das System im Modus "Abwesend" ist
  - Aktiv, wenn das System im Modus "Anwesend" ist

# • Aktiv, wenn der zugehörige Ausgang der TASSP-Makrozelle (TMC) aktiv ist

- Aktiv, wenn der zugehörige Zeitplan-Steuerungs-(ZPS)-Ausgang aktiv ist
- iv. Um TASSP-Makrozelle (TMC) oder Zeitplan-Steuerung (ZPS) zur Aktivierung zu verwenden, wählen Sie aus der Dropdownliste *TMC* oder *ZPS* aus, welche TMC bzw. ZPS verwendet werden soll.
- c) Stellen Sie den Temperaturgrenzwert, den Timer und die Notrufart ein:
  - i. Geben Sie einen Wert in °C ein, um die obere Temperaturgrenze im Feld *Limit (°C)* einzustellen.
  - ii. Stellen Sie die Wartezeit zum Verzögern des Temperatur-Notrufs im Feld Warten (Minuten) ein.

Die Wartezeit legt fest, wie lange die Temperatur über der Temperaturgrenze bleiben muss, bevor ein Notruf erzeugt wird. Dadurch werden Fehlalarme durch vorübergehende Temperaturschwankungen vermieden.

iii. Wählen Sie aus der Dropdownliste Notrufart eine Notrufart aus. Der Standardwert ist Hohe Temperatur.

| Notruf mit hoher Stufe |                   |
|------------------------|-------------------|
| Aktivierung            | Nicht aktiviert   |
| тмс                    | 0 🗸               |
| TSC                    | 0                 |
| Limit (°C)             | 28                |
| Holdoff (Minuten)      | 30                |
| Notrufart              | Hohe Temperatur 💙 |
| Aktor-Ausgangskanal    | Nexa Smart Homi 🗸 |

- d) Falls erforderlich, aktivieren Sie einen Aktor, z. B. eine Klimaanlage, in Verbindung mit dem Notruf bei hoher Temperatur:
  - i. Wählen Sie aus der Dropdownliste Aktor-Ausgangskanal einen vorkonfigurierten Kanal aus.

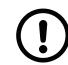

# ANMERKUNG

Ein interner Schaltausgang ist nur in der Variante Extended verfügbar.

- ii. Aktivieren Sie bei Optionen für Temperaturwächter das Kontrollkästchen Aktorsteuerung für Notruf bei hoher Temperatur aktivieren, um die Aktorsteuerung zu aktivieren.
- e) Bei Optionen für Temperaturwächter sind folgende weitere Optionen verfügbar:
  - Start-Wartezeit-Timer verwenden. Aktivieren Sie dieses Kontrollkästchen, um den Wartezeit-Timer beim Gerätestart zu aktivieren.

Der Wartezeit-Timer beim Gerätestart aktiviert eine anfängliche Stabilisierungszeit von 180 Minuten (3 Stunden) nach dem Einschalten des Systems. Während dieser Zeit überwacht der Temperaturwächter die Umgebungstemperatur nicht. Dadurch wird verhindert, dass das Gerät einen Fehlalarm auslöst, wenn es vor der Installation in einer heißen oder kalten Umgebung gelagert wurde.

| ionen für Temperaturwächt                                           | er |
|---------------------------------------------------------------------|----|
| Aktorsteuerung für<br>Notruf bei niedriger<br>Temperatur aktivieren |    |
| Aktorsteuerung für<br>Notruf bei hoher<br>Temperatur aktivieren     |    |
| Start-Holdoff-Timer<br>verwenden                                    | ~  |

# 5.10.7. Notfall

Die Notfallfunktion ermöglicht es dem Pflegepersonal, mit einem persönlichen Funksender einen Notfall-Notruf über das Lifeline Digital zu senden.

# 5.10.7.1. Notfallfunktion aktivieren

So aktivieren Sie die Notfallfunktion:

- a) Gehen Sie zu **Telecare > Sonstige**.
- b) Wählen Sie bei Notfall, Unterstützung eine Aktivierungsoption aus der Dropdownliste Notfall aktiv aus:
  - Nicht aktiviert
  - Aktiviert

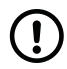

#### ANMERKUNG

Diese Einstellung aktiviert die Notfallfunktion des Systems. Wenn eine zusätzliche Konfiguration eines Peripheriegeräts erforderlich ist, lesen Sie das Benutzerhandbuch oder die Installationsanleitung des Peripheriegeräts.

| Son<br>Notfa | stige<br>all, Unterstützung |                   |
|--------------|-----------------------------|-------------------|
|              | Notfall aktiv               | Nicht aktiviert 🗸 |
|              | Unterstützung aktiv         | Nicht aktiviert 🗸 |

# 5.10.8. Unterstützung

Die Funktion "Unterstützung" ermöglicht es dem Pflegepersonal, einen Unterstützungs-Notruf zu senden, wenn zusätzliche Hilfe benötigt wird. Diese Funktion ist nur im Modus "Präsenz" verfügbar.

# 5.10.8.1. Unterstützungsfunktion aktivieren

So aktivieren Sie die Unterstützungsfunktion:

- a) Gehen Sie zu **Telecare > Sonstige**.
- b) Wählen Sie bei Notfall, Unterstützung eine Aktivierungsoption aus der Dropdownliste Unterstützung aktiv aus:
  - Nicht aktiviert

#### • Aktiviert

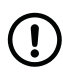

#### ANMERKUNG

Unterstützung ist nur verfügbar, wenn sich das System im Modus "Präsenz" befindet.

| Sonstige<br>Notfall, Unterstützung |                   |
|------------------------------------|-------------------|
| Notfall aktiv                      | Nicht aktiviert 🗸 |
| Unterstützung aktiv                | Nicht aktiviert 🗸 |
|                                    |                   |

#### 5.10.9. Die gelbe Taste

Die gelbe **Funktionstaste** wird normalerweise von dem Hausnotruf-Teilnehmer verwendet, um Aktivität für die Basis-Aktivitätsfunktion zu zeigen. Es ist jedoch möglich, der Taste andere Arten von Notrufen oder Ereignissen zuzuweisen.

#### 5.10.9.1. Der gelben Taste einen Ereignistyp zuweisen

So weisen Sie der gelben Funktionstaste einen Ereignistyp zu:

- a) Gehen Sie zu **Telecare > Sonstige**.
- b) Wählen Sie bei Gelbe Taste aus der Dropdownliste Ereignistyp für gelbe Taste einen Ereignistyp aus.
- c) Wenn **Benutzerdefiniert** als Ereignis ausgewählt ist, legen Sie den Wert für den Ereignistyp im Feld fest.

| Alarm type for yellow<br>button    | Nicht aktiviert 🗸 🗸 |
|------------------------------------|---------------------|
| Benutzerdef. Wert für<br>Notruftyp | 0                   |

# 5.10.10. Ziffer ersetzen

Die Funktion "Ziffer ersetzen" wird verwendet, um zwischen verbundenen Peripheriegeräten zu unterscheiden. Mit dieser Funktion werden eine oder zwei Ziffern am Ende einer Geräte-ID durch die Nummer der ausgelösten Funksensorposition ersetzt.

#### 5.10.10.1. Funktion zum Ersetzen von Ziffern konfigurieren

- a) Gehen Sie zu Telecare > Sonstige.
- b) Wählen Sie bei Ziffer ersetzen aus der Dropdownliste Ziffer ersetzen eine Aktivierungsoption aus:
  - Nicht aktiviert
  - Medizinisch
  - Schutz
  - Medizinisch/Schutz
- c) Wählen Sie die Anzahl der zu ersetzenden Ziffern aus der Dropdownliste Anzahl der Zeichen aus:
  - Eine Ziffer

| Ziffer ersetzen    |                 |
|--------------------|-----------------|
| Ziffer ersetzen    | Nicht aktiviert |
| Anzahl der Zeichen | Eine Ziffer 🛛 🗸 |

#### 5.10.11. Präfixe für Telefonnummern

Für bestimmte Telefonnummern kann der Geräte-ID ein vierstelliges Präfix vorangestellt werden. Dies kann für Telefonnummern nützlich sein, die für eine vorübergehende Umleitung oder eine Nachtumleitung verwendet werden.

#### 5.10.11.1. Präfix für Telefonnummern D und N voranstellen

- a) Gehen Sie zu **Telecare > Sonstige**.
- b) Geben Sie bei Präfix ein Präfix (max. 4 Ziffern) in das Feld Vorwahl Code D und/oder Vorwahl Code N ein.

| Präfix         |  |
|----------------|--|
| Vorwahl Code D |  |
| PrefixCode_N_V |  |

# 5.10.12. Tasten-Funktionen tauschen

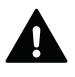

#### WARNUNG

Sie müssen alle Benutzer der betroffenen Geräte benachrichtigen, wenn Sie Tastenfunktionen tauschen. Benutzer, die nicht benachrichtigt wurden, bedienen die Geräte möglicherweise falsch.

Es ist möglich, einige Funktionen zwischen der grünen **Abstelltaste** und der gelben **Funktionstaste** zu tauschen:

- a) Gehen Sie zu Telecare > Sonstige.
- b) Wählen Sie bei Langdruckfunktionen der grünen und gelben Taste tauschen eine der folgenden Optionen aus der Dropdownliste aus:
  - Normaler Modus:
    - Zwischen Modus Anwesend und Abwesend umschalten mit der grünen Abstelltaste.
    - Verbindung zur DMP manuell herstellen mit der gelben **Funktionstaste**.
  - Klassischer Modus:
    - Zwischen Modus Anwesend und Abwesend umschalten mit der gelben Funktionstaste.
    - Verbindung zur DMP manuell herstellen mit der grünen **Abstelltaste**.

| ubstitute long push fu | nctions for green and yellow buttons |
|------------------------|--------------------------------------|
| Mode                   | Normal mode 🗸                        |
|                        |                                      |

# 5.11. Die Smart-Sensor-Plattform konfigurieren

Die Smart-Sensor-Plattform bietet dynamische Funktionen, die Sensoren, Timer und Aktorsteuerung kombinieren. Für diese Funktionen kann in der Regel festgelegt werden, wann und wie lange sie aktiv oder inaktiv sind.

# 5.11.1. Virtueller Bettsensor

Der virtuelle Bettsensor überwacht, wann sich ein Hausnotruf-Teilnehmer im und außerhalb des Bettes befindet. Der virtuelle Bettsensor alarmiert die Servicezentrale, wenn der Hausnotruf-Teilnehmer nicht wie erwartet zu Bett geht oder das Bett verlässt und nicht innerhalb einer vorgegebenen Zeit zurückkehrt. Ein Bewegungsmelder kann verwendet werden, um Notrufe zu unterdrücken, wenn eine Bewegung erkannt wird und die Situation des Hausnotruf-Teilnehmers außerhalb des Bettes als in Ordnung angesehen wird. Der virtuelle Bettsensor kann mit oder ohne Lichtsteuerung verwendet werden, um das Licht ein- und auszuschalten, wenn der Hausnotruf-Teilnehmer zu Bett geht oder das Bett verlässt.

Der virtuelle Bettsensor benötigt einen Bettsensor, einen Bewegungsmelder und optional einen Nexa Smart Plug.

# 5.11.1.1. Virtuellen Bettsensor konfigurieren

# ANMERKUNG

Um Fehlalarme von den zugehörigen Funksensoren zu vermeiden, müssen Sie in der Regel das Kontrollkästchen *Ereigniszustellung von diesem Funksensor aktivieren* auf der Registerkarte **Funk > Optionen** deaktivieren.

So konfigurieren Sie den virtuellen Bettsensor:

a) Gehen Sie zu **TASSP**.

(!)

- b) Deaktivieren Sie in TASSP Allgemeine Einstellungen das Kontrollkästchen TASSP deaktivieren.
- c) Gehen Sie zu **Telecare > Virtueller Bettsensor**.
- d) Den virtuellen Bettsensor aktivieren:
  - i. Wählen Sie aus der Dropdownliste Aktivierung eine Aktivierungsoption aus.
    - Nicht aktiviert
    - Immer aktiv
    - Aktiv, wenn das System im Modus "Abwesend" ist
    - Aktiv, wenn das System im Modus "Anwesend" ist
    - Aktiv, wenn der zugehörige Ausgang der TASSP-Makrozelle (TMC) aktiv ist
    - Aktiv, wenn der zugehörige Zeitplan-Steuerungs-(ZPS)-Ausgang aktiv ist
  - ii. Um TASSP-Makrozelle (TMC) oder Zeitplan-Steuerung (ZPS) zur Aktivierung zu verwenden, wählen Sie aus der Dropdownliste *TMC* oder *ZPS* aus, welche TMC bzw. ZPS verwendet werden soll.
  - iii. Wählen Sie aus der Dropdownliste Betriebsmodus die Funktion für den virtuellen Bettsensor aus:
    - Nur Lichtsteuerung aktiviert nur die Steuerung der Beleuchtung
    - Lichtsteuerung und Notrufe ermöglicht die Lichtsteuerung und Notrufbehandlung
    - Nur Notrufe aktiviert nur die Notrufbehandlung

| Aktivierung   | Nicht aktiviert     |  |
|---------------|---------------------|--|
| тмс           | TMC 1 🗸             |  |
| TSC           | Tag 🗸               |  |
| Betriebsmodus | Lichtsteuerung un 🗸 |  |

- e) Timer und Notrufarten einstellen:
  - i. Legen Sie die Wächterzeit im Feld Wächterzeit (Sekunden) fest.

Die Wächterzeit beginnt, wenn der Hausnotruf-Teilnehmer ins Bett geht. Wenn der Hausnotruf-Teilnehmer vor Ablauf der Wächterzeit das Bett verlässt, wird der virtuelle Bettsensor nicht aktiviert.

ii. Stellen Sie die Aktivierungszeit im Feld Aktivierungszeit (Sekunden) ein.

Diese Aktivierungszeit beginnt, wenn der Hausnotruf-Teilnehmer das Bett verlässt. Wenn der Hausnotruf-Teilnehmer vor Ablauf der Aktivierungszeit ins Bett zurückkehrt, wird kein Notruf erzeugt.

- iii. Wählen Sie aus der Dropdownliste *Notrufart für Aktivierung Timeout* aus, welcher Notruf oder welches Ereignis nach Ablauf der Aktivierungszeit erzeugt werden soll.
- iv. Legen Sie die anfängliche Abwesenheitszeit zum Verzögern der Aktivierung des virtuellen Bettsensors im Feld Anfängliche Abwesenheitszeit (Sekunden) fest.

Die anfängliche Abwesenheitszeit verzögert die Aktivierung des virtuellen Bettsensors, falls der Hausnotruf-Teilnehmer später als erwartet ins Bett geht.

v. Wählen Sie im Feld Notrufart für anfängliche Abwesenheit Timeout aus, welcher Notruf oder welches Ereignis nach Ablauf der anfänglichen Abwesenheitszeit erzeugt werden soll.

| Wächterzeit (Sekunden)                           | 60                    |
|--------------------------------------------------|-----------------------|
| Aktivierungszeit<br>(Sekunden)                   | 1800                  |
| Notrufart für Aktivierung<br>Timeout             | Bett 🗸                |
| Anfängliche<br>Abwesenheitszeit<br>(Sekunden)    | 7200                  |
| Notrufart für anfängliche<br>Abwesenheit Timeout | Bett/Stuhl nicht be 💙 |

- f) Aktivieren Sie bei *Bettsensor* > *Bett belegt (Ins Bett gegangen)* den Bettsensor, um zu erkennen, wenn der Hausnotruf-Teilnehmer ins Bett geht:
  - i. Wählen Sie aus der Dropdownliste *Funksensor* die Position des Bettsensors aus.
  - ii. Wählen Sie bei Bedarf aus der Dropdownliste *Auslösertyp* den Sensortyp aus. Andernfalls wählen Sie "Beliebig", um die Einstellungen des ausgewählten Funksensors zu übernehmen.
  - iii. Wählen Sie bei Bedarf aus der Dropdownliste *Standort* den Standort des Sensors aus. Andernfalls wählen Sie "Beliebig", um die Einstellungen des ausgewählten Funksensors zu übernehmen.

Die Wächterzeit beginnt, wenn der Hausnotruf-Teilnehmer ins Bett geht. Wenn der Hausnotruf-Teilnehmer vor Ablauf der Wächterzeit das Bett verlässt, wird der virtuelle Bettsensor nicht aktiviert.

| lettsensor                     |              |   |
|--------------------------------|--------------|---|
| iett belegt (Ins Bett geganger | n)           |   |
| Funksensor                     | Funksensor 6 | ~ |
| Auslösertyp                    | Beliebig     | ~ |
| Standort                       | Beliebig     | ~ |
|                                |              |   |

- g) Aktivieren Sie bei *Bettsensor > Bett aufgestanden (Bett verlassen)* den Bettsensor, um zu erkennen, wenn der Hausnotruf-Teilnehmer das Bett verlässt:
  - i. Wählen Sie aus der Dropdownliste *Funksensor* die Position des Bettsensors aus.
  - ii. Wählen Sie bei Bedarf aus der Dropdownliste *Auslösertyp* den Sensortyp aus. Andernfalls wählen Sie "Beliebig", um die Einstellungen des ausgewählten Funksensors zu übernehmen.
  - iii. Wählen Sie bei Bedarf aus der Dropdownliste *Standort* den Standort des Sensors aus. Andernfalls wählen Sie "Beliebig", um die Einstellungen des ausgewählten Funksensors zu übernehmen.

Diese Aktivierungszeit beginnt, wenn der Hausnotruf-Teilnehmer das Bett verlässt. Wenn der Hausnotruf-Teilnehmer vor Ablauf der Aktivierungszeit ins Bett zurückkehrt, wird kein Notruf erzeugt.

| Bett aufgestanden (Bett verlasse | en)          |   |
|----------------------------------|--------------|---|
| Funksensor                       | Funksensor 6 | * |
| Auslösertyp                      | Beliebig     | * |
| Standort                         | Beliebig     | * |

- h) Gehen Sie bei Auslöser für die Rückstellung des Aktivierungs-Timers folgendermaßen vor, um den Reset-Auslöser zu aktivieren:
  - i. Wählen Sie aus der Dropdownliste *Funksensor* einen Sensor aus. Wählen Sie **Kein** aus, wenn der Reset-Auslöser nicht benötigt wird.
  - ii. Wählen Sie bei Bedarf aus der Dropdownliste *Auslösertyp* den Sensortyp aus. Andernfalls wählen Sie "Beliebig", um die Einstellungen des ausgewählten Funksensors zu übernehmen.
  - iii. Wählen Sie bei Bedarf aus der Dropdownliste *Standort* den Standort des Sensors aus. Andernfalls wählen Sie "Beliebig", um die Einstellungen des ausgewählten Funksensors zu übernehmen.

Der Reset-Auslöser startet die Aktivierungszeit neu, wenn er ausgelöst wird. Wird z. B. ein Bewegungsmelder als Reset-Auslöser verwendet, beginnt die Aktivierungszeit erneut, wenn Bewegung erkannt wird, während sich der Hausnotruf-Teilnehmer außerhalb des Bettes befindet. In diesem Fall wird der Hausnotruf-Teilnehmer als wohlauf betrachtet und es wird kein Notruf ausgelöst, solange die Aktivierungszeit verlängert wird.

- i) Gehen Sie bei *Auslöser für die Deaktivierung* folgendermaßen vor, um den Auslöser für die Deaktivierung zu aktivieren:
  - i. Wählen Sie aus der Dropdownliste *Funksensor* einen Sensor aus. Wählen Sie **Kein** aus, wenn der Auslöser für die Deaktivierung nicht benötigt wird.
  - ii. Wählen Sie bei Bedarf aus der Dropdownliste *Auslösertyp* den Sensortyp aus. Andernfalls wählen Sie "Beliebig", um die Einstellungen des ausgewählten Funksensors zu übernehmen.
  - iii. Wählen Sie bei Bedarf aus der Dropdownliste *Standort* den Standort des Sensors aus. Andernfalls wählen Sie "Beliebig", um die Einstellungen des ausgewählten Funksensors zu übernehmen.

Der Auslöser für die Deaktivierung deaktiviert den Aktivierungs-Timer, wenn er ausgelöst wird. Wird z. B. ein Bewegungsmelder als Auslöser für die Deaktivierung verwendet, wird der Aktivierungs-Timer deaktiviert, wenn Bewegung erkannt wird, während sich der Hausnotruf-Teilnehmer außerhalb des Bettes befindet. In diesem Fall wird der Hausnotruf-Teilnehmer als wohlauf betrachtet und es wird kein Notruf erzeugt.

- j) Konfigurieren Sie bei *Lichtsteuerung* die Aktorsteuerung und die Timer:
  - i. Wählen Sie im Feld Ausgangskanal der Lichtsteuerung einen Kanal mit einem vorkonfigurierten Smart Plug aus.
  - ii. Stellen Sie den Weiterlauf-Timerwert im Feld Weiterlauf-Timerwert für Lichtsteuerung (Sekunden) ein.

Der Timer startet, wenn der Hausnotruf-Teilnehmer ins Bett geht, und schaltet das Licht aus, wenn die Zeit abgelaufen ist.

iii. Stellen Sie die maximale Laufzeit im Feld Max. Lauf-Timerwert für Lichtsteuerung (Sekunden) ein.

Der Timer startet und schaltet das Licht ein, wenn der Hausnotruf-Teilnehmer das Bett verlässt. Nach Ablauf der Timerzeit wird das Licht ausgeschaltet.

| A             | usgangskanal<br>chtsteuerung                           | 255  |
|---------------|--------------------------------------------------------|------|
| W<br>Li<br>(S | /eiterlauf-Timerwert für<br>ichtsteuerung<br>iekunden) | 15   |
| M<br>Li<br>(S | ax. Lauf-Timerwert für<br>chtsteuerung<br>sekunden)    | 3600 |

#### 5.11.2. Virtueller Abwesenheitssensor

Der virtuelle Abwesenheitssensor alarmiert die Servicezentrale, wenn ein Hausnotruf-Teilnehmer die Wohnungstür zu lange offen lässt oder die Wohnung verlässt. Der Hausnotruf-Teilnehmer gilt als abwesend, wenn die Wohnungstür geöffnet und geschlossen wurde, der Bewegungsmelder aber keine Bewegung innerhalb der Wohnung registriert. Wenn der Bewegungsmelder nach dem Schließen der Wohnungstür eine Bewegung erkennt, gilt der Hausnotruf-Teilnehmer als zu Hause und es wird kein Notruf erzeugt.

Wenn die Tür zu lange offen bleibt, wird ein Notruf ausgelöst. Der Notruf wird jedoch so lange aufgeschoben, wie der Bewegungsmelder eine Bewegung erkennt, während die Tür offen ist. Damit sollen Fehlalarme vermieden werden, falls der Hausnotruf-Teilnehmer an der Tür bleibt oder kurz in die Wohnung zurückgeht.

Der virtuelle Abwesenheitssensor benötigt einen Türsensor und einen Bewegungsmelder.

#### 5.11.2.1. Virtuellen Abwesenheitssensor konfigurieren

# 

#### ANMERKUNG

Um Fehlalarme von den zugehörigen Funksensoren zu vermeiden, müssen Sie in der Regel das Kontrollkästchen *Ereigniszustellung von diesem Funksensor aktivieren* auf der Registerkarte **Funk > Optionen** deaktivieren.

So konfigurieren Sie den virtuellen Abwesenheitssensor:

- a) Gehen Sie zu **TASSP**.
- b) Deaktivieren Sie in TASSP Allgemeine Einstellungen das Kontrollkästchen TASSP deaktivieren.
- c) Gehen Sie zu **Telecare > Virtueller Abwesenheitssensor**.
- d) Den virtuellen Abwesenheitssensor aktivieren
  - i. Wählen Sie bei Virtueller Abwesenheitssensor aus der Dropdownliste Aktivierung eine Aktivierungsoption aus:
    - Nicht aktiviert
    - Immer aktiv
    - Aktiv, wenn das System im Modus "Abwesend" ist
    - Aktiv, wenn das System im Modus "Anwesend" ist
    - Aktiv, wenn der zugehörige Ausgang der TASSP-Makrozelle (TMC) aktiv ist
    - Aktiv, wenn der zugehörige Zeitplan-Steuerungs-(ZPS)-Ausgang aktiv ist
  - ii. Um TASSP-Makrozelle (TMC) oder Zeitplan-Steuerung (ZPS) zur Aktivierung zu verwenden, wählen Sie aus der Dropdownliste *TMC* oder *ZPS* aus, welche TMC bzw. ZPS verwendet werden soll.

| Aktivierung     Nicht aktiviert       TMC     TMC 1       TSC     Tag | Virtueller Abwesenheits | sensor          |
|-----------------------------------------------------------------------|-------------------------|-----------------|
| TMC TMC 1 V<br>TSC Tag V                                              | Aktivierung             | Nicht aktiviert |
| TSC Tag 🗸                                                             | тмс                     | TMC 1 🗸         |
|                                                                       | TSC                     | Tag 🗸           |

- e) Timer und Notrufarten einstellen:
  - i. Legen Sie die Wächterzeit im Feld Wächterzeit (Sekunden) fest.

Die Wächterzeit beginnt, wenn die Tür geöffnet wird. Wenn die Tür vor Ablauf der Wächterzeit geschlossen wird, wird kein Wächter-Notruf erzeugt.

Wenn der Bewegungsmelder vor Ablauf der Wächterzeit eine Bewegung erkennt, wird davon ausgegangen, dass der Hausnotruf-Teilnehmer noch zu Hause ist, und die Wächterzeit beginnt erneut.

ii. Wählen Sie aus der Dropdownliste *Notrufart für Wächter Timeout* aus, welcher Notruf oder welches Ereignis nach Ablauf der Wächterzeit erzeugt werden soll.

Der Standardwert ist Abwesenheitssensor Tür offen.

iii. Stellen Sie die Aktivierungszeit im Feld Aktivierungszeit (Sekunden) ein.

Die Aktivierungszeit beginnt, wenn die Tür geschlossen wird. Wenn der Bewegungsmelder vor Ablauf der Aktivierungszeit eine Bewegung erkennt, gilt der Hausnotruf-Teilnehmer als in der Wohnung anwesend und es wird kein Notruf erzeugt.

iv. Wählen Sie aus der Dropdownliste *Notrufart für Aktivierung Timeout* aus, welcher Notruf oder welches Ereignis nach Ablauf der Aktivierungszeit erzeugt werden soll.

Der Standardwert ist Abwesenheitssensor Umherlaufen.

| Wächterzeit (Sekunden)               | 240               |
|--------------------------------------|-------------------|
| Notrufart für Wächter<br>Timeout     | Abwesenheitssen 🗸 |
| Aktivierungszeit<br>(Sekunden)       | 600               |
| Notrufart für Aktivierung<br>Timeout | Abwesenheitssen 🗸 |

- f) Aktivieren Sie bei Türsensor > Tür offen, dass der Türsensor erkennt, wenn die Tür geöffnet wird:
  - i. Wählen Sie aus der Dropdownliste Funksensor den Türsensor aus.
  - ii. Wählen Sie bei Bedarf aus der Dropdownliste *Auslösertyp* den Sensortyp aus. Andernfalls wählen Sie "Beliebig", um die Einstellungen des ausgewählten Funksensors zu übernehmen.
  - iii. Wählen Sie bei Bedarf aus der Dropdownliste *Standort* den Standort des Sensors aus. Andernfalls wählen Sie "Beliebig", um die Einstellungen des ausgewählten Funksensors zu übernehmen.

Die Wächterzeit beginnt, wenn die Tür geöffnet wird. Wenn die Tür vor Ablauf der Wächterzeit geschlossen wird, wird kein Wächter-Notruf erzeugt.

Wenn der Bewegungsmelder vor Ablauf der Wächterzeit eine Bewegung erkennt, wird davon ausgegangen, dass der Hausnotruf-Teilnehmer noch zu Hause ist, und die Wächterzeit beginnt erneut.

| Türsensor   |              |   |
|-------------|--------------|---|
| Tür öffnen  |              |   |
| Funksensor  | Funksensor 4 | ~ |
| Auslösertyp | Beliebig     | ~ |
| Standort    | Beliebig     | * |
|             |              |   |

- g) Aktivieren Sie bei Türsensor > Tür schließen, dass der Türsensor erkennt, wenn die Tür geschlossen wird:
  - i. Wählen Sie aus der Dropdownliste Funksensor den Türsensor aus.
  - ii. Wählen Sie bei Bedarf aus der Dropdownliste *Auslösertyp* den Sensortyp aus. Andernfalls wählen Sie "Beliebig", um die Einstellungen des ausgewählten Funksensors zu übernehmen.
  - iii. Wählen Sie bei Bedarf aus der Dropdownliste *Standort* den Standort des Sensors aus. Andernfalls wählen Sie "Beliebig", um die Einstellungen des ausgewählten Funksensors zu übernehmen.

Die Aktivierungszeit beginnt, wenn die Tür geschlossen wird. Wenn der Bewegungsmelder vor Ablauf der Aktivierungszeit eine Bewegung erkennt, gilt der Hausnotruf-Teilnehmer als in der Wohnung anwesend und es wird kein Notruf erzeugt.

| Tür schließen |              |   |
|---------------|--------------|---|
| Funksensor    | Funksensor 4 | ~ |
| Auslösertyp   | Beliebig     | ~ |
| Standort      | Beliebig     | ~ |

- h) Aktivieren Sie bei Bewegungsmelder den Bewegungsmelder:
  - i. Wählen Sie aus der Dropdownliste Funksensor den Bewegungsmelder aus.
  - ii. Wählen Sie bei Bedarf aus der Dropdownliste *Auslösertyp* den Sensortyp aus. Andernfalls wählen Sie "Beliebig", um die Einstellungen des ausgewählten Funksensors zu übernehmen.
  - iii. Wählen Sie bei Bedarf aus der Dropdownliste *Standort* den Standort des Sensors aus. Andernfalls wählen Sie "Beliebig", um die Einstellungen des ausgewählten Funksensors zu übernehmen.

Der Bewegungssensor hat zwei Funktionen:

- Wenn der Bewegungsmelder vor Ablauf der Wächterzeit eine Bewegung erkennt, wird davon ausgegangen, dass der Hausnotruf-Teilnehmer noch zu Hause ist, und die Wächterzeit beginnt erneut. Damit soll verhindert werden, dass ein Fehlalarm ausgelöst wird, wenn der Hausnotruf-Teilnehmer die Tür öffnet, aber an der Tür stehen bleibt oder kurz in die Wohnung zurückgeht.
- Wenn der Bewegungsmelder vor Ablauf der Aktivierungszeit eine Bewegung erkennt, gilt der Hausnotruf-Teilnehmer als in der Wohnung anwesend und es wird kein Notruf erzeugt. Der virtuelle Abwesenheitssensor wird zurückgesetzt.

| Bewegungssensor |              |   |
|-----------------|--------------|---|
| Funksensor      | Funksensor 5 | ~ |
| Auslösertyp     | Beliebig     | ~ |
| Standort        | Beliebig     | ~ |
|                 |              |   |

# 5.11.3. Aktorsteuerung

Die Aktorsteuerung dient zum Ein- und Ausschalten von Haushaltsgeräten. Die Aktorsteuerung kann zum Beispiel verwendet werden, um ein Licht einzuschalten, wenn ein Hausnotruf-Teilnehmer das Bett verlässt, oder um eine Heizung einzuschalten, wenn die Temperatur unter einen bestimmten Wert fällt.

Das Lifeline Digital unterstützt derzeit Nexa Smart-Plugs. Im Gegensatz zu anderen Arten von Peripheriegeräten sendet der Smart Plug keine Signale an das Lifeline Digital. Stattdessen sendet das Lifeline Digital ein "Ein"- oder "Aus"-Signal, um den Smart Plug ein- oder auszuschalten.

# 5.11.3.1. Generische Aktorsteuerung für Nexa Smart Plugs konfigurieren

# ANMERKUNG

Nexa Smart Plugs werden einzeln mit dem Gerät gekoppelt, siehe <u>Einen Nexa Smart Plug im Aktor-Kopplungsmodus verbinden, Seite 40</u>.

So konfigurieren Sie die generische Aktorsteuerung für einen Nexa Smart Plug:

- a) Gehen Sie zu **Eingang/Ausgang**.
- b) Stellen Sie bei Aktorsteuerung im Feld Kanal für Steuerung des externen Aktors den gewünschten Kanal (1 16) ein.

Das Gerät überträgt dann Signale an alle Nexa Smart Plugs, die mit dem ausgewählten Kanal gekoppelt sind.

Kanal "250" ist der roten LED im Tastenfeld zugewiesen und wird normalerweise in Verbindung mit "Mikrofonaktivierung" verwendet, um anzuzeigen, dass das Mikrofon während eines Notrufs aktiviert ist.

- c) Wählen Sie aus der Dropdownliste Steuerungsmodus für externen Aktor eine Aktivierungsoption aus:
  - Aus

(!)

- **Summenalarm**. Aktiviert den Aktor, wenn ein Ereignis, das der Aktorsteuerung unterliegt, zugestellt wird. Für Informationen darüber, welche Ereignisse der Aktorsteuerung unterliegen, siehe <u>Anhang F: Standardparameter</u> <u>für die Ereignisgruppenzustellung, Seite 128</u>.
- Klingeln. Aktiviert den Aktor für einen bestimmten Zeitraum, wenn ein eingehender Anruf erkannt wird.
- **TX Steuerung 1 (Zeit)**. Aktiviert den Aktor für einen bestimmten Zeitraum, wenn der persönliche Funksender/Ruftaster zweimal gedrückt wird.
- **TX Steuerung 1 (Umschalten)**. Schaltet den Aktorausgang um, wenn der persönliche Funksender/Ruftaster dreimal gedrückt wird.
- **Präsenz**. Aktiviert den Aktor, wenn sich das System im Modus "Präsenz" befindet.
- Syswarnung. Aktiviert den Aktor, wenn eine aktive Systemwarnung vorliegt.
- Notrufsitzung. Aktiviert den Ausgang, wenn ein aktueller Notruf vorliegt.
- **Mikrofonaktivierung**. Aktiviert den Aktor, wenn das Mikrofon während eines Notrufs aktiviert ist. Diese Option wird normalerweise verwendet, um die rote LED-Anzeige zu aktivieren, die Kanal "250" zugeordnet ist.
- d) Um bei Bedarf einen Nexa Smart Plug in Verbindung mit der gewählten Option Steuerungsmodus für externen Aktor auszuschalten, deaktivieren Sie das Kontrollkästchen Nicht invertierte Ausgangspolarität verwenden.

Beispiel: Um ein mit einem Nexa Smart Plug verbundenes TV-Gerät auszuschalten, wenn ein Notruf ausgelöst wird, verwenden Sie diese Option in Verbindung mit der Option **Notrufsitzung**.

- e) Stellen Sie den Timer im Feld *Betriebszeit des externen Aktors* ein, um die Dauer der Aktor-Aktivierung festzulegen.
- f) Stellen Sie für dimmbare Smart Plugs einen Dimmwert zwischen 1 und 15 im Feld *Dimmwert für Steuerung des externen Aktors* ein.

Stellen Sie den Wert für nicht dimmbare Smart Plugs auf 255 ein.

| Kanal für externe<br>Aktorsteuerung    | 1             |
|----------------------------------------|---------------|
| Externer Aktor ID1 (MSB)               | 7             |
| Externer Aktor ID0 (LSB)               | 76            |
| Dimmwert für externe<br>Aktorsteuerung | 255           |
| Steuerungsmodus für<br>externen Aktor  | Anwesenheit 🗸 |
| Betriebszeit des externen<br>Aktors    | 10            |
| Seriennummer als Aktor-                | ~             |

# 5.11.3.2. LED-Anzeige aktivieren, wenn das Mikrofon eingeschaltet ist

So aktivieren Sie die LED-Anzeige, wenn das Mikrofon eingeschaltet ist:

- a) Gehen Sie zu Eingang/Ausgang > Aktorsteuerung.
- b) Geben Sie im Feld Kanal für Steuerung des externen Aktors den Wert "250" ein, um den Kanal für die rote LED auszuwählen.
- c) Wählen Sie aus der Dropdownliste *Steuerungsmodus für externen Aktor* "Mikrofonaktivierung" aus, um die Mikrofonaktivierung zu aktivieren.

Die rote LED-Anzeige schaltet sich ein, wenn das Mikrofon aktiviert ist, z. B. während eines Notrufs.

# 5.12. Schalteingang und Schaltausgang für Lifeline Digital Extended konfigurieren

In diesem Abschnitt wird beschrieben, wie Sie Geräte am Schalteingang/Schaltausgang konfigurieren. Diese Funktionen sind nur bei der Variante Lifeline DigitalExtended verfügbar.

# 5.12.1. Externe Eingänge konfigurieren

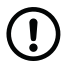

#### ANMERKUNG

Diese Funktion ist nur bei der Variante Lifeline Digital Extended verfügbar.

So konfigurieren Sie externe Eingänge:

- a) Gehen Sie zu **Eingang/Ausgang**.
- b) Wählen Sie bei *Externe Eingänge* aus der Dropdownliste *Eingangsmodus* 1 oder *Eingangsmodus* 2 einen Eingangsmodus für den gewünschten Eingang aus:

- Nicht aktiviert
- Schließer-Kontakt: Der externe Eingang wird aktiviert, wenn er geschlossen ist
- Öffner-Kontakt: Der externe Eingang wird aktiviert, wenn er geöffnet ist
- Präsenz: Der externe Eingang wird aktiviert, wenn er geschlossen ist, und sendet eine Präsenzmeldung
- Bereit: Der externe Eingang wird aktiviert, wenn er geschlossen ist, und sendet eine Bereit-Meldung
- **Präsenz/Bereit**: Wenn geschlossen, wird eine Präsenzmeldung gesendet. Wenn das nächste Schließen erkannt wird, wird eine Bereit-Meldung gesendet.
- Rote Taste: Wenn geschlossen, hat der externe Eingang dieselbe Funktion wie die rote Ruftaste
- Grüne Taste: Wenn geschlossen, hat der externe Eingang dieselbe Funktion wie die grüne Abstelltaste
- **Gelbe Taste**: Wenn geschlossen, hat der externe Eingang dieselbe Funktion wie die gelbe **Funktionstaste**, wenn geschlossen
- c) Wählen Sie aus der Dropdownliste *Notrufart 1* oder *Notrufart 2* eine Notrufart für den entsprechenden Eingang aus.

| Eingangsmodus 1 | Nicht aktiviert 🗸 🗸 |
|-----------------|---------------------|
| Notrufart 1     | Nicht aktiviert     |
| Eingangsmodus 2 | Nicht aktiviert     |
| Notrufart 2     | Nicht aktiviert     |

# 5.12.2. Externen Ausgang konfigurieren

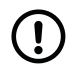

# ANMERKUNG

Diese Funktion ist nur bei der Variante Lifeline Digital Extended verfügbar.

So konfigurieren Sie den externen Ausgang:

- a) Gehen Sie zu **Einang/Ausgang**.
- b) Wählen Sie bei *Externer Ausgang* aus der Dropdownliste *Relaisfunktion* eine Funktion für den externen Ausgang aus:
  - Nicht aktiviert
  - **Telefonaktivierung**: Aktiviert das Relais über eine Servicezentrale oder durch Drücken von "9" bei Verwendung der Homephone-Protokollbefehle
  - **Notrufrelais**: Aktiviert das Relais, wenn das System einen Notruf oder ein Ereignis erkennt. Technische Ereignisse lösen das Relais nicht aus.
  - Klingeln angezeigt: Aktiviert das Relais, wenn ein eingehender Anruf erkannt wird
  - **TX Fernsteuerung 1**: Aktiviert das Relais, wenn der persönliche Funksender/Ruftaster Tx zweimal gedrückt wird. Um das Relais manuell zu deaktivieren, drücken Sie dreimal den persönlichen Funksender/Ruftaster TX.
  - **TX-Fernbedienung 2**: Aktiviert das Relais, wenn der persönliche Funksender/Ruftaster Tx zweimal gedrückt wird. Um das Relais manuell zu deaktivieren, drücken Sie dreimal den persönlichen Funksender/Ruftaster TX.
  - **Präsenz**: Aktiviert das Relais, wenn der Modus "Präsenz" aktiviert ist. Deaktiviert das Relais, wenn der Modus "Bereit" aktiviert ist.
  - **Notrufempfang**: Aktiviert das Relais, wenn ein Notruf von einem Notruf-Empfänger oder einer Servicezentrale empfangen wurde

- Systemwarnung: Aktiviert das Relais, wenn eine aktive Systemwarnung vorliegt
- c) Stellen Sie die Aktivierungszeit in dem Feld *Aktivierungszeit (Sek)* ein, um festzulegen, wie lange der externe Ausgang aktiv bleibt. Der Wert bedeutet Sekunden.

| elaisfunktion       | Not Activated 🗸 |
|---------------------|-----------------|
|                     |                 |
| ktivierungszeit (s) | 8               |

# 5.13. Erweiterte Einstellungen

Der Zugriff auf erweiterte Einstellungen wird durch Berechtigungsprofile und Umgebungseinstellungen bestimmt. Daher kann es sein, dass Ihnen einige Einstellungen und Seiten nicht zur Verfügung stehen oder anders angezeigt werden als in diesem Dokument beschrieben.

# 5.13.1. Erweiterte GSM-Verbindungsparameter

So konfigurieren Sie erweiterte GSM-Verbindungsparameter:

- a) Gehen Sie zu **Erweitert** > **Allgemein**.
- b) Bei Verbindung können Sie die folgenden GSM-Verbindungsparameter konfigurieren:
  - *Timeout für keine Antwort (s)*: Legt fest, wie viele Sekunden das Gerät auf eine Antwort auf einen ausgehenden Notruf warten soll, bevor es den nächsten Verbindungsversuch startet.
  - Zeit für neuen Anruf (s): Legt fest, wie viele Sekunden das Gerät warten soll, bevor es den nächsten Verbindungsversuch startet.
  - Zeit für Wahlwiederholung (s): Legt fest, wie viele Sekunden das Gerät warten soll, bevor es den nächsten Verbindungsversuch für die Telefonnummern N und V einleitet.
  - Verbindungstimeout (x 10 s): Legt die maximale Dauer eines Anrufs fest. Der Timer kann vom Rufkoordinator während eines Anrufs zurückgesetzt werden, um die Gesprächszeit zu verlängern.
  - Zeit zum Ignorieren besetzter Leitung (min): Zurzeit nicht verwendet.

| /erbindung                       |            |  |
|----------------------------------|------------|--|
| .egen Sie die Verbindungsparam   | eter fest. |  |
| Timeout für keine<br>Antwort (s) | 45         |  |
| Zeit für neuen Anruf (s)         | 15         |  |
| Zeit für<br>Wahlwiederholung (s) | 10         |  |
| Verbindungstimeout<br>(x10s)     | 18         |  |
| Zeit zum Ignorieren              | 50         |  |

# 5.13.2. Erweiterte IP-Verbindungsparameter

So konfigurieren Sie erweiterte IP-Verbindungsparameter:

- a) Gehen Sie zu **Erweitert** > **Allgemein**.
- b) Bei IP-Verbindung können Sie die folgenden Parameter konfigurieren:
  - *Timeout für keine Antwort (s)*: Legt fest, wie viele Sekunden das Gerät auf eine Antwort auf einen ausgehenden Notruf warten soll, bevor es den nächsten Verbindungsversuch startet.
  - Zeit für neuen Anruf (s): Legt fest, wie viele Sekunden das Gerät warten soll, bevor es den nächsten Verbindungsversuch startet.

| IP- | -Verbindung                      |              |
|-----|----------------------------------|--------------|
| Le  | gen Sie die IP-Verbindungspar    | ameter fest. |
|     | Timeout für keine<br>Antwort (s) | 30           |
|     |                                  | 10           |

#### 5.13.3. Funksender Batterie-schwach-Meldungen

So konfigurieren Sie den Sperrtimer für die Meldung einer schwachen Batterie des Funksensors:

- a) Gehen Sie zu **Erweitert** > **Funk** > *Funk*.
- b) Stellen Sie bei *Funksensor Batterie-schwach-Meldungen* den *Sperrtimer* so ein, dass die Batterie-schwach-Meldungen des Funksensors entsprechend den Werten in der folgenden Tabelle eingeschränkt werden.

| Wert    | Beschreibung  |
|---------|---------------|
| 0       | Deaktiviert   |
| 1-200   | 1-200 Stunden |
| 201-245 | 1-45 Tage     |
| 246-255 | 45 Tage       |

Wenn ein Batterie-schwach-Meldungs-Ereignis geschieht, verschiebt der Sperrtimer alle weiteren Batterieschwach-Meldungs-Ereignisse, bis er abgelaufen ist. Damit soll eine übermäßige Meldung von Ereignissen an die Servicezentrale verhindert werden.

| ingen                                                                                                    |
|----------------------------------------------------------------------------------------------------|
| 0 = Kein Sperrtimer, 1-200 -> 1-200 Stunden Sperre,<br>201-245 -> 1-45 Tage Sperre, 246-255 -> 45 Tage<br>Sperre |
|                                                                                                    |

# 5.13.4. Batterieprüfung des persönlichen Funksenders deaktivieren

So deaktivieren Sie die Batterieprüfung des persönlichen Funksenders

- a) Gehen Sie zu **Erweitert** > **Funk** > *Funk*.
- b) Aktivieren Sie bei Funk Viele Funktionen das Kontrollkästchen Funksender-Batterieprüfung deaktivieren, um die wiederkehrende Batterieprüfung für alle Funksensoren zu deaktivieren.

| Funk - Viele Funktionen                        |  |  |
|------------------------------------------------|--|--|
| Funksender-<br>Batterieprüfung<br>deaktivieren |  |  |
| deakuvieren                                    |  |  |

# 5.13.5. Erweiterte Optionen für die Ereigniszustellung

So konfigurieren Sie die erweiterten Optionen für die Ereigniszustellung

- a) Gehen Sie zu **Erweitert** > **Ereigniszustellung** > Optionen.
- b) Folgende Optionen sind verfügbar:
  - Keinen separaten Ereignistyp für den Benutzer-Notruf über die eingebaute Ruftaste im Gerät verwenden:
    - Wenn diese Option aktiviert/angewählt ist, erzeugt die eingebaute Ruftaste einen Standard-Benutzer-Notruf (Ereignis-ID 0).
    - Wenn diese Option deaktiviert/abgewählt ist, erzeugt die eingebaute Ruftaste einen Benutzer-Notruf, der spezifisch für die eingebaute Ruftaste ist (Ereignis-ID 31).

Beide Ereignistypen gehören zur gleichen Ereignisgruppe (Ereignisgruppen-ID 0) und haben die gleichen Zustellungsparameter.

| Optionen  |                        |              |  |
|-----------|------------------------|--------------|--|
|           |                        |              |  |
| Keinen s  | eparaten<br>yn für den |              |  |
| Benutzer  | -Notruf über die       | $\checkmark$ |  |
| Gerät ver | rwenden                |              |  |

# 5.13.6. Voice over LTE (VoLTE) aktivieren/deaktivieren

Wenn Ihr Netzbetreiber die VoLTE-Funktionalität für die Mobilfunkkommunikation unterstützt:

- a) Gehen Sie zu **Erweitert** > **Sonstige** > GSM-Optionen.
- b) Aktivieren/deaktivieren Sie das Kontrollkästchen VoLTE aktivieren, um die VoLTE-Kommunikation zu aktivieren/deaktivieren.

Wenn die VoLTE-Funktionalität aktiviert ist, kann das Gerät IP-Sprachanrufe über die SIM-Karte tätigen.

# 5.14. Geräteeinstellungen speichern

So speichern Sie die Geräteeinstellungen:

a) Wenn Sie alle erforderlichen Einstellungen geändert haben, klicken Sie auf **Speichern**.

DMP zeigt eine Liste der angesammelten Änderungen an. Falls erforderlich, klicken Sie auf **Abbrechen**, um eine Einstellung noch zu ändern.

b) Klicken Sie auf **Speichern**, um die Änderungen zu sichern.

DMP zeigt eine Überprüfungsmeldung an.

c) Klicken Sie auf **Überprüfen**.

DMP zeigt eine Bestätigungsmeldung an.

d) Klicken Sie auf **Schließen**.

DMP wartet, bis es einen Heartbeat vom Gerät empfängt und beginnt dann, die Einstellungen auf das Gerät herunterzuladen.

# 6. Wartung und Reinigung

# 6.1. Lifeline Digital außer Betrieb nehmen

- a) Entfernen Sie die rückseitige Abdeckung, siehe <u>Rückseitige Abdeckung entfernen und wieder anbringen, Seite</u> <u>24</u>.
- b) Um das Gerät auszuschalten, stellen Sie den EIN/AUS-Schalter auf "0" (AUS).
- c) Ziehen Sie alle Kabel von den Anschlussbuchsen ab.
- d) Bringen Sie die rückseitige Abdeckung wieder an, siehe <u>Rückseitige Abdeckung entfernen und wieder anbringen,</u> <u>Seite 24</u>.

# 6.2. Notstromakku ersetzen

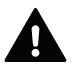

#### WARNUNG

Es besteht Explosionsgefahr, wenn Akkus oder Batterien durch einen falschen Typ ersetzt werden. Verwenden Sie nur Akkus und Batterien von Tunstall. Altakkus und Altbatterien müssen an einer Sammelstelle für Altbatterien und -akkus abgegeben oder an Tunstall zurückgegeben werden.

Erforderliches Werkzeug: Torx-Schraubendreher T10.

So ersetzen Sie den Notstromakku:

- a) Entfernen Sie die rückseitige Abdeckung.
- b) Stellen Sie den EIN/AUS-Schalter auf **0** (AUS), um das Gerät auszuschalten.
- c) Schrauben Sie die Sicherungsschraube mit dem Torx-Schraubendreher T10 heraus (1).
- d) Ziehen Sie den Akkuhalter aus dem Akkufach (2).

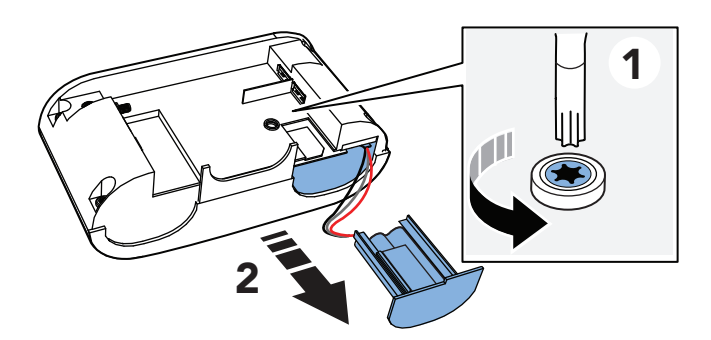

- e) Trennen Sie das Akkukabel von der Buchse am Gerät (3).
- f) Nehmen Sie den alten Akku aus dem Akkuhalter heraus (4).

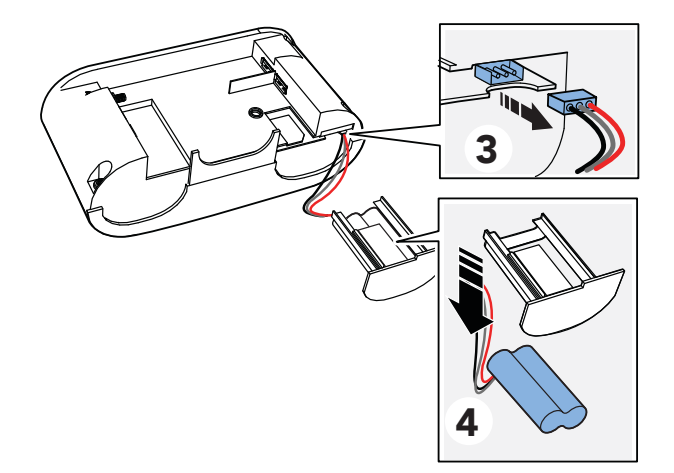

g) Legen Sie den neuen Akku in den Akkuhalter ein.

- h) Schließen Sie das Kabel des neuen Akkus an der Buchse am Gerät an.
- Setzen Sie den Akkuhalter in das Akkufach ein. Wenn er festsitzt, drücken Sie vorsichtig mit dem Finger auf die SIM-Karte.
- j) Schrauben Sie die Sicherungsschraube mit dem Torx-Schraubendreher T10 ein.
- k) Schließen Sie alle Kabel wieder an das Gerät an.
- l) Bringen Sie die rückseitige Abdeckung wieder an.
- m) Um das Gerät einzuschalten, stellen Sie den EIN/AUS-Schalter auf **1** (EIN).

# 6.3. Batterie des persönlichen Funksenders/Ruftasters Tx4 ersetzen

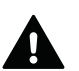

# WARNUNG

Es besteht Explosionsgefahr, wenn Akkus oder Batterien durch einen falschen Typ ersetzt werden. Verwenden Sie nur Akkus und Batterien von Tunstall. Altakkus und Altbatterien müssen an einer Sammelstelle für Altbatterien und -akkus abgegeben oder an Tunstall zurückgegeben werden.

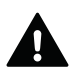

# WARNUNG

Bewahren Sie Batterien außerhalb der Reichweite von Kindern auf. Das Verschlucken einer Batterie kann lebensgefährlich sein. Die Person muss sofort ins Krankenhaus gebracht werden.

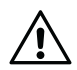

# ACHTUNG

Verwenden Sie nur neue und unbenutzte Batterie-Kits von Tunstall. Verwenden Sie alte Teile nicht wieder, weil dies den Wasser- und Staubschutz beeinträchtigen kann.

So ersetzen Sie die Batterie im Tx4-Sensor:

- a) Entfernen Sie den Tx4 von der Trageoption (1).
- b) Ziehen Sie die Silikonabdeckung (2) ab.
- c) Trennen Sie die Platine des Tx4 von der rückseitigen Abdeckung (3).

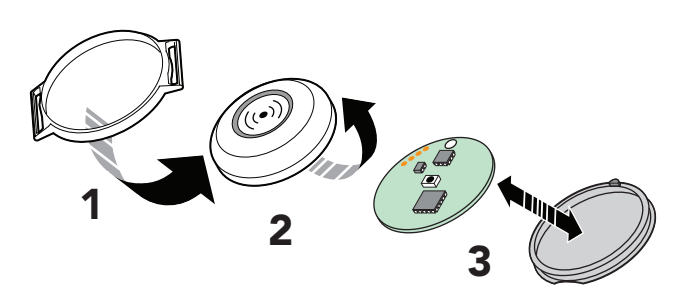

- d) Legen Sie die Platine des Tx4 mit der Batterie nach oben auf eine Tischplatte.
- e) Schieben Sie die Batterie mit einem Werkzeug aus Kunststoff oder einem anderen nicht leitenden Material seitlich heraus (4).
- f) Drehen Sie die Platine des Tx4 um und drücken Sie den kleinen schwarzen Knopf (4), bis ein "Klicken" zu hören ist, um den Taster zurückzusetzen.

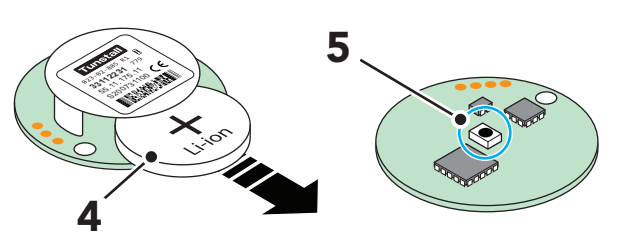

- g) Schieben Sie die neue Batterie in Position (6).
- h) Setzen Sie die Platine des Tx4 in die neue rückseitige Abdeckung ein und bringen Sie das runde Loch in der Platine über die Erhebung am Rand der rückseitigen Abdeckung (7).
- i) Klappen Sie die Kanten der neuen Silikonabdeckung (8) hoch.
- j) Legen Sie die neue Silikonabdeckung auf die Platine des Tx4, und klappen Sie die Kanten der Silikonabdeckung über die Kanten der rückseitigen Abdeckung (9).

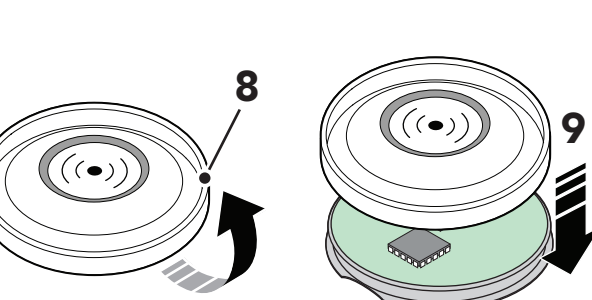

- k) Setzen Sie die Ruftaste wieder in den Tastenhalter ein und passen Sie den Ring des Tastenhalters in die Aussparung der rückseitigen Abdeckung ein.
- Aktivieren Sie den Tx4, um einen Test-Notruf auszulösen. Drücken Sie die grüne Abstelltaste, bevor der Notruf an einen Notruf-Empfänger zugestellt wird.

# 6.4. SIM-Karte einsetzen oder ersetzen

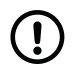

# ANMERKUNG

Lifeline Digital verwendet nur Mini-SIM-Karten.

Erforderliches Werkzeug: Torx-Schraubendreher T10.

So setzen Sie die SIM-Karte ein oder ersetzen die SIM-Karte:

- a) Entfernen Sie die rückseitige Abdeckung.
- b) Stellen Sie den EIN/AUS-Schalter auf **0** (AUS), um das Gerät auszuschalten.
- c) Schrauben Sie die Sicherungsschraube mit dem Torx-Schraubendreher T10 heraus (1).
- d) Ziehen Sie den Akkuhalter aus dem Akkufach (2).

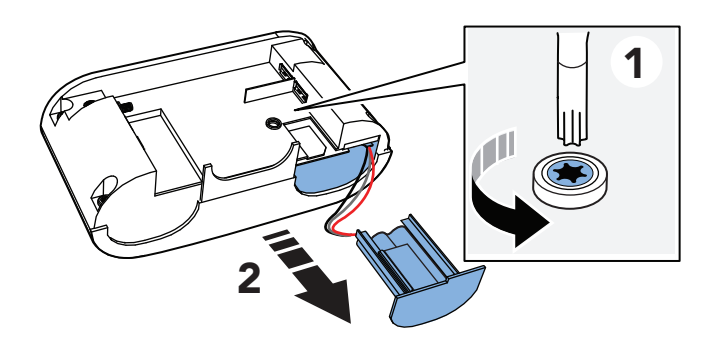

e) Wenn Sie eine alte SIM-Karte ersetzen, ziehen Sie die vorhandene SIM-Karte aus dem SIM-Kartenfach (3).
f) Setzen Sie die neue SIM-Karte (Mini-SIM-Kartenformat) in das SIM-Kartenfach (4) ein.

Achten Sie darauf, dass der metallische SIM-Kartenchip nach unten zeigt und die SIM-Kartenaussparung wie in der Abbildung gezeigt ausgerichtet ist.

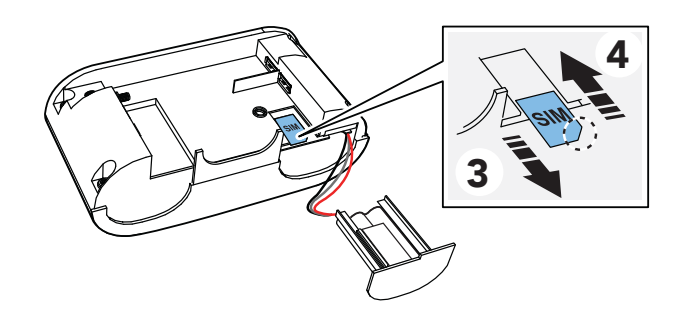

- g) Setzen Sie den Akkuhalter in das Akkufach ein. Wenn er festsitzt, drücken Sie vorsichtig mit dem Finger auf die SIM-Karte.
- h) Schrauben Sie die Sicherungsschraube mit dem Torx-Schraubendreher T10 wieder ein.
- i) Bringen Sie die rückseitige Abdeckung wieder an.
- j) Um das Gerät einzuschalten, stellen Sie den EIN/AUS-Schalter auf **1** (EIN).

### 6.5. Reinigung und Desinfektion des Lifeline Digital

Kein nasses Tuch zur Reinigung des Lifeline Digital benutzen. Keine rauen, aggressiven oder ätzenden Reinigungsmittel zur Reinigung des Lifeline Digital oder des persönlichen Funksenders benutzen. Darauf achten, dass bei der Reinigung keine Feuchtigkeit in das Gehäuse oder die Lautsprecher-Öffnungen des Lifeline Digital gelangt. Reinigungsoder Desinfektionsmittel nicht direkt auf das Lifeline Digital sprühen.

Das Lifeline Digital und den persönlichen Funksender mit weichem Tuch oder weicher Bürste säubern. Hartnäckige Verunreinigungen mit weichem, angefeuchtetem Tuch reinigen. Nur in Ausnahmefällen ein mildes, verdünntes Reinigungsmittel verwenden. Zur handfeuchten Wischdesinfektion von Lifeline Digital und persönlichem Funksender nicht-alkoholische Desinfektionsmittel verwenden. Bei der Auswahl der Reinigungs- und Desinfektionsmittel die in den Geräten verwendeten Materialien berücksichtigen. Diese sind in den technischen Daten angegeben, siehe <u>Anhang K:</u> <u>Technische Daten, Seite 149</u>.

### 6.6. Wartung

Bei jedem Benutzerwechsel muss ein Techniker die folgenden Wartungsmaßnahmen durchführen. Damit das Lifeline Digital auch nach langer Nutzung maximale Sicherheit bietet, sollte eine Wartung spätestens nach 5 Jahren erfolgen.

- a) Notstromakku spätestens nach 5 Jahren ersetzen, siehe <u>Notstromakku ersetzen, Seite 107</u>. Tunstall empfiehlt den Notstromakku nach 3 bis 5 Jahren durch einen Ersatzakku von Tunstall zu ersetzen.
- b) Lifeline Digital und den persönlichen Funksender reinigen und desinfizieren, siehe <u>Reinigung und Desinfektion</u> <u>des Lifeline Digital, Seite 110</u>.
- c) Gehäuse des Lifeline Digital und des persönlichen Funksenders auf sichtbare Beschädigungen prüfen.
- d) Kabel auf Beschädigungen und Wackelkontakte prüfen. Defekte Kabel durch Originalkabel von Tunstall ersetzen.
- e) Funktionstest durchführen, siehe Die Installation testen (Funktionstest), Seite 42.

Falls das Lifeline Digital und der persönliche Funksender nach der Wartung nicht im einwandfreien Zustand sind, lassen Sie die Geräte bitte von Tunstall instand setzen.

### 6.7. Wiedereinsatz

Das Lifeline Digital ist für den Wiedereinsatz durch weitere Benutzer geeignet. Für den Wiedereinsatz muss ein Techniker das Lifeline Digital wie folgt vorbereiten:

- a) Lifeline Digital außer Betrieb nehmen, Lifeline Digital außer Betrieb nehmen, Seite 107.
- b) Lifeline Digital in der DMP aus dem Bereich der aktuell verwendeten Geräte in einen Bereich mit Geräten migrieren, die nicht im Einsatz sind, siehe DMP-Benutzerhandbuch.

- c) Geräte warten, siehe <u>Wartung, Seite 110</u>.
- d) Wenn nötig, Geräte von Tunstall instand setzen bzw. prüfen lassen.
- e) Fehlendes Zubehör und beiliegende Kurzanleitung ersetzen.
- f) Lifeline Digital für den neuen Benutzer konfigurieren und in der DMP in den Bereich mit den im Einsatz befindlichen Geräten migrieren, siehe DMP-Benutzerhandbuch.

# 7. Entsorgung und Recycling

Ein nicht mehr gebrauchsfähiges Gerät muss getrennt vom Akku an einer Sammelstelle für Elektronikgeräte abgegeben oder an Tunstall zurückgegeben werden.

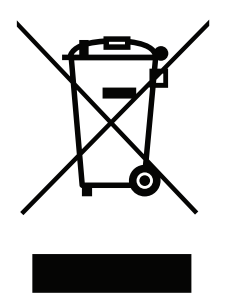

Das nebenstehende Symbol kennzeichnet Elektronikgeräte, die getrennt vom Hausmüll gesammelt und einer umweltgerechten Wiederverwendung zugeführt werden müssen. Altgeräte, Altakkus und Altbatterien können Schadstoffe enthalten, die der Umwelt und der menschlichen Gesundheit schaden können. Die Wiederverwertung der enthaltenen Rohstoffe kann einen Beitrag zum Umweltschutz leisten.

### 7.1. Lifeline Digital entsorgen

Das Lifeline Digital enthält einen Akku (Li-Ionen-Akku). Der Altakku muss an einer Sammelstelle für Altbatterien und -akkus abgegeben oder an Tunstall zurückgegeben werden. Ein nicht mehr gebrauchsfähiges Lifeline Digital muss getrennt vom Akku an einer Sammelstelle für Elektronikgeräte abgegeben oder an Tunstall zurückgegeben werden.

Die Löschung personenbezogener Daten auf den zu entsorgenden Altgeräten muss vom Endnutzer eigenverantwortlich vorgenommen werden.

### 7.2. MyAmie entsorgen

Der MyAmie enthält eine Batterie (Li-Knopfzelle), die nicht einfach herausgenommen werden kann. Deshalb muss der MyAmie an einer Sammelstelle für Elektronikgeräte abgegeben oder an Tunstall zurückgegeben werden, damit Batterie und Gerät fachgerecht getrennt und entsorgt werden.

### 7.3. Akku und Batterien entsorgen

Dieses Gerät enthält einen Lithium-Ionen-Akku. Der persönliche Funksender enthält eine Li-Ionen-Batterie. Altbatterien und -akkus müssen an einer Sammelstelle für Altbatterien und -akkus abgegeben oder an Tunstall zurückgegeben werden. Um das Risiko eines Kurzschlusses zu vermeiden, kleben Sie die Pole der Batterie bzw. des Akkus mit transparentem Plastikklebeband ab, bevor Sie die Batterie bzw. den Akku an einer Sammelstelle abgeben oder an Tunstall zurückgeben.

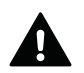

#### WARNUNG

Bewahren Sie Batterien außerhalb der Reichweite von Kindern auf. Das Verschlucken einer Batterie kann lebensgefährlich sein. Die Person muss sofort ins Krankenhaus gebracht werden.

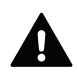

#### WARNUNG

Es besteht Explosionsgefahr, wenn Akkus oder Batterien durch einen falschen Typ ersetzt werden. Verwenden Sie nur Akkus und Batterien von Tunstall. Altakkus und Altbatterien müssen an einer Sammelstelle für Altbatterien und -akkus abgegeben oder an Tunstall zurückgegeben werden.

## Anhang A. Startmodus

### 1. Startmodus

Der Startmodus liefert Kurzbefehle für bestimmte Funktionen.

Der Startmodus wird aktiviert, indem Sie eine Taste auf dem Tastenfeld gedrückt halten, während das Gerät eingeschaltet wird:

- Rote **Ruftaste** gedrückt halten, um Telecare-Peripheriegeräte zu verbinden oder zu trennen.
- Grüne **Abstelltaste** gedrückt halten, um den Funktest zu starten.
- Gelbe **Funktionstaste** gedrückt halten, um den Programmiermodus zu aktivieren.
- Grüne **Abstelltaste** und gelbe **Funktionstaste** gedrückt halten, um Nexa Smart Plugs zu verbinden oder zu trennen.

Sprachmeldungen sind im Startmodus nicht aktiv, Ansagen werden durch Signaltöne ersetzt.

#### 1.1. Auf das lokale Konfigurationsmenü im Startmodus zugreifen

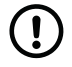

#### ANMERKUNG

Sprachmeldungen sind im Startmodus deaktiviert.

So greifen Sie auf das lokale Konfigurationsmenü im Startmodus zu:

- a) Stellen Sie sicher, dass das Gerät ausgeschaltet ist.
- b) Halten Sie die gelbe **Funktionstaste** gedrückt.
- c) Schalten Sie das Gerät ein.
- Lassen Sie die Taste los, wenn das Gerät die Anzahl von Signaltönen ausgibt, die der gewünschten Menüposition entspricht. Siehe Tabelle unten.
- e) Um den Vorgang zu beenden und den Startvorgang wieder aufzunehmen, drücken Sie die grüne **Abstelltaste**.

| Menüposition        |         | Ansage <sup>a.</sup>           | Beschreibung                                 |  |
|---------------------|---------|--------------------------------|----------------------------------------------|--|
| Gelbe <b>Funkt</b>  | ionstas | te                             |                                              |  |
| 1                   |         | "Eins"                         | Lautstärke des Lautspre-<br>chers einstellen |  |
| 2                   |         | "Zwei"                         | LED-Intensität einstellen                    |  |
| 3                   |         | "Drei"                         | Funktestmodus                                |  |
| 4                   |         | "Vier"                         | Mobilfunk-Signalstärke<br>testen             |  |
| 5                   |         | "Fünf"                         | Mobilfunkstatus                              |  |
|                     | 1       | "Eins"                         | Fehlercode (Standard)                        |  |
|                     | 2       | "Zwei"                         | Status der SIM-Karte prü-<br>fen             |  |
|                     | 3       | "Drei"                         | Status des Mobilfunknet-<br>zes prüfen       |  |
|                     | 4       | "Vier"                         | Mobilfunktechnologie<br>prüfen               |  |
| 8                   |         | "Acht"                         | Nexa/Aktor-Kopplungs-<br>modus               |  |
| Rote <b>Ruftast</b> | e       |                                |                                              |  |
| 1                   |         | "Eins"                         | Funksensorposition 1                         |  |
| 2                   |         | "Zwei"                         | Funksensorposition 2                         |  |
| 3                   |         | "Drei"                         | Funksensorposition 3                         |  |
| 4-64                |         | "Vier" - "Vier-<br>undsechzig" | Funksensorposition 4-64                      |  |
| Grüne <b>Abste</b>  | lltaste |                                |                                              |  |
|                     |         |                                | Zurück gehen / Beenden                       |  |

<sup>a.</sup>Wenn Sprachmeldungen deaktiviert sind, ersetzen Signaltöne die Ansagen. Zum Beispiel gibt das Gerät einen Signalton für die Lautstärke des Lautsprechers, zwei Signaltöne für die LED-Intensität und drei Signaltöne für den Funktestmodus aus.

### 1.2. Ein Peripheriegerät im Startmodus verbinden

So verbinden Sie ein Peripheriegerät im Startmodus:

- a) Stellen Sie sicher, dass das Gerät ausgeschaltet ist.
- b) Halten Sie die rote **Ruftaste** (1) gedrückt.
- c) Schalten Sie das Gerät ein (2).

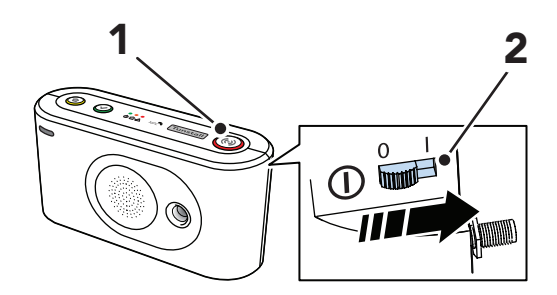

- d) Wenn das Gerät ein wellenförmiges Tonsignal ausgibt, können Sie entweder:
  - Die Taste loslassen, um die automatische Kopplung zu aktivieren. Das Peripheriegerät wird an der ersten verfügbaren Funksensorposition verbunden und gespeichert.
  - Die rote **Ruftaste** weiterhin gedrückt halten, bis das Gerät die Anzahl der Signaltöne ausgibt, die der gewünschten Funksensorposition entsprechen. Lassen Sie dann die Taste los, um die manuelle Kopplung zu aktivieren.

- e) Aktivieren Sie das Peripheriegerät, das sie verbinden wollen (3). Das Gerät gibt einen Signalton und dann ein ansteigendes Tonsignal aus, um zu bestätigen, dass der Funkcode empfangen und gespeichert wurde:
  - Ein kurzer Signalton zeigt an, dass das Zubehör installiert wurde.
  - Ein langer Signalton zeigt an, dass das Zubehör installiert wurde, die Batterie jedoch schwach ist und ersetzt werden muss.
  - Ein Fehlerton wird ausgegeben, wenn der Zubehör-Funkcode bereits im Gerät gespeichert ist.

Das Gerät nimmt den Startvorgang wieder auf.

#### 1.3. Ein Peripheriegerät im Startmodus trennen

So trennen Sie ein Peripheriegerät im Startmodus:

- a) Stellen Sie sicher, dass das Gerät ausgeschaltet ist.
- b) Halten Sie die rote Ruftaste (1) gedrückt.
- c) Schalten Sie das Gerät ein (2).

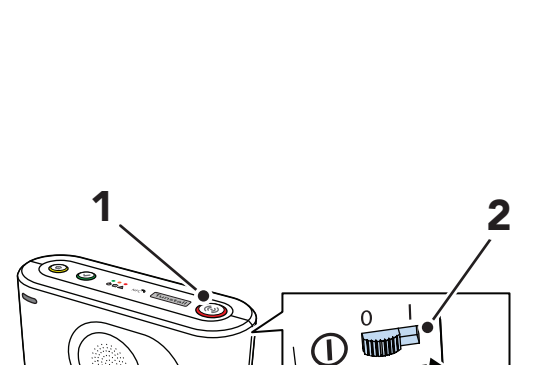

- d) Wenn das Gerät ein wellenförmiges Tonsignal ausgibt, können Sie entweder:
  - Die Taste loslassen, um die automatische Kopplung zu aktivieren.
  - Die rote **Ruftaste** weiterhin gedrückt halten, bis das Gerät die Anzahl von Signaltönen ausgibt, die der gewünschten Funksensorposition entsprechen. Lassen Sie dann die Taste los, um die manuelle Kopplung zu aktivieren
- e) Drücken Sie die gelbe **Funktionstaste** (3):
  - Wenn die automatische Kopplung aktiviert ist, lösen Sie das Peripheriegerät aus, das Sie trennen möchten.
  - Wenn die manuelle Kopplung aktiviert ist, wird das Peripheriegerät an der ausgewählten Funkposition gelöscht und die Verbindung getrennt.

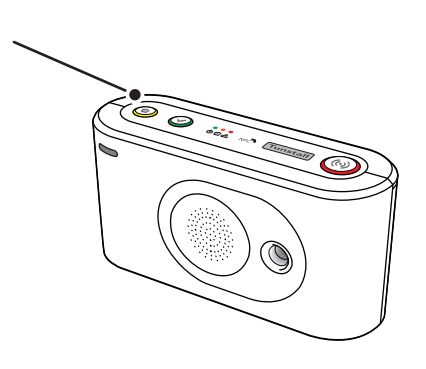

Das Gerät nimmt den Startvorgang wieder auf.

#### 1.4. Funkreichweite im Startmodus prüfen

So prüfen Sie die Funkreichweite im Startmodus:

- a) Stellen Sie sicher, dass das Gerät ausgeschaltet ist.
- b) Halten Sie die grüne **Abstelltaste** (1) gedrückt.

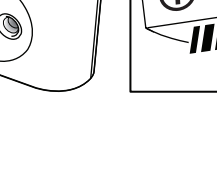

3

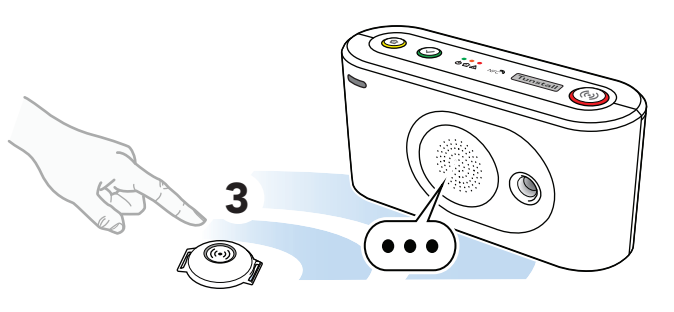

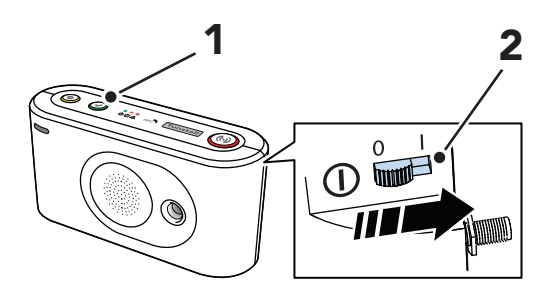

- d) Wenn das Gerät vier aufeinanderfolgende Signaltöne ausgibt, lassen Sie die Taste los.
- e) Lösen Sie das Peripheriegerät aus, das Sie testen wollen (3):
  - Ein kurzer Signalton zeigt an, dass das Peripheriegerät verbunden und die Batterie OK ist.
  - Ein langer Signalton zeigt an, dass das Peripheriegerät verbunden ist, aber die Batterie schwach ist und ersetzt werden muss.
  - Zwei kurze Signaltöne zeigen an, dass das Peripheriegerät nicht verbunden und die Batterie OK ist.
  - Zwei lange Signaltöne zeigen an, dass das Peripheriegerät nicht verbunden ist und die Batterie schwach ist und ersetzt werden muss.
- f) Um den Funktest zu beenden und den Startvorgang wieder aufzunehmen, drücken Sie die grüne Abstelltaste
  (4). Der Funktest endet automatisch nach ca. 60 Sekunden.

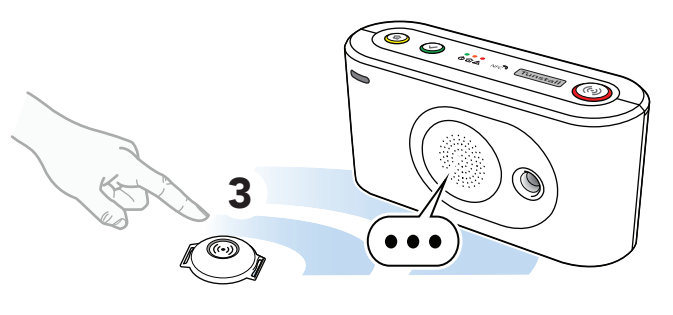

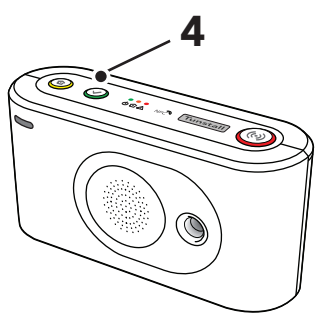

#### 1.5. Einen Nexa Smart Plug im Startmodus verbinden

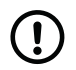

#### ANMERKUNG

Zur Vereinfachung dieses Vorgangs schließen Sie eine Leuchte an den Smart Plug an. Wenn der Smart Plug mit dem Gerät gekoppelt wird, bleibt die Leuchte eingeschaltet.

So verbinden Sie einen Nexa Smart Plug im Startmodus:

- a) Stellen Sie sicher, dass das Gerät ausgeschaltet ist.
- b) Halten Sie die gelbe Funktionstaste (1) und die grüne Abstelltaste (2) gedrückt.
- c) Schalten Sie das Gerät ein (3).

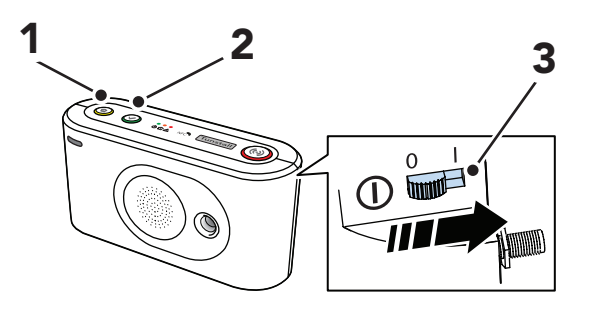

 Lassen Sie die Tasten los, wenn das Gerät die Anzahl von Signaltönen ausgibt, die dem gewünschten Ausgangskanal entspricht.

Das Gerät beginnt, aufeinanderfolgende Signaltöne auszugeben, um anzuzeigen, dass der Aktor-Kopplungsmodus aktiv ist.

e) Stecken Sie den Smart Plug in eine Steckdose (4).

Der Smart Plug schaltet sich ein paar Mal ein und aus (5). Der Smart Plug bleibt eingeschaltet, wenn die Kopplung abgeschlossen ist.

Eine an den Smart Plug angeschlossene Leuchte bleibt eingeschaltet, wenn der Smart Plug mit dem Gerät gekoppelt wird.

f) Um die Einstellungen zu speichern und den Vorgang zu beenden, drücken Sie die grüne **Abstelltaste** (6).

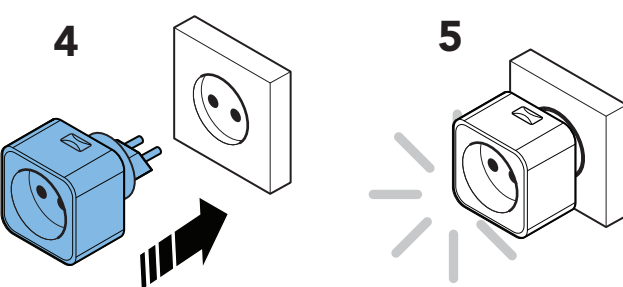

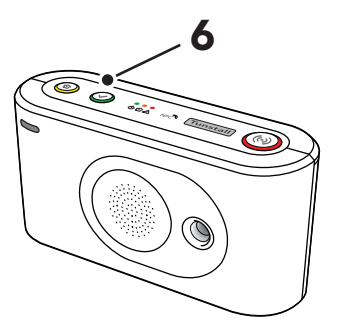

Das Gerät nimmt den Startvorgang wieder auf.

#### 1.6. Einen Nexa Smart Plug im Startmodus trennen

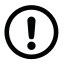

#### ANMERKUNG

Zur Vereinfachung dieses Vorgangs schließen Sie eine Leuchte an den Smart Plug an. Wenn der Smart Plug von dem Gerät entkoppelt wird, bleibt die Leuchte ausgeschaltet.

So trennen Sie einen Nexa Smart Plug im Startmodus:

- a) Stellen Sie sicher, dass das Gerät ausgeschaltet ist.
- b) Ziehen Sie den Smart Plug von der Steckdose ab.
- c) Halten Sie die gelbe Funktionstaste (1) und die grüne Abstelltaste (2) gedrückt.
- d) Schalten Sie das Gerät ein (3).

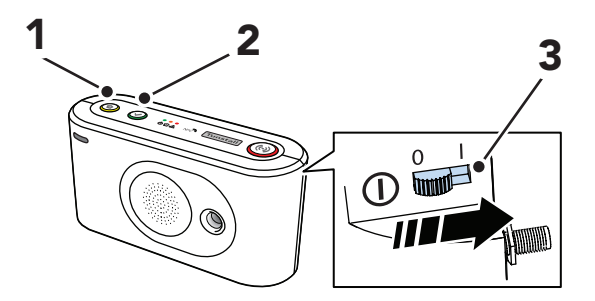

 e) Lassen Sie die Tasten los, wenn das Gerät die Anzahl von Signaltönen ausgibt, die dem gewünschten Ausgangskanal entspricht. f) Drücken Sie die rote **Ruftaste** (4), um den Löschmodus zu aktivieren.

Stecken Sie den Smart Plug in eine Steckdose (5).

lung abgeschlossen ist.

pelt wird.

Der Smart Plug schaltet sich ein paar Mal ein und aus (6). Der Smart Plug bleibt ausgeschaltet, wenn die Entkopp-

Eine an den Smart Plug angeschlossene Leuchte bleibt ausgeschaltet, wenn der Smart Plug vom Gerät entkop-

Um die Einstellungen zu speichern und den Vorgang zu

beenden, drücken Sie die grüne Abstelltaste (6).

Das Gerät gibt aufeinanderfolgende doppelte Signaltöne aus, um anzuzeigen, dass der Löschmodus aktiv ist.

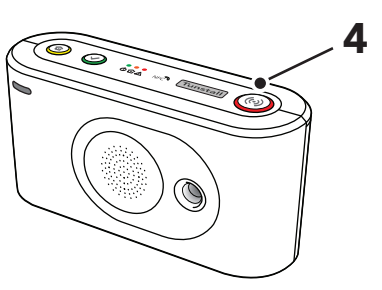

5

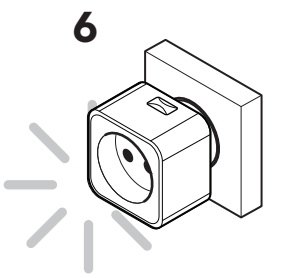

Das Gerät nimmt den Startvorgang wieder auf.

#### 2. Servicemenü

g)

h)

So greifen Sie auf das Servicemenü zu:

- a) Stellen Sie sicher, dass das Gerät ausgeschaltet ist,
- b) Halten Sie alle drei Tasten im Tastenfeld gedrückt (1) (2)(3), und schalten Sie dann das Gerät (4) ein.

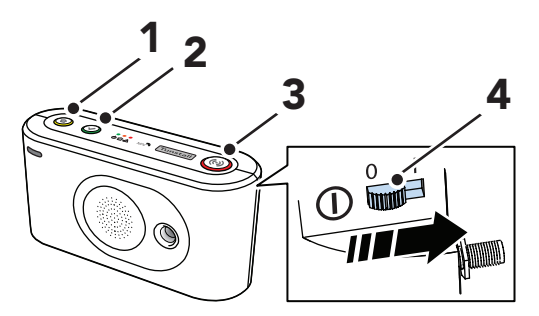

- c) Wenn das Gerät ein ansteigendes Tonsignal ausgibt, lassen Sie alle Tasten los.
- d) Verwenden Sie die gelbe **Funktionstaste** (1), um eine der folgenden Servicemenü-Optionen auszuwählen:
  - Lautsprechertest: Drücken Sie einmal, um einen Lautsprechertest zu starten. Um den Lautsprechertest zu beenden, drücken Sie die grüne **Abstelltaste** (2).

Das Gerät gibt ein ansteigendes Tonsignal aus und setzt dann den Startvorgang fort.

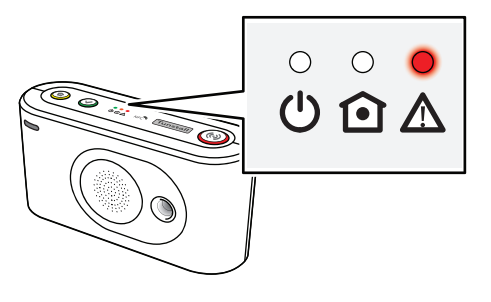

 Standort des Mobilfunkmodems zurücksetzen: Zweimal drücken, um den Standort für das Mobilfunkmodem zurückzusetzen.

Das Gerät gibt ein ansteigendes Tonsignal aus, um die Auswahl zu bestätigen, und setzt dann den Startvorgang fort.

• Ladestand des Akkus: Dreimal drücken, um den Ladestand des Akkus auf der roten LED-Anzeige anzuzeigen.

Das Gerät gibt ein ansteigendes Tonsignal aus, um die Auswahl zu bestätigen, und setzt dann den Startvorgang fort.

Wenn der Startvorgang abgeschlossen ist:

- Rote LED-Anzeige leuchtet: Notstromakku wird geladen
- Rote LED-Anzeige ist aus: Notstromakku wird nicht geladen

Starten Sie das Lifeline Digital manuell neu, indem Sie es aus- und wieder einschalten, um den Akkuladestatus auszuschalten. Wenn das Gerät nicht manuell neu gestartet wird, schaltet es den Akkuladestatus nach etwa einer Woche automatisch aus.

## Anhang B. Diagramm des Programmiermodus

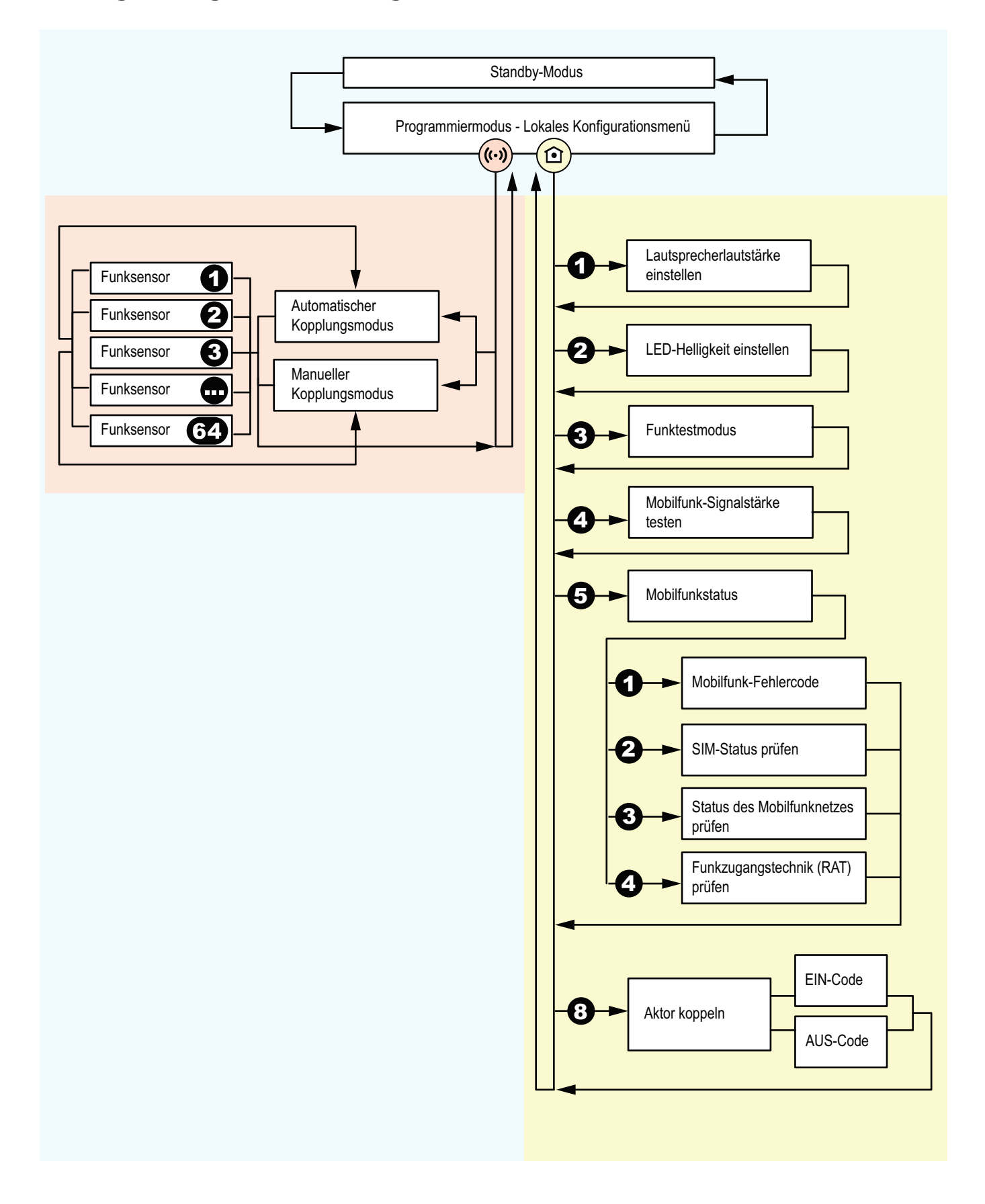

## Anhang C. Ereigniscodes und Notrufarten

Das Gerät verwendet interne standardisierte Ereigniscodes, die in der folgenden Tabelle beschrieben werden. Diese Ereigniscodes werden für die Zustellung an den Notrufempfänger oder die Servicezentrale in spezifische Kommunikationsprotokoll-Ereignisse konvertiert.

| Ereigniscode                                | Ereignis-<br>ID  | Beschreibung                                                                                                    | Ereignisgruppe                                   | Ereignis-<br>gruppen-<br>ID |
|---------------------------------------------|------------------|----------------------------------------------------------------------------------------------------|--------------------------------------------------|-----------------------------|
| Benutzer-Notruf                             | 0                | Benutzer hat die Ruftaste gedrückt. Entweder die einge-<br>baute Ruftaste im Gerät oder die Taste am persönlichen<br>Funksender                                                                                                    | Benutzer-Notruf                                  | 0                           |
| Benutzer-Notruf Batterie<br>schwach         | 1                | Es wurde die Ruftaste an einem persönlichen Funksen-<br>der mit niedrigem Batteriestand gedrückt.                                                                                                    | Benutzer-Notruf                                  | 0                           |
| Übergriff                                   | 2                | Die Ruftaste an einem bestimmten persönlichen Funk-<br>sender wurde gedrückt, der zur Meldung eines Über-<br>griffs konfiguriert ist (z. B. Personal-Übergriffsender)                                                                                 | Übergriff                                        | 4                           |
| Übergriff Batterie<br>schwach               | 3                | Die Ruftaste an einem Übergriffsender mit niedrigem<br>Batteriestand wurde gedrückt                                                                                                    | Übergriff                                        | 4                           |
| Präsenz                                     | 4                | Präsenzmeldung (d. h. Pflegepersonal ist vor Ort)                                                                                                    | Pflege-Berichterstattung                         | 5                           |
| Bereit                                      | 5                | Bereit-Meldung (d. h. Pflegepersonal ist gegangen)                                                                                                    | Pflege-Berichterstattung                         | 5                           |
| Unterstützung                               | 6                | Unterstützung wird angefordert. Dies wird normalerwei-<br>se angezeigt, wenn die Ruftaste während des Zustands<br>"Präsenz" gedrückt wird                                                                                                    | Unterstützung                                    | 8                           |
| Aktion                                      | 7                | Pflegeaktivität wurde durchgeführt (wird zur Registrie-<br>rung von Pflegeaktivitäten verwendet)                                                                                                    | Pflege-Berichterstattung                         | 5                           |
| Notfall                                     | 8                | Die Ruftaste wurde an einem bestimmten persönlichen<br>Funksender gedrückt, der zur Meldung eines Notfalls<br>verwendet wird. (d. h. Personal-Notfallsender)                                                                                          | Notfall                                          | 7                           |
| Tür geöffnet                                | 9                | Türnutzung – geöffnet (Kann auch verwendet werden,<br>um einen Notruf von einem virtuellen Abwesenheitssen-<br>sor anzuzeigen)                                                                                                    | Tür                                              | 12                          |
| Bett Sonstiges                              | 10               | Notruf vom Bettsensor. (Kann auch verwendet werden,<br>um einen Notruf von einem virtuellen Bett-/Stuhl-/Tep-<br>pichsensor anzuzeigen)                                                                                                    | Automatische Sensoren<br>mit mittlerer Priorität | 11                          |
| Teppich                                     | 11               | Notruf von einem Teppichsensor. (Kann auch verwendet<br>werden, um einen Notruf von einem virtuellen Bett-/<br>Stuhl-/Teppichsensor anzuzeigen)                                                                                                    | Automatische Sensoren<br>mit mittlerer Priorität | 11                          |
| Inaktivität                                 | 12               | Inaktivitäts-Notruf. Wird von der Funktion zur Erkennung<br>von Inaktivität des Hausnotruf-Teilnehmers gesendet.<br>(d. h. der Hausnotruf-Teilnehmer hat die Taste für die<br>tägliche Aktivität für einen vordefinierten Zeitraum nicht<br>gedrückt) | Inaktivität                                      | 1                           |
| Online-Polling                              | 13               | Periodisches Polling-Ereignis für die Verbindung mit der<br>DMP für Firmware-Updates, Konfigurationsupdates usw.                                                                                                    | Device Management                                | 6                           |
| Periodischer Test                           | 14               | Periodischer Test-Notruf für den Verbindungstest zur Ser-<br>vicezentrale                                                                                                    | Test                                             | 10                          |
| Notstromakku schwach                        | 15               | Notstromakku schwach                                                                                                    | Technisch                                        | 2                           |
| Netzstromausfall                            | 16               | Netzstromausfall                                                                                                    | Technisch                                        | 2                           |
| Netzstromversorgung<br>wiederhergestellt    | 17               | Netzstromversorgung wiederhergestellt                                                                                                    | Technisch                                        | 2                           |
| Automatischer Ruf bei<br>schwacher Batterie | 18 <sup>a.</sup> | In einem der verbundenen Peripheriegeräte/persönli-<br>chen Funksender wurde eine schwache Batterie erkannt                                                                                                    | Technisch                                        | 2                           |
| Rauch                                       | 19               | Rauchwarnmelder aktiviert                                                                                                    | Automatische Sensoren<br>mit hoher Priorität     | 3                           |
| Erinnerung                                  | 20               | Notruf von der periodischen Erinnerungsfunktion                                                                                                    | Notfall                                          | 7                           |
| Benutzerdefiniert                           | 21               | Konfigurierbarer Ereigniscode. Kann verwendet werden,<br>um einen benutzerdefinierten eigenständigen Code ein-<br>zustellen, für Protokolle, die diese Funktion unterstützen                                                                          | Benutzerdefiniert                                | 9                           |
| Link-Test Ausfall 1                         | 22 <sup>a.</sup> | Link-Test Ausfall Sender Nr. 1 (auch bekannt als Funkstre-<br>ckenüberwachung Ausfall Funksender)                                                                                                    | Technisch                                        | 2                           |
| Link-Test Ausfall 2                         | 23 <sup>a.</sup> | Link-Test Ausfall Sender Nr. 2                                                                                                    | Technisch                                        | 2                           |
| Link-Test Ausfall 3                         | 24 <sup>a.</sup> | Link-Test Ausfall Sender Nr. 3                                                                                                    | Technisch                                        | 2                           |

| Ereigniscode                            | Ereignis-<br>ID  | Beschreibung                                                                                                    | Ereignisgruppe                                   | Ereignis-<br>gruppen-<br>ID |
|-----------------------------------------|------------------|----------------------------------------------------------------------------------------------------|--------------------------------------------------|-----------------------------|
| Link-Test Ausfall 4                     | 25 <sup>a.</sup> | Link-Test Ausfall Sender Nr. 4                                                                                                    | Technisch                                        | 2                           |
| Berichterstattung: Ruf 0                | 26               | Veralteter, im Careline-Protokoll verwendeter Ereignisc-<br>ode                                                                         | Rufberichterstattung                             | 14                          |
| Berichterstattung: Ruf 1                | 27               | Anzeige, dass der primäre Notrufpfad ausgefallen ist.<br>Ebenfalls ein veralteter, im Careline-Protokoll verwende-<br>ter Ereigniscode. | Rufberichterstattung                             | 14                          |
| Berichterstattung: Ruf<br>abgestellt    | 28               | Der Benutzer hat während einer Rückruf-Sitzung die<br>Abstelltaste gedrückt, d. h. die Rückruf-Sitzung wurde<br>abgebrochen.            | Rufberichterstattung                             | 14                          |
| Berichterstattung: Ruf<br>besetzt       | 29               | Veralteter, im Careline-Protokoll verwendeter Ereignisc-<br>ode                                                                         | Rufberichterstattung                             | 14                          |
| Tür geöffnet mit Sprech-<br>verbindung  | 30               | Türnutzung – geöffnet (Wie Nr. 9, aber mit dem Hinweis,<br>dass Sprechen erforderlich ist)                                              | Benutzer-Notruf                                  | 0                           |
| Eingebaute Benutzer-<br>Ruftaste        | 31               | Der Benutzer hat die eingebaute Ruftaste gedrückt                                                                                       | Benutzer-Notruf                                  | 0                           |
| CL12 Sender 3                           | 32               | Veralteter Ereigniscode - wird derzeit nicht verwendet                                                                                  | Rufberichterstattung                             | 14                          |
| CL12 Präsenz Timeout                    | 33               | Veralteter Ereigniscode - wird derzeit nicht verwendet                                                                                  | Rufberichterstattung                             | 14                          |
| Bett-Alarm Bosch                        | 34               | Veralteter Ereigniscode - wird derzeit nicht verwendet                                                                                  | Unterstützung                                    | 8                           |
| CL12 ext 1                              | 35               | Veralteter Ereigniscode - wird derzeit nicht verwendet                                                                                  | Rufberichterstattung                             | 14                          |
| CL12 ext 2                              | 36               | Veralteter Ereigniscode - wird derzeit nicht verwendet                                                                                  | Rufberichterstattung                             | 14                          |
| Anruf abgeschlossen                     | 37               | Die Sprachanrufsitzung wurde abgeschlossen (der Anruf wurde zuvor abgebrochen)                                                          | Rufberichterstattung                             | 14                          |
| Erdgas                                  | 38               | Erdgas-Detektor aktiviert                                                                                                    | Automatische Sensoren<br>mit hoher Priorität     | 3                           |
| Wassermelder                            | 39               | Wassermelder aktiviert                                                                                                    | Automatische Sensoren<br>mit mittlerer Priorität | 11                          |
| СО                                      | 40               | CO-Detektor aktiviert                                                                                                    | Automatische Sensoren<br>mit hoher Priorität     | 3                           |
| Wiederholt                              | 41               | Anzeige der Notrufwiederholung                                                                                                    | Rufberichterstattung                             | 14                          |
| WC-Wächter                              | 42               | WC-Wächter aktiviert                                                                                                    | Automatische Sensoren<br>mit mittlerer Priorität | 11                          |
| Link-Test wieder OK                     | 43 <sup>a.</sup> | Link-Test wieder OK Sender 1 - 64                                                                                                    | Technisch                                        | 2                           |
| Einbruch                                | 44               | Einbruchüberwachungssystem ausgelöst                                                                                                    | Einbruch                                         | 16                          |
| Hohe Temperatur                         | 45               | Temperatursensor: Hohe Temperatur erkannt                                                                                               | Automatische Sensoren<br>mit mittlerer Priorität | 11                          |
| Falldetektor Sturz                      | 46               | Falldetektor aktiviert (Sturz wurde erkannt)                                                                                            | Benutzer-Notruf                                  | 0                           |
| Service                                 | 47               | Veralteter Ereigniscode - wird derzeit nicht verwendet                                                                                  | Device Management                                | 6                           |
| Niedrige Temperatur                     | 48               | Temperatursensor: Niedrige Temperatur erkannt                                                                                           | Automatische Sensoren<br>mit mittlerer Priorität | 11                          |
| Extern: Erinnerung                      | 49               | Veralteter Ereigniscode - wird derzeit nicht verwendet                                                                                  | Automatische Sensoren<br>mit mittlerer Priorität | 11                          |
| Extern: Medikationserin-<br>nerung      | 50               | Veralteter Ereigniscode - wird derzeit nicht verwendet                                                                                  | Automatische Sensoren<br>mit mittlerer Priorität | 11                          |
| Medikamentenspender:<br>Nicht entnommen | 51               | Medikamentenspender: Dosis nicht entnommen                                                                                              | Automatische Sensoren<br>mit mittlerer Priorität | 11                          |
| Link-Test Ausfall 5                     | 52 <sup>a.</sup> | Link-Test-Fehler Sender Nr. 5                                                                                                    | Technisch                                        | 2                           |
| Link-Test Ausfall 6                     | 53 <sup>a.</sup> | Link-Test-Fehler Sender Nr. 6                                                                                                    | Technisch                                        | 2                           |
| Link-Test Ausfall 7                     | 54 <sup>a.</sup> | Link-Test-Fehler Sender Nr. 7                                                                                                    | Technisch                                        | 2                           |
| Link-Test Ausfall                       | 55 <sup>a.</sup> | Link-Test Ausfall Sender 1 - 64                                                                                                    | Technisch                                        | 2                           |
| Link-Test wieder OK 1                   | 56 <sup>a.</sup> | Link-Test wieder OK Sender Nr. 1                                                                                                    | Technisch                                        | 2                           |
| Link-Test wieder OK 2                   | 57 <sup>a.</sup> | Link-Test wieder OK Sender Nr. 2                                                                                                    | Technisch                                        | 2                           |
| Link-Test wieder OK 3                   | 58 <sup>a.</sup> | Link-Test wieder OK Sender Nr. 3                                                                                                    | Technisch                                        | 2                           |
| Link-Test wieder OK 4                   | 59 <sup>a.</sup> | Link-Test wieder OK Sender Nr. 4                                                                                                    | Technisch                                        | 2                           |
| Link-Test wieder OK 5                   | 60 <sup>a.</sup> | Link-Test wieder OK Sender Nr. 5                                                                                                    | Technisch                                        | 2                           |
| Link-Test wieder OK 6                   | 61 <sup>a.</sup> | Link-Test wieder OK Sender Nr. 6                                                                                                    | Technisch                                        | 2                           |
| Link-Test wieder OK 7                   | 62 <sup>a.</sup> | Link-Test wieder OK Sender Nr. 7                                                                                                    | Technisch                                        | 2                           |
| Link-Test wieder OK 8                   | 63 <sup>a.</sup> | Link-Test wieder OK Sender Nr. 8                                                                                                    | Technisch                                        | 2                           |

| Ereigniscode                                | Ereignis-<br>ID  | Beschreibung                                                                                                  | Ereignisgruppe                                   | Ereignis-<br>gruppen-<br>ID |
|---------------------------------------------|------------------|----------------------------------------------------------------------------------------------------|--------------------------------------------------|-----------------------------|
| Aktiv/Tagestaste                            | 64               | Tagestaste/Taste für tägliche Aktivität wurde gedrückt                                                        | Rufberichterstattung                             | 14                          |
| Notstromakku-Ausfall                        | 65               | Notstromakku-Ausfall/ Akku defekt.                                                                            | Technisch                                        | 2                           |
| Online-Update                               | 66               | Manuelles Polling-Ereignis für die Verbindung mit der<br>DMP für Firmware-Updates, Konfigurationsupdates usw. | Device Management                                | 6                           |
| Benutzer-Notruf ohne<br>Sprechverbindung    | 67               | Ruftaste gedrückt, aber eine Sprechverbindung soll nicht aufgebaut werden                                     | Inaktivität                                      | 1                           |
| Epilepsie aktiviert                         | 68               | Epilepsie-Sensor aktiviert                                                                                    | Automatische Sensoren<br>mit mittlerer Priorität | 11                          |
| Bewegung                                    | 69               | Bewegungsmelder aktiviert                                                                                     | Automatische Sensoren<br>mit mittlerer Priorität | 11                          |
| Herd                                        | 70               | Herdüberwachung aktiviert                                                                                     | Automatische Sensoren<br>mit mittlerer Priorität | 11                          |
| Enuresis                                    | 71               | Enuresis-Sensor aktiviert                                                                                     | Automatische Sensoren<br>mit mittlerer Priorität | 11                          |
| Fenster                                     | 72               | Fenstersensor aktiviert                                                                                       | Automatische Sensoren<br>mit mittlerer Priorität | 11                          |
| Stuhl                                       | 73               | Stuhlsensor aktiviert                                                                                         | Automatische Sensoren<br>mit mittlerer Priorität | 11                          |
| Kühlschrank                                 | 74               | Kühlschranksensor aktiviert                                                                                   | Automatische Sensoren<br>mit mittlerer Priorität | 11                          |
| Schallmelder                                | 75               | Schallmelder aktiviert                                                                                        | Automatische Sensoren<br>mit mittlerer Priorität | 11                          |
| Anwesend                                    | 76               | Anwesend gemeldet                                                                                             | Rufberichterstattung                             | 14                          |
| Abwesend                                    | 77               | Abwesend gemeldet                                                                                             | Rufberichterstattung                             | 14                          |
| Funkstörung                                 | 78               | Funkstörung erkannt                                                                                           | Technisch                                        | 2                           |
| Online-Ping                                 | 79               | Periodischer Heartbeat                                                                                        | Heartbeat                                        | 13                          |
| Online-Start                                | 80               | Anzeige des Systemstarts                                                                                      | Device Management                                | 6                           |
| Periodischer Testruf für<br>IP-Ziele        | 81               | Periodischer Test-Notruf als Verbindungstest zur Service-<br>zentrale - über feste IP-Verbindung oder WLAN    | Test                                             | 10                          |
| Periodischer Testruf für<br>Telefonie-Ziele | 82               | Periodischer Test-Notruf als Verbindungstest zur Service-<br>zentrale - über Mobilfunkverbindung              | Test                                             | 10                          |
| Taste klemmt                                | 83               | Taste klemmt erkannt                                                                                          | Technisch                                        | 2                           |
| Geräteausfall                               | 84               | Allgemeiner Ausfall des Systems gemeldet                                                                      | Technisch                                        | 2                           |
| Notstromakku geladen                        | 85               | Notstromakku wurde vollständig geladen                                                                        | Technisch                                        | 2                           |
| IP-Modul Ausfall                            | 86               | Ausfall des System-IP-Moduls                                                                                  | Technisch                                        | 2                           |
| IP-Verbindung ausgefal-<br>len              | 87               | Die IP-Verbindung ist ausgefallen                                                                             | Technisch                                        | 2                           |
| IP-Verbindung wieder-<br>hergestellt        | 88               | Die IP-Verbindung ist wiederhergestellt                                                                       | Technisch                                        | 2                           |
| Zustellung fehlgeschla-<br>gen              | 89               | Der Notruf konnte nicht zugestellt werden / Verbindung<br>zur Servicezentrale konnte nicht hergestellt werden | Rufberichterstattung                             | 14                          |
| Persönlicher Funksender                     | 90               | Persönlicher Funksender aktiviert                                                                             | Benutzer-Notruf                                  | 0                           |
| Temperatur Störung                          | 91 <sup>a.</sup> | Temperatursensor: Ausfall                                                                                     | Technisch                                        | 2                           |
| Temperatur gestiegen                        | 92               | Temperatursensor: Temperatur gestiegen erkannt                                                                | Automatische Sensoren<br>mit mittlerer Priorität | 11                          |
| CO-Detektor verbraucht                      | 93 <sup>a.</sup> | CO-Detektor verbraucht, d. h. Ende der Lebensdauer                                                            | Technisch                                        | 2                           |
| CO-Detektor Störung                         | 94 <sup>a.</sup> | CO-Detektor Ausfall                                                                                           | Technisch                                        | 2                           |
| Tür geschlossen                             | 95               | Türnutzung – geschlossen                                                                                      | Tür                                              | 12                          |
| Kontaktmatte                                | 96               | Kontaktmatte aktiviert                                                                                        | Automatische Sensoren<br>mit mittlerer Priorität | 11                          |
| Zugtaster                                   | 97               | Zugtaster aktiviert                                                                                           | Benutzer-Notruf                                  | 0                           |
| Bett/Stuhl nicht belegt                     | 98               | Bett-/Stuhlsensor hat "Benutzer hat nicht belegt" erkannt                                                     | Automatische Sensoren<br>mit mittlerer Priorität | 11                          |
| Bett/Stuhl nicht aufge-<br>standen          | 99               | Bett-/Stuhlsensor hat "Benutzer nicht aufgestanden"<br>erkannt                                                | Automatische Sensoren<br>mit mittlerer Priorität | 11                          |
| Bett/Stuhl abwesend                         | 100              | Bett-/Stuhlsensor hat "Benutzer abwesend" erkannt                                                             | Automatische Sensoren<br>mit mittlerer Priorität | 11                          |
| Falldetektor Taste                          | 101              | Taste am Falldetektor wurde gedrückt                                                                          | Benutzer-Notruf                                  | 0                           |

| Ereigniscode                         | Ereignis-<br>ID   | Beschreibung                                               | Ereignisgruppe                                   | Ereignis-<br>gruppen-<br>ID |
|--------------------------------------|-------------------|------------------------------------------------------------|--------------------------------------------------|-----------------------------|
| Falldetektor nicht getra-<br>gen     | 102               | Falldetektor wurde vom Benutzer nicht getragen             | Automatische Sensoren<br>mit mittlerer Priorität | 11                          |
| Falldetektor abgestellt              | 103               | Falldetektor Meldung durch Benutzer abgestellt             | Rufberichterstattung                             | 14                          |
| Falldetektor: Sturzrisiko<br>Stufe 1 | 104               | Falldetektor hat Sturzrisiko erkannt - Stufe 1             | Vorhersage                                       | 18                          |
| Falldetektor: Sturzrisiko<br>Stufe 2 | 105               | Falldetektor hat Sturzrisiko erkannt - Stufe 2             | Vorhersage                                       | 18                          |
| Falldetektor: Sturzrisiko<br>Stufe 3 | 106               | Falldetektor hat Sturzrisiko erkannt - Stufe 3             | Vorhersage                                       | 18                          |
| Falldetektor: Sturzrisiko<br>Stufe 4 | 107               | Falldetektor hat Sturzrisiko erkannt - Stufe 4             | Vorhersage                                       | 18                          |
| Falldetektor: Sturzrisiko<br>Stufe 5 | 108               | Falldetektor hat Sturzrisiko erkannt - Stufe 5             | Vorhersage                                       | 18                          |
| Bewegungsmelder Ein-/<br>Ausgang     | 109               | Bewegungsmelder Ein-/Ausgang aktiviert                     | Automatische Sensoren<br>mit mittlerer Priorität | 11                          |
| Bewegungsmelder Stan-<br>dard        | 110               | Bewegungsmelder Standard aktiviert                         | Automatische Sensoren<br>mit mittlerer Priorität | 11                          |
| Bewegungsmelder<br>Sabotage          | 111 <sup>a.</sup> | Bewegungsmelder: Sabotage erkannt                          | Automatische Sensoren<br>mit mittlerer Priorität | 11                          |
| ROM 1 - 4, Ereignis 1 - 4            | 112               | ROM 1 - 4, Ereignis 1 - 4                                  | Automatische Sensoren<br>mit mittlerer Priorität | 11                          |
| Abwesenheitssensor: Tür<br>offen     | 113               | Abwesenheitssensor: Tür offen gelassen                     | Tür                                              | 12                          |
| Abwesenheitssensor<br>Umherlaufen    | 114               | Abwesenheitssensor: Umherlaufen                            | Tür                                              | 12                          |
| Paniktaster                          | 115               | Paniktaster aktiviert                                      | Automatische Sensoren<br>mit mittlerer Priorität | 11                          |
| Medikamentenspender:<br>Entnommen    | 116               | Medikamentenspender: Dosis entnommen                       | Automatische Sensoren<br>mit mittlerer Priorität | 11                          |
| Medikamentenspender:<br>Störung      | 117 <sup>a.</sup> | Medikamentenspender: Störung                               | Technisch                                        | 2                           |
| Bad: Hoher Wert                      | 118               | Bad: Hoher Wasserstand erkannt                             | Automatische Sensoren<br>mit mittlerer Priorität | 11                          |
| Bad: Hohe Temperatur                 | 119               | Bad: Hohe Temperatur erkannt                               | Automatische Sensoren<br>mit mittlerer Priorität | 11                          |
| Bad: Niedrige Tempera-<br>tur        | 120               | Bad: Niedrige Temperatur erkannt                           | Automatische Sensoren<br>mit mittlerer Priorität | 11                          |
| Epilepsie anders                     | 121               | Epilepsie-Sensor anders                                    | Automatische Sensoren<br>mit mittlerer Priorität | 11                          |
| Funkfehler                           | 122 <sup>a.</sup> | Fehler des Funkmoduls erkannt                              | Technisch                                        | 2                           |
| Schalteingang                        | 123               | Schalteingang aktiviert                                    | Automatische Sensoren<br>mit mittlerer Priorität | 11                          |
| Wasserverbrauch hoch                 | 124               | Wasserverbrauchssensor: Hoher Verbrauch                    | Automatische Sensoren<br>mit mittlerer Priorität | 11                          |
| Sensorfehler                         | 125 <sup>a.</sup> | Allgemeiner Sensorausfall                                  | Technisch                                        | 2                           |
| Abstellen                            | 126               | Ein Notruf wurde abgestellt. (Abstelltaste wurde gedrückt) | Rufberichterstattung                             | 14                          |
| ADLife: Bett belegt                  | 127               | ADLife-Bericht: Bett belegt                                | ADLife-Berichterstattung                         | 15                          |
| ADLife: Bett nicht belegt            | 128               | ADLife-Bericht: Bett nicht belegt                          | ADLife-Berichterstattung                         | 15                          |
| ADLife: Gerät einge-<br>schaltet     | 129               | ADLife-Bericht: Gerät eingeschaltet                        | ADLife-Berichterstattung                         | 15                          |
| ADLife: Gerät ausge-<br>schaltet     | 130               | ADLife-Bericht: Gerät ausgeschaltet                        | ADLife-Berichterstattung                         | 15                          |
| ADLife: Gerät Stufe                  | 131               | ADLife-Bericht: Geräteverbrauchsbericht                    | ADLife-Berichterstattung                         | 15                          |
| ADLife: Bewegung Stufe<br>0          | 132               | ADLife-Bericht: Bewegung Stufe 0                           | ADLife-Berichterstattung                         | 15                          |
| ADLife: Bewegung Stufe<br>1          | 133               | ADLife-Bericht: Bewegung Stufe 1                           | ADLife-Berichterstattung                         | 15                          |
| ADLife: Bewegung Stufe<br>2          | 134               | ADLife-Bericht: Bewegung Stufe 2                           | ADLife-Berichterstattung                         | 15                          |

| Ereigniscode                               | Ereignis-<br>ID   | Beschreibung                                   | Ereignisgruppe                               | Ereignis-<br>gruppen-<br>ID |
|--------------------------------------------|-------------------|------------------------------------------------|----------------------------------------------|-----------------------------|
| ADLife: Bewegung Stufe<br>3                | 135               | ADLife-Bericht: Bewegung Stufe 3               | ADLife-Berichterstattung                     | 15                          |
| Einbruchüberwachung<br>scharf geschaltet   | 136               | Einbruchüberwachungssystem scharf geschaltet   | Einbruch                                     | 16                          |
| Einbruchüberwachung<br>unscharf geschaltet | 137               | Einbruchüberwachungssystem unscharf geschaltet | Einbruch                                     | 16                          |
| Einbruchüberwachung<br>ausgelöst           | 138               | Einbruchüberwachungssystem ausgelöst           | Einbruch                                     | 16                          |
| Einbruchüberwachung<br>Sabotage            | 139 <sup>a.</sup> | Einbruchüberwachungssystem: Sabotage           | Einbruch                                     | 16                          |
| Einbruchüberwachung:<br>Türklingel         | 140               | Einbruchüberwachungssystem: Türklingel         | Einbruch                                     | 16                          |
| Hitze erkannt                              | 141               | Hitzewarnmelder aktiviert                      | Automatische Sensoren<br>mit hoher Priorität | 3                           |

<sup>a.</sup>Dieses Ereignis ist von der Funksensorunterdrückung ausgenommen.

## Anhang D. Ereignisgruppen

Ereignisgruppen enthalten Gruppen logisch verwandter Ereigniscodes. Die Notruf-Zustellungseinstellungen können statt auf einzelne Ereigniscodes auf die ganze Ereignisgruppe angewendet werden.

| Ereignisgruppe                                   | ID    | Beschreibung                                                                                                    |  |  |  |
|--------------------------------------------------|-------|----------------------------------------------------------------------------------------------------|--|--|--|
| Benutzer-Notruf                                  | 0     | Hauptereignisgruppe für Benutzer-Notrufe, z. B. wenn ein Hausnotruf-Teilnehmer die rote Ruftaste drückt.<br>(Früher bekannt als "Medizinisch")                                                                                                    |  |  |  |
| Inaktivität                                      | 1     | Gruppe für Inaktivitäts-Notrufe (Früher bekannt als "Passiv")                                                                                                    |  |  |  |
| Technisch                                        | 2     | Gruppe für technische Ereignisse wie schwache Batterie, Netzstromausfall usw. (Früher bekannt als "Batte-<br>rie")                                                                                                    |  |  |  |
| Automatische Sensoren<br>mit hoher Priorität     | 3     | Gruppe für Notruf-Ereignisse von automatischen Sensoren mit hoher Priorität wie Rauchwarnmeldern,<br>Gas-, CO-Detektoren und ähnlichen. Diese Gruppe enthält Ereignisse, die so konfiguriert werden könne<br>dass sie an die Feuerwehr gesendet werden und häufig auch eine Sprechverbindung haben. (Früher<br>bekannt als "Feuer") |  |  |  |
| Übergriff                                        | 4     | Gruppe für Übergriff-Ereignisse                                                                                                    |  |  |  |
| Pflege-Berichterstattung                         | 5     | Gruppe für Ereignisse im Zusammenhang mit der Registrierung von Pflegeaktivitäten wie Präsenz/Bereit,<br>Pflegemaßnahme usw. (Früher bekannt als "Plus")                                                                                                    |  |  |  |
| Device Management                                | 6     | Gruppe für Ereignisse im Zusammenhang mit Verbindungen zum Online-Server/zur Desktop Management<br>Plattform DMP. (Früher bekannt als "Online")                                                                                                    |  |  |  |
| Notfall                                          | 7     | Gruppe für Ereignisse im Zusammenhang mit Notfallfunktionen                                                                                                    |  |  |  |
| Unterstützung                                    | 8     | Gruppe für Ereignisse im Zusammenhang mit Unterstützungsfunktionen                                                                                                    |  |  |  |
| Benutzerdefiniert                                | 9     | Gruppe für den benutzerdefinierte Ereignistyp                                                                                                    |  |  |  |
| Periodischer Test                                | 10    | Gruppe für das periodische Testereignis                                                                                                    |  |  |  |
| Automatische Sensoren<br>mit mittlerer Priorität | 11    | Gruppe für Ereignisse im Zusammenhang mit automatischen Sensoren mit mittlerer Priorität wie<br>Bett-/Stuhl-/Teppich-/Temperatur-Sensoren. Diese Ereignisse haben oft keine Sprechverbindung. (Früher<br>bekannt als "Tür/Bett/Teppich")                                                                                            |  |  |  |
| Tür                                              | 12    | Gruppe für Ereignisse im Zusammenhang mit Türsensoren (mit oder ohne Sprechverbindung, je nach<br>Benutzerpräferenz)                                                                                                    |  |  |  |
| Heartbeat                                        | 13    | Gruppe für den Ereignistyp Heartbeat (Online-Ping)                                                                                                    |  |  |  |
| Rufberichterstattung                             | 14    | Gruppe für Ereignisse im Zusammenhang mit den Fortschrittsberichten über Sprachanrufe                                                                                                    |  |  |  |
| ADLife-Berichterstattung                         | 15    | Gruppe für das Berichten von Ereignissen im Zusammenhang mit Aktivitäten des täglichen Lebens (ADLife)                                                                                                    |  |  |  |
| Einbruch                                         | 16    | Gruppe für Ereignisse im Zusammenhang mit der Einbruchüberwachung                                                                                                    |  |  |  |
| Anwesend/Abwesend                                | 17    | Gruppe für Ereignisse im Zusammenhang mit der Funktion Anwesend/Abwesend                                                                                                    |  |  |  |
| Vorhersage                                       | 18    | Gruppe für Ereignisse im Zusammenhang mit vorausschauender Pflege, z. B. Sturzprävention                                                                                                    |  |  |  |
| Reserve 1 - 16                                   | 19-34 | Reserve-Ereignisgruppen, die für zukünftige Verwendung reserviert sind                                                                                                    |  |  |  |
| Benutzerdefinierte Grup-<br>pe 1 - 32            | 35-66 | Ereignisgruppen für benutzerdefinierte Neuzuordnungen von Standardereigniszuweisungen                                                                                                    |  |  |  |

## Anhang E. Parameter für die Zustellung von Ereignisgruppen

Jede Ereignisgruppe hat individuelle Parameter, die die Ereignis- und Notruf-Zustellung steuern. In der folgenden Tabelle werden die verfügbaren Parameter beschrieben.

| Gruppen-<br>Nr. | Option                                | Beschreibung                                                                                                    |  |
|-----------------|---------------------------------------|----------------------------------------------------------------------------------------------------|--|
| 1:0             | Standardeinstellungen ver-<br>wenden: | Fest codierte Standardeinstellungen für die Optionen 1:1 - 1:7 verwenden                                                                                                    |  |
| 1:1             | Mikrofon zulassen:                    | Zulassen, dass das Mikrofon während eines Notrufs eingeschaltet wird                                                                                                    |  |
| 1:2             | Lautsprecher zulassen:                | Zulassen, dass der Lautsprecher während eines Notrufs eingeschaltet wird                                                                                                    |  |
| 1:3             | Abstellen zulassen:                   | Zulassen, dass der Benutzer einen Notruf mit der grünen Taste abstellen/abbrechen kann                                                                                                    |  |
| 1:4             | Akustische Beruhigung:                | Akustische Informationen während des Anrufs zulassen (z. B. Signaltöne für den Anruffortschritt)                                                                                                    |  |
| 1:5             | Visuelle Beruhigung:                  | Visuelle Bestätigungen der Ereigniszustellung (LED-Anzeige) zulassen                                                                                                    |  |
| 1:6             | Homephone zulassen:                   | Zulassen, dass diese Ereignisgruppe in Homephone-Protokollen zugestellt wird (d.h. Protokolle, die für Kontaktpersonen vorgesehen sind)                                                                       |  |
| 1:7             | Inaktivitätseingang:                  | Diese Ereignisgruppe für Aktivitätseingang (Aktivitätsfunktion) verwenden                                                                                                    |  |
| 2:0             | Standardeinstellungen ver-<br>wenden: | Fest codierte Standardeinstellungen für die Optionen 2:1 - 2:7 verwenden                                                                                                    |  |
| 2:1             | Anruf-Vorsignal zulassen:             | Anruf-Vorsignal für diese Ereignisgruppe zulassen                                                                                                    |  |
| 2:2             | Anruf annehmen:                       | Zulassen, dass diese Ereignisgruppe zur Annahme eingehender Anrufe verwendet wird                                                                                                    |  |
| 2:3             | Zulassen, wenn "Anwesend":            | Zulassen, dass diese Ereignisgruppe im Modus "Anwesend" zugestellt wird                                                                                                    |  |
| 2:4             | Zulassen, wenn "Abwesend":            | Zulassen, dass diese Ereignisgruppe im Modus "Abwesend" zugestellt wird                                                                                                    |  |
| 2:5             | Zulassen bei "Präsenz":               | Zulassen, dass diese Ereignisgruppe im Modus "Präsenz" zugestellt wird                                                                                                    |  |
| 2:6             | Zulassen bei "Bereit":                | Zulassen, dass diese Ereignisgruppe im Modus "Bereit" zugestellt wird                                                                                                    |  |
| 2:7             | Aktorausgang:                         | Erzeugt eine Aktor-Ausgangsaktion, wenn der Aktor für Summenalarm-Ausgang konfiguriert ist.                                                                                                    |  |
| 3:0             | Standardeinstellungen ver-<br>wenden: | Fest codierte Standardeinstellungen für die Optionen 3:1 - 3:7 verwenden                                                                                                    |  |
| 3:1             | Im Rückrufmodus verschie-<br>ben:     | Zustellen dieser Ereignisgruppe im Rückrufmodus verschieben                                                                                                    |  |
| 3:2             | Behalten und verschieben:             | Ereignisse aus dieser Gruppe behalten und später zustellen, wenn sie manuell abgestellt werden.<br>Hinweis: Gilt nur für bestimmte Ereignistypen wie das Melden von Ereignistypen ohne Sprechver-<br>bindung. |  |
|                 |                                       | Diese Option wird in den folgenden Fällen ignoriert:                                                                                                    |  |
|                 |                                       | Anruf-Vorsignal ist aktiviert                                                                                                    |  |
|                 |                                       | Akustische Beruhigung ist aktiviert                                                                                                    |  |
|                 |                                       | Fest codierte Einstellungen lassen das Behalten und Verschieben nicht zu                                                                                                    |  |
| 3:3             | Abstellen am Rufort:                  | Ereignisse in dieser Gruppe müssen am Rufort abgestellt werden.                                                                                                    |  |
| 3:4-3:7         | Reserve:                              | Für zukünftige Verwendungen reservierte Ersatzparameter                                                                                                    |  |

## Anhang F. Standardparameter für die Ereignisgruppenzustellung

Jede Ereignisgruppe hat individuelle Parameter, die die Ereignis- und Notruf-Zustellung steuern. In folgender Tabelle werden die standardmäßigen Ereignisgruppenparameter beschrieben.

| Ereignisgruppe  | ID | Standard | zustellungsparameter             |                                                              |
|-----------------|----|----------|----------------------------------|--------------------------------------------------------------|
| Benutzer-Notruf | 0  | -        | Sequenz: <sup>a.</sup>           | 1                                                            |
|                 |    | -        | Priorität: <sup>b.</sup>         | 255 (= Standard, fest codiert als Priori-<br>tät 1)          |
|                 |    | 1:0      | Standardeinstellungen verwenden: | Ja                                                           |
|                 |    | 1:1      | Mikrofon zulassen:               | Ja                                                           |
|                 |    | 1:2      | Lautsprecher zulassen:           | Ja                                                           |
|                 |    | 1:3      | Abstellen zulassen:              | Ja                                                           |
|                 |    | 1:4      | Akustische Beruhigung:           | Ja                                                           |
|                 |    | 1:5      | Visuelle Beruhigung:             | Ja                                                           |
|                 |    | 1:6      | Homephone zulassen:              | Ja                                                           |
|                 |    | 1:7      | Inaktivitätseingang:             | Ja                                                           |
|                 |    | 2:0      | Standardeinstellungen verwenden: | Ja                                                           |
|                 |    | 2:1      | Anruf-Vorsignal zulassen:        | Ja                                                           |
|                 |    | 2:2      | Anruf annehmen:                  | Ja                                                           |
|                 |    | 2:3      | Zulassen, wenn "Anwesend":       | Ja                                                           |
|                 |    | 2:4      | Zulassen, wenn "Abwesend":       | Ja                                                           |
|                 |    | 2:5      | Zulassen bei "Präsenz":          | Ja                                                           |
|                 |    | 2:6      | Zulassen bei "Bereit":           | Ja                                                           |
|                 |    | 2:7      | Aktorausgang:                    | Ja                                                           |
|                 |    | 3:0      | Standardeinstellungen verwenden: | Ja                                                           |
|                 |    | 3:1      | Im Rückrufmodus verschieben:     | Nein                                                         |
|                 |    | 3:2      | Behalten und verschieben:        | Nein                                                         |
|                 |    | 3:3      | Abstellen am Rufort:             | Ja                                                           |
|                 |    | 3:4-3:7  | Reserve:                         | Für zukünftige Verwendungen reser-<br>vierte Ersatzparameter |
| Inaktivität     | 1  | -        | Sequenz: <sup>a.</sup>           | 1                                                            |
|                 |    | -        | Priorität: <sup>b.</sup>         | 255 (= Standard, fest codiert als Priori-<br>tät 4)          |
|                 |    | 1:0      | Standardeinstellungen verwenden: | Ja                                                           |
|                 |    | 1:1      | Mikrofon zulassen:               | Nein                                                         |
|                 |    | 1:2      | Lautsprecher zulassen:           | Nein                                                         |
|                 |    | 1:3      | Abstellen zulassen:              | Ja                                                           |
|                 |    | 1:4      | Akustische Beruhigung:           | Nein                                                         |
|                 |    | 1:5      | Visuelle Beruhigung:             | Ja                                                           |
|                 |    | 1:6      | Homephone zulassen:              | Nein                                                         |
|                 |    | 1:7      | Inaktivitätseingang:             | Nein                                                         |
|                 |    | 2:0      | Standardeinstellungen verwenden: | Ja                                                           |
|                 |    | 2:1      | Anruf-Vorsignal zulassen:        | Nein                                                         |
|                 |    | 2:2      | Anruf annehmen:                  | Nein                                                         |
|                 |    | 2:3      | Zulassen, wenn "Anwesend":       | Ja                                                           |
|                 |    | 2:4      | Zulassen, wenn "Abwesend":       | Ja                                                           |
|                 |    | 2:5      | Zulassen bei "Präsenz":          | Ja                                                           |
|                 |    | 2:6      | Zulassen bei "Bereit":           | Ja                                                           |
|                 |    | 2:7      | Aktorausgang:                    | Nein                                                         |
|                 |    | 3:0      | Standardeinstellungen verwenden: | Ja                                                           |
|                 |    | 3:1      | Im Rückrufmodus verschieben:     | Ja                                                           |
|                 |    | 3:2      | Behalten und verschieben:        | Ja                                                           |
|                 |    | 3:3      | Abstellen am Rufort:             | Nein                                                         |

| Ereignisgruppe                            | ID | Standard | zustellungsparameter             |                                                              |
|-------------------------------------------|----|----------|----------------------------------|--------------------------------------------------------------|
|                                           |    | 3:4-3:7  | Reserve:                         | Für zukünftige Verwendungen reser-<br>vierte Ersatzparameter |
| Technisch                                 | 2  | -        | Sequenz: <sup>a.</sup>           | 1                                                            |
|                                           |    | -        | Priorität: <sup>b.</sup>         | 255 (= Standard, fest codiert als Priori-<br>tät 6)          |
|                                           |    | 1:0      | Standardeinstellungen verwenden: | Ja                                                           |
|                                           |    | 1:1      | Mikrofon zulassen:               | Nein                                                         |
|                                           |    | 1:2      | Lautsprecher zulassen:           | Nein                                                         |
|                                           |    | 1:3      | Abstellen zulassen:              | Ja                                                           |
|                                           |    | 1:4      | Akustische Beruhigung:           | Nein                                                         |
|                                           |    | 1:5      | Visuelle Beruhigung:             | Ja                                                           |
|                                           |    | 1:6      | Homephone zulassen:              | Nein                                                         |
|                                           |    | 1:7      | Inaktivitätseingang:             | Nein                                                         |
|                                           |    | 2:0      | Standardeinstellungen verwenden: | Ja                                                           |
|                                           |    | 2:1      | Anruf-Vorsignal zulassen:        | Nein                                                         |
|                                           |    | 2:2      | Anruf annehmen:                  | Nein                                                         |
|                                           |    | 2:3      | Zulassen, wenn "Anwesend":       | Ja                                                           |
|                                           |    | 2:4      | Zulassen, wenn "Abwesend":       | Ja                                                           |
|                                           |    | 2:5      | Zulassen bei "Präsenz":          | Ja                                                           |
|                                           |    | 2:6      | Zulassen bei "Bereit":           | Ja                                                           |
|                                           |    | 2:7      | Aktorausgang:                    | Nein                                                         |
|                                           |    | 3:0      | Standardeinstellungen verwenden: | Ja                                                           |
|                                           |    | 3:1      | Im Rückrufmodus verschieben:     | Ja                                                           |
|                                           |    | 3:2      | Behalten und verschieben:        | Ja                                                           |
|                                           |    | 3:3      | Abstellen am Rufort:             | Nein                                                         |
|                                           |    | 3:4-3:7  | Reserve:                         | Für zukünftige Verwendungen reser-<br>vierte Ersatzparameter |
| Automatische Sensoren mit hoher Priorität | 3  | -        | Sequenz: <sup>a.</sup>           | 1                                                            |
|                                           |    | -        | Priorität: <sup>b.</sup>         | 255 (= Standard, fest codiert als Priori-<br>tät 3)          |
|                                           |    | 1:0      | Standardeinstellungen verwenden: | Ja                                                           |
|                                           |    | 1:1      | Mikrofon zulassen:               | Ja                                                           |
|                                           |    | 1:2      | Lautsprecher zulassen:           | Ja                                                           |
|                                           |    | 1:3      | Abstellen zulassen:              | Ja                                                           |
|                                           |    | 1:4      | Akustische Beruhigung:           | Ja                                                           |
|                                           |    | 1:5      | Visuelle Beruhigung:             | Ja                                                           |
|                                           |    | 1:6      | Homephone zulassen:              | Ja                                                           |
|                                           |    | 1:7      | Inaktivitätseingang:             | Nein                                                         |
|                                           |    | 2:0      | Standardeinstellungen verwenden: | Ja                                                           |
|                                           |    | 2:1      | Anruf-Vorsignal zulassen:        | Ja                                                           |
|                                           |    | 2:2      | Anruf annehmen:                  | Nein                                                         |
|                                           |    | 2:3      | Zulassen, wenn "Anwesend":       | Ja                                                           |
|                                           |    | 2:4      | Zulassen, wenn "Abwesend":       | Ja                                                           |
|                                           |    | 2:5      | Zulassen bei "Präsenz":          | Ja                                                           |
|                                           |    | 2:6      | Zulassen bei "Bereit":           | Ja                                                           |
|                                           |    | 2:7      | Aktorausgang:                    | Ja                                                           |
|                                           |    | 3:0      | Standardeinstellungen verwenden: | Ja                                                           |
|                                           |    | 3:1      | Im Rückrufmodus verschieben:     | Nein                                                         |
|                                           |    | 3:2      | Behalten und verschieben:        | Nein                                                         |
|                                           |    | 3:3      | Abstellen am Rufort:             | Nein                                                         |
|                                           |    | 3:4-3:7  | Reserve:                         | Für zukünftige Verwendungen reser-<br>vierte Ersatzparameter |
| Übergriff                                 | 4  | -        | Sequenz: <sup>a.</sup>           | 1                                                            |
|                                           |    | -        | Priorität: <sup>b.</sup>         | 255 (= Standard, fest codiert als Priori-                    |

| Ereignisgruppe           | ID | Standardzustellungsparameter |                                  |                                                              |  |
|--------------------------|----|------------------------------|----------------------------------|--------------------------------------------------------------|--|
|                          |    | 1:0                          | Standardeinstellungen verwenden: | Ja                                                           |  |
|                          |    | 1:1                          | Mikrofon zulassen:               | Ja                                                           |  |
|                          |    | 1:2                          | Lautsprecher zulassen:           | Nein                                                         |  |
|                          |    | 1:3                          | Abstellen zulassen:              | Nein                                                         |  |
|                          |    | 1:4                          | Akustische Beruhigung:           | Nein                                                         |  |
|                          |    | 1:5                          | Visuelle Beruhigung:             | Ja                                                           |  |
|                          |    | 1:6                          | Homephone zulassen:              | Ja                                                           |  |
|                          |    | 1:7                          | Inaktivitätseingang:             | Nein                                                         |  |
|                          |    | 2:0                          | Standardeinstellungen verwenden: | Ja                                                           |  |
|                          |    | 2:1                          | Anruf-Vorsignal zulassen:        | Nein                                                         |  |
|                          |    | 2:2                          | Anruf annehmen:                  | Nein                                                         |  |
|                          |    | 2:3                          | Zulassen, wenn "Anwesend":       | Ja                                                           |  |
|                          |    | 2.4                          | Zulassen wenn Abwesend":         | Ja                                                           |  |
|                          |    | 2.5                          | Zulassen hei Präsenz":           | la                                                           |  |
|                          |    | 2.6                          | Zulassen bei "Prosenz :          |                                                              |  |
|                          |    | 2.0                          | Aktorausgapa:                    |                                                              |  |
|                          |    | 2.7                          | Standardeinstellungen verwenden: |                                                              |  |
|                          |    | 2.1                          | Jan Dückrufmachus verschich en:  |                                                              |  |
|                          |    | 3:1                          | Im Ruckrutmodus verschieben:     | Nein                                                         |  |
|                          |    | 3:2                          | Benalten und Verschleben:        | Nein                                                         |  |
|                          |    | 3:3                          | Abstellen am Rufort:             |                                                              |  |
|                          |    | 3:4-3:7                      | Reserve:                         | Fur zukunftige Verwendungen reser-<br>vierte Ersatzparameter |  |
| Pflege-Berichterstattung | 5  | -                            | Sequenz: <sup>a.</sup>           | 1                                                            |  |
|                          |    | -                            | Priorität: <sup>b.</sup>         | 255 (= Standard, fest codiert als Priori-<br>tät 6)          |  |
|                          |    | 1:0                          | Standardeinstellungen verwenden: | Ja                                                           |  |
|                          |    | 1:1                          | Mikrofon zulassen:               | Nein                                                         |  |
|                          |    | 1:2                          | Lautsprecher zulassen:           | Nein                                                         |  |
|                          |    | 1:3                          | Abstellen zulassen:              | Ja                                                           |  |
|                          |    | 1:4                          | Akustische Beruhigung:           | Nein                                                         |  |
|                          |    | 1:5                          | Visuelle Beruhigung:             | Ja                                                           |  |
|                          |    | 1:6                          | Homephone zulassen:              | Nein                                                         |  |
|                          |    | 1:7                          | Inaktivitätseingang:             | Nein                                                         |  |
|                          |    | 2:0                          | Standardeinstellungen verwenden: | Ja                                                           |  |
|                          |    | 2:1                          | Anruf-Vorsignal zulassen:        | Nein                                                         |  |
|                          |    | 2:2                          | Anruf annehmen:                  | Nein                                                         |  |
|                          |    | 2:3                          | Zulassen, wenn "Anwesend":       | Ja                                                           |  |
|                          |    | 2:4                          | Zulassen, wenn "Abwesend":       | Ja                                                           |  |
|                          |    | 2:5                          | Zulassen bei "Präsenz":          | Ja                                                           |  |
|                          |    | 2.6                          | Zulassen bei Bereit":            | Ja                                                           |  |
|                          |    | 2.7                          | Aktorausgang:                    | Nein                                                         |  |
|                          |    | 3:0                          | Standardeinstellungen verwenden: | Ja                                                           |  |
|                          |    | 3.1                          | Im Rückrufmodus verschieben:     |                                                              |  |
|                          |    | 3.1                          | Behalten und verschieben:        |                                                              |  |
|                          |    | 3.2                          | Abstellen am Rufort:             | Nein                                                         |  |
|                          |    | 3:4-3:7                      | Reserve:                         | Für zukünftige Verwendungen reser-                           |  |
| Device Management        | 4  | _                            | Sequenz <sup>,a</sup> .          | 17                                                           |  |
|                          | U  | -                            | Priorität: <sup>b.</sup>         | 255 (= Standard, fest codiert als Priori-                    |  |
|                          |    | 1.0                          | Standardoinstallungen ungenden.  |                                                              |  |
|                          |    | 1.1                          | Mikrofon sulasson:               | Ja                                                           |  |
|                          |    | 1.1                          |                                  | Noin                                                         |  |
|                          |    | 1:2                          | Lautsprecher zulassen:           |                                                              |  |
|                          |    | 1:3                          | Abstellen zulassen:              | Ja                                                           |  |

| Ereignisgruppe | ID | Standard | zustellungsparameter             |                                                              |
|----------------|----|----------|----------------------------------|--------------------------------------------------------------|
|                |    | 1:4      | Akustische Beruhigung:           | Nein                                                         |
|                |    | 1:5      | Visuelle Beruhigung:             | Ja                                                           |
|                |    | 1:6      | Homephone zulassen:              | Nein                                                         |
|                |    | 1:7      | Inaktivitätseingang:             | Nein                                                         |
|                |    | 2:0      | Standardeinstellungen verwenden: | Ja                                                           |
|                |    | 2:1      | Anruf-Vorsignal zulassen:        | Nein                                                         |
|                |    | 2:2      | Anruf annehmen:                  | Nein                                                         |
|                |    | 2:3      | Zulassen, wenn "Anwesend":       | Ja                                                           |
|                |    | 2:4      | Zulassen, wenn "Abwesend":       | Ja                                                           |
|                |    | 2:5      | Zulassen bei "Präsenz":          | Ja                                                           |
|                |    | 2:6      | Zulassen bei "Bereit":           | Ja                                                           |
|                |    | 2:7      | Aktorausgang:                    | Nein                                                         |
|                |    | 3:0      | Standardeinstellungen verwenden: | Ja                                                           |
|                |    | 3:1      | Im Rückrufmodus verschieben:     | Ja                                                           |
|                |    | 3:2      | Behalten und verschieben:        | Ja                                                           |
|                |    | 3:3      | Abstellen am Rufort:             | Nein                                                         |
|                |    | 3:4-3:7  | Reserve:                         | Für zukünftige Verwendungen reser-                           |
|                |    |          |                                  | vierte Ersatzparameter                                       |
| Notfall        | 7  | -        | Sequenz: <sup>a.</sup>           | 1                                                            |
|                |    | -        | Priorität: <sup>b.</sup>         | 255 (= Standard, fest codiert als Priori-<br>tät 2)          |
|                |    | 1:0      | Standardeinstellungen verwenden: | Ja                                                           |
|                |    | 1:1      | Mikrofon zulassen:               | Nein                                                         |
|                |    | 1:2      | Lautsprecher zulassen:           | Nein                                                         |
|                |    | 1:3      | Abstellen zulassen:              | Ja                                                           |
|                |    | 1:4      | Akustische Beruhigung:           | Nein                                                         |
|                |    | 1:5      | Visuelle Beruhigung:             | Ja                                                           |
|                |    | 1:6      | Homephone zulassen:              | Nein                                                         |
|                |    | 1:7      | Inaktivitätseingang:             | Nein                                                         |
|                |    | 2:0      | Standardeinstellungen verwenden: | Ja                                                           |
|                |    | 2:1      | Anruf-Vorsignal zulassen:        | Nein                                                         |
|                |    | 2:2      | Anruf annehmen:                  | Nein                                                         |
|                |    | 2:3      | Zulassen, wenn "Anwesend":       | Ja                                                           |
|                |    | 2:4      | Zulassen, wenn "Abwesend":       | Ja                                                           |
|                |    | 2:5      | Zulassen bei "Präsenz":          | Ja                                                           |
|                |    | 2:6      | Zulassen bei "Bereit":           | Ja                                                           |
|                |    | 2:7      | Aktorausgang:                    | Nein                                                         |
|                |    | 3:0      | Standardeinstellungen verwenden: | Ja                                                           |
|                |    | 3:1      | Im Rückrufmodus verschieben:     | Nein                                                         |
|                |    | 3:2      | Behalten und verschieben:        | Ja                                                           |
|                |    | 3:3      | Abstellen am Rufort:             | Nein                                                         |
|                |    | 3:4-3:7  | Reserve:                         | Für zukünftige Verwendungen reser-<br>vierte Ersatzparameter |
| Unterstützung  | 8  | -        | Sequenz: <sup>a.</sup>           | 1                                                            |
|                |    | -        | Priorität: <sup>b.</sup>         | 255 (= Standard, fest codiert als Priori-<br>tät 2)          |
|                |    | 1:0      | Standardeinstellungen verwenden: | Ja                                                           |
|                |    | 1:1      | Mikrofon zulassen:               | Ja                                                           |
|                |    | 1:2      | Lautsprecher zulassen:           | Ja                                                           |
|                |    | 1:3      | Abstellen zulassen:              | Ja                                                           |
|                |    | 1:4      | Akustische Beruhigung:           | Ja                                                           |
|                |    | 1:5      | Visuelle Beruhigung:             | Ja                                                           |
|                |    | 1:6      | Homephone zulassen:              | Ja                                                           |
|                |    | 1:7      | Inaktivitätseingang:             | Nein                                                         |

| Ereignisgruppe    | ID | Standardzustellungsparameter |                                  |                                                              |  |  |
|-------------------|----|------------------------------|----------------------------------|--------------------------------------------------------------|--|--|
|                   |    | 2:0                          | Standardeinstellungen verwenden: | Ja                                                           |  |  |
|                   |    | 2:1                          | Anruf-Vorsignal zulassen:        | Nein                                                         |  |  |
|                   |    | 2:2                          | Anruf annehmen:                  | Nein                                                         |  |  |
|                   |    | 2:3                          | Zulassen, wenn "Anwesend":       | Ja                                                           |  |  |
|                   |    | 2:4                          | Zulassen, wenn "Abwesend":       | Ja                                                           |  |  |
|                   |    | 2:5                          | Zulassen bei "Präsenz":          | Ja                                                           |  |  |
|                   |    | 2:6                          | Zulassen bei "Bereit":           | Ja                                                           |  |  |
|                   |    | 2:7                          | Aktorausgang:                    | Ja                                                           |  |  |
|                   |    | 3:0                          | Standardeinstellungen verwenden: | Ja                                                           |  |  |
|                   |    | 3:1                          | Im Rückrufmodus verschieben:     | Nein                                                         |  |  |
|                   |    | 3:2                          | Behalten und verschieben:        | Nein                                                         |  |  |
|                   |    | 3:3                          | Abstellen am Rufort:             | Nein                                                         |  |  |
|                   |    | 3:4-3:7                      | Reserve:                         | Für zukünftige Verwendungen reser-<br>vierte Ersatzparameter |  |  |
| Benutzerdefiniert | 9  | -                            | Sequenz: <sup>a.</sup>           | 1                                                            |  |  |
|                   |    | -                            | Priorität: <sup>b.</sup>         | 255 (= Standard, fest codiert als Priori-<br>tät 6)          |  |  |
|                   |    | 1:0                          | Standardeinstellungen verwenden: | Ja                                                           |  |  |
|                   |    | 1:1                          | Mikrofon zulassen:               | Nein                                                         |  |  |
|                   |    | 1:2                          | Lautsprecher zulassen:           | Nein                                                         |  |  |
|                   |    | 1:3                          | Abstellen zulassen:              | Ja                                                           |  |  |
|                   |    | 1:4                          | Akustische Beruhigung:           | Nein                                                         |  |  |
|                   |    | 1:5                          | Visuelle Beruhigung:             | Ja                                                           |  |  |
|                   |    | 1:6                          | Homephone zulassen:              | Nein                                                         |  |  |
|                   |    | 1:7                          | Inaktivitätseingang:             | Nein                                                         |  |  |
|                   |    | 2:0                          | Standardeinstellungen verwenden: | Ja                                                           |  |  |
|                   |    | 2:1                          | Anruf-Vorsignal zulassen:        | Nein                                                         |  |  |
|                   |    | 2:2                          | Anruf annehmen:                  | Nein                                                         |  |  |
|                   |    | 2:3                          | Zulassen, wenn "Anwesend":       | Ja                                                           |  |  |
|                   |    | 2:4                          | Zulassen, wenn "Abwesend":       | Ja                                                           |  |  |
|                   |    | 2:5                          | Zulassen bei "Präsenz":          | Ja                                                           |  |  |
|                   |    | 2:6                          | Zulassen bei "Bereit":           | Ja                                                           |  |  |
|                   |    | 2:7                          | Aktorausgang:                    | Nein                                                         |  |  |
|                   |    | 3:0                          | Standardeinstellungen verwenden: | Ja                                                           |  |  |
|                   |    | 3:1                          | Im Rückrufmodus verschieben:     | Ja                                                           |  |  |
|                   |    | 3:2                          | Behalten und verschieben:        | Ja                                                           |  |  |
|                   |    | 3:3                          | Abstellen am Rufort:             | Nein                                                         |  |  |
|                   |    | 3:4-3:7                      | Reserve:                         | Für zukünftige Verwendungen reser-<br>vierte Ersatzparameter |  |  |
| Periodischer Test | 1  | -                            | Sequenz: <sup>a.</sup>           | 1                                                            |  |  |
|                   | 0  | -                            | Priorität: <sup>b.</sup>         | 255 (= Standard, fest codiert als Priori-<br>tät 6)          |  |  |
|                   |    | 1:0                          | Standardeinstellungen verwenden: | Ja                                                           |  |  |
|                   |    | 1:1                          | Mikrofon zulassen:               | Nein                                                         |  |  |
|                   |    | 1:2                          | Lautsprecher zulassen:           | Nein                                                         |  |  |
|                   |    | 1:3                          | Abstellen zulassen:              | Ja                                                           |  |  |
|                   |    | 1:4                          | Akustische Beruhigung:           | Nein                                                         |  |  |
|                   |    | 1:5                          | Visuelle Beruhigung:             | Ja                                                           |  |  |
|                   |    | 1:6                          | Homephone zulassen:              | Nein                                                         |  |  |
|                   |    | 1:7                          | Inaktivitätseingang:             | Nein                                                         |  |  |
|                   |    | 2:0                          | Standardeinstellungen verwenden: | Ja                                                           |  |  |
|                   |    | 2:1                          | Anruf-Vorsignal zulassen:        | Nein                                                         |  |  |
|                   |    | 2:2                          | Anruf annehmen:                  | Nein                                                         |  |  |
|                   |    | 2:3                          | Zulassen, wenn "Anwesend":       | Ja                                                           |  |  |

| Ereignisgruppe                            | ID | ID Standardzustellungsparameter |                                  |                                                              |  |  |
|-------------------------------------------|----|---------------------------------|----------------------------------|--------------------------------------------------------------|--|--|
|                                           |    | 2:4                             | Zulassen, wenn "Abwesend":       | Ja                                                           |  |  |
|                                           |    | 2:5                             | Zulassen bei "Präsenz":          | Ja                                                           |  |  |
|                                           |    | 2:6                             | Zulassen bei "Bereit":           | Ja                                                           |  |  |
|                                           |    | 2:7                             | Aktorausgang:                    | Nein                                                         |  |  |
|                                           |    | 3:0                             | Standardeinstellungen verwenden: | Ja                                                           |  |  |
|                                           |    | 3:1                             | Im Rückrufmodus verschieben:     | Ja                                                           |  |  |
|                                           |    | 3:2                             | Behalten und verschieben:        | Ja                                                           |  |  |
|                                           |    | 3:3                             | Abstellen am Rufort:             | Nein                                                         |  |  |
|                                           |    | 3:4-3:7                         | Reserve:                         | Für zukünftige Verwendungen reser-<br>vierte Ersatzparameter |  |  |
| Automatische Sensoren mit mittlerer Prio- | 1  | -                               | Sequenz: <sup>a.</sup>           | 1                                                            |  |  |
| rität                                     | 1  | -                               | Priorität: <sup>b.</sup>         | 255 (= Standard, fest codiert als Priori-<br>tät 5)          |  |  |
|                                           |    | 1:0                             | Standardeinstellungen verwenden: | Ja                                                           |  |  |
|                                           |    | 1:1                             | Mikrofon zulassen:               | Nein                                                         |  |  |
|                                           |    | 1:2                             | Lautsprecher zulassen:           | Nein                                                         |  |  |
|                                           |    | 1:3                             | Abstellen zulassen:              | Ja                                                           |  |  |
|                                           |    | 1:4                             | Akustische Beruhigung:           | Nein                                                         |  |  |
|                                           |    | 1:5                             | Visuelle Beruhigung:             | Ja                                                           |  |  |
|                                           |    | 1:6                             | Homephone zulassen:              | Nein                                                         |  |  |
|                                           |    | 1:7                             | Inaktivitätseingang:             | Nein                                                         |  |  |
|                                           |    | 2:0                             | Standardeinstellungen verwenden: | Ja                                                           |  |  |
|                                           |    | 2:1                             | Anruf-Vorsignal zulassen:        | Nein                                                         |  |  |
|                                           |    | 2:2                             | Anruf annehmen:                  | Nein                                                         |  |  |
|                                           |    | 2:3                             | Zulassen, wenn "Anwesend":       | Ja                                                           |  |  |
|                                           |    | 2:4                             | Zulassen, wenn "Abwesend":       | Ja                                                           |  |  |
|                                           |    | 2:5                             | Zulassen bei "Präsenz":          | Ja                                                           |  |  |
|                                           |    | 2:6                             | Zulassen bei "Bereit":           | Ja                                                           |  |  |
|                                           |    | 2:7                             | Aktorausgang:                    | Nein                                                         |  |  |
|                                           |    | 3:0                             | Standardeinstellungen verwenden: | Ja                                                           |  |  |
|                                           |    | 3:1                             | Im Rückrufmodus verschieben:     | Ja                                                           |  |  |
|                                           |    | 3:2                             | Behalten und verschieben:        | Ja                                                           |  |  |
|                                           |    | 3:3                             | Abstellen am Rufort:             | Nein                                                         |  |  |
|                                           |    | 3:4-3:7                         | Reserve:                         | Für zukünftige Verwendungen reser-<br>vierte Ersatzparameter |  |  |
| Tür                                       | 1  | -                               | Sequenz: <sup>a.</sup>           | 1                                                            |  |  |
|                                           | 2  | -                               | Priorität: <sup>b.</sup>         | 255 (= Standard, fest codiert als Priori-<br>tät 5)          |  |  |
|                                           |    | 1:0                             | Standardeinstellungen verwenden: | Ja                                                           |  |  |
|                                           |    | 1:1                             | Mikrofon zulassen:               | Nein                                                         |  |  |
|                                           |    | 1:2                             | Lautsprecher zulassen:           | Nein                                                         |  |  |
|                                           |    | 1:3                             | Abstellen zulassen:              | Ja                                                           |  |  |
|                                           |    | 1:4                             | Akustische Beruhigung:           | Nein                                                         |  |  |
|                                           |    | 1:5                             | Visuelle Beruhigung:             | Ja                                                           |  |  |
|                                           |    | 1:6                             | Homephone zulassen:              | Nein                                                         |  |  |
|                                           |    | 1:7                             | Inaktivitätseingang:             | Nein                                                         |  |  |
|                                           |    | 2:0                             | Standardeinstellungen verwenden: | Ja                                                           |  |  |
|                                           |    | 2:1                             | Anruf-Vorsignal zulassen:        | Nein                                                         |  |  |
|                                           |    | 2:2                             | Anruf annehmen:                  | Nein                                                         |  |  |
|                                           |    | 2:3                             | Zulassen, wenn "Anwesend":       | Ja                                                           |  |  |
|                                           |    | 2:4                             | Zulassen, wenn "Abwesend":       | Ja                                                           |  |  |
|                                           |    | 2:5                             | Zulassen bei "Präsenz":          | Ja                                                           |  |  |
|                                           |    | 2:6                             | Zulassen bei "Bereit":           | Ja                                                           |  |  |
|                                           | 1  | 2:7                             | Aktorausgang:                    | Nein                                                         |  |  |

| Ereignisgruppe                           | ID | Standard | zustellungsparameter             |                                                              |
|------------------------------------------|----|----------|----------------------------------|--------------------------------------------------------------|
|                                          |    | 3:0      | Standardeinstellungen verwenden: | Ja                                                           |
|                                          |    | 3:1      | Im Rückrufmodus verschieben:     | Ja                                                           |
|                                          |    | 3:2      | Behalten und verschieben:        | Ja                                                           |
|                                          |    | 3:3      | Abstellen am Rufort:             | Nein                                                         |
|                                          |    | 3:4-3:7  | Reserve:                         | Für zukünftige Verwendungen reser-<br>vierte Ersatzparameter |
| Heartbeat                                | 1  | -        | Sequenz: <sup>a.</sup>           | 18                                                           |
|                                          | 3  | -        | Priorität: <sup>b.</sup>         | 255 (= Standard, fest codiert als Priori-<br>tät 10)         |
|                                          |    | 1:0      | Standardeinstellungen verwenden: | Ja                                                           |
|                                          |    | 1:1      | Mikrofon zulassen:               | Nein                                                         |
|                                          |    | 1:2      | Lautsprecher zulassen:           | Nein                                                         |
|                                          |    | 1:3      | Abstellen zulassen:              | Ja                                                           |
|                                          |    | 1:4      | Akustische Beruhigung:           | Nein                                                         |
|                                          |    | 1:5      | Visuelle Beruhigung:             | Ja                                                           |
|                                          |    | 1:6      | Homephone zulassen:              | Nein                                                         |
|                                          |    | 1:7      | Inaktivitätseingang:             | Nein                                                         |
|                                          |    | 2:0      | Standardeinstellungen verwenden: | Ja                                                           |
|                                          |    | 2:1      | Anruf-Vorsignal zulassen:        | Nein                                                         |
|                                          |    | 2:2      | Anruf annehmen:                  | Nein                                                         |
|                                          |    | 2:3      | Zulassen, wenn "Anwesend":       | Ja                                                           |
|                                          |    | 2:4      | Zulassen, wenn "Abwesend":       | Ja                                                           |
|                                          |    | 2:5      | Zulassen bei "Präsenz":          | Ja                                                           |
|                                          |    | 2:6      | Zulassen bei "Bereit":           | Ja                                                           |
|                                          |    | 2:7      | Aktorausgang:                    | Nein                                                         |
|                                          |    | 3:0      | Standardeinstellungen verwenden: | Ja                                                           |
|                                          |    | 3.1      | Im Rückrufmodus verschieben:     | la                                                           |
|                                          |    | 3.2      | Behalten und verschieben:        | Nein                                                         |
|                                          |    | 3:3      | Abstellen am Rufort:             | Nein                                                         |
|                                          |    | 3:4-3:7  | Reserve:                         | Für zukünftige Verwendungen reser-<br>vierte Ersatzparameter |
| Rufberichterstattung                     | 1  | -        | Sequenz: <sup>a.</sup>           | 1                                                            |
| J. J. J. J. J. J. J. J. J. J. J. J. J. J | 4  | -        | Priorität: <sup>b.</sup>         | 255 (= Standard, fest codiert als Priori-<br>tät 5)          |
|                                          |    | 1:0      | Standardeinstellungen verwenden: | Ja                                                           |
|                                          |    | 1:1      | Mikrofon zulassen:               | Nein                                                         |
|                                          |    | 1:2      | Lautsprecher zulassen:           | Nein                                                         |
|                                          |    | 1:3      | Abstellen zulassen:              | Ja                                                           |
|                                          |    | 1:4      | Akustische Beruhigung:           | Nein                                                         |
|                                          |    | 1:5      | Visuelle Beruhigung:             | Ja                                                           |
|                                          |    | 1:6      | Homephone zulassen:              | Nein                                                         |
|                                          |    | 1:7      | Inaktivitätseingang:             | Nein                                                         |
|                                          |    | 2:0      | Standardeinstellungen verwenden: | Ja                                                           |
|                                          |    | 2:1      | Anruf-Vorsignal zulassen:        | Nein                                                         |
|                                          |    | 2:2      | Anruf annehmen:                  | Nein                                                         |
|                                          |    | 2:3      | Zulassen, wenn "Anwesend":       | Ja                                                           |
|                                          |    | 2:4      | Zulassen, wenn "Abwesend":       | Ja                                                           |
|                                          |    | 2:5      | Zulassen bei "Präsenz":          | Ja                                                           |
|                                          |    | 2:6      | Zulassen bei "Bereit":           | Ja                                                           |
|                                          |    | 2:7      | Aktorausgang:                    | Nein                                                         |
|                                          |    | 3:0      | Standardeinstellungen verwenden: | Ja                                                           |
|                                          |    | 3:1      | Im Rückrufmodus verschieben:     | Ja                                                           |
|                                          |    | 3:2      | Behalten und verschieben:        | Ja                                                           |
|                                          |    | 3:3      | Abstellen am Rufort:             | Nein                                                         |

| Ereignisgruppe           | ID | Standardzustellungsparameter |                                  |                                                              |  |
|--------------------------|----|------------------------------|----------------------------------|--------------------------------------------------------------|--|
|                          |    | 3:4-3:7                      | Reserve:                         | Für zukünftige Verwendungen reser-<br>vierte Ersatzparameter |  |
| ADLife-Berichterstattung | 1  | -                            | Sequenz: <sup>a.</sup>           | 1                                                            |  |
|                          | 5  | -                            | Priorität: <sup>b.</sup>         | 255 (= Standard, fest codiert als Priori-<br>tät 6)          |  |
|                          |    | 1:0                          | Standardeinstellungen verwenden: | Ja                                                           |  |
|                          |    | 1:1                          | Mikrofon zulassen:               | Nein                                                         |  |
|                          |    | 1:2                          | Lautsprecher zulassen:           | Nein                                                         |  |
|                          |    | 1:3                          | Abstellen zulassen:              | Ja                                                           |  |
|                          |    | 1:4                          | Akustische Beruhigung:           | Nein                                                         |  |
|                          |    | 1:5                          | Visuelle Beruhigung:             | Ja                                                           |  |
|                          |    | 1:6                          | Homephone zulassen:              | Nein                                                         |  |
|                          |    | 1:7                          | Inaktivitätseingang:             | Nein                                                         |  |
|                          |    | 2:0                          | Standardeinstellungen verwenden: | Ja                                                           |  |
|                          |    | 2:1                          | Anruf-Vorsignal zulassen:        | Nein                                                         |  |
|                          |    | 2:2                          | Anruf annehmen:                  | Nein                                                         |  |
|                          |    | 2:3                          | Zulassen, wenn "Anwesend":       | Ja                                                           |  |
|                          |    | 2:4                          | Zulassen, wenn "Abwesend":       | Ja                                                           |  |
|                          |    | 2:5                          | Zulassen bei "Präsenz":          | Ja                                                           |  |
|                          |    | 2:6                          | Zulassen bei "Bereit":           | Ja                                                           |  |
|                          |    | 2:7                          | Aktorausgang:                    | Nein                                                         |  |
|                          |    | 3:0                          | Standardeinstellungen verwenden: | Ja                                                           |  |
|                          |    | 3:1                          | Im Rückrufmodus verschieben:     | Ja                                                           |  |
|                          |    | 3:2                          | Behalten und verschieben:        | Ja                                                           |  |
|                          |    | 3:3                          | Abstellen am Rufort:             | Nein                                                         |  |
|                          |    | 3:4-3:7                      | Reserve:                         | Für zukünftige Verwendungen reser-<br>vierte Ersatzparameter |  |
| Einbruch                 | 1  | -                            | Sequenz: <sup>a.</sup>           | 1                                                            |  |
|                          | 0  | -                            | Priorität: <sup>b.</sup>         | 255 (= Standard, fest codiert als Priori-<br>tät 4)          |  |
|                          |    | 1:0                          | Standardeinstellungen verwenden: | Ja                                                           |  |
|                          |    | 1:1                          | Mikrofon zulassen:               | Nein                                                         |  |
|                          |    | 1:2                          | Lautsprecher zulassen:           | Nein                                                         |  |
|                          |    | 1:3                          | Abstellen zulassen:              | Ja                                                           |  |
|                          |    | 1:4                          | Akustische Beruhigung:           | Nein                                                         |  |
|                          |    | 1:5                          | Visuelle Beruhigung:             | Ja                                                           |  |
|                          |    | 1:6                          | Homephone zulassen:              | Nein                                                         |  |
|                          |    | 1:7                          | Inaktivitätseingang:             | Nein                                                         |  |
|                          |    | 2:0                          | Standardeinstellungen verwenden: | Ja                                                           |  |
|                          |    | 2:1                          | Anruf-Vorsignal zulassen:        | Nein                                                         |  |
|                          |    | 2:2                          | Anruf annehmen:                  | Nein                                                         |  |
|                          |    | 2:3                          | Zulassen, wenn "Anwesend":       | Ja                                                           |  |
|                          |    | 2:4                          | Zulassen, wenn "Abwesend":       | Ja                                                           |  |
|                          |    | 2:5                          | Zulassen bei "Präsenz":          | Ja                                                           |  |
|                          |    | 2:6                          | Zulassen bei "Bereit":           | Ja                                                           |  |
|                          |    | 2:7                          | Aktorausgang:                    | Nein                                                         |  |
|                          |    | 3:0                          | Standardeinstellungen verwenden: | Ja                                                           |  |
|                          |    | 3:1                          | Im Rückrufmodus verschieben:     | Nein                                                         |  |
|                          |    | 3:2                          | Behalten und verschieben:        | Nein                                                         |  |
|                          |    | 3:3                          | Abstellen am Rufort:             | Nein                                                         |  |
|                          |    | 3:4-3:7                      | Reserve:                         | Für zukünftige Verwendungen reser-<br>vierte Ersatzparameter |  |
| Anwesend/Abwesend        | 1  | -                            | Sequenz: <sup>a.</sup>           | 1                                                            |  |
|                          |    | -                            | Priorität: <sup>b.</sup>         | 255 (= Standard, fest codiert als Priori-<br>tät 5)          |  |

| Ereignisgruppe | ID | Standardzustellungsparameter |                                                      |                                                              |  |  |
|----------------|----|------------------------------|------------------------------------------------------|--------------------------------------------------------------|--|--|
|                |    | 1:0                          | Standardeinstellungen verwenden:                     | Ja                                                           |  |  |
|                |    | 1:1                          | Mikrofon zulassen:                                   | Nein                                                         |  |  |
|                |    | 1:2                          | Lautsprecher zulassen:                               | Nein                                                         |  |  |
|                |    | 1:3                          | Abstellen zulassen:                                  | Ja                                                           |  |  |
|                |    | 1:4                          | Akustische Beruhigung:                               | Nein                                                         |  |  |
|                |    | 1:5                          | Visuelle Beruhigung:                                 | Ja                                                           |  |  |
|                |    | 1:6                          | Homephone zulassen:                                  | Nein                                                         |  |  |
|                |    | 1:7                          | Inaktivitätseingang:                                 | Nein                                                         |  |  |
|                |    | 2:0                          | Standardeinstellungen verwenden:                     | Ja                                                           |  |  |
|                |    | 2:1                          | Anruf-Vorsignal zulassen:                            | Nein                                                         |  |  |
|                |    | 2:2                          | Anruf annehmen:                                      | Nein                                                         |  |  |
|                |    | 2:3                          | Zulassen wenn Anwesend":                             | Ja                                                           |  |  |
|                |    | 2.0                          | Zulassen wenn Abwesend":                             | la                                                           |  |  |
|                |    | 2.4                          | Zulassen, wenn "Abwesend".<br>Zulassen hei Präsenz": | la                                                           |  |  |
|                |    | 2.5                          | Zulassen bei "Tusenz :                               |                                                              |  |  |
|                |    | 2.0                          |                                                      | Ja                                                           |  |  |
|                |    | 2.7                          | Standardainstallungen verwenden:                     |                                                              |  |  |
|                |    | 3:0                          | Standardeinstellungen verwenden:                     | Ja                                                           |  |  |
|                |    | 3:1                          |                                                      | Ja                                                           |  |  |
|                |    | 3:2                          | Behalten und verschieben:                            | Ja                                                           |  |  |
|                |    | 3:3                          | Abstellen am Rufort:                                 |                                                              |  |  |
|                |    | 3:4-3:7                      | Reserve:                                             | Für zukünftige Verwendungen reser-<br>vierte Ersatzparameter |  |  |
| Vorhersage     | 1  | -                            | Sequenz: <sup>a.</sup>                               | 1                                                            |  |  |
|                | 0  | -                            | Priorität: <sup>b.</sup>                             | 255 (= Standard, fest codiert als Priori-<br>tät 5)          |  |  |
|                |    | 1:0                          | Standardeinstellungen verwenden:                     | Ja                                                           |  |  |
|                |    | 1:1                          | Mikrofon zulassen:                                   | Nein                                                         |  |  |
|                |    | 1:2                          | Lautsprecher zulassen:                               | Nein                                                         |  |  |
|                |    | 1:3                          | Abstellen zulassen:                                  | Ja                                                           |  |  |
|                |    | 1:4                          | Akustische Beruhigung:                               | Nein                                                         |  |  |
|                |    | 1:5                          | Visuelle Beruhigung:                                 | Ja                                                           |  |  |
|                |    | 1:6                          | Homephone zulassen:                                  | Nein                                                         |  |  |
|                |    | 1:7                          | Inaktivitätseingang:                                 | Nein                                                         |  |  |
|                |    | 2:0                          | Standardeinstellungen verwenden:                     | Ja                                                           |  |  |
|                |    | 2:1                          | Anruf-Vorsignal zulassen:                            | Nein                                                         |  |  |
|                |    | 2:2                          | Anruf annehmen:                                      | Nein                                                         |  |  |
|                |    | 2:3                          | Zulassen, wenn "Anwesend":                           | Ja                                                           |  |  |
|                |    | 2:4                          | Zulassen, wenn "Abwesend":                           | Ja                                                           |  |  |
|                |    | 2:5                          | Zulassen bei "Präsenz":                              | Ja                                                           |  |  |
|                |    | 2:6                          | Zulassen bei "Bereit":                               | Ja                                                           |  |  |
|                |    | 2:7                          | Aktorausgang:                                        | Nein                                                         |  |  |
|                |    | 3:0                          | Standardeinstellungen verwenden:                     | Ja                                                           |  |  |
|                |    | 3:1                          | Im Rückrufmodus verschieben:                         | Ja                                                           |  |  |
|                |    | 3:2                          | Behalten und verschieben:                            | Ja                                                           |  |  |
|                |    | 3:3                          | Abstellen am Rufort:                                 | Nein                                                         |  |  |
|                |    | 3:4-3:7                      | Reserve:                                             | Für zukünftige Verwendungen reser-                           |  |  |
| Reserve 1 - 16 | 1  | _                            | Sequenz:ª.                                           | 1                                                            |  |  |
|                | 9  | -                            | Priorität: <sup>b.</sup>                             | 255 (= Standard, fest codiert als Priori-                    |  |  |
|                | -  | 1.0                          | Standardeinstellungen verwenden                      | la la                                                        |  |  |
|                | 3  | 1.0                          | Mikrofon zulossen                                    | Noin                                                         |  |  |
|                | 4  | 1.1                          |                                                      | Nein                                                         |  |  |
|                |    | 1.2                          | Abstaller zulassen:                                  |                                                              |  |  |
|                |    | 1:3                          | Abstellen zulässen:                                  | Jd                                                           |  |  |

| Ereignisgruppe                   | ID               | Standard | tandardzustellungsparameter      |                                                              |  |
|----------------------------------|------------------|----------|----------------------------------|--------------------------------------------------------------|--|
|                                  |                  | 1:4      | Akustische Beruhigung:           | Nein                                                         |  |
|                                  |                  | 1:5      | Visuelle Beruhigung:             | Ja                                                           |  |
|                                  |                  | 1:6      | Homephone zulassen:              | Nein                                                         |  |
|                                  |                  | 1:7      | Inaktivitätseingang:             | Nein                                                         |  |
|                                  |                  | 2:0      | Standardeinstellungen verwenden: | Ja                                                           |  |
|                                  |                  | 2:1      | Anruf-Vorsignal zulassen:        | Nein                                                         |  |
|                                  |                  | 2:2      | Anruf annehmen:                  | Nein                                                         |  |
|                                  |                  | 2:3      | Zulassen, wenn "Anwesend":       | Ja                                                           |  |
|                                  |                  | 2:4      | Zulassen, wenn "Abwesend":       | Ja                                                           |  |
|                                  |                  | 2:5      | Zulassen bei "Präsenz":          | Ja                                                           |  |
|                                  |                  | 2:6      | Zulassen bei "Bereit":           | Ja                                                           |  |
|                                  |                  | 2:7      | Aktorausgang:                    | Nein                                                         |  |
|                                  |                  | 3:0      | Standardeinstellungen verwenden: | Ja                                                           |  |
|                                  |                  | 3:1      | Im Rückrufmodus verschieben:     | Ja                                                           |  |
|                                  |                  | 3:2      | Behalten und verschieben:        | Ja                                                           |  |
|                                  |                  | 3:3      | Abstellen am Rufort:             | Nein                                                         |  |
|                                  |                  | 3:4-3:7  | Reserve:                         | Für zukünftige Verwendungen reser-<br>vierte Ersatzparameter |  |
| Benutzerdefinierte Gruppe 1 - 32 | 3                | -        | Sequenz: <sup>a.</sup>           | 1                                                            |  |
|                                  | 5<br>-<br>6<br>6 | -        | Priorität. <sup>b.</sup>         | 255 (= Standard, fest codiert als Priori-<br>tät 6)          |  |
|                                  |                  | 1:0      | Standardeinstellungen verwenden: | Ja                                                           |  |
|                                  |                  | 1:1      | Mikrofon zulassen:               | Nein                                                         |  |
|                                  |                  | 1:2      | Lautsprecher zulassen:           | Nein                                                         |  |
|                                  |                  | 1:3      | Abstellen zulassen:              | Ja                                                           |  |
|                                  |                  | 1:4      | Akustische Beruhigung:           | Nein                                                         |  |
|                                  |                  | 1:5      | Visuelle Beruhigung:             | Ja                                                           |  |
|                                  |                  | 1:6      | Homephone zulassen:              | Nein                                                         |  |
|                                  |                  | 1:7      | Inaktivitätseingang:             | Nein                                                         |  |
|                                  |                  | 2:0      | Standardeinstellungen verwenden: | Ja                                                           |  |
|                                  |                  | 2:1      | Anruf-Vorsignal zulassen:        | Nein                                                         |  |
|                                  |                  | 2:2      | Anruf annehmen:                  | Nein                                                         |  |
|                                  |                  | 2:3      | Zulassen, wenn "Anwesend":       | Ja                                                           |  |
|                                  |                  | 2:4      | Zulassen, wenn "Abwesend":       | Ja                                                           |  |
|                                  |                  | 2:5      | Zulassen bei "Präsenz":          | Ja                                                           |  |
|                                  |                  | 2:6      | Zulassen bei "Bereit":           | Nein                                                         |  |
|                                  |                  | 2:7      | Aktorausgang:                    | Nein                                                         |  |
|                                  |                  | 3:0      | Standardeinstellungen verwenden: |                                                              |  |
|                                  |                  | 3:1      | Im Rückrufmodus verschieben:     |                                                              |  |
|                                  |                  | 3:2      | Behalten und verschieben:        |                                                              |  |
|                                  |                  | 3:3      | Abstellen am Rufort:             |                                                              |  |
|                                  |                  | 3:4-3:7  | Reserve:                         | Für zukünftige Verwendungen reser-<br>vierte Ersatzparameter |  |

<sup>a.</sup>Definiert, welche Sequenz für die Ereignis-Zustellung verwendet werden soll.

<sup>b</sup> Definiert die Priorität der Zustellung auf einer Skala von 1 bis 10. 1 ist die höchste Priorität. Notruf-Ereignisse mit höherer Priorität haben Vorrang und verschieben Notruf-Ereignisse mit niedrigerer Priorität nach hinten. Notruf-Ereignisse mit niedrigerer Priorität werden erst zugestellt, wenn die Notruf-Ereignisse mit höherer Priorität abgeschlossen sind.

## Anhang G. Ereigniscodezuordnung SCAIP

Das Gerät verwendet interne standardisierte Ereigniscodes, die in der folgenden Tabelle beschrieben werden. Diese Ereigniscodes werden für die Zustellung an den Notrufempfänger oder die Servicezentrale in spezifische Kommunikationsprotokoll-Ereignisse konvertiert.

Die folgende Tabelle beschreibt die Zuordnung von standardisierten Ereigniscodes zu SCAIP-Protokollereignissen.

| Ereignis                                    | Ereignis-ID | SCAIP <gerätearten></gerätearten> | SCAIP <zustandscodes></zustandscodes>                    |
|---------------------------------------------|-------------|-----------------------------------|----------------------------------------------------------|
| Benutzer-Notruf                             | 0           | 0003 (Persönlicher Funksender)    | 0010 (Alarm (manuell))                                   |
| Benutzer-Notruf Batterie schwach            | 1           | 0003 (Persönlicher Funksender)    | 0010 (Alarm (manuell))                                   |
| Übergriff                                   | 2           | 0006 (Übergriffsender)            | 0010 (Alarm (manuell))                                   |
| Übergriff Batterie schwach                  | 3           | 0006 (Übergriffsender)            | 0010 (Alarm (manuell))                                   |
| Präsenz                                     | 4           | 0002 (Lokale Einheit/Controller)  | 0087 (Präsenz geplant)                                   |
| Bereit                                      | 5           | 0002 (Lokale Einheit/Controller)  | 0111 (Auschecken)                                        |
| Unterstützung                               | 6           | 0002 (Lokale Einheit/Controller)  | 0110 (Unterstützung)                                     |
| Aktion                                      | 7           | Nicht verfügbar <sup>a.</sup>     | Nicht verfügbar <sup>a.</sup>                            |
| Notfall                                     | 8           | 0007 (Panik-Taste)                | 0010 (Alarm (manuell))                                   |
| Tür geöffnet                                | 9           | 0014 (Türsensor)                  | 0009 (Alarm (automatisch))                               |
| Bett Sonstiges                              | 10          | 0012 (Bettsensor)                 | 0009 (Alarm (automatisch))                               |
| Teppich                                     | 11          | 0013 (Matten-Sensor)              | 0009 (Alarm (automatisch))                               |
| Inaktivität                                 | 12          | 0010 (Aktivitätsmelder)           | 0009 (Alarm (automatisch))                               |
| Online-Polling                              | 13          | Nicht verfügbar <sup>a.</sup>     | Nicht verfügbar <sup>a.</sup>                            |
| Periodischer Test                           | 14          | 0002 (Lokale Einheit/Controller)  | 0102 (Testübertragung primärer Kanal)                    |
| Notstromakku schwach                        | 15          | 0002 (Lokale Einheit/Controller)  | 0016 (Batterie niedrig)                                  |
| Netzstromausfall                            | 16          | 0002 (Lokale Einheit/Controller)  | 0085 (Störung der Energieversorgung (Lei-<br>tungsnetz)) |
| Netzstromversorgung wiederher-<br>gestellt  | 17          | 0002 (Lokale Einheit/Controller)  | 0086 (Energieversorgung wiederherge-<br>stellt)          |
| Automatischer Ruf bei schwacher<br>Batterie | 18          | 0003 (Persönlicher Funksender)    | 0016 (Batterie niedrig)                                  |
| Rauch                                       | 19          | 0023 (Rauchwarnmelder)            | 0009 (Alarm (automatisch))                               |
| Erinnerung                                  | 20          | 0002 (Lokale Einheit/Controller)  | 0104 (Timeout)                                           |
| Benutzerdefiniert                           | 21          | Nicht verfügbar <sup>b.</sup>     | 0010 (Alarm (manuell))                                   |
| Link-Test Ausfall 1                         | 22          | 0002 (Lokale Einheit/Controller)  | 0123 (Funk-Testübertragung fehlt)                        |
| Link-Test Ausfall 2                         | 23          | 0002 (Lokale Einheit/Controller)  | 0123 (Funk-Testübertragung fehlt)                        |
| Link-Test Ausfall 3                         | 24          | 0002 (Lokale Einheit/Controller)  | 0123 (Funk-Testübertragung fehlt)                        |
| Link-Test Ausfall 4                         | 25          | 0002 (Lokale Einheit/Controller)  | 0123 (Funk-Testübertragung fehlt)                        |
| Berichterstattung: Ruf 0                    | 26          | Nicht verfügbar <sup>a.</sup>     | Nicht verfügbar <sup>a.</sup>                            |
| Berichterstattung: Ruf 1                    | 27          | 0002 (Lokale Einheit/Controller)  | 0026 (Kommunikationsverbindung, primä-<br>re, Störung)   |
| Berichterstattung: Ruf abgestellt           | 28          | 0002 (Lokale Einheit/Controller)  | 0093 (Zurücksetzung (manuell))                           |
| Berichterstattung: Ruf besetzt              | 29          | Nicht verfügbar <sup>a.</sup>     | Nicht verfügbar <sup>a.</sup>                            |
| Tür geöffnet mit Sprechverbin-<br>dung      | 30          | 0014 (Türsensor)                  | 0009 (Alarm (automatisch))                               |
| Eingebaute Benutzer-Ruftaste                | 31          | 0002 (Lokale Einheit/Controller)  | 0010 (Alarm (manuell))                                   |
| CL12 Sender 3                               | 32          | Nicht verfügbar <sup>a.</sup>     | Nicht verfügbar <sup>a.</sup>                            |
| CL12 Präsenz Timeout                        | 33          | Nicht verfügbar <sup>a.</sup>     | Nicht verfügbar <sup>a.</sup>                            |
| Bett-Alarm Bosch                            | 34          | Nicht verfügbar <sup>a.</sup>     | Nicht verfügbar <sup>a.</sup>                            |
| CL12 ext 1                                  | 35          | Nicht verfügbar <sup>a.</sup>     | Nicht verfügbar <sup>a.</sup>                            |
| CL12 ext 2                                  | 36          | Nicht verfügbar <sup>a.</sup>     | Nicht verfügbar <sup>a.</sup>                            |
| Anruf abgeschlossen                         | 37          | 0002 (Lokale Einheit/Controller)  | 0099 (Erfolgreich)                                       |
| Erdgas                                      | 38          | 0021 (Erdgas-Detektor)            | 0009 (Alarm (automatisch))                               |
| Wassermelder                                | 39          | 0033 (Wassermelder)               | 0009 (Alarm (automatisch))                               |
| СО                                          | 40          | 0026 (CO-Detektor)                | 0009 (Alarm (automatisch))                               |

| Ereignis                                   | Ereignis-ID | SCAIP <gerätearten></gerätearten>      | SCAIP <zustandscodes></zustandscodes>                                       |
|--------------------------------------------|-------------|----------------------------------------|-----------------------------------------------------------------------------|
| Wiederholt                                 | 41          | 0002 (Lokale Einheit/Controller)       | 0098 (Ersetzt)                                                              |
| WC-Wächter                                 | 42          | 0018 (Badezimmer Anwesenheits-Melder)  | 0009 (Alarm (automatisch))                                                  |
| Link-Test wieder OK                        | 43          | 0002 (Lokale Einheit/Controller)       | 0124 (Funk-Testübertragung fehlt wieder-<br>hergestellt)                    |
| Einbruch                                   | 44          | 0028 (Einbruchmelder)                  | 0009 (Alarm (automatisch))                                                  |
| Hohe Temperatur                            | 45          | 0002 (Lokale Einheit/Controller)       | 0100 (Temperatur hoch)                                                      |
| Falldetektor Sturz                         | 46          | 0005 (Falldetektor)                    | 0009 (Alarm (automatisch))                                                  |
| Service                                    | 47          | Nicht verfügbar <sup>a.</sup>          | Nicht verfügbar <sup>a.</sup>                                               |
| Niedrige Temperatur                        | 48          | 0002 (Lokale Einheit/Controller)       | 0101 (Temperatur niedrig)                                                   |
| Extern: Erinnerung                         | 49          | Nicht verfügbar <sup>a.</sup>          | Nicht verfügbar <sup>a.</sup>                                               |
| Extern: Medikationserinnerung              | 50          | Nicht verfügbar <sup>a.</sup>          | Nicht verfügbar <sup>a.</sup>                                               |
| Medikamentenspender: Nicht<br>entnommen    | 51          | 0011 (Tablettenspender)                | 0081 (Tablette nicht eingenommen)                                           |
| Link-Test Ausfall 5                        | 52          | 0002 (Lokale Einheit/Controller)       | 0123 (Funk-Testübertragung fehlt)                                           |
| Link-Test Ausfall 6                        | 53          | 0002 (Lokale Einheit/Controller)       | 0123 (Funk-Testübertragung fehlt)                                           |
| Link-Test Ausfall 7                        | 54          | 0002 (Lokale Einheit/Controller)       | 0123 (Funk-Testübertragung fehlt)                                           |
| Link-Test Ausfall                          | 55          | 0002 (Lokale Einheit/Controller)       | 0123 (Funk-Testübertragung fehlt)                                           |
| Link-Test wieder OK 1                      | 56          | 0002 (Lokale Einheit/Controller)       | 0124 (Funk-Testübertragung fehlt wieder-<br>hergestellt)                    |
| Link-Test wieder OK 2                      | 57          | 0002 (Lokale Einheit/Controller)       | 0124 (Funk-Testübertragung fehlt wieder-<br>hergestellt)                    |
| Link-Test wieder OK 3                      | 58          | 0002 (Lokale Einheit/Controller)       | 0124 (Funk-Testübertragung fehlt wieder-<br>hergestellt)                    |
| Link-Test wieder OK 4                      | 59          | 0002 (Lokale Einheit/Controller)       | 0124 (Funk-Testübertragung fehlt wieder-<br>hergestellt)                    |
| Link-Test wieder OK 5                      | 60          | 0002 (Lokale Einheit/Controller)       | 0124 (Funk-Testübertragung fehlt wieder-<br>hergestellt)                    |
| Link-Test wieder OK 6                      | 61          | 0002 (Lokale Einheit/Controller)       | 0124 (Funk-Testübertragung fehlt wieder-<br>hergestellt)                    |
| Link-Test wieder OK 7                      | 62          | 0002 (Lokale Einheit/Controller)       | 0124 (Funk-Testübertragung fehlt wieder-<br>hergestellt)                    |
| Link-Test wieder OK 8                      | 63          | 0002 (Lokale Einheit/Controller)       | 0124 (Funk-Testübertragung fehlt wieder-<br>hergestellt)                    |
| Aktiv/Tagestaste                           | 64          | 0010 (Aktivitätsmelder)                | 0012 (Scharf geschaltet)                                                    |
| Notstromakku-Ausfall                       | 65          | 0002 (Lokale Einheit/Controller)       | 0014 (Akku-Fehler)                                                          |
| Online-Update                              | 66          | Nicht verfügbar <sup>a.</sup>          | Nicht verfügbar <sup>a.</sup>                                               |
| Benutzer-Notruf ohne Sprechver-<br>bindung | 67          | 0002 (Lokale Einheit/Controller)       | 0009 (Alarm (automatisch))                                                  |
| Epilepsie aktiviert                        | 68          | 0017 (Epilepsie-Sensor)                | 0009 (Alarm (automatisch))                                                  |
| Bewegung                                   | 69          | 0010 (Aktivitätsmelder)                | 0010 (Alarm (manuell))                                                      |
| Herd                                       | 70          | 0024 (Heizsystem-Überwachung)          | 0009 (Alarm (automatisch))                                                  |
| Enuresis                                   | 71          | 0016 (Enuresis-Sensor)                 | 0009 (Alarm (automatisch))                                                  |
| Fenster                                    | 72          | 0036 (Umzäunung)                       | 0009 (Alarm (automatisch))                                                  |
| Stuhl                                      | 73          | 0044 (Stuhlmonitor)                    | 0009 (Alarm (automatisch))                                                  |
| Kühlschrank                                | 74          | Nicht verfügbar <sup>a.</sup>          | Nicht verfügbar <sup>a.</sup>                                               |
| Schallmelder                               | 75          | 0049 (Überwachungsgerät)               | 0009 (Alarm (automatisch))                                                  |
| Anwesend                                   | 76          | 0002 (Lokale Einheit/Controller)       | 0121 (Anwesend, Zuhause)                                                    |
| Abwesend                                   | 77          | 0002 (Lokale Einheit/Controller)       | 0003 (Abwesend)                                                             |
| Funkstörung                                | 78          | 0002 (Lokale Einheit/Controller)       | 0122 (Funkstörung)                                                          |
| Online-Ping                                | 79          | 0002 (Lokale Einheit/Controller)       | 0102 (Testübertragung primärer Kanal)                                       |
| Online Chart                               | 90          | bestimmten PI-Nachrichtentyp gesendet. | Nicht und fürste and                                                        |
| Deviadiasher Trate (f. 10.7)               | 00          |                                        |                                                                             |
| Periodischer Testruf für Telefonie-        | 82          | 0002 (Lokale Einheit/Controller)       | 0102 (Iestubertragung primarer Kanal)<br>0103 (Testübertragung, redundanter |
|                                            | 0.2         |                                        |                                                                             |
| laste klemmt                               | 83          | 0002 (Lokale Einheit/Controller)       | 0067 (Fehlfunktion)                                                         |

| Ereignis                            | Ereignis-ID | SCAIP <gerätearten></gerätearten> | SCAIP <zustandscodes></zustandscodes>                       |
|-------------------------------------|-------------|-----------------------------------|-------------------------------------------------------------|
| Geräteausfall                       | 84          | 0002 (Lokale Einheit/Controller)  | 0067 (Fehlfunktion)                                         |
| Notstromakku geladen                | 85          | 0002 (Lokale Einheit/Controller)  | 0015 (Batterie hoch/voll/geladen)                           |
| IP-Modul Ausfall                    | 86          | 0002 (Lokale Einheit/Controller)  | 0067 (Fehlfunktion)                                         |
| IP-Verbindung ausgefallen           | 87          | 0002 (Lokale Einheit/Controller)  | 0023 (Kommunikationsverbindung, IP, Stö-<br>rung)           |
| IP-Verbindung wiederhergestellt     | 88          | 0002 (Lokale Einheit/Controller)  | 0112 (Kommunikationsverbindung, IP, wie-<br>derhergestellt) |
| Zustellung fehlgeschlagen           | 89          | 0002 (Lokale Einheit/Controller)  | 0032 (Fehlercode 1)                                         |
| Persönlicher Funksender             | 90          | 0003 (Persönlicher Funksender)    | 0010 (Alarm (manuell))                                      |
| Temperatur Störung                  | 91          | 0020 (Umwelt-Überwachung)         | 0067 (Fehlfunktion)                                         |
| Temperatur gestiegen                | 92          | 0020 (Umwelt-Überwachung)         | 0126 (Temperatur gestiegen)                                 |
| CO-Detektor verbraucht              | 93          | 0026 (CO-Detektor)                | 0078 (Außer Betrieb)                                        |
| CO-Detektor Störung                 | 94          | 0026 (CO-Detektor)                | 0067 (Fehlfunktion)                                         |
| Tür geschlossen                     | 95          | 0014 (Türsensor)                  | 0021 (Geschlossen)                                          |
| Kontaktmatte                        | 96          | 0013 (Matten-Sensor)              | 0009 (Alarm (automatisch))                                  |
| Zugtaster                           | 97          | 0004 (Ortsfestes Auslösegerät)    | 0010 (Alarm (manuell))                                      |
| Bett/Stuhl nicht belegt             | 98          | 0012 (Bettsensor)                 | 0104 (Timeout)                                              |
| Bett/Stuhl nicht aufgestanden       | 99          | 0012 (Bettsensor)                 | 0117 (Liegt im Bett)                                        |
| Bett/Stuhl abwesend                 | 100         | 0012 (Bettsensor)                 | 0003 (Abwesend)                                             |
| Falldetektor Taste                  | 101         | 0005 (Falldetektor)               | 0010 (Alarm (manuell))                                      |
| Falldetektor nicht getragen         | 102         | 0005 (Falldetektor)               |                                                             |
| Falldetektor abgestellt             | 103         | 0005 (Falldetektor)               |                                                             |
| Falldetaktor: Sturzrisika Stufa 1   | 104         | 0005 (Falldetektor)               |                                                             |
| Falldetaktor: Sturzrisiko Stufe 7   | 104         |                                   | 0054 (Niveau 2)                                             |
| Falldetaktor: Sturzrisiko Stufe 2   | 105         |                                   |                                                             |
|                                     | 107         |                                   |                                                             |
|                                     | 107         |                                   |                                                             |
|                                     | 100         |                                   | 0037 (Niveau 3)                                             |
| Bewegungsmeider Ein-/Ausgang        | 109         |                                   |                                                             |
| Bewegungsmeider Standard            | 111         |                                   | 0090 (impuls)                                               |
|                                     | 110         |                                   |                                                             |
| ROM 1 - 4, Ereignis 1 - 4           | 112         |                                   | 0009 (Alarm (automatisch))                                  |
| Abwesenheitssensor: Tur offen       | 113         | 0015 (Abwesenheitssensor)         | 0076 (Offen)                                                |
| Abwesenheitssensor Umherlau-<br>fen | 114         | 0015 (Abwesenheitssensor)         | 0009 (Alarm (automatisch))                                  |
| Paniktaster                         | 115         | 0027 (Paniktaster)                | 0010 (Alarm (manuell))                                      |
| Medikamentenspender: Entnom-<br>men | 116         | 0011 (Tablettenspender)           | 0083 (Tablette genommen)                                    |
| Medikamentenspender: Störung        | 117         | 0011 (Tablettenspender)           | 0067 (Fehlfunktion)                                         |
| Bad: Hoher Wert                     | 118         | 0034 (Bad-Sensor)                 | 0046 (Hohes Niveau)                                         |
| Bad: Hohe Temperatur                | 119         | 0034 (Bad-Sensor)                 | 0100 (Temperatur hoch)                                      |
| Bad: Niedrige Temperatur            | 120         | 0034 (Bad-Sensor)                 | 0101 (Temperatur niedrig)                                   |
| Epilepsie anders                    | 121         | 0017 (Epilepsie-Sensor)           | 0009 (Alarm (automatisch))                                  |
| Funkfehler                          | 122         | 0050 (Funkanlage)                 | 0067 (Fehlfunktion)                                         |
| Schalteingang                       | 123         | 0004 (Ortsfestes Auslösegerät)    | 0009 (Alarm (automatisch))                                  |
| Wasserverbrauch hoch                | 124         | 0020 (Umwelt-Überwachung)         | 0046 (Hohes Niveau)                                         |
| Sensorfehler                        | 125         | 0050 (Funkanlage)                 | 0032 (Fehlercode 1)                                         |
| Abstellen                           | 126         | 0002 (Lokale Einheit/Controller)  | 0093 (Zurücksetzung (manuell))                              |
| ADLife: Bett belegt                 | 127         | 0049 (Überwachungsgerät)          | 0117 (Liegt im Bett)                                        |
| ADLife: Bett nicht belegt           | 128         | 0049 (Überwachungsgerät)          | 0003 (Abwesend)                                             |
| ADLife: Gerät eingeschaltet         | 129         | 0049 (Überwachungsgerät)          | 0074 (Ein)                                                  |
| ADLife: Gerät ausgeschaltet         | 130         | 0049 (Überwachungsgerät)          | 0072 (Aus)                                                  |
| ADLife: Gerät Stufe                 | 131         | 0049 (Überwachungsgerät)          | 0053 (Niveau 1)                                             |
| ADLife: Bewegung Stufe 0            | 132         | 0010 (Aktivitätsmelder)           | 0053 (Niveau 1)                                             |
| ADLife: Bewegung Stufe 1            | 133         | 0010 (Aktivitätsmelder)           | 0054 (Niveau 2)                                             |
|                                     | 1           | 1                                 | 1                                                           |

| Ereignis                                   | Ereignis-ID | SCAIP <gerätearten></gerätearten> | SCAIP <zustandscodes></zustandscodes>            |  |
|--------------------------------------------|-------------|-----------------------------------|--------------------------------------------------|--|
| ADLife: Bewegung Stufe 2                   | 134         | 0010 (Aktivitätsmelder)           | 0055 (Niveau 3)                                  |  |
| ADLife: Bewegung Stufe 3                   | 135         | 0010 (Aktivitätsmelder)           | 0056 (Niveau 4)                                  |  |
| Einbruchüberwachung scharf<br>geschaltet   | 136         | 0028 (Einbruchmelder)             | 0012 (Scharf geschaltet)                         |  |
| Einbruchüberwachung unscharf<br>geschaltet | 137         | 0028 (Einbruchmelder)             | 0030 (Deaktiviert)<br>0009 (Alarm (automatisch)) |  |
| Einbruchüberwachung ausgelöst              | 138         | 0028 (Einbruchmelder)             |                                                  |  |
| Einbruchüberwachung Sabotage               | 139         | 0028 (Einbruchmelder)             | 0125 (Sabotage)                                  |  |
| Einbruchüberwachung: Türklingel            | 140         | 0028 (Einbruchmelder)             | 0011 (Alarmierung)                               |  |
| Hitze erkannt                              | 141         | 0025 (Wärmemelder)                | 0009 (Alarm (automatisch))                       |  |

<sup>a.</sup>Ereigniscode ist in diesem Protokoll nicht definiert.

<sup>b.</sup>Ereigniscode ist konfigurierbar.

## Anhang H. Ereigniscodezuordnung IPACS

Das Gerät verwendet interne standardisierte Ereigniscodes, die in der folgenden Tabelle beschrieben werden. Diese Ereigniscodes werden für die Zustellung an den Notrufempfänger oder die Servicezentrale in spezifische Kommunikationsprotokoll-Ereignisse konvertiert.

Die folgende Tabelle beschreibt die Zuordnung von standardisierten Ereigniscodes zu IPACS-Protokollereignissen.

| Ereignis                                 | Ereignis-ID | IPACS-Code (Dez)              | IPACS-Code (Hex)              |
|------------------------------------------|-------------|-------------------------------|-------------------------------|
| Benutzer-Notruf                          | 0           | 16                            | 0x10                          |
| Benutzer-Notruf Batterie schwach         | 1           | 21                            | 0x15                          |
| Übergriff                                | 2           | 32                            | 0x20                          |
| Übergriff Batterie schwach               | 3           | 37                            | 0x25                          |
| Präsenz                                  | 4           | 49                            | 0x31                          |
| Bereit                                   | 5           | 51                            | 0x33                          |
| Unterstützung                            | 6           | 52                            | 0x34                          |
| Aktion                                   | 7           | 54                            | 0x36                          |
| Notfall                                  | 8           | 66                            | 0x42                          |
| Tür geöffnet                             | 9           | 67                            | 0x43                          |
| Bett Sonstiges                           | 10          | 68                            | 0x44                          |
| Teppich                                  | 11          | 69                            | 0x45                          |
| Inaktivität                              | 12          | 112                           | 0x70                          |
| Online-Polling                           | 13          | 55                            | 0x37                          |
| Periodischer Test                        | 14          | 113                           | 0x71                          |
| Notstromakku schwach                     | 15          | 115                           | 0x73                          |
| Netzstromausfall                         | 16          | 116                           | 0x74                          |
| Netzstromversorgung wiederhergestellt    | 17          | 117                           | 0x75                          |
| Automatischer Ruf bei schwacher Batterie | 18          | 118                           | 0x76                          |
| Rauch                                    | 19          | 128                           | 0x80                          |
| Erinnerung                               | 20          | 119                           | 0x77                          |
| Benutzerdefiniert                        | 21          | Nicht verfügbar <sup>a.</sup> | Nicht verfügbar               |
| Link-Test Ausfall 1                      | 22          | 81                            | 0x51                          |
| Link-Test Ausfall 2                      | 23          | 82                            | 0x52                          |
| Link-Test Ausfall 3                      | 24          | 83                            | 0x53                          |
| Link-Test Ausfall 4                      | 25          | 84                            | 0x54                          |
| Berichterstattung: Ruf 0                 | 26          | Nicht verfügbar <sup>b.</sup> | Nicht verfügbar <sup>b.</sup> |
| Berichterstattung: Ruf 1                 | 27          | 20                            | 0x14                          |
| Berichterstattung: Ruf abgestellt        | 28          | 19                            | 0x13                          |
| Berichterstattung: Ruf besetzt           | 29          | Nicht verfügbar <sup>b.</sup> | Nicht verfügbar <sup>b.</sup> |
| Tür geöffnet mit Sprechverbindung        | 30          | 74                            | 0x50                          |
| Eingebaute Benutzer-Ruftaste             | 31          | 22                            | 0x16                          |
| CL12 Sender 3                            | 32          | Nicht verfügbar <sup>b.</sup> | Nicht verfügbar <sup>b.</sup> |
| CL12 Präsenz Timeout                     | 33          | Nicht verfügbar <sup>b.</sup> | Nicht verfügbar <sup>b.</sup> |
| Bett-Alarm Bosch                         | 34          | Nicht verfügbar <sup>b.</sup> | Nicht verfügbar <sup>b.</sup> |
| CL12 ext 1                               | 35          | Nicht verfügbar <sup>b.</sup> | Nicht verfügbar <sup>b.</sup> |
| CL12 ext 2                               | 36          | Nicht verfügbar <sup>b.</sup> | Nicht verfügbar <sup>b.</sup> |
| Anruf abgeschlossen                      | 37          | 18                            | 0x12                          |
| Erdgas                                   | 38          | 132                           | 0x84                          |
| Wassermelder                             | 39          | 129                           | 0x81                          |
| СО                                       | 40          | 135                           | 0x87                          |
| Wiederholt                               | 41          | 56                            | 0x38                          |
| WC-Wächter                               | 42          | 57                            | 0x39                          |
| Link-Test wieder OK                      | 43          | 97                            | 0x61                          |
| Einbruch                                 | 44          | 137                           | 0x96                          |
|                                          |             |                               | -                             |

|   | Ereignis                                 | Ereignis-ID | IPACS-Code (Dez)              | IPACS-Code (Hex)              |
|---|------------------------------------------|-------------|-------------------------------|-------------------------------|
|   | Hohe Temperatur                          | 45          | 130                           | 0x82                          |
|   | Falldetektor Sturz                       | 46          | 70                            | 0x46                          |
|   | Service                                  | 47          | Nicht verfügbar <sup>b.</sup> | Nicht verfügbar <sup>b.</sup> |
|   | Niedrige Temperatur                      | 48          | 136                           | 0x88                          |
|   | Extern: Erinnerung                       | 49          | Nicht verfügbar <sup>b.</sup> | Nicht verfügbar <sup>b.</sup> |
|   | Extern: Medikationserinnerung            | 50          | Nicht verfügbar <sup>b.</sup> | Nicht verfügbar <sup>b.</sup> |
|   | Medikamentenspender: Nicht entnommen     | 51          | 71                            | 0x47                          |
|   | Link-Test Ausfall 5                      | 52          | 85                            | 0x55                          |
|   | Link-Test Ausfall 6                      | 53          | 86                            | 0x56                          |
|   | Link-Test Ausfall 7                      | 54          | 87                            | 0x57                          |
|   | Link-Test Ausfall                        | 55          | 88                            | 0x58                          |
|   | Link-Test wieder OK 1                    | 56          | 97                            | 0x61                          |
|   | Link-Test wieder OK 2                    | 57          | 98                            | 0x62                          |
|   | Link-Test wieder OK 3                    | 58          | 99                            | 0x63                          |
|   | Link-Test wieder OK 4                    | 59          | 100                           | 0x64                          |
|   | Link-Test wieder OK 5                    | 60          | 101                           | 0x65                          |
|   | Link-Test wieder OK 6                    | 61          | 102                           | 0x66                          |
|   | Link-Test wieder OK 7                    | 62          | 103                           | 0x67                          |
|   | Link-Test wieder OK 8                    | 63          | 104                           | 0x68                          |
|   | Aktiv/Tagestaste                         | 64          | 114                           | 0x72                          |
| _ | Notstromakku-Ausfall                     | 65          | 120                           | 0x78                          |
|   | Online-Update                            | 66          | 121                           | 0x79                          |
|   | Benutzer-Notruf ohne Sprechverbindung    | 67          | 1                             | 0x01                          |
|   | Epilepsie aktiviert                      | 68          | 2                             | 0x02                          |
|   | Bewegung                                 | 69          | 3                             | 0x03                          |
| _ | Herd                                     | 70          | 4                             | 0x04                          |
|   | Enuresis                                 | 71          | 5                             | 0x05                          |
|   | Fenster                                  | 72          | 6                             | 0x06                          |
|   | Stuhl                                    | 73          | 7                             | 0x07                          |
|   | Kühlschrank                              | 74          | 8                             | 0x08                          |
|   | Schallmelder                             | 75          | 9                             | 0x09                          |
| _ | Anwesend                                 | 76          | 72                            | 0x48                          |
|   | Abwesend                                 | 77          | 73                            | 0x49                          |
|   | Funkstörung                              | 78          | 105                           | 0x69                          |
| _ | Online-Ping                              | /9          | Nicht verfugbar <sup>c.</sup> | Nicht verfugbar               |
|   |                                          | 80          | 151                           | Ux97                          |
|   | Periodischer Testruf für IP-Ziele        | 81          | 152                           | Ux98                          |
|   | Periodischer Testruf für Telefonie-Ziele | 82          | 153                           | Ux99                          |
|   |                                          | 83          | 154                           | Ux9A                          |
|   |                                          | 84          | 155                           | 0x9B                          |
|   |                                          | 85          | 156                           | 0x9C                          |
|   |                                          | 00          | 157                           | 0x9D                          |
|   |                                          | 00          | 150                           | 0x7E                          |
| _ |                                          | 80          | 157                           |                               |
|   | Parränlicher Europeander                 | 87<br>90    | 161                           | 0xA0                          |
|   |                                          | 91          | 161                           | 0×A1                          |
| _ |                                          | 02          | 162                           | 0xA2                          |
|   | CO-Detektor verbraucht                   | 93          | 164                           | 0xA4                          |
|   | CO-Detektor Störung                      | 94          | 165                           | 0xA5                          |
|   | Tür geschlossen                          | 95          | 166                           | 0xA6                          |
|   | Kontaktmatte                             | 96          | 167                           | 0xA7                          |
|   | Zuqtaster                                | 97          | 168                           | 0xA8                          |
| _ | · · · · · · · · ·                        |             |                               |                               |

| Ereignis                                | Ereignis-ID | IPACS-Code (Dez) | IPACS-Code (Hex) |
|-----------------------------------------|-------------|------------------|------------------|
| Bett/Stuhl nicht belegt                 | 98          | 169              | 0xA9             |
| Bett/Stuhl nicht aufgestanden           | 99          | 170              | 0xAA             |
| Bett/Stuhl abwesend                     | 100         | 171              | 0xAB             |
| Falldetektor Taste                      | 101         | 172              | 0xAC             |
| Falldetektor nicht getragen             | 102         | 173              | 0xAD             |
| Falldetektor abgestellt                 | 103         | 174              | 0xAE             |
| Falldetektor: Sturzrisiko Stufe 1       | 104         | 175              | 0xAF             |
| Falldetektor: Sturzrisiko Stufe 2       | 105         | 176              | 0xB0             |
| Falldetektor: Sturzrisiko Stufe 3       | 106         | 177              | 0xB1             |
| Falldetektor: Sturzrisiko Stufe 4       | 107         | 178              | 0xB2             |
| Falldetektor: Sturzrisiko Stufe 5       | 108         | 179              | 0xB3             |
| Bewegungsmelder Ein-/Ausgang            | 109         | 180              | 0xB4             |
| Bewegungsmelder Standard                | 110         | 181              | 0xB5             |
| Bewegungsmelder Sabotage                | 111         | 182              | 0xB6             |
| ROM 1 - 4, Ereignis 1 - 4               | 112         | 183              | 0xB7             |
| Abwesenheitssensor: Tür offen           | 113         | 184              | 0xB8             |
| Abwesenheitssensor Umherlaufen          | 114         | 185              | 0xB9             |
| Paniktaster                             | 115         | 186              | 0xBA             |
| Medikamentenspender: Entnommen          | 116         | 187              | 0xBB             |
| Medikamentenspender: Störung            | 117         | 188              | 0xBC             |
| Bad: Hoher Wert                         | 118         | 189              | 0xBD             |
| Bad: Hohe Temperatur                    | 119         | 190              | 0xBE             |
| Bad: Niedrige Temperatur                | 120         | 191              | 0xBF             |
| Epilepsie anders                        | 121         | 192              | 0xC0             |
| Funkfehler                              | 122         | 193              | 0xC1             |
| Schalteingang                           | 123         | 194              | 0xC2             |
| Wasserverbrauch hoch                    | 124         | 195              | 0xC3             |
| Sensorfehler                            | 125         | 196              | 0xC4             |
| Abstellen                               | 126         | 197              | 0xC5             |
| ADLife: Bett belegt                     | 127         | 198              | 0xC6             |
| ADLife: Bett nicht belegt               | 128         | 199              | 0xC7             |
| ADLife: Gerät eingeschaltet             | 129         | 200              | 0xC8             |
| ADLife: Gerät ausgeschaltet             | 130         | 201              | 0xC9             |
| ADLife: Gerät Stufe                     | 131         | 202              | 0xCA             |
| ADLife: Bewegung Stufe 0                | 132         | 203              | 0xCB             |
| ADLife: Bewegung Stufe 1                | 133         | 204              | 0xCC             |
| ADLife: Bewegung Stufe 2                | 134         | 205              | 0xCD             |
| ADLife: Bewegung Stufe 3                | 135         | 206              | 0xCE             |
| Einbruchüberwachung scharf geschaltet   | 136         | 207              | 0xCF             |
| Einbruchüberwachung unscharf geschaltet | 137         | 208              | 0xD0             |
| Einbruchüberwachung ausgelöst           | 138         | 209              | 0xD1             |
| Einbruchüberwachung Sabotage            | 139         | 210              | 0xD2             |
| Einbruchüberwachung: Türklingel         | 140         | 211              | 0xD3             |
| Hitze erkannt                           | 141         | 212              | 0xD4             |
|                                         | 1           |                  |                  |

<sup>a.</sup>Ereigniscode ist konfigurierbar

<sup>b.</sup>Ereigniscode ist in diesem Protokoll nicht definiert.

<sup>c.</sup> Als spezifische Heartbeat-Meldung gesendet

# Anhang I. Funksensor-Ereignisse pro Auslösertyp

| Auslöser-<br>typ Nr.                                                                      | Auslösertyp                                                          | Funksen-<br>sor-Ereig-<br>nis (1-15) | Ereignis-Auslöser                                               | Hin-<br>weis |
|-------------------------------------------------------------------------------------------|----------------------------------------------------------------------|--------------------------------------|-----------------------------------------------------------------|--------------|
| 0                                                                                         | Persönlicher Funksender (MyAmie AP)                                  | 1                                    | Taste einmal gedrückt                                           |              |
| 1                                                                                         | Tx3/Tx4 Auslöser                                                     | 1                                    | Taste einmal gedrückt                                           |              |
|                                                                                           |                                                                      | 2                                    | Taste zweimal gedrückt                                          |              |
|                                                                                           |                                                                      | 3                                    | Taste dreimal gedrückt                                          |              |
|                                                                                           |                                                                      | 4                                    | Eingang 1 aktiviert                                             |              |
|                                                                                           |                                                                      | 8                                    | Eingang 2 aktiviert                                             |              |
| 2                                                                                         | Persönlicher Premium-Auslöser/Wearable 9                             | 1                                    | Taste einmal gedrückt                                           |              |
| Hinweis: Veralteter Sensor, der sich nicht v<br>für sich gegenseitig ausschließende Senso | Hinweis: Veralteter Sensor, der sich nicht vollständig an das Schema | 2                                    | Taste zweimal gedrückt                                          |              |
|                                                                                           | für sich gegenseitig ausschließende Sensorereignisse hält.           | 3                                    | Taste dreimal gedrückt                                          |              |
|                                                                                           |                                                                      | 4                                    | Taste lang gedrückt                                             |              |
|                                                                                           |                                                                      | 5                                    | Abstelltaste gedrückt                                           |              |
|                                                                                           |                                                                      | 6                                    | Automatischer TX-Positions-<br>alarm                            |              |
|                                                                                           |                                                                      | 7                                    | Sturz erkannt                                                   |              |
|                                                                                           |                                                                      |                                      | Inaktivität erkannt                                             |              |
|                                                                                           |                                                                      | 9                                    | Falldetektor, Antippen erkannt                                  |              |
|                                                                                           |                                                                      | 10                                   | Falldetektor, Sturz erkannt                                     |              |
|                                                                                           |                                                                      | 11                                   | Auslöser nicht getragen                                         |              |
|                                                                                           |                                                                      | 12                                   | Eingang 1 aktiviert                                             |              |
|                                                                                           |                                                                      | 13                                   | Eingang 2 aktiviert                                             |              |
|                                                                                           |                                                                      | 14                                   | Snubblometer: Geringes Sturz-<br>risiko. Informativer Notruf    |              |
|                                                                                           |                                                                      | 15                                   | Snubblometer: Mittleres Sturz-<br>risiko. Nach der Person sehen |              |
|                                                                                           |                                                                      | 16                                   | Snubblometer: Hohes Sturzrisi-<br>ko. Notruf                    |              |
|                                                                                           |                                                                      | 17                                   | Snubblometer: Sturz-Notruf                                      |              |
|                                                                                           |                                                                      | 18                                   | Snubblometer: Batterie<br>schwach                               |              |
|                                                                                           |                                                                      | 19                                   | Snubblometer: Getrennt                                          |              |
|                                                                                           |                                                                      | 20                                   | Snubblometer: Verbunden                                         |              |
| 3 Melder extreme Temper                                                                   | Melder extreme Temperaturen (Temperaturmelder)                       | 1                                    | Hohe Temperatur                                                 |              |
|                                                                                           |                                                                      | 2                                    | Niedrige Temperatur                                             |              |
|                                                                                           |                                                                      | 3                                    | Temperatur gestiegen                                            |              |
|                                                                                           |                                                                      | 15                                   | Melder Störung                                                  |              |
| 4                                                                                         | Wassermelder                                                         | 1                                    | Aktivierung                                                     |              |
| 5                                                                                         | CO-Detektor                                                          | 1                                    | Aktivierung                                                     |              |
|                                                                                           |                                                                      | 2                                    | Gerät Ende der Lebensdauer                                      |              |
|                                                                                           |                                                                      | 15                                   | Melder Störung                                                  |              |
| 6                                                                                         | Rauchwarnmelder                                                      | 1                                    | Aktivierung                                                     |              |
| 7 Türko                                                                                   | Türkontakt (Sensor)                                                  | 1                                    | Tür öffnet                                                      |              |
|                                                                                           |                                                                      | 2                                    | Tür schließt                                                    |              |
| 8                                                                                         | Kontaktmattensensor                                                  | 1                                    | Aktivierung                                                     |              |
| 9                                                                                         | Zugtaster                                                            | 1                                    | Aktivierung                                                     |              |
| 10                                                                                        | Übergriff/Notfall-Auslöser                                           | 1                                    | Taste einmal gedrückt                                           |              |
|                                                                                           |                                                                      | 2                                    | Taste zweimal gedrückt                                          |              |
|                                                                                           |                                                                      | 3                                    | Taste dreimal gedrückt                                          |              |
| 11                                                                                        | Bettbelegungssensor                                                  | 1                                    | Bett nicht belegt                                               |              |
|                                                                                           |                                                                      | 2                                    | Bett nicht aufgestanden                                         |              |
|                                                                                           |                                                                      | 3                                    | Bett abwesend                                                   |              |
| Auslöser-<br>typ Nr. | Auslösertyp                               | Funksen-<br>sor-Ereig-<br>nis (1-15) | Ereignis-Auslöser             | Hin-<br>weis |
|----------------------|-------------------------------------------|--------------------------------------|-------------------------------|--------------|
|                      |                                           | 4                                    | Bett Sonstiges                |              |
|                      |                                           | 5                                    | ADLife: Bett belegt           |              |
|                      |                                           | 6                                    | ADLife: Bett nicht belegt     |              |
| 12                   | Bewegungsmelder Ein-/Ausgang              | 1                                    | Aktivierung                   |              |
| 13                   | Falldetektor                              | 1                                    | Taste gedrückt                |              |
|                      |                                           | 2                                    | Sturz                         |              |
|                      |                                           | 3                                    | Falldetektor nicht getragen   |              |
|                      |                                           | 12                                   | Abstelltaste gedrückt         |              |
| 14                   | Bewegungsmelder Standard                  | 1                                    | Standard aktiviert            |              |
|                      |                                           | 2                                    | Ein-/Ausgang aktiviert        |              |
|                      |                                           | 3                                    | Sabotage                      |              |
| 15                   | Pfleger-Funksender                        | 1                                    | Taste einmal gedrückt         |              |
| 10                   |                                           | 2                                    | Taste zweimal gedrückt        |              |
|                      |                                           | 3                                    | Taste dreimal gedrückt        |              |
| 20                   | Erdage Dataktor                           | 1                                    | Aktiviorupa                   |              |
|                      |                                           | 1                                    | Tasta oinmal godrückt         |              |
| 23                   | 1x4 Feuer                                 | I                                    | Taste einmai georuckt         |              |
|                      |                                           |                                      | (Zur Programmierung)          |              |
|                      |                                           | 4                                    | Aktivierung                   |              |
| 24                   | Sensor Elektrogerätegebrauch (EGG-Sensor) | 1                                    | Gerät eingeschaltet           |              |
|                      |                                           | 2                                    | Gerät ausgeschaltet           |              |
| 25                   | Serieller TRM/Universalsensor             | 1                                    | Aktivierung                   |              |
| 26                   | Medikamentenspender                       | 1                                    | Dosis nicht entnommen         |              |
|                      |                                           | 2                                    | Dosis entnommen               |              |
|                      |                                           | 15                                   | Gerät Störung                 |              |
| 27                   | Badsensor                                 | 1                                    | Hoher Wert                    |              |
|                      |                                           | 2                                    | Hohe Temperatur               |              |
|                      |                                           | 3                                    | Niedrige Temperatur           |              |
| 28                   | Epilepsie-Sensor                          | 1                                    | Epilepsie Ereignis            |              |
|                      |                                           | 2                                    | Ersatz-Ereignis               |              |
| 30                   | Tx4 IR (Bewegungsmelder)                  | 4                                    | Aktivierung                   |              |
| 34                   | Enuresis-Sensor                           | 1                                    | Aktivierung                   |              |
| 36                   | Stuhlbelegungssensor                      | 1                                    | Benutzer außerhalb des Stuhls |              |
|                      |                                           | 2                                    | Benutzer auf dem Stuhl        |              |
|                      |                                           | 3                                    | Benutzer abwesend             |              |
| 37                   | Hitzewarnmelder                           | 1                                    | Aktivierung                   |              |
| 39                   | PIR Bettwächter                           | 1                                    | Aktivierung                   |              |
|                      |                                           | 2                                    | Sabotage                      |              |
| 40                   | Tx4 Tür                                   | 1                                    | Taste einmal gedrückt         |              |
|                      |                                           |                                      |                               |              |
|                      |                                           |                                      | (Programmiertaste)            |              |
|                      |                                           | 4                                    | Aktivierung/Tür wird geöffnet |              |
| 43                   | Herdüberwachung                           | 1                                    | Aktivierung                   |              |
|                      |                                           | 15                                   | Gerät Störung                 |              |
| 56                   | 915 Tx4                                   | 1                                    | Taste einmal gedrückt         |              |
|                      |                                           | 2                                    | Taste zweimal gedrückt        |              |
|                      |                                           | 3                                    | Taste dreimal gedrückt        |              |
|                      |                                           | 4                                    | Eingang 1 aktiviert           |              |
|                      |                                           | 8                                    | Eingang 2 aktiviert           |              |
| 57                   | Falldetektor Vibby                        | 1                                    | Taste gedrückt                |              |
|                      |                                           | 2                                    | Sturz                         |              |
|                      |                                           | 3                                    | Taste gedrückt + Sturz        |              |
|                      |                                           |                                      | (Gleichzeitig)                |              |

| Auslöser-<br>typ Nr. | Auslösertyp                          | Funksen-<br>sor-Ereig-<br>nis (1-15) | Ereignis-Auslöser         | Hin-<br>weis |
|----------------------|--------------------------------------|--------------------------------------|---------------------------|--------------|
|                      |                                      | 4                                    | Aktivierung               |              |
| 70                   | Tx4 T-Box2                           | 4                                    | Eingang 1 aktiviert       |              |
|                      |                                      | 8                                    | Eingang 2 aktiviert       |              |
| 71                   | Tx4 Zugtaster                        | 1                                    | Taste einmal gedrückt     |              |
|                      |                                      |                                      | (Externe Taste)           |              |
|                      |                                      | 2                                    | Taste zweimal gedrückt    |              |
|                      |                                      |                                      | (Externe Taste)           |              |
|                      |                                      | 3                                    | Taste dreimal gedrückt    |              |
|                      |                                      |                                      | (Externe Taste)           |              |
|                      |                                      | 8                                    | Eingang 2 aktiviert       |              |
|                      |                                      |                                      | (Zugtaster ist aktiviert) |              |
| 72                   | Tx4 CO-Detektor                      |                                      | -                         |              |
| 73                   | Tx4 Wassermelder                     |                                      | -                         |              |
| 75                   | Snubblometer                         | 1                                    | Sturzrisiko Stufe 1       |              |
|                      |                                      | 2                                    | Sturzrisiko Stufe 2       |              |
|                      |                                      | 3                                    | Sturzrisiko Stufe 3       |              |
|                      |                                      | 4                                    | Sturzrisiko Stufe 4       |              |
| 81                   | 915 einfach Bettenbelegung           | 1                                    | Bett nicht belegt         |              |
|                      |                                      | 2                                    | Bett nicht aufgestanden   |              |
|                      |                                      | 3                                    | Bett abwesend             |              |
| 82                   | 915 einfach Epilepsie                | 1                                    | Aktiviert                 |              |
| 83                   | 915 einfach Bett in/außerhalb        | 1                                    | Außerhalb des Betts       |              |
|                      |                                      | 2                                    | Im Bett                   |              |
| 84                   | 915 einfach Türwächter               | 1                                    | Tür offen                 |              |
| 85                   | 915 einfach Tür offen/geschlossen    | 1                                    | Tür offen                 |              |
|                      |                                      | 2                                    | Tür geschlossen           |              |
| 86                   | 915 einfach Sensor Temperatur extrem | 1                                    | Hohe Temperatur           |              |
|                      |                                      | 2                                    | Niedrige Temperatur       |              |
| 94                   | Persönlicher Funksender (MyAmie ALB) | 1                                    | Taste einmal gedrückt     |              |

# Anhang J. Befehle des Homephone-Protokolls

Wenn das Homephone-Protokoll für die Verbindung mit einem Empfänger verwendet wird, sendet der Empfänger über die Tastatur seines Telefons Befehle an Lifeline Digital.

| Befehl | Beschreibung                                              |
|--------|-----------------------------------------------------------|
| 1, 3   | In den Simplex-Modus umschalten, Sprechrichtung wechseln. |
| 2      | In den Duplex-Modus umschalten.                           |
| 5      | Mikrofon und Lautsprecher erhöhen.                        |
| 6      | Anrufverbindung trennen.                                  |
| 7      | In den Simplex-Modus umschalten, Mikrofon verbinden.      |
| 8      | In den Simplex-Modus umschalten, Lautsprecher verbinden.  |
| 9      | Relais-Aktion.                                            |

# Anhang K. Technische Daten

## 1. Technische Daten des Lifeline Digital

| Gewicht                                               | 491 g Nettogewicht                                                                                                    |
|-------------------------------------------------------|----------------------------------------------------------------------------------------------------|
| Abmessungen                                           | 98 x 180 x 58 mm (H x B x T)                                                                                                    |
| Netzspannungsversorgung                               | 230 V AC (1,5 Watt, typisch)                                                                                                    |
| Notstromakku                                          | Lithium-Ionen-Akku, 18 Wh, 2500 mAh Kapazität (wird intern ständig geladen)                                                                                                    |
| Notstromakku Bestell-Nr.                              | 022-25-012                                                                                                    |
| Notstromakku-Betriebszeit                             | 72 Stunden Standby-Betrieb mit einem 5-minütigen IPACS-Heartbeat und normaler Nutzung (erwar-<br>tet zum Zeitpunkt des Kaufs und bei voll geladenem Akku <sup>a.</sup> )                                                                                                    |
| Anzahl programmierbarer Telefonnummern<br>für Notrufe | 13                                                                                                    |
| Anzahl programmierbarer IP-Adressen für<br>Notrufe    | 11                                                                                                    |
| Funkfrequenzen                                        | 869,2125 MHz / 868,3000 MHz / 433,92 MHz                                                                                                    |
| Mobilfunk                                             | 2G, 3G, 4G - GSM/GPRS/Edge/UMTS/LTE und VoLTE                                                                                                    |
| Externe Konnektivität                                 | SMA-Antennenanschluss, 2x USB 2.0-Ports, Ethernet-Port (RJ45), 12-V-Stromanschluss (RJ11)                                                                                                    |
| Eingebaute Konnektivität                              | NFC, WLAN, 4G/LTE, Bluetooth Low Energy (BLE), Infrarot-Empfänger (IR) 2x SRD-Funk                                                                                                    |
| Protokolle                                            |                                                                                                    |
| IP                                                    | Tunstall IPACS, SCAIP, EN 50134-9, Homephone-SIP                                                                                                    |
| Analog/GSM                                            | Homephone, CPC/Antenna, STT, BS8521                                                                                                    |
| Materialien                                           |                                                                                                    |
| Gehäuse                                               | PC/ASA (weißes Gerät)                                                                                                    |
|                                                       | PC/ABS (schwarzes Gerät)                                                                                                    |
| Rückseitige Abdeckung                                 | PC/ASA (weißes Gerät)                                                                                                    |
|                                                       | PC/ABS (schwarzes Gerät)                                                                                                    |
| Tastenfeld                                            | Silikon                                                                                                    |
| Umgebungsbedingungen                                  |                                                                                                    |
| Betriebstemperatur                                    | 0 °C bis 55 °C                                                                                                    |
| Umgebungstemperatur bei Lagerung                      | -20 °C bis +45 °C max. 3 Monate Lagerung                                                                                                    |
| Relative Luftfeuchte im Betrieb                       | 0 bis 90 % relative Luftfeuchte, nicht kondensierend                                                                                                    |
| Relative Luftfeuchte bei Lagerung                     | 0 bis 95 % relative Luftfeuchte, nicht kondensierend                                                                                                    |
| Standards                                             |                                                                                                    |
| Sicherheit                                            | EN 62368-1:2014 + AC:2015 + A11:2017. IEC 62133. AS/NZS 62368.1:2018                                                                                                    |
| Funk                                                  | EN 300 220-1 V3.1.1 + EN 300 220-2 V3.1.1 + EN 300 220-3-1 V2.1.1 Kategorie 1. EN 301 908-1<br>V11.1.1. EN 300 328 V2.2.2. EN 300 330 V2.1.1. 47 CFR Part 22/RSS-132 Ausgabe 3. AS/NZS<br>4268-2017. FCC Abschnitt 15.247                                                                                              |
| Personen-Hilferufanlagen                              | EN 50134-1:2002, EN 50134-2, EN 50134-3:2012, AS4607                                                                                                    |
| EMV                                                   | EN 301 489-1 V2.2.3 + Entwurf EN 301 489-17 V3.2.2 + Entwurf EN 301 489-3 V2.1.1 + Entwurf<br>EN 301 489-52 V1.1.0 + EN 301 489-33/5. EN 55032:2015 + AC:2016 + EN 55035:2017 +<br>EN 61000-3-2:2014 + EN 61000-3-3:2013. EN 50130-4:2011 + A1:2014 + EN 61000-6-3:2007 +<br>A1:2011 + AC:2012. CISPR32:2015 + AC:2016 |
| Design, Herstellung, Installation und Service         | ISO 9001:2015                                                                                                    |
| CE- und UKCA-konform                                  | Ja                                                                                                    |
| RoHS-konform                                          | 2011/65/EU + 2015/863/EU                                                                                                    |
| Richtlinien                                           | 2014/53/EU + 2011/65/EU                                                                                                    |
| Bestell-Nr.                                           |                                                                                                    |
| 022-25-901                                            | Lifeline Digital Weiß (ASSDA) MAAP E                                                                                                    |
| 022-25-902                                            | Lifeline Digital Schwarz TX4 EU                                                                                                    |
| 022-25-903                                            | Lifeline Digital Weiß MAAP UK                                                                                                    |
| 022-25-904                                            | Lifeline Digital Weiß MAAP EU                                                                                                    |
| 022-25-904M                                           | Lifeline Digital Malteser MAAP D                                                                                                    |
| 022-25-908                                            | Lifeline Digital (Weiß) Tx4 915 (Grau) APAC                                                                                                    |
| 022-25-911                                            | Lifeline Digital Weiß Tx4 SE                                                                                                    |

| 022-25-914    | Lifeline Digital Weiß MAAP E       |
|---------------|------------------------------------|
| 022-25-918    | Lifeline Digital Basic Weiß Tx4 UK |
| 022-26-914    | Lifeline Digital Weiß MAAP (E)     |
| 022-26-924    | Lifeline Digital Lite Weiß MAAP EU |
| Optionen      |                                    |
| 022-25-015-01 | Externe Antenne (Weiß)             |
| 022-25-015-02 | Externe Antenne (Schwarz)          |
|               |                                    |

<sup>a</sup> Diese Zeit kann durch Faktoren wie extreme Temperaturen, schwache oder unterbrochene Mobilfunkverbindung, hohe Sensor-Funkfrequenzaktivität und Akku-Alterung verringert werden.

## 2. Technische Daten des Tx4

| Gewicht                                           | 16 g Nettogewicht (ohne Anbauteile)                                                                                                 |
|---------------------------------------------------|----------------------------------------------------------------------------------------------------|
| Abmessungen                                       | H 13 mm, Ø 35 mm (ohne Anbauteile)                                                                                                  |
| Tatsächliche Tastenfläche                         | 180 mm <sup>2</sup>                                                                                                    |
| Batterie                                          | Lithium-Knopfzelle; CR2450; 3,0 V (wechselbar)                                                                                      |
| Batterielebensdauer                               | Ca. 5 Jahre oder 30.000 Notrufübertragungen <sup>a.</sup> .                                                                         |
| Funkfrequenzen                                    | 869,2125 MHz und 868,3000 MHz (Frequenzsprungverfahren)                                                                             |
| Funkleistung                                      | Die Sendeleistung im tatsächlichen Frequenzband beträgt weniger als 1 mW effektiv abgestrahlte Leis-<br>tung                        |
| Verbindung                                        | Bidirektional                                                                                                    |
| Reichweite                                        | Mindestens 30 Meter innerhalb von Gebäuden. Mindestens 250 Meter im Freien.                                                         |
| Schutz gegen Wasser                               | IP67: wasserdicht bei zeitweiligem Untertauchen (bis zu 30 Min. in maximal 1 m Tiefe); geeignet zur<br>Verwendung unter der Dusche. |
| Materialien                                       |                                                                                                    |
| Abdeckung                                         | Silikon                                                                                                    |
| Gehäuse                                           | ABS                                                                                                    |
| Stretcharmband                                    | 64 % Polyamid, 16 % Elasthan, 20 % Polyester                                                                                        |
| Stretcharmband-Verschluss                         | Polyoxymethylen (POM)                                                                                                    |
| Halskordel                                        | Polyester                                                                                                    |
| Halskordel-Schnappverschlüsse                     | Nylon                                                                                                    |
| Halter für Armband und Halter für Hals-<br>kordel | TPU                                                                                                    |
| Umgebungsbedingungen                              |                                                                                                    |
| Temperatur                                        | +5 °C bis +40 °C (empfohlen)                                                                                                    |
| Standards                                         |                                                                                                    |
| Sicherheit                                        | IEC 60950-1:2005, IEC 60950-1:2006+A11:2009+A1:2010+A12:2011                                                                        |
| Funk                                              | EN 300 220-1 v2.3.1, EN 300 220-2 v2.3.1                                                                                            |
| Personen-Hilferufanlagen                          | EN 50134-2:2018                                                                                                    |
| EMV                                               | EN 55022:2010, EN 61000-3-2:2006, EN 61000-3-3:2008, EN 61000-4-2,3,4,6,8,11, EN 301489-1, EN 50130-4:2011                          |
| Design, Herstellung, Installation und<br>Service  | ISO 9001:2015                                                                                                    |
| Schutzart (IP)                                    | IP67                                                                                                    |
| CE- und UKCA-konform                              | Ja                                                                                                    |
| Bestell-Nr.                                       |                                                                                                    |
| 023-02-802                                        | Tx4 mit Stretcharmband und Halskordel (Grau)                                                                                        |
| 023-02-820                                        | Tx4 mit Stretcharmband und Halskordel (Weiß)                                                                                        |
| 023-02-821                                        | Tx4 mit Stretcharmband und Halskordel (Schwarz)                                                                                     |
| 61014/42                                          | Tx4 915 mit Stretcharmband und Halskordel (Grau) - Regional AS/NZS                                                                  |

<sup>a.</sup>Diese Dauer kann durch Faktoren wie extreme Temperaturen, schwache oder unterbrochene Verbindungen und Batteriealterung verkürzt werden.

# 3. Technische Daten des MyAmie

| Gewicht                           | 7 g Nettogewich                      | ; (ohne Anbauteile)                                                                                 |
|-----------------------------------|--------------------------------------|----------------------------------------------------------------------------------------------------|
| Abmessungen                       | 36 x 26 x 14 mm                      | (H x B x T)                                                                                         |
| Tatsächliche Tastenfläche         | 165 mm <sup>2</sup>                  |                                                                                                    |
| Batterie                          | Lithium-Knopfzel                     | e; CR2032; 3,0 V (nicht wechselbar)                                                                 |
| Batterielebensdauer               | Bis zu 7 Jahre <sup>a.</sup> (B      | Batterie nicht wechselbar)                                                                          |
| Funkfrequenzen                    | 869,2125 MHz                         |                                                                                                    |
| Funkleistung                      | Die Sendeleistun<br>Leistung.        | g im tatsächlichen Frequenzband beträgt weniger als 1 mW effektiv abgestrahlte                      |
| Verbindung                        | Unidirektional                       |                                                                                                    |
| Reichweite                        | Mindestens 30 N                      | eter innerhalb von Gebäuden. Mindestens 250 Meter im Freien.                                        |
| Schutz gegen Wasser               | IP67: wasserdicht<br>Verwendung unte | bei zeitweiligem Untertauchen (bis zu 30 Min. in maximal 1 m Tiefe); geeignet zur<br>er der Dusche. |
| Materialien                       |                                      |                                                                                                    |
| Gehäuse                           | ABS                                  |                                                                                                    |
| Taste                             | Hytrel                               |                                                                                                    |
| Stretcharmband                    | Polyester/Elastic                    |                                                                                                    |
| Verschluss für Stretcharmband     | ABS                                  |                                                                                                    |
| Standards                         |                                      |                                                                                                    |
| Sicherheit                        | EN 60950-1                           |                                                                                                    |
| Funk                              | EN 300 220-2                         |                                                                                                    |
| Personen-Hilferufanlagen          | EN 50134-2                           |                                                                                                    |
| EMV                               | EN 55032, EN 30                      | 1 489-1, EN 301 489-3, EN 50130-4                                                                   |
| Design, Herstellung, Installatior | n und Service ISO 9001: 2008         |                                                                                                    |
| Schutzart (IP)                    | IP67                                 |                                                                                                    |
| CE- und UKCA-konform              | Ja                                   |                                                                                                    |
| Bestell-Nr.                       |                                      |                                                                                                    |
| P68005/01                         | MyAmie Auto Lo                       | w Battery (ALB) (Weiß mit roter Taste)                                                              |
| P68005/02                         | MyAmie Auto Pre                      | esence (AP) (Weiß mit roter Taste)                                                                  |
|                                   |                                      |                                                                                                    |

<sup>a.</sup>Diese Dauer kann durch Faktoren wie extreme Temperaturen, schwache oder unterbrochene Verbindungen und Batteriealterung verkürzt werden.

## 4. Technische Daten des Steckernetzteils

| Modell                 | DSA-12PFT-12 FEU 120100         |
|------------------------|---------------------------------|
| Ersatzteil-Bestell-Nr. | 022-25-013 (Weiß)               |
|                        | XD5706020A (Schwarz)            |
| Gewicht                | 116 g, inkl. 2 Meter Kabel      |
| Eingang                | 120 – 240 V AC, 50/60 Hz, 0,5 A |
| Ausgang                | +12 V DC, 1000 mA               |

# 5. Technische Daten - Externe Konnektivität

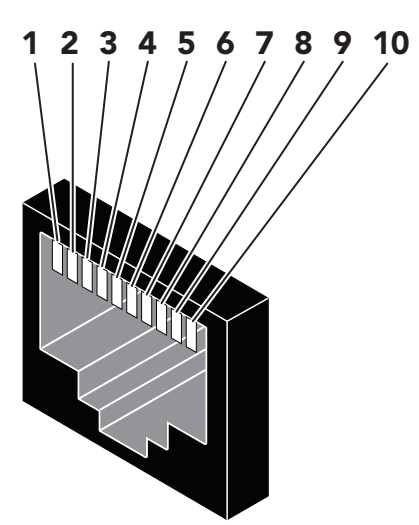

| Pin | Beschreibung       |
|-----|--------------------|
| 1   | Externer Eingang 1 |
| 2   | Externer Eingang 2 |
| 3   |                    |
| 4   |                    |
| 5   |                    |
| 6   |                    |
| 7   |                    |
| 8   |                    |
| 9   | Externer Ausgang   |
| 10  | Gemeinsame Masse   |
|     |                    |

## Anhang L. Kontaktdetails

### Australien

Tunstall Australasia Unit 1 56 Lavarack Ave Eagle Farm Queensland 4009 Australia

Mail address: Tunstall Australia Locked Bag 1 985 Kingsford Smith Drive Eagle Farm QLD 4009 Australia

**↓** +61 7 3637 2200
 @ info@tunstallhealthcare.com.au
 @ www.tunstallhealthcare.com.au

#### Belgien

Tunstall N.V. Rusatiralaan 1 1083 Brussels Belgium

▶ +32 2 51 000 70
 @ info@tunstall.be
 ⊕ www.tunstall.nl/be

#### Dänemark

Tunstall A/S Niels Bohrs Vej 42 Stilling 8660 Skanderborg Denmark

↓ +45 87 93 50 00
 @ dk.info@tunstall.com
 ⊕ www.tunstall.dk

### Finnland

Tunstall Oy Äyritie 22 01510 Vantaa Finland

**\$** +358 10 320 1690

@ info@tunstallnordic.com ∰ www.tunstall.fi

#### Frankreich

Zone Harfleur 90A Allee Hubert Curien 71200 Le Creusot France

**♦** +33 810 00 55 63
 **@** contact@tunstall.fr
 **⊕** www.tunstall.fr

Vitaris SAS 90A Allee Hubert Curien BP 28 71201 Le Creusot Cedex France

**L** +33 3 85 73 05 05

#### Deutschland

Tunstall GmbH Orkotten 66 48291 Telgte Germany

↓ +49 2504 701-0
 @ DE.info@tunstall.com
 ⊕ www.tunstall.de

#### Irland

Emergency Response Ltd Ryland Road Bunclody Enniscorthy County Wexford Ireland

**६** 00 353 53 937 6400
 **@** sales@emergencyresponse.ie
 **⊕** www.emergencyresponse.ie

#### Neuseeland

Tunstall New Zealand 2/65 Chapel Street Tauranga New Zealand

Mail Address: Tunstall New Zealand PO Box 13153 Tauranga New Zealand

**♦** +64 (0)7 517 2680
 **@** info@tunstall.co.nz
 **⊕** www.tunstall.co.nz

#### Norwegen

Tunstall AS Hyllie Boulevard 10 B Box 31044 215 32 Malmö Sweden

↓ +46 40 625 25 00
 @ nordic.tunstallinfo@tunstall.com
 ₩www.tunstall.no

#### Spanien

Tunstall Televida Avda. de Castilla 2 Parque Empresarial San Fernando Edificio Munich 2ª Planta 28830 San Fernando de Henares Madrid Spain

**♦** +34 91 655 58 30
 **@** teleasistencia@televida.es
 **⊕** www.tunstalltelevida.es

### Schweden

Tunstall AB Box 31044 200 49 Malmö Sweden

**L** +46 20-66 11 11

@ info@tunstallnordic.com ⊕ www.tunstall.se

### Niederlande

Tunstall B.V. Oslo 28 2993 Id Barendrecht The Netherlands

**\** +31 180 696 696
 **@** info@tunstall.nl
 **⊕** www.tunstall.nl

Vitaris Response B.V. Oslo 26 2993 LD Barendrecht PO Box 311 2990 AH Barendrecht The Netherlands

**\** +31 55 539 54 00
 **@** info@vitaris.nl
 **⊕** www.vitaris.nl

Hauptsitz - Vereinigtes Königreich

Tunstall Healthcare (UK) Ltd Whitley Lodge Whitley Bridge Yorkshire DN14 0HR United Kingdom

**↓** +44 1977 661234

 @ enquiries@tunstall.com

 www.tunstall.com

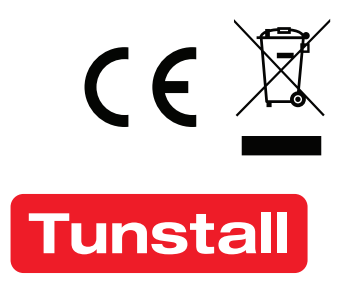

www.tunstall.com

© 2024 Tunstall Group Ltd. ® Tunstall is a registered trademark.

Da wir unsere Produkte kontinuierlich weiterentwickeln, können sich Produktspezifikationen und Aussehen ohne Vorankündigung ändern. Tunstall übernimmt keine Verantwortung für etwaige Fehler und Auslassungen in diesem Dokument.

Hiermit erklärt Tunstall, dass diese Funkanlage der Richtlinie 2014/53/EU entspricht. Der vollständige Text der EU-Konformitätserklärung ist unter der folgenden Internetadresse verfügbar: <u>https://www.tunstall.com/lifeline-digital-documentation</u>

Sendeleistung: Die Sendeleistung im tatsächlichen Frequenzband beträgt weniger als 1 mW effektiv abgestrahlte Leistung.

Tunstall AB Box 31044 200 49 Malmö Sweden Visiting address: Hyllie Boulevard 10B, Malmö, Sweden Tel: +46 20-66 11 11 E-mail: <u>info@tunstallnordic.com</u>